**FINANSIA** HERO

## คู่มือ Finansia HERO ฉบับย่อ ใช้งานง่าย! อยู่ที่ไหนก็อ่านได้

#### auu Mobile Version และ PC Version

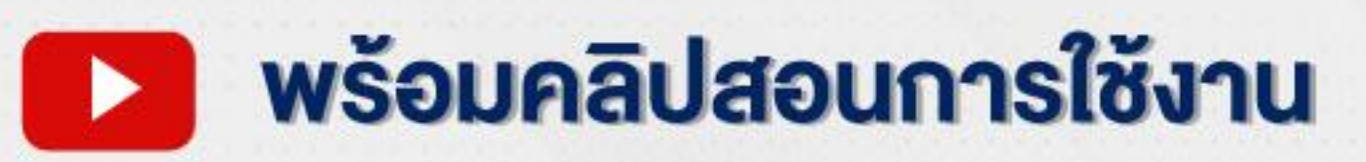

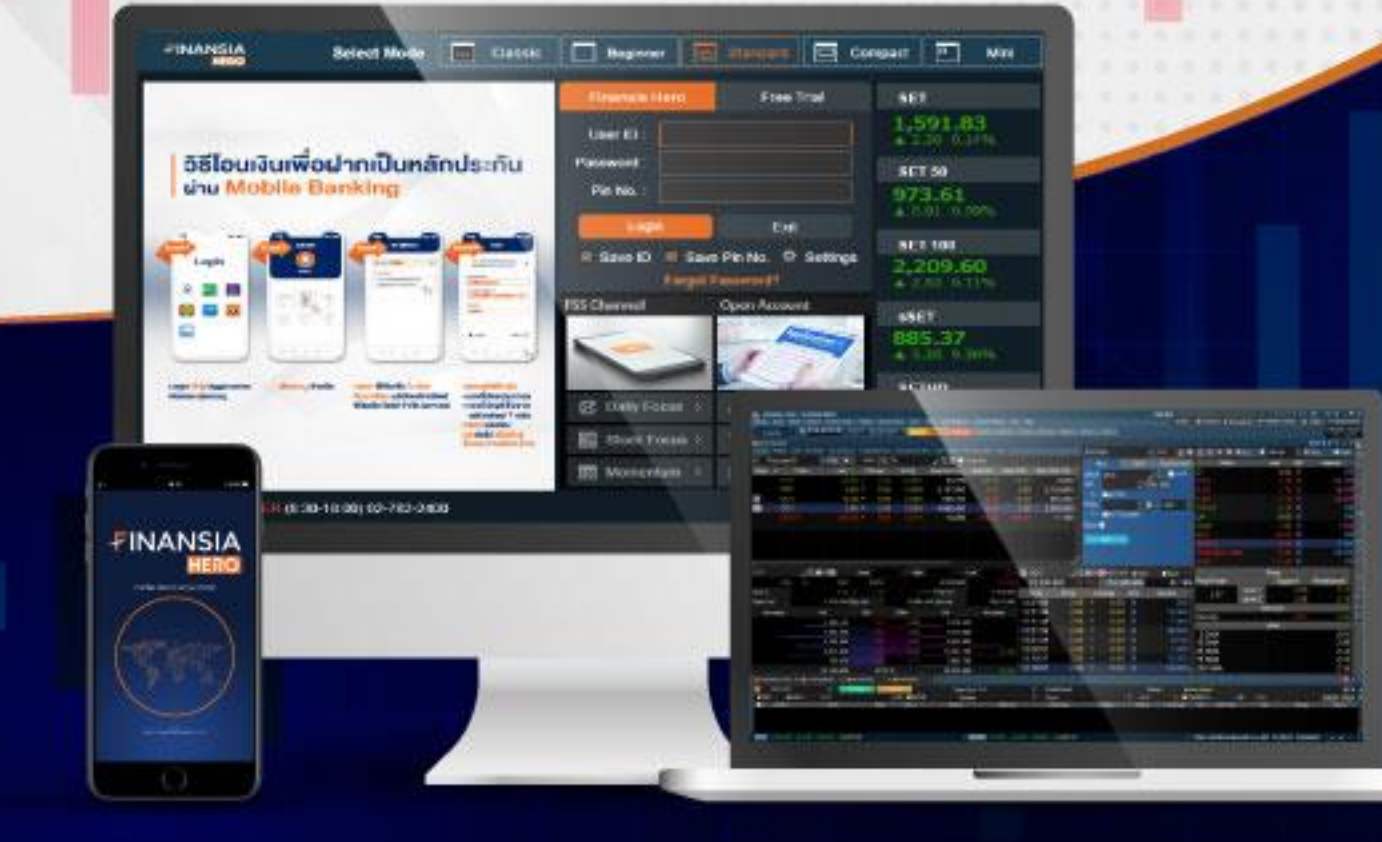

สแกนเพื่ออ่าน

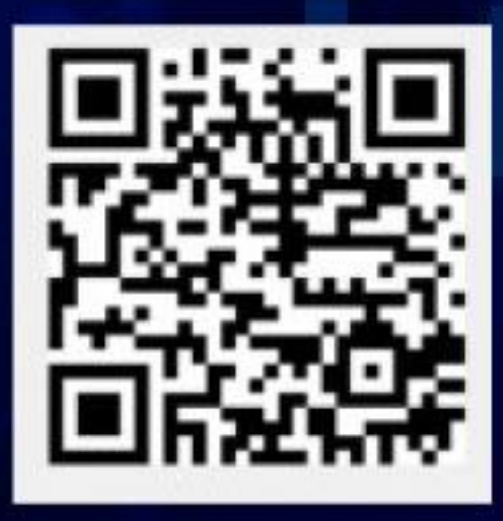

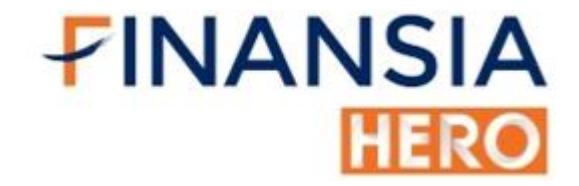

## **Ansury** Mobile Version

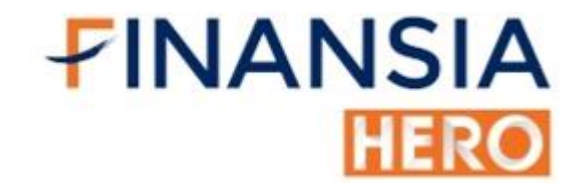

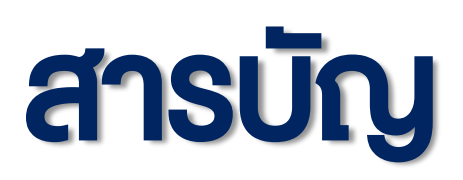

| หน้า |
|------|
| 1    |
| 2    |
| 3    |
| 4    |
| 5    |
| 6    |
|      |
| 7    |
| 8    |
| 9    |
|      |

• หุ้นไหนน่าสนใจในวัน ดูได้ด้วย Ranking Search

- ดูหุ้นไม้ใหญ่ได้แบบ Real-time ด้วย Ticker
- <u>ติดตามข่าวทันทุกเหตุการณ์ด้วย NEWS</u>
- <u>จับตาการเคลื่อนไหวกลุ่มอุตสาหกรรมด้วย Industry index</u>
- ดูราคาหุ้นย้อนหลัง ด้วย Historical Price

13

10

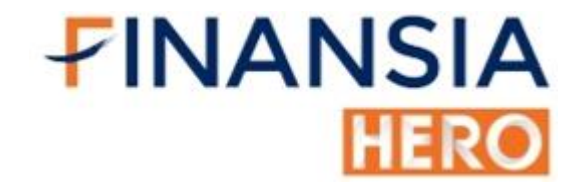

#### สารบัญ

| ขั้นกลาง                                                                                       | หน้า   |
|------------------------------------------------------------------------------------------------|--------|
| • ซื้อ-งาย-เปลี่ยนราคาหรือยกเลิกคำสั่ง ได้ในคลิกเดียวที่ Quote Order                           | 15     |
| <ul> <li>ส่งคำสั่งล่องหน้าได้ข้ามวัน โดยไม่เฝ้าหน้าจอ ด้วย Overnight</li> </ul>                | 16     |
| • <u>ตรวจสอบรายการซื้องายได้ทันทีด้วย Order Status</u>                                         | 17     |
| • <u>ดู ซื้อ-งาย, รับ-จ่าย ภายในวันด้วย Today Confirm</u>                                      | 18     |
| <ul> <li>บอกยอดรับ-จ่ายได้ 2 วันล่วงหน้า ในหน้า Account Info</li> </ul>                        | 19     |
| • <u>สรุปรายการซื้อ-งายภายในวันด้วย Daytrade Summary</u>                                       | 20     |
| <ul> <li>ดูกำไร-ขาดทุน, เงิน, หุ้นย้อนหลังได้ที่ History</li> </ul>                            | 21     |
| <b>งั้นสู</b> ง                                                                                |        |
| <ul> <li>หาราคาหุ้นที่ขึ้น-ลง ได้ทันทีด้วย Price Up/Down Analysis</li> </ul>                   | 22     |
| <ul> <li>ดูสัดส่วนปริมาณหุ้นที่มีการสะสมของราคาสูง ด้วย Volume Accumulated by Print</li> </ul> | ice 23 |
| <ul> <li>หาหุ้นถูกใจ ตั้งเงื่อนไขตามใจตนเองด้วย DIY Conditional Search</li> </ul>              | 24     |

<u>ตั้งค่ากราฟเลือก Indicator พร้อมปรับTime Frame ได้ที่ Chart</u>

• <u>การใช้ Volume by Price</u>

- กราฟดูหุ้น IPO เน้นเทรดหุ้นสั้นภายในวัน ด้วย Tick Chart
- ส่งคำสั่งซื้อ/งาย ตั้งให้อัตโนมัติ ด้วย Auto Order

• ดูปริมาณการซื้องายที่มีงนาดใหญ่ ด้วย Big Lot/Put-Thorough

25

28

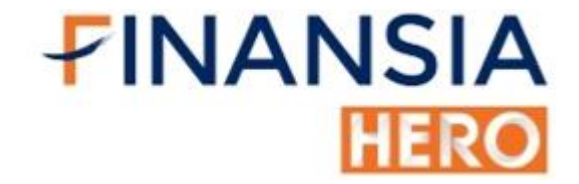

# ansury

**PC Version** 

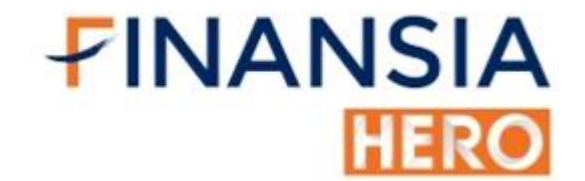

13

14

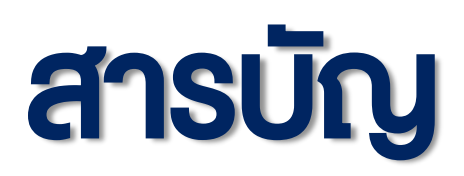

| เริ่มใช้งาน                                                                                          | หน้า  |
|----------------------------------------------------------------------------------------------------|-------|
| • <u>การใช้งานครั้งแรก Finansia HERO</u>                                                             | 1 – 3 |
| ข้อมูลตลาด Real-time                                                                                 |       |
| • <u>ดูไม้ใหญ่ซื้องาย (Ticker)</u>                                                                   | 4     |
| • <u>เห็นความเคลื่อนไหวหุ้นทั้งตลาดในหน้าเดียว (Market Map)</u>                                      | 5     |
| <ul> <li>หุ้นที่มีมูลค่าซื้องายสูงสุด (Most Active)</li> </ul>                                       | 6     |
| • <u>หุ้นที่ราคาขึ้น/ลง สูงสุด (Top Gain / Loss)</u>                                                 | 7     |
| <ul> <li>คาดการณ์ตลาดและราคาหุ้นเปิด/เปิด (Top Projected Open / Close)</li> </ul>                    | 8     |
| • <u>หุ้นที่มีคนสนใจเสนอซื้อ/vาย มากที่สุด (Top Net Bid / Offer Volume)</u>                          | 9     |
| <ul> <li>หุ้นที่มีผลกระทบต่อตลาดมากที่สุด (Top Impact Index Analysis)</li> </ul>                     | 10    |
| <ul> <li>หุ้นที่ขึ้นเครื่องหมายแจ้งเตือน (Trading Alert / Warning Stocks / Turnover List)</li> </ul> | 11    |
| • ดูรายใหญ่ซื้อ/งาย (Big Lot / Put-Through)                                                          | 12    |

<u>ดูรายใหญซอ/งาย (Big Lot / Put-Through)</u>

ต่างชาติซื้องาย ดูได้ในหน้าเดียว (Investor Type Summary) •

จัดกลุ่มหุ้นถูกใจ พร้อมข้อมูลหุ้นพื้นฐาน (Favorite Stock) ullet

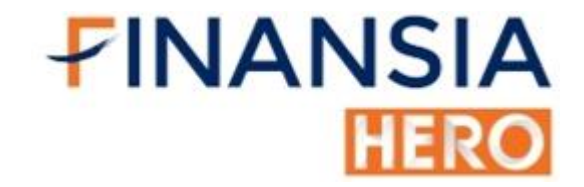

#### สารบัญ

| ข้อมูลวิเคราะห์ราคา (ทิศทางหุ้น)                                                                      |    |  |
|----------------------------------------------------------------------------------------------------|----|--|
| <ul> <li>หาหุ้นที่ราคาขึ้น/ลง แรง (Price Up / Down Analysis)</li> </ul>                               | 15 |  |
| <ul> <li>หาหุ้นซื้อ/งายโดดเด่น (Volume Outperform)</li> </ul>                                         | 16 |  |
| <ul> <li>หาหุ้นที่คนสนใจเสนอซื้อ/งายมากที่สุด (Bid Offer Volume Outperform)</li> </ul>                | 17 |  |
| <ul> <li>หาหุ้นขึ้นพร้อมปริมาณการซื้อ/งายมาก (Price and Volume Analysis)</li> </ul>                   | 18 |  |
| <ul> <li>หาหุ้นทำราคาสูงสุด/ต่ำสุดใหม่ (New High / New Low Price)</li> </ul>                          | 19 |  |
| <ul> <li><u>ราคาขึ้นติดต่อกันกี่วัน (Price Movement Summary)</u></li> </ul>                           | 20 |  |
| <ul> <li>หุ้นที่ราคาเพิ่มขึ้น/ลดลง มากที่สุด (Ceiling / Floor &amp; %Price Chg. Filtering)</li> </ul> | 21 |  |
| <ul> <li><u>ราคาหุ้นที่ซื้อ/งายมากที่สุดในวัน (Trading Summary by Price / Chart)</u></li> </ul>       | 22 |  |
| <ul> <li>ดูราคาต้นทุนเฉลี่ยงองหุ้นย้อนหลัง (Volume Accumulated by Price)</li> </ul>                   | 23 |  |

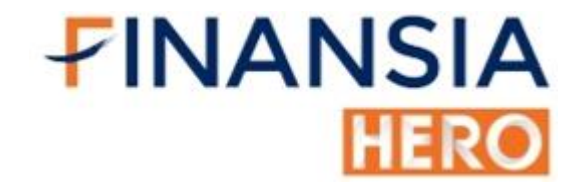

#### สารบัญ

| ดูข้อมูลหุ้นรายตัว                                                                              | หน้า           |
|-------------------------------------------------------------------------------------------------|----------------|
| <ul> <li>ดูหุ้นรายตัวและ Chart แบบ Real-time ได้พร้อมกัน (Quote Plus)</li> </ul>                | 24             |
| <ul> <li>ดูข้อมูลหุ้นรายตัวพร้อมสลับหน้าจอด้วยเมนูลัด (Quote)</li> </ul>                        | 25             |
| <ul> <li>ดูการเคาะซื้อ/งายงองหุ้นเป็น Order และ รวม Order ที่สนใจ (Stock Ticker)</li> </ul>     | 26             |
| <ul> <li>ดูราคาสูงสุด/ต่ำสุดของ หุ้นย้อนหลัง (Historical Price)</li> </ul>                      | 27             |
| <ul> <li>ดูการถอน/เติม Bid-Offer ก่อนเปิดตลาด และระหว่างเทรด</li> </ul>                         |                |
| (Transaction by time / Projected by time)                                                       | 28             |
| • กราฟประมาณการเปิดของราคาหุ้นพร้อมวอลลุ่ม (Projected Transaction Chart)                        | 29             |
| <ul> <li>ดูข้อมูลหุ้นรายตัวและ Chart พร้อมกัน 2 ส่วนในจอเดียว (2 Windows Stock Info)</li> </ul> | 30             |
| Stock/Industry Quote                                                                            |                |
| – <u>คาดการณ์ราคาเปิด/ปิดของ Set (Index / Industry / Sector Info)</u>                           | 31             |
| <ul> <li>ดูกราฟดัชนีพร้อมวอลลุ่มในวันแบบ Real-time (Index / Industry / Sector Ch</li> </ul>     | <u>nat)</u> 32 |

ดูความเคลื่อนไหวกลุ่มอุตสาหกรรมพร้อมซื้อหุ้น (Market Indicators)

ง้อมูลหุ้นในอุตสาหกรรม (Stock Quote by Index / Industry/ Sector)

ดูข้อมูลดัชนีและกลุ่มอุตสาหกรรมย้อนหลัง (Historical Index / Industry Sector)

33

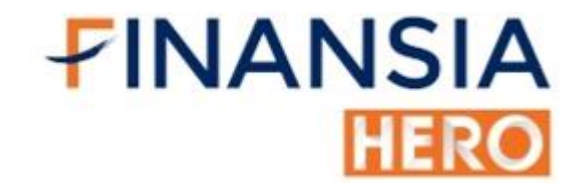

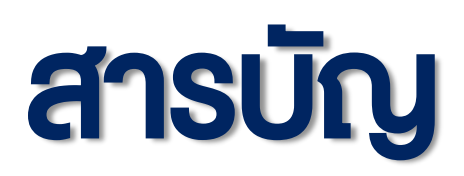

| ส่งคำสั่งแบบง่าย                                                                          | หน้า |
|-------------------------------------------------------------------------------------------|------|
| • <u>ซื้อ/งายหุ้นอย่างง่าย (Mini Order)</u>                                               | 36   |
| <ul> <li>ซื้องายเศษหุ้น (Oddlot Order)</li> </ul>                                         | 37   |
| • ดูรายการซื้อ/vาย (View Order)                                                           |      |
| – <u>ตรวจสอบสถานะคำสั่ง (Order Status)</u>                                                | 38   |
| <ul> <li>หุ้นในพอร์ตพร้อมงายได้ทันที (Outstanding Portfolio)</li> </ul>                   | 39   |
| – <u>สรุปข้อมูลการซื้อ/ขายประจำวัน (Deal Summary)</u>                                     | 40   |
| <ul> <li>ดูคำสั่งที่ยังไม่ถูกจับคู่ (Unmatched Order)</li> </ul>                          | 41   |
| <ul> <li>ดูคำสั่งที่ยังไม่ถูกจับคู่หุ้นในพอร์ต (Portfolio and Unmatched Order)</li> </ul> | 42   |
| <ul> <li>ดูรายละเอียดเงินสดงองพอร์ต (Account Information)</li> </ul>                      | 43   |
| – <u>คำนวณปริมาณการซื้องายจากจำนวนเงินเป็นจำนวนหุ้น (Volume Simulator)</u>                | 44   |
| <ul> <li>สรุปรายการซื้องายภายในวัน (Today Trading Summary by Stock)</li> </ul>            | 45   |

- ซื้องายล่วงหน้าง้ามวัน (Overnight Order Plus)
  - ส่งคำสั่งข้ามวัน (Next Trading Day) Type1
  - จนกว่าจะได้ครบจำนวนหุ้น (Until Fully Matched) Type2
  - ส่งคำสั่งทุกวัน (Everyday Order) Type3

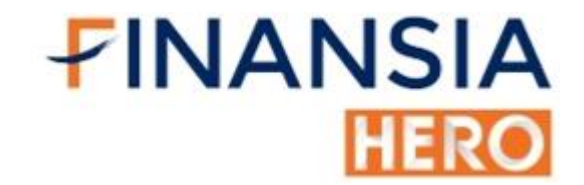

55

56

57

58

#### สารบัญ

| ส่งคำสั่งแบบ Advanced                                                                              | หน้า |
|----------------------------------------------------------------------------------------------------|------|
| • <u>ซื้อ/งาย/เปลี่ยนแปลงคำสั่งในหน้าเดียว (Spread Order)</u>                                      | 47   |
| • <u>ซื้อ/งายหลายคำสั่ง ในครั้งเดียว (Multi Order)</u>                                             | 48   |
| <ul> <li>สามารถใช้ตั้งการซื้อ/งายเป็น(%) เป็นราคาล่วงหน้าได้ (Quick Order)</li> </ul>              | 49   |
| <ul> <li>ตั้งซื้อ/งายเปลี่ยนแปลงและ Copy order ได้ไวด้วยเมาส์ (Quote Order Plus)</li> </ul>        | 50   |
| <ul> <li>ตั้งซื้อ/งายเปลี่ยนแปลงและ Copy order ได้ไวด้วยเมาส์ได้พร้อมกันหลายหุ้น</li> </ul>        |      |
| (Multi Quotes Order)                                                                               | 51   |
| <ul> <li>ตั้งซื้อตั้งงายได้พร้อมกัน (Buy &amp; Auto Sell and Sell &amp; Auto Buy Order)</li> </ul> | 52   |
| <ul> <li><u>ตรวจสอบคำสั่งที่ตั้งไว้</u></li> </ul>                                                 |      |
| (Monitoring Buy & Auto Sell and Sell & Auto Buy Order)                                             | 53   |
| <ul> <li><u>ตั้งคำสั่งเตรียมซื้อ/งายหุ้นเมื่อเง้าเงื่อนไงแบบอัตโนมัติ</u></li> </ul>               |      |
| (Finansia Combined Cond. Buy & Sell Order (Type A))                                                | 54   |
| <ul> <li><u>ตั้งซื้อ/งาย ตัดงาดทุนได้ล่วงหน้า</u></li> </ul>                                       |      |

(Finansia Advanced Trailing Stop / Stop Loss Order (Type B))

- ตรวจคำสั่งซื้องายอัตโนมัติที่ตั้งไว้ (Conditional Order List)
- ยกเลิกคำสั่งที่ตั้งไว้ล่วงหน้า (Untriggered Conditional Order List)
- <u>จำลองการซื้อ/งายพร้อมคำนวนกำไร/งาดทุน (Price Simulator)</u>

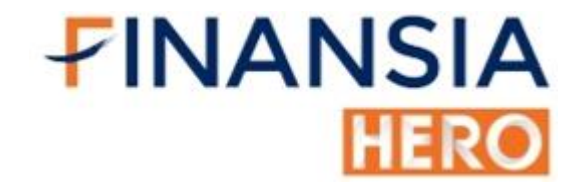

68

69

70

71

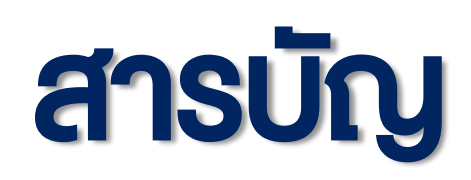

| สแกนหุ้นเด่น                                                                             | หน้า |
|------------------------------------------------------------------------------------------|------|
| <ul> <li>สแกนหาหุ้นเด่น ด้วยสูตรสำเร็จ 14 กลยุทธ์ลงทุน (Finansia Scanner)</li> </ul>     | 59   |
| <ul> <li>หาหุ้นตาม Theme ตลาด (Event Plays)</li> </ul>                                   | 60   |
| <ul> <li>สร้างสูตรสแกนหุ้นเด็ด ได้ตามใจคุณ (DIY Conditional Search)</li> </ul>           | 61   |
| <ul> <li>ค้นหาหุ้น Real-time จากสูตรสแกน (Real-time Conditional Search)</li> </ul>       | 62   |
| กราฟเทคนิค                                                                               |      |
| <ul> <li>ดูกราฟเทคนิคพร้อมอินดิเคเตอร์ได้ครบ (Technical Chart)</li> </ul>                | 63   |
| <ul> <li>System Trading</li> </ul>                                                       |      |
| – Backtest                                                                               |      |
| <ul> <li>HERO Sequential</li> </ul>                                                      |      |
| <ul> <li>Volume by Price</li> </ul>                                                      |      |
| <ul> <li>กราฟราคาหุ้นเทียบกับอัตราส่วนการเงิน (Financial Chart)</li> </ul>               | 64   |
| • <u>ดูกราฟเป็นราย Tick (Tick Chart)</u>                                                 | 65   |
| <ul> <li>ดูกราฟย้อนหลังได้ 2 วัน (Finansia Replay Chart)</li> </ul>                      | 66   |
| <ul> <li>เปรียบเทียบกราฟหุ้นระหว่างดัชนี,หุ้น ได้ในจอเดียว (Comparison Chart)</li> </ul> | 67   |
| หน้าจอส่งคำสั่ง                                                                          |      |

- หน้าจอส่งคำสั่งสำเร็จรูปแบบ 1 (Finansia Order Level 1)
- หน้าจอส่งคำสั่งสำเร็จรูปแบบ 2 (Finansia Order Level 2)
- หน้าจอส่งคำสั่งสำเร็จรูปแบบ 3 (Finansia Order Level 3)

#### ข่าว

ง่าวหุ้น Real-time (Market News)

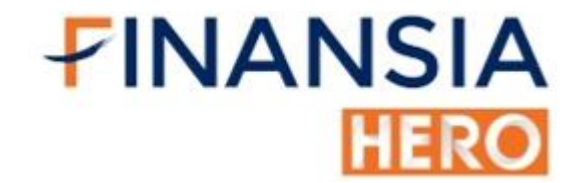

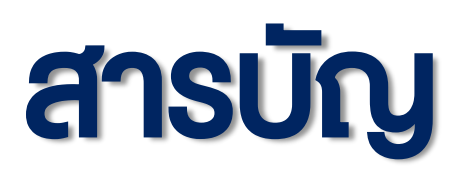

| <b>ข้อมูลหุ้นในพอ</b> ร์ต                                                              | หน้า |
|----------------------------------------------------------------------------------------|------|
| • <u>หุ้นในพอร์ต (Portfolio)</u>                                                       | 72   |
| <ul> <li>งายหุ้นที่ต้องการ DayTrade ได้ในคลิกเดียว (Day Trade Outstanding)</li> </ul>  | 73   |
| <ul> <li>ดูกำไร/ขาดทุนภายในวัน (Daily Realized Gain/Loss)</li> </ul>                   | 74   |
| รายงานย้อนหลัง                                                                         |      |
| <ul> <li>ดูรายการซื้องายย้อนหลัง (Historical Order)</li> </ul>                         | 75   |
| <ul> <li>ดูรายการซื้องายตั้งแต่เริ่มเปิดพอร์ต (Customer Transaction Report)</li> </ul> | 76   |
| กำไรขาดทุน                                                                             |      |
| <ul> <li>Port Outstanding</li> </ul>                                                   |      |
| <ul> <li>Realized Gain/Loss Detail</li> </ul>                                          |      |
| <ul> <li>Realized Gain/Loss by Stock</li> </ul>                                        |      |
| <ul> <li>Daily Realized G/L</li> </ul>                                                 |      |
| หุ้น                                                                                   |      |
| <ul> <li>Stock Trading</li> </ul>                                                      |      |
| <ul> <li>Stock Movement</li> </ul>                                                     |      |
| <ul> <li>Order Transaction bi Period</li> </ul>                                        |      |

- Stock Transfer

#### เงิน

- Confirmation \_\_\_\_
- Monthly Interest —
- Deposit/Withdraw —
- Cash Back \_\_\_\_

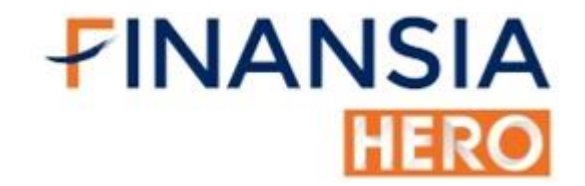

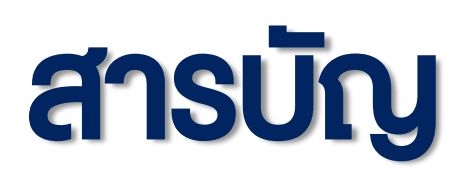

| บริการลูกค้า                                                                 | หน้า |
|------------------------------------------------------------------------------|------|
| <ul> <li>เปลี่ยนรหัสผ่านเพื่อเข้าสู่ระบบ (Change Password)</li> </ul>        | 77   |
| <ul> <li>เปลี่ยนการตั้งพินเพื่อส่งคำสั่งซื้องาย (Change Pin)</li> </ul>      | 78   |
| แนะนำเพิ่มเติม                                                               |      |
| <ul> <li>หน้าจอเทรดหุ้นแบบง่ายๆ (Easy Screen)</li> </ul>                     | 79   |
| <ul> <li>หน้าจอเทรดแบบพื้นฐาน (Standard Screen)</li> </ul>                   | 80   |
| <ul> <li>หน้าจอเทรดสำเร็จรูป ดูหุ้นได้พร้อมเทรด (Advanced Screen)</li> </ul> | 81   |
| <ul> <li>จัดหน้าจอเทรดได้ตามสไตล์ของตนเอง (Screen Combination)</li> </ul>    | 82   |
| <ul> <li>เชื่อมหน้าจอดูหุ้นได้พร้อมกัน (Link Group)</li> </ul>               | 83   |
| <ul> <li><u>เทรดหุ้นหน้าจอที่คุ้นเคย (Beginner Mode)</u></li> </ul>          | 84   |
| <ul> <li>แยกหน้าจอเล็กเทรดไปด้วยได้ (Mini Mode)</li> </ul>                   | 85   |
| <ul> <li>หน้าจองนาดกลาง พร้อมเทรด (Compact)</li> </ul>                       | 86   |

• บริการโอนเงินออนไลน์ง่ายๆ พร้อมเทรดได้ทันที (Cash Online)

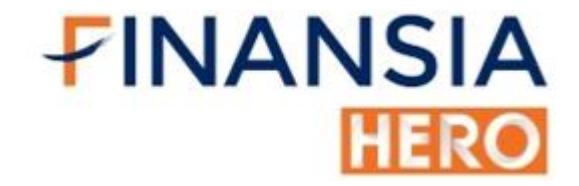

## **Viewski Mobile Version**

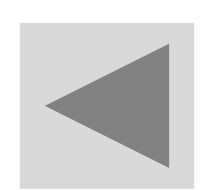

#### วิธีใช้งาน Finansia HERO (Mobile)

**FINANSIA** 

HERO

| <b>FINANSIA</b>  | HERO<br>demo demo<br>Account No. 002022         | \$ | 30 0<br>ndi.≫<br>Q |
|------------------|-------------------------------------------------|----|--------------------|
|                  | Total Cash Back on Dec O.00 TH                  | в> |                    |
| 🚨 Username       | Market                                          |    | 88.00              |
|                  | Home                                            |    | -80.00             |
| Password         | Quote                                           |    | 64.00              |
| PIN (Optional)   | 🛨 Favorite                                      |    | -51.52             |
| Save PIN         | <ul><li>Ticker</li><li>Industry Index</li></ul> |    | 644K<br>322K<br>0  |
| Login            | rews                                            |    | ex                 |
| Forgot Password  | Buy/Sell                                        | ▼  | r                  |
| rorgot rassword  | Portfolio                                       | ▼  |                    |
|                  | Scanner                                         | ▼  | นิตย               |
| Go to Free mar > | Chart                                           | ▼  | لند<br>hart        |

 Finansia HERO โฉมใหม่ ปรับปรุงความทันสมัย ด้วยแนวคิด "ครบ ง่าย เร็ว" รวมครบทุกข้อมูลประกอบการตัดสินใจลงทุน ทั้งการดูตลาดหุ้นทั้ง

#### ตลาด รายอุตสาหกรรม แบบหุ้นรายตัว ดูค่าเงินต่างๆ ที่สำคัญของโลก และสรุปยอดซื้อขายของนักลงทุน 4 ประเภท พร้อมติดตามข่าวสารที่ สำคัญเกี่ยวกับหุ้น และดูข้อมูลงบการเงินย้อนหลัง และ 14 กลยุทธ์ในการ สแกนหุ้น ที่สำคัญสามารถส่งคำสั่งซื้อขายหุ้นได้ในโปรแกรมมือถือ

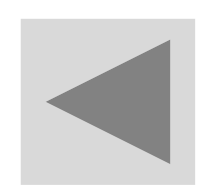

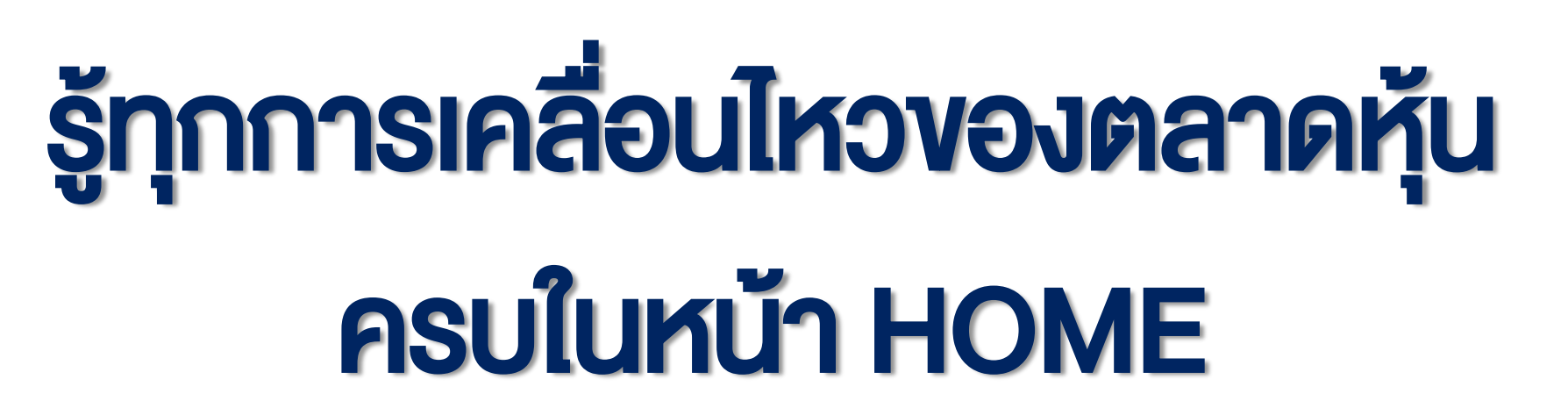

|                         | SET 1,479.53          | 8 🔺 28.01 35                  | ,419 <b>0</b> | <b>FINANS</b> | IA MAI 335        |
|-------------------------|-----------------------|-------------------------------|---------------|---------------|-------------------|
| Home                    | Quote Favo            | rite Ticker                   | Ind ≫         | Но            | ome Quote F       |
| SET 🔺                   | 1,479.53 +            | 28.01 (+1.93%)                | α             | Market        |                   |
| High 1,482<br>Low 1,462 | 2.79 Val.<br>2.77 Sta | (M) <b>35,418.</b><br>tus Ope | 57<br>n1      | SET50         | ▲ 916.29          |
| 52                      |                       |                               | 1488.00       |               |                   |
| 1 mm                    |                       |                               | 1480.00       | SET100        | ▲ 2,051.48        |
| l J                     |                       |                               | 1472.00       |               |                   |
|                         |                       |                               | 1464.00       | MAI           | ▲ 335.75          |
|                         |                       |                               |               | 25/12/2020    | 11:12:34          |
| 10 11                   | 12 15                 | 16 17                         | 1451.52       | HANG SEN      | G ▲26,386.56      |
|                         |                       |                               | 644K          | 24/12/2020    | 11:08:36          |
| hiddana.                |                       |                               | 322K          |               |                   |
| Candlestick             |                       | Estimate                      | Index         | Future li     | ndex              |
|                         |                       |                               |               | S50Z20        | <b>▲</b> 916.90   |
|                         | i an ai               |                               |               | 25/12/2020    | 11:12:41          |
| HERO Real-ti            | me Pick               | Discla                        | aimer         | S50H21        | ▲ 913.30          |
| เป็นหุ้นลงทุนระย        | ะสั้น (ไม่เกิน 5 ′    | มัน) โดยระบบ                  |               | 25/12/2020    | 11:12:39          |
| จะ Scan หุ้น Re         | altime จากเงือง       | เไข                           | อ่านต่อ       |               |                   |
|                         |                       |                               |               |               |                   |
| Henu Market             | Buy/Sell Portf        | i Q<br>olio Scan              | Chart         | iii Menu Ma   | arket Buy/Sell Po |

|                           |           |              |           | ! _                                    |             |       | _       |
|---------------------------|-----------|--------------|-----------|----------------------------------------|-------------|-------|---------|
|                           |           | ໃດວັດເປັນແ   |           | എ എല്ല പ <i>പ</i>                      |             |       | ามักให้ |
| <ul> <li>vouai</li> </ul> | nisaanuna | i' ifii uiur | nu i Home | """""""""""""""""""""""""""""""""""""" | U IIISN IUÐ | LOGIN | IV 110  |

งาน Finansia HERO ในหน้านี้ เราได้รวบรวมข้อมูลข่าวสาร, ข้อมูลดัชนี SET, ดัชนี Hang Seng, ดัชนี Future กับหุ้นที่กำลังได้รับความสนใจ, การ เปลี่ยนแปลงของค่าเงิน รวมถึงแสดงยอดซื้อขายของนักลงทุนทั้ง 4 ประเภท เพื่อเป็นข้อมูลประกอบการตัดสินใจให้ครบถ้วน จบได้ในหน้า Home

2

**FINANSIA** 

492 O

(+0.69%)

(+0.73%)

(+0.42%)

(+0.16%)

+7.60 (+0.84%)

+6.70 (+0.74%)

Q

Scan

rtfolio

**~~** 

Chart

.90 🔺 1.54

+6.28

+14.91

+1.39

+43.46

avorite Ticker Ind 义

HERO

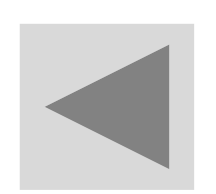

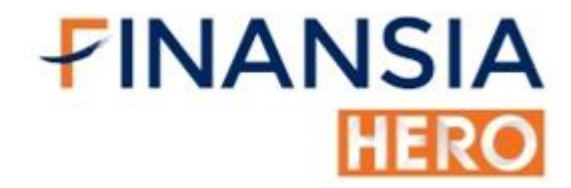

#### เลือกหุ้นถูกใจไว้ใน Favorite

| K Favorite 01     Favorite 01     Bid/Offer     Stock     B.Vol.     Bid        Stock     B.Vol.     Bid        Stock     B.Vol.     Bid        Stock     B.Vol.     Bid        Stock     B.Vol.     Bid        Stock     B.Vol.     Bid        Stock        Stock        Bid        Stock <th></th> <th>SET 1,5</th> <th>65.98</th> <th>▲ 1.73</th> <th>53,6</th> <th>20 <b>0</b></th>                                                                                                    |                 | SET 1,5    | 65.98     | ▲ 1.73      | 53,6    | 20 <b>0</b> |
|----------------------------------------------------------------------------------------------------|-----------------|------------|-----------|-------------|---------|-------------|
| Favorite 01       Image: Contract of the contract of the contract of t | < «             | Favorite   |           | Ticker      |         | Indu ≫      |
| Bid/Offer       Image: Constraint of the state of the state of the st | Favorite 01     |            |           |             | ▼       |             |
| Stock       B.Vol.       Bid       Offer       O.Vol.         PTT       5,355,000       40.00       40.25       4,814,000         STA       389,500       46.50       46.75       882,200         OR       6,281,400       32.25       32.50       3,898,000         32.25       6,281,400       82.200       32.50       3,898,000         State       State       State       State       State         Menu       Market       Buy/Sell       Portfolio       Scate       Chart                                                                                                    | Bid/Offer       | •          |           | Add         | /Edit S | Stock       |
| PTT 40.25       5,355,000       40.00       40.25       4,814,000         STA 46.50       389,500       46.50       46.75       882,200         OR 32.25       6,281,400       32.25       32.50       3,898,000         STA 46.50       State 1       State 1       State 1       State 1         State 1       State 1       State 1       State 1       State 1         State 1       State 1       State 1       State 1       State 1                                                                                                    | Stock I         | 3.Vol.     | Bid       | Offer       | 0.      | Vol.        |
| STA 46.50       389,500       46.50       46.75       882,200         OR 32.25       6,281,400       32.25       32.50       3,898,000         STA 32.25       S2.50       3,898,000       S2.25       S2.50       S,898,000         STA 32.25       S2.50       S,898,000       S2.25       S2.50       S,898,000         STA 32.25       S2.50       S,898,000       S2.25       S2.50       S,898,000         STA 32.25       S2.50       S,898,000       S2.50       S,898,000         STA 32.25       S2.50       S,898,000       S2.50       S,898,000         STA 32.25       S2.50       S,898,000       S,898,000       S,898,000         STA 40.25       S,290       S,290       S,898,000       S,990         STA 50       S,290       S,290       S,990       S,990         STA 50       S,990       S,990       S,990       S,990         STA 50       S,990       S,990       S,990       S,990         STA 50       S,990       S,990       S,990       S,990         STA 50       S,990       S,990       S,990       S,990         STA 50       S,990       S,990       S,990       S,990                                                                                                    | PTT 5,<br>40.25 | 355,000 4  | 10.00     | 40.25       | 4,81    | 4,000       |
| OR 32.25       6,281,400       32.25       32.50       3,898,000         S2.25       S2.25       S2.50       S,898,000         Image: Second Second Se                                                                                                    | STA<br>46.50    | 389,500 4  | 46.50     | 46.75       | 882,    | 200         |
| Henu Market Buy/Sell Portfolio Scan Chart                                                                                                    | OR 6,           | 281,400 3  | 32.25     | 32.50       | 3,89    | 8,000       |
| E C C C C C C C C C C C C C C C C C C C                                                                                                    |                 |            |           |             |         |             |
|                                                                                                    | E 💮             | t Buy/Sell | Portfolia | Q<br>o Scar | 1       | Chart       |

|                    | ISIA :      | SET        | 1,566        | .75 🔺 2       | .50 53,   | 620 <b>0</b> |
|--------------------|-------------|------------|--------------|---------------|-----------|--------------|
| < «                | «           | Favo       | rite         | Tick          | er        | Indu ≫       |
| Favorite           | e 01        |            |              |               | •         |              |
| Finance            | 9           | •          |              |               | Add/Edit  | Stock        |
| Stock              | Las         | t          | P/E          | P/BV          | EPS       | %Yielc       |
| PTT                | 40          | .25        | 30.44        | 1.30          | 1.32      | 2.48         |
| STA                | 46          | .50        | 7.49         | 1.88          | 6.21      | 4.84         |
| OR                 | 32          | .25        | 42.59        | 0.00          | 0.98      | 0.31         |
|                    |             |            |              |               |           |              |
| : <b>E</b><br>Menu | )<br>Market | C<br>Buy/S | ;<br>Sell Po | <b>ett</b> io | Q<br>Scan | Chart        |

 จบปัญหาการจดชื่อหุ้นลงกระดาษได้ด้วย Favorite ที่สามารถดูหุ้นหลาย ตัวในหน้าเดียวได้ทั้งราคาและปริมาณการซื้อ-งายภายในวัน พร้อมด้วย แท่งเทียนล่าสุดแบบ Real-time
 เปรียบเทียบอัตราส่วนทางการเงินงองหุ้นหลายๆตัวที่กำลังทำการบ้าน และรู้ราคาเปิด/ปิด ก่อนใครในหน้าเดียวด้วย ฟีเจอร์ Favorite

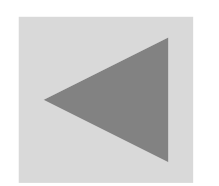

#### ส่งคำสั่งซื้อ-vาย อย่างง่ายด้วย Order

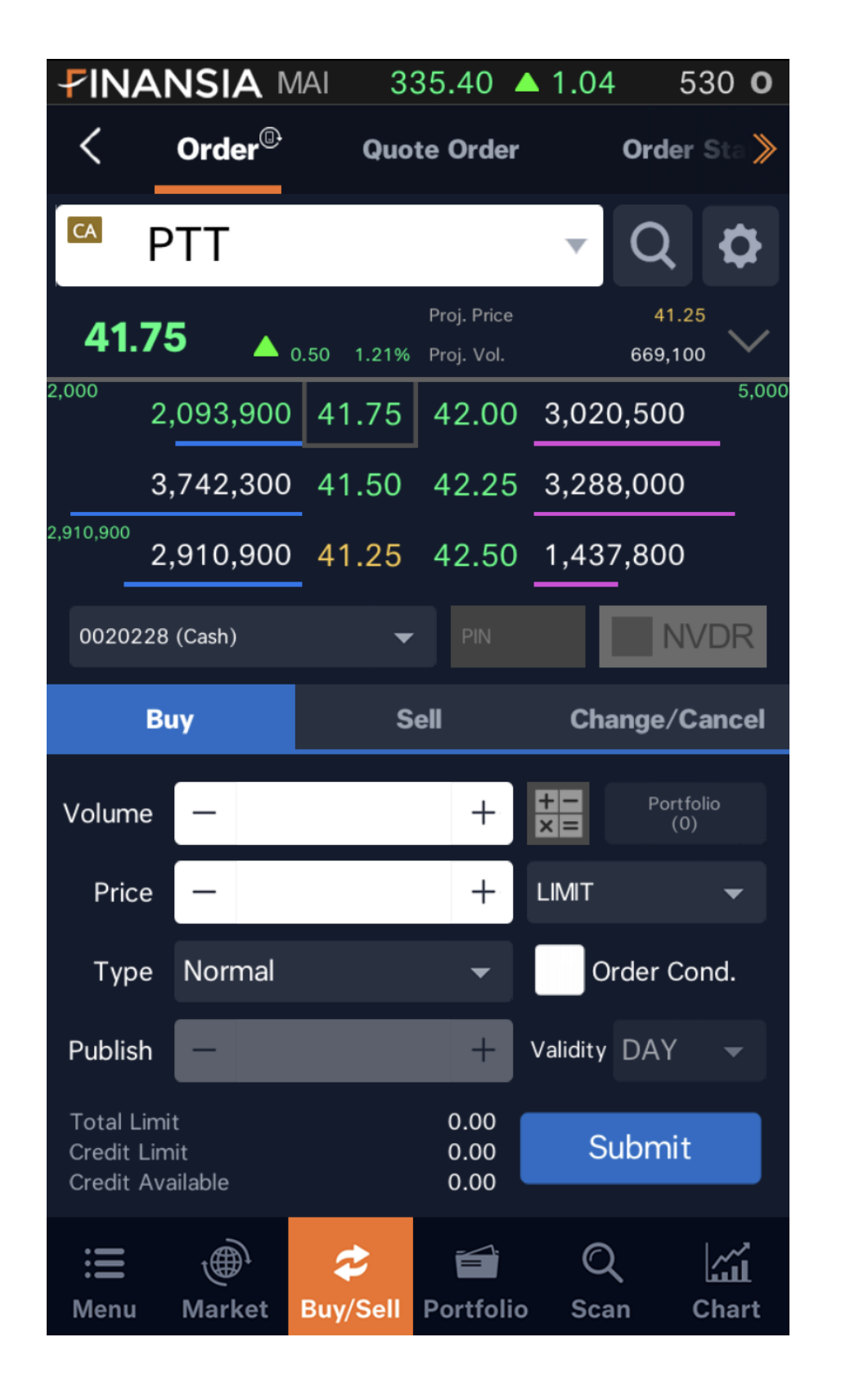

| <b>FINA</b>                            |                     | /AI 3         | 35.50 🔺                   | 1.14       | 531 <b>O</b>    |
|----------------------------------------|---------------------|---------------|---------------------------|------------|-----------------|
| <                                      | Order <sup>®</sup>  | Quo           | te Order                  | O          | rder Sta >      |
| r P                                    | TT                  |               |                           | •          | 2 <b>¢</b>      |
| 41.7                                   | 5 🔺                 | 0.50 1.21%    | Proj. Price<br>Proj. Vol. | 6(         | 41.25<br>59,100 |
| 100 2,                                 | ,092,800            | 41.75         | 42.00                     | 3,019,8    | 1,000           |
| 3,                                     | ,742,300            | 41.50         | 42.25                     | 3,288,0    | 00              |
| 2,                                     | ,910,900            | 41.25         | 42.50                     | 1,437,8    | 00              |
| <sup>200</sup> 3,                      | ,589,000            | 41.00         | 42.75                     | 1,169,1    | 00              |
| 4,                                     | ,012,000            | 40.75         | 43.00                     | 1,615,4    | 00              |
|                                        |                     |               |                           |            | -               |
| Volume                                 | -                   |               | +                         | +-         | Portfolio       |
| Price                                  | —                   |               | +                         | LIMIT      | -               |
| Туре                                   | Normal              |               | •                         | Orde       | er Cond.        |
| Publish                                | -                   |               | +                         | Validity D | AY 👻            |
| Total Limi<br>Credit Lim<br>Credit Ava | t<br>nit<br>ailable |               | 0.00<br>0.00<br>0.00      | Sub        | mit             |
| : <b>E</b><br>Menu                     | )<br>Market         | 🜮<br>Buy/Sell | <b>Portfolio</b>          | Q<br>Scan  | Chart           |

**FINANSIA** 

HERO

ปัญหางองนักลงทุน คือการส่งคำสั่งซื้องายที่ต้องเปลี่ยนหน้าจอสลับไปมา

หรือต้องคีย์ข้อมูลราคาและจำนวนหลายครั้ง ทำให้เสียจังหวะ ตกขบวนใน การเทรด แต่โปรแกรมของ Finansia HERO สามารถส่งคำสั่งซื้อขายหุ้น ได้สะดวกรวดเร็ว ทั้งยังแสดงให้เห็นถึงแรงซื้อแรงขาย (Volume) ได้แบบ Real-time

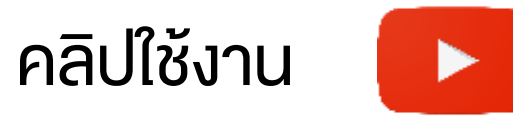

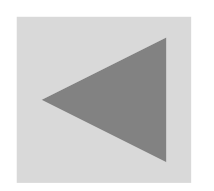

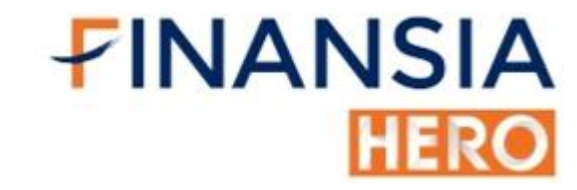

## ดูหุ้นในพอร์ตทั้งหมดว่ามีกำไรหรือ งาดทุนอยู่เท่าไหร่ได้ที่ Overview

| Ł   | NANSIA SE      | ET 1,4   | 79.93   | ▲ 28.41 | 43,427   | 0          |
|-----|----------------|----------|---------|---------|----------|------------|
| <   | Overviev       | v®       | Today   | Confirm |          | >          |
| M   | 016357 (Cash E | Balance) |         | *       | 🖒 Refre  | sh         |
|     | DELTA          |          |         |         | ×        |            |
|     |                | ONICS (T | HAILAN  | ND)     |          |            |
|     | Volume         |          |         |         | 100      | <b>%</b> ≿ |
| С   | Average Cost   |          |         |         | 176.55   | 2<br>(1)   |
| D   | Last           |          |         |         | 670.00   | 8          |
|     | Unrealized (%) |          |         |         | 279%     | 6)         |
| K   | Realized (%)   |          |         |         | 0.00%    | 0          |
|     | Available      |          |         |         | 100      | 6)         |
| Μ   | Total Cost     |          |         | 17      | ,654.72  | 6<br>6)    |
| PI  | Market Value   |          |         |         | 67,000   | 25         |
|     | Туре           |          |         |         |          | 6)         |
| S   |                |          |         |         | . W      | 0          |
| C.  | Quote          | Ch       | art     | S       | Sell     | 6)         |
| 5   |                |          |         |         | (+134.0  | 52<br>3%)  |
| STO | GT 10,0        | 8 00     | 9.52    |         | -177,739 |            |
|     |                |          |         |         |          |            |
|     |                |          | Deutfal | Q       |          | ĺ          |

|                                                  | SIA SET                           | 1,481.25              | <b>4</b> 29.73            | 43,372 <b>0</b>            |
|--------------------------------------------------|-----------------------------------|-----------------------|---------------------------|----------------------------|
| < 0                                              | verview®                          | Today                 | y Confirm                 | Da ≫                       |
| M016357                                          | (Cash Bala                        | nce)                  | •                         | 🖒 Refresh                  |
| Market Valu<br>1,416,8                           | ւe<br>20.00                       | Unrealized<br>+123,22 | (Profit/Loss<br>24.06 (+9 | s)<br>9.53%) <b>^</b>      |
| Total Cost<br>1,293,5<br>Credit Avail<br>7,818,1 | 95.94<br><sup>able</sup><br>11.07 | 6.35%)                |                           |                            |
| Stock                                            | Actual                            | Avg Cost              | Last                      | Unrealized <mark></mark> ₿ |
| CHG                                              | 1,000                             | 2.14                  | 2.48                      | +339.42<br>(+15.86%)       |
| DELTA                                            | 100                               | 176.55                | 670.00                    | +49,345.28<br>(+279.50%)   |
| ктс                                              | 300                               | 30.01                 | 59.50                     | +8,847.60<br>(+98.28%)     |
| MINT                                             | 1,000                             | 19.61                 | 25.50                     | +5,894.76<br>(+30.07%)     |
| PR9                                              | 34,000                            | 6.35                  | 9.30                      | +100,242.25                |
|                                                  |                                   |                       |                           | انتیا<br>Chart             |

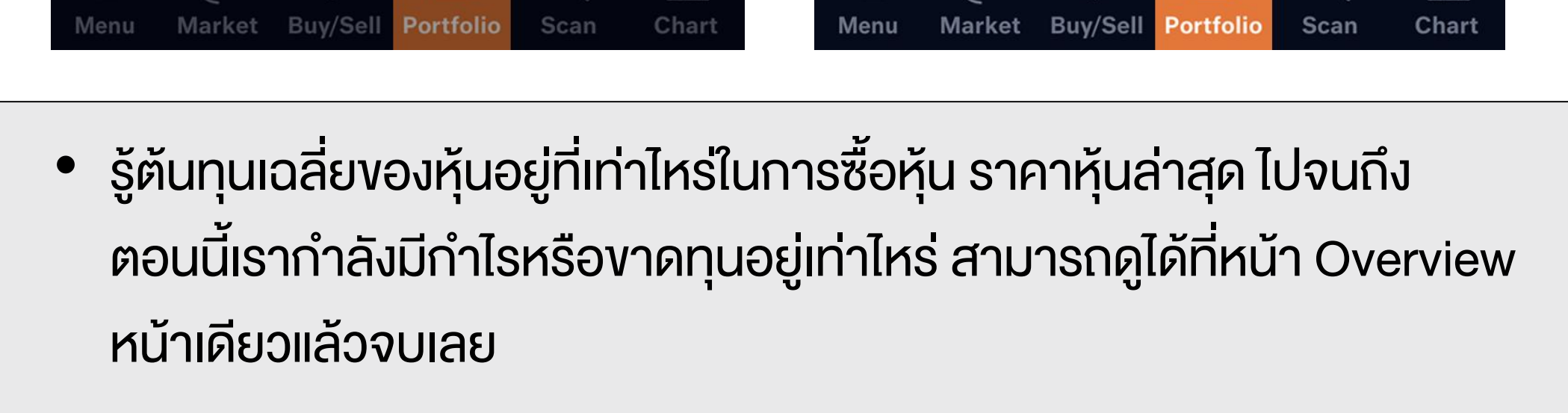

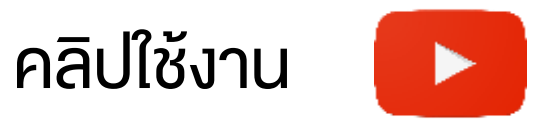

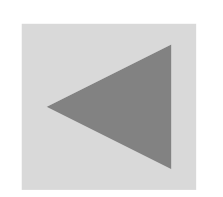

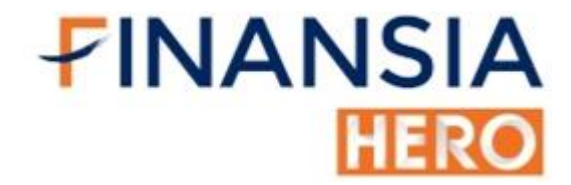

#### ซื้องายเศษหุ้นด้วย Odd Lot

| <b>FINA</b>                                          | ANSIA S                                 | ET 1,48   | 81.67 🔺                               | 30.1  | 551,332 <b>0</b>                |
|------------------------------------------------------|-----------------------------------------|-----------|---------------------------------------|-------|---------------------------------|
| <                                                    | Ҝ atus 🛛                                | Auto Orde | er Odo                                | l Lot | Overnight                       |
| CA                                                   | PTT                                     |           |                                       | •     | Q 🗘                             |
| <b>▲</b> 4:                                          | 2.00 +0                                 | 0.75(+1.8 | 2%)                                   |       | $\sim$                          |
|                                                      | 459                                     | 41.75     | 42.00                                 | 619   |                                 |
|                                                      | 685                                     | 41.50     | 42.25                                 | 253   |                                 |
|                                                      | 695                                     | 41.25     | 42.50                                 | 430   | -<br>                           |
| 002022                                               | 28 (Cash)                               | •         |                                       |       | NVDR                            |
|                                                      |                                         |           |                                       |       |                                 |
|                                                      | Buy                                     | s         | ell                                   | Cha   | ange/Cancel                     |
| Volume                                               | Buy                                     | S         | ell<br>+                              | Cha   | ange/Cancel<br>Portfolio<br>(0) |
| Volume<br>Price                                      | Buy<br>                                 | S         | ell<br>+<br>+                         | Cha   | ange/Cancel                     |
| Volume<br>Price                                      | Buy<br>                                 | S         | ell<br>+<br>+                         | Cha   | ange/Cancel                     |
| Volume<br>Price<br>Total Liu<br>Credit L<br>Credit A | Buy<br>e –<br>mit<br>.imit<br>.vailable | S         | ell<br>+<br>+<br>0.00<br>0.00<br>0.00 | Cha   | ange/Cancel                     |

| <b>FINA</b>             | NSIA 🛛         | MAI 3     | 35.96 🔺   | 1.60  | 641 <b>O</b> |
|-------------------------|----------------|-----------|-----------|-------|--------------|
| <                       | Ҝ atus         | Auto Orde | er Odo    | l Lot | Overnight    |
| r F                     | PTT            |           |           | •     | Q 🗘          |
| <b>▲</b> 41             | .75 +          | 0.50(+1.2 | 21%)      |       | ^            |
| 60                      | 399            | 41.75     | 42.00     | 619   |              |
|                         | 685            | 41.50     | 42.25     | 253   |              |
|                         | 695            | 41.25     | 42.50     | 430   |              |
|                         | 520            | 41.00     | 42.75     | 70    |              |
|                         | 380            | 40.75     | 43.00     | 185   | -            |
|                         | _              |           | -         |       |              |
| Volume                  | -              |           | +         | Po    | ortfolio     |
| Price                   | -              |           | +         |       |              |
|                         |                |           |           |       |              |
|                         |                |           |           |       |              |
| Total Lim               | it             |           | 0.00      | -     |              |
| Credit Lin<br>Credit Av | nıt<br>ailable |           | 0.00      | Su    | bmit         |
| ill                     | Ê              | \$        | Ĩ         | Q     | <b></b>      |
| Menu                    | Market         | Buy/Sell  | Portfolio | Scan  | Chart        |

#### การได้เศษหุ้นมา แต่กลับตั้งขายไม่ได้ หรืออยากซื้อหุ้นแต่มีเงินไม่เพียงพอ แก้ปัญหาการซื้อขายเศษหุ้น ด้วย Odd Lot ซื้อหรือขายหุ้นได้ครบตาม จำนวนที่ต้องการ

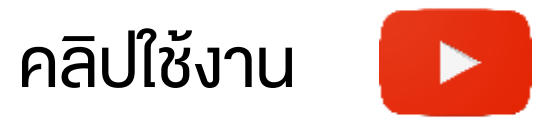

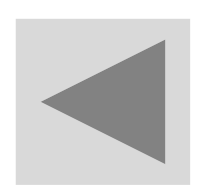

FINANSIA HERO

## เจาะลึกข้อมูลหุ้นรายตัวทั้งพื้นฐานและ เทคนิคด้วย Quote

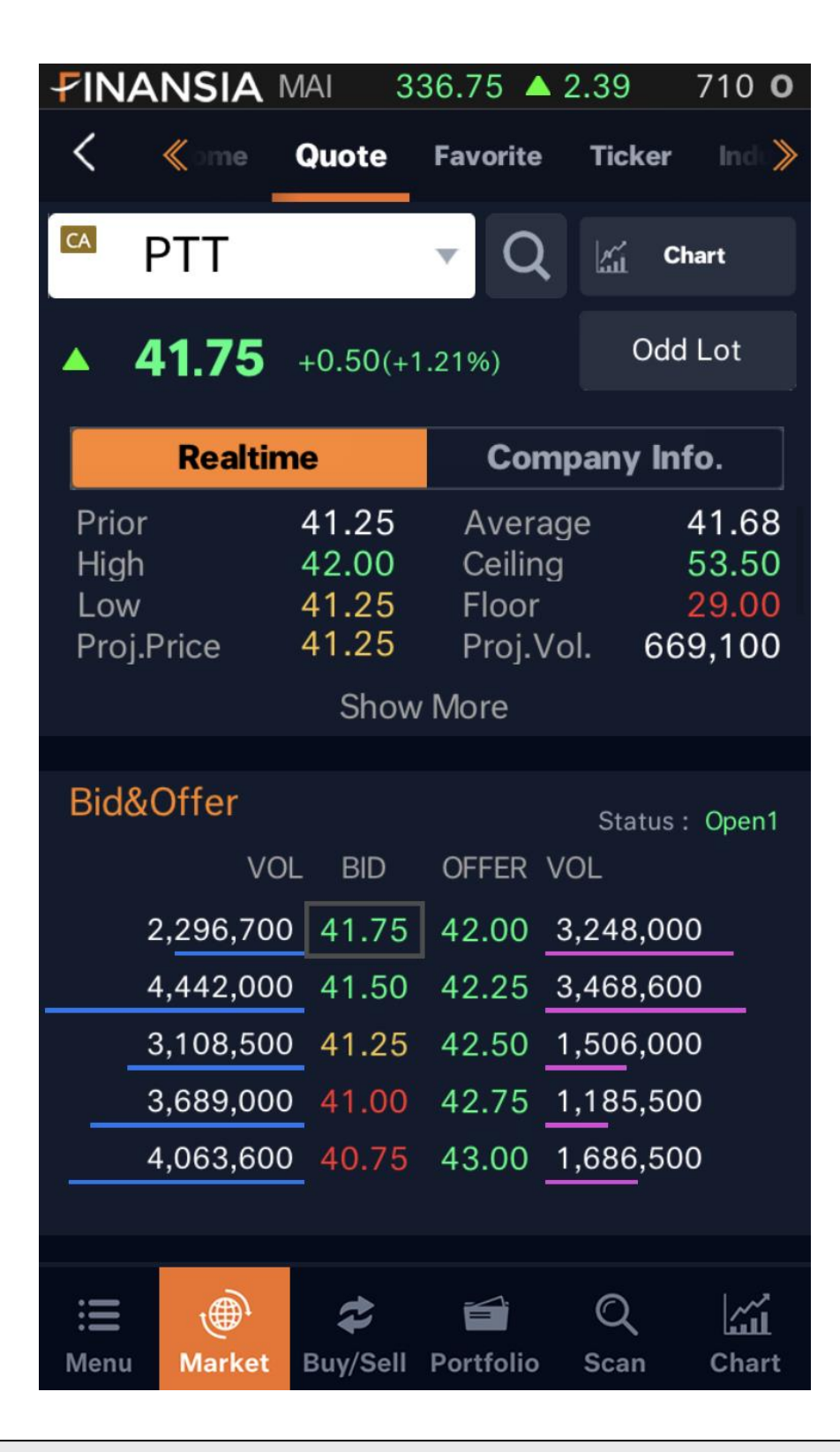

|                   | SIA N           | /AI 33          | 36.75 🔺 :        | 2.39      | 710 <b>0</b> |
|-------------------|-----------------|-----------------|------------------|-----------|--------------|
| < «               | ome             | Quote           | Favorite         | Ticker    | Ind: ≫       |
| 🖾 PT              | Т               |                 | ▼ Q              | kai c     | hart         |
| <mark>▲ 41</mark> | .75             | +0.50(+1        | .21%)            | Odd       | Lot          |
| R                 | lealtim         | 1e              | Com              | pany In   | fo.          |
| PTT               |                 |                 |                  |           |              |
| PTT PUBL          |                 | PANY LIMI       | TED              |           |              |
| SET               | :               | > .RESOL        | JRC >            | .ENERG    | à            |
|                   |                 |                 |                  |           |              |
| Ratios            |                 |                 |                  | Fa        | ct Sheet     |
| Revenue           | e (M) 1         | ,232,187.60     | P/E              | :         | 28.01        |
| EBITDA            | (M) 1           | 63,731.86       | P/BV             |           | 1.34         |
| Net Pro           | fit (M <b>2</b> | 4,619.12        | BVPS             |           | 30.73        |
| Net Profit        | Growth          | n (Y)-67.39     | ROA (%)          |           | 3.81         |
| Asset (I          | VI) 2,5         | 59,369.93       | ROE (%)          |           | 4.83         |
| Liabilitie        | es (M)          | ,272,691.50     | EPS              |           | 0.86         |
| Equities          | (M) 8           | 77,624.98       | Div Yield        | (%)       | 4.85         |
| :=<br>Menu M      | )<br>Market     | Carlor Buy/Sell | <b>Portfolio</b> | Q<br>Scan | Chart        |

 รวมทุกข้อมูลหุ้นรายตัว ทั้งงบการเงินและอัตราส่วนทางการเงิน, ราคาตั้ง ซื้อตั้งขาย Bid & Offer, คำแนะนำจากโบรกเกอร์และราคาเป้าหมายของหุ้น และฟีเจอร์ใหม่ล่าสุด ดูแนวโน้มและแรงส่งของหุ้นได้ (Trend & Momentum) พร้อมดูข้อมูลแบบเจาะลึกได้ครบถ้วนได้ที่หน้า Quote

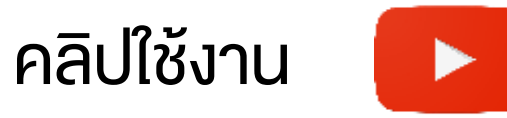

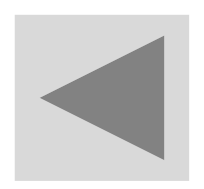

## ซื้อ-งาย หุ้นตามสัญญาณแบบ Realtime ด้วย HERO Real Time Pick

|                          | ISIA 🛛                   | /AI 3                      | 36.58                   | ▲ 2.22                   | 791 <b>O</b> |
|--------------------------|--------------------------|----------------------------|-------------------------|--------------------------|--------------|
| 1                        | Home                     | Quote                      | Favorit                 | e Ticker                 | Ind 义        |
| HERO I                   | Real-tir                 | ne Pick                    |                         | Discl                    | aimer        |
| เป็นหุ้นล<br>จะ Scar     | งทุนระยะ<br>า หุ้น Rea   | ะสั้น (ไม่เก่<br>altime จา | าิน 5 วัน<br>ากเงื่อนไร | ) โดยระบบ<br>ข           | อ่านต่อ      |
| Time                     | Sto                      | ck                         | Last                    | Signal Price T           | arget Price  |
| 14:37:14                 | AEON280                  | 2104L                      | 1.51                    | 1.01                     | 1.06         |
| 12:01:36                 | NOBLE                    |                            | 24.80                   | 24.80                    | 25.75        |
| 11:52:06                 | SAWA110                  | C2103A                     | 1.16                    | 1.05                     | 1.10         |
| ัหากราคาห<br>เายใน 5 วัเ | ลักทรัพย์ที<br>น ให้ทำกา | ี่เกิด Signa<br>รขายที่ราค | al Price ไ<br>า ATC ณ   | ม่เข้าสัญญาณ<br>วันที่ 5 | เต่อไป       |
|                          |                          | Мо                         | ore >                   |                          |              |
| Favori                   | te                       |                            |                         | Pro                      | oj. Price    |
| Stock                    | <b>K</b>                 | Last                       | Chg.(%                  | ) Value                  | •(M)         |
| STGT                     | Г                        | 72.00                      | -1.<br>(-1.71           | 25 48<br>%)              | 84.27        |
| : <b>E</b><br>Menu       | )<br>Market              | <b>æ</b><br>Buy/Sell       | <b>F</b> ortfoli        | Q<br>o Scan              | Chart        |

|                          | ISIA SET                         | 1,4                 | 83.40                   | <b>▲</b> 31.88 <b>5</b> 7 | 7,044 <b>0</b> |
|--------------------------|----------------------------------|---------------------|-------------------------|---------------------------|----------------|
| < «                      | nner HE                          |                     | eal-time                | Pick R                    | anking 发       |
|                          | Today                            |                     |                         | History                   |                |
| All                      |                                  | •                   |                         |                           |                |
| Time                     | Stock                            |                     | Last                    | Signal Price 1            | ⊺arget Prid≱   |
| 14:37:14                 | AEON28C210                       | 04L                 | 1.52                    | 1.01                      | 1.06           |
| 12:01:36                 | NOBLE                            |                     | 24.70                   | 24.80                     | 25.75          |
| 11:52:06                 | SAWA11C210                       | 03A                 | 1.17                    | 1.05                      | 1.10           |
| 11:33:56                 | PRM                              |                     | 8.20                    | 8.20                      | 8.45           |
| 11:28:01                 | JMT-W2                           |                     | 16.20                   | 15.50                     | 16.00          |
| 11:27:25                 | JMART-W4                         | 4                   | 6.95                    | 5.75                      | 6.00           |
| 11:19:14                 | PTL                              |                     | 23.50                   | 23.50                     | 24.00          |
| *หากราคาห<br>ภายใน 5 วัเ | ลักทรัพย์ที่เกิด<br>ม ให้ทำการขา | ด Signa<br>เยที่ราค | al Price ไม่<br>า ATC ณ | ม่เข้าสัญญาถ<br>วันที่ 5  | เต่อไป         |
| : <b>E</b><br>Menu       | )<br>Market Bu                   | <b>≵</b><br>ay/Sell | Portfolio               | Q<br>Scan                 | Chart          |

**FINANSIA** 

HERO

สายเทรดเร็วไม่ควรพลาด หาหุ้นเทรดเร็ว เล่นสั้น รวดเร็วทันใจแบบ Real-

#### time บอกจุดเข้า (Signal Price), บอกจุดขาย (Target Price) และจุดตัด ขาดทุน (Stop Loss) ซึ่งสามารถเทรดตามสัญญาณได้ง่าย และสามารถ กลับไปดูสถิติย้อนหลังได้ด้วย ช่วยหาหุ้นที่มีแนวโน้มขาขึ้นและมีสภาพ คลอง ไม่เก่งกราฟก็เทรดตามได้

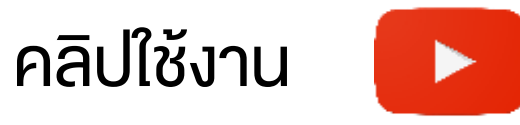

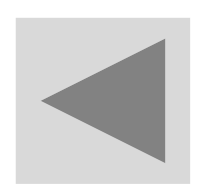

#### สแกนหาหุ้นเด่นด้วย 14 สูตรสำเร็จรูป Finansia Scanner

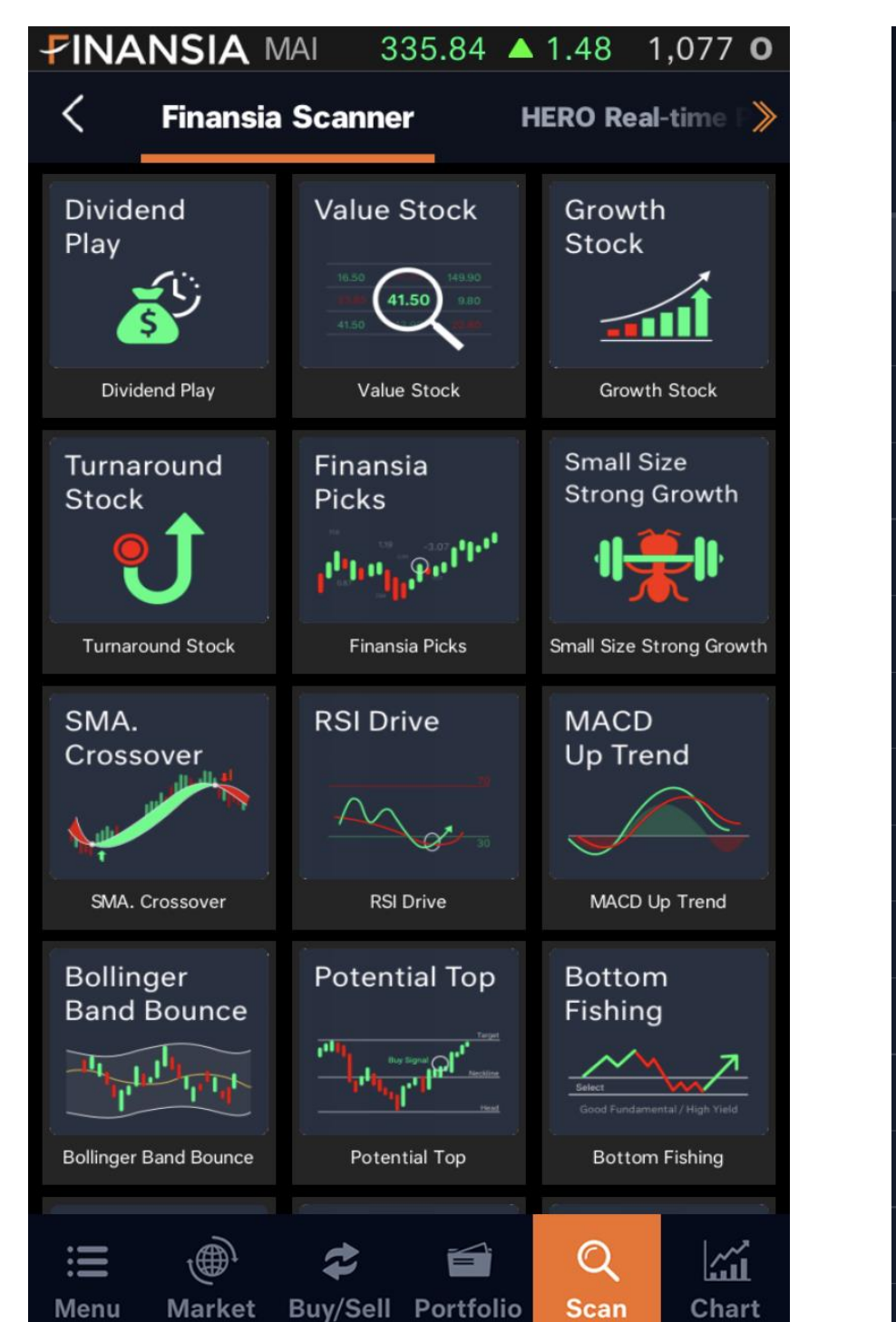

| <      |        | Ready to I | Ready to Bounce |           |  |  |  |  |
|--------|--------|------------|-----------------|-----------|--|--|--|--|
| Add    | Result | : 17 Stoc  | k(s) Found      |           |  |  |  |  |
| Stoc   | :k     | Last       | Chg             | % Chg   🎽 |  |  |  |  |
| ALT    |        | 3.24       | ▼ 0.08          | 2.41%     |  |  |  |  |
| ΑΜΑΤΑ  |        | 16.20      | ▼ 0.40          | 2.41%     |  |  |  |  |
| ASIAN  |        | 10.30      | ▼ 0.20          | 1.90%     |  |  |  |  |
| BBL-F  |        | 121.50     | <b>▼</b> 1.50   | 1.22%     |  |  |  |  |
| CENTEL |        | 23.70      | ▲ 0.20          | 0.85%     |  |  |  |  |
| FN     |        | 1.20       | ▲ 0.01          | 0.84%     |  |  |  |  |
| ILM    |        | 13.00      | ◆ 0.00          | 0.00%     |  |  |  |  |
| NER    |        | 4.30       | ▼ 0.02          | 0.46%     |  |  |  |  |
| PSTC   |        | 1.78       | ▼ 0.01          | 0.56%     |  |  |  |  |
| PTG    |        | 16.50      | ▲ 0.10          | 0.61%     |  |  |  |  |
| PTTEP  |        | 96.00      | ▲ 0.25          | 0.26%     |  |  |  |  |
| RS     |        | 17.20      | ▼ 0.20          | 1.15%     |  |  |  |  |
| SGP    |        | 10.10      | ▼ 0.20          | 1.94%     |  |  |  |  |
| SVI    |        | 4.46       | <b>0.08</b>     | 1.83%     |  |  |  |  |

**FINANSIA** 

HERC

สำหรับนักลงทุนที่ยังไม่มีสูตรการค้นหาหุ้นของตนเอง สามารถใช้งาน

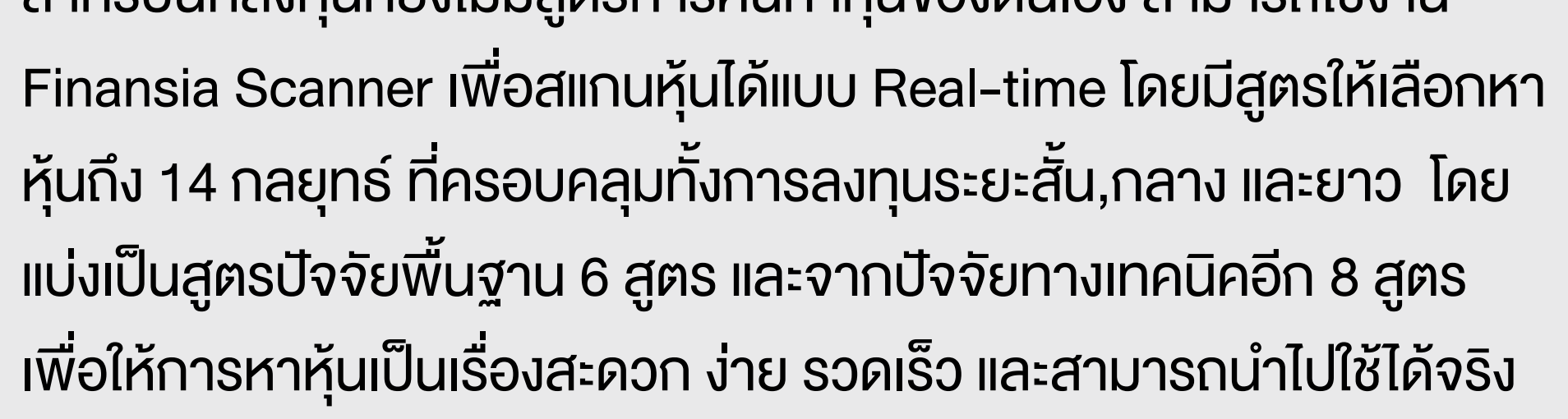

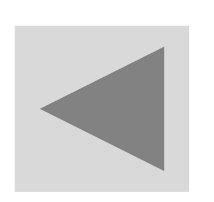

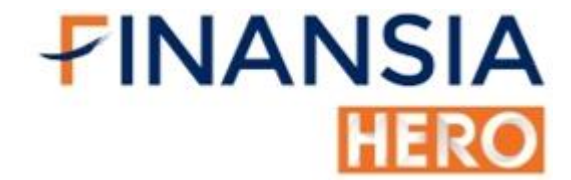

### หุ้นไหนน่าสนใจในวัน ดูได้ด้วย Ranking Search

| ✓INANSIA SET 1,483.25 ▲ 31.7372,704 0  |                |             |               |           |           |         |  |
|----------------------------------------|----------------|-------------|---------------|-----------|-----------|---------|--|
| <                                      | *              | «  _        | Mar           | ket Ar >  |           |         |  |
| Most Active Value 👻 🔿                  |                |             |               |           |           |         |  |
| All Market 👻 All Industry 👻 All Type 👻 |                |             |               |           |           |         |  |
| #                                      | Prev<br>#      | S           | tock          | Last      | Valu      | e(M) 🕨  |  |
| 1                                      | 3              | DELTA       |               | 668.00    | 7         | ,524.59 |  |
| 2                                      | 5              | AEONTS      | 5             | 250.00    | 4         | ,727.11 |  |
| 3                                      | 1              | KEX         |               | 50.00     | 3         | ,934.07 |  |
| 4                                      | 7              | IVL         |               | 40.50     | 2         | ,897.00 |  |
| 5                                      | 2113           | SA          |               | 6.30      | 2         | ,036.20 |  |
| 6                                      | 17             | IRPC        |               | 3.84      | 1         | ,653.80 |  |
| 7                                      | 26             | SAWAD       |               | 68.00     | 1         | ,542.92 |  |
| 8                                      | 10             | BANPU       |               | 11.20     | 1         | ,442.83 |  |
| 9                                      | 13             | PTTGC       |               | 59.75     | 1         | ,358.18 |  |
| 10                                     | 33             | MTC         |               | 60.00     | 1         | ,275.94 |  |
| :=<br>Mer                              | <b>E</b><br>nu | )<br>Market | C<br>Buy/Sell | Portfolio | Q<br>Scan | Chart   |  |

| <b>FINANSIA</b> SET 1,484.06 <b>A</b> 32.5472,877 <b>O</b> |                      |                                                                                                    |           |           |          |        |  |  |  |
|------------------------------------------------------------|----------------------|----------------------------------------------------------------------------------------------------|-----------|-----------|----------|--------|--|--|--|
| <                                                          | «                    | Ranking                                                                                                    |           | Mark      | (et A) 》 |        |  |  |  |
| То                                                         | Top Impact Index - Ö |                                                                                                    |           |           |          |        |  |  |  |
| SE                                                         | т 👻                  | All                                                                                                    |           |           | •        |        |  |  |  |
| #                                                          | Stock                | <b>(</b>                                                                                                    | Impact    |           | L        | .ast 🕨 |  |  |  |
| 1                                                          | DELTA                |                                                                                                    | 14.6      | 037       |          | 666.00 |  |  |  |
| 2                                                          | BAY                  |                                                                                                    | 3.9       | 747       |          | 31.75  |  |  |  |
| 3                                                          | РТТ                  |                                                                                                    | 2.5       | 723       |          | 42.25  |  |  |  |
| 4                                                          | IVL                  |                                                                                                    | 1.6       | 433       |          | 40.75  |  |  |  |
| 5                                                          | ктс                  |                                                                                                    | 0.9       | 868       |          | 59.75  |  |  |  |
| 6                                                          | AEONTS               |                                                                                                    | 0.6       | 754       |          | 250.00 |  |  |  |
| 7                                                          | AOT                  |                                                                                                    | 0.6       | 433       |          | 62.25  |  |  |  |
| 8                                                          | BH                   |                                                                                                    | 0.5       | 725       |          | 125.50 |  |  |  |
| 9                                                          | PTTGC                |                                                                                                    | 0.5       | 076       |          | 59.75  |  |  |  |
| 10                                                         | SAWAD                |                                                                                                    | 0.4       | 637       |          | 68.25  |  |  |  |
| :=<br>Mer                                                  | E 💮                  | Carlor Contract Contract Contr | Portfolio | Q<br>Scar |          | Chart  |  |  |  |

บ่อยครั้งที่นักลงทุนไม่รู้จะเลือกหุ้นอะไรในการเทรด ในเมื่อตลาดหุ้นมี

หลักทรัพย์อยู่มากมาย จะดีกว่าไหม ถ้าเราสามารถกรองหาหุ้นที่มีอันดับ ความเคลื่อนไหวที่สำคัญ เช่น Most Active Volume, Top Impact Index เป็นตัวช่วยให้เราเลือกหุ้นลงทุนได้อย่างมั่นใจมากขึ้นได้ โดยใช้ฟีเจอร์ Ranking Search

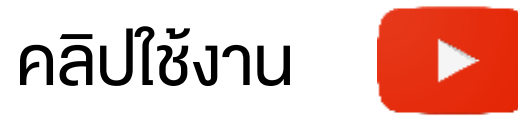

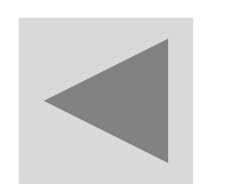

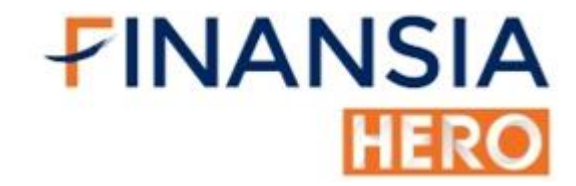

#### ดูหุ้นไม้ใหญ่ได้แบบ Real-time ด้วย Ticker

| <b>▼INANSIA</b> SET 1,484.70 ▲ 33.1874,977 0 |                |            |     |                   |          |        |                |  |  |
|----------------------------------------------|----------------|------------|-----|-------------------|----------|--------|----------------|--|--|
| <                                            | <b>《</b> ite   | Tic        | ker | Industry Index 📎  |          |        |                |  |  |
|                                              | By Tick By Sum |            |     |                   |          |        |                |  |  |
| Volum                                        | e ≥ 100,0      | 00         | •   | Value             | No Filt  | er     | -              |  |  |
| Time                                         | Stock          |            | B/S | Vol.              | Pri      | ice    | Chg.           |  |  |
| 15:47:00                                     | TMB            |            | В   | 100,00            | 00 1     | .14    | 40.01          |  |  |
| 15:47:03                                     | TMB            |            | В   | 137,20            | 00 1     | .14    | 40.01          |  |  |
| 15:47:03                                     | TMB            |            | В   | 200,00            | 00 1     | .14    | 40.01          |  |  |
| 15:46:55                                     | THAN13C2       | 102A       | В   | 316,50            | 00 C     | ).53   | 40.10          |  |  |
| 15:46:55                                     | THAN13C2       | 102A       | В   | 200,00            | 00 C     | ).53   | 40.10          |  |  |
| 15:46:56                                     | S5006C21       | 03B        | В   | 100,00            | 00 C     | ).42   | 40.05          |  |  |
| 15:46:56                                     | GEL            |            | В   | 205,80            | 00 C     | .26 <  | • 0.00         |  |  |
| 15:46:56                                     | GEL            |            | В   | 159,40            | 00 C     | ).26 < | • 0.00         |  |  |
| 15:46:57                                     | S5013P21       | 03E        | S   | 498,00            | 00 C     | ).79 ' | ▼ -0.10        |  |  |
| 15:46:58                                     | S5024C21       | 03A        | S   | 100,00            | 00 1     | .66    | 40.18          |  |  |
| 15:46:58                                     | DOD-W1         |            | S   | 100,00            | 00 C     | .32 '  | <b>V</b> -0.01 |  |  |
| :II<br>Menu                                  | )<br>Market    | C<br>Buy/S | ell | <b>F</b> ortfolic | Q<br>Sca | n      | Chart          |  |  |

| <b>₽IN</b>     | 41                        | ISIA S    | SET   | 1,48 | 35.28    | 4   | 33.7675  | ,256        | 0    |
|----------------|---------------------------|-----------|-------|------|----------|-----|----------|-------------|------|
| <              | 🕻 《 Ticker Industry Index |           |       |      |          |     | Nev      | NS          |      |
| By Tick By Sum |                           |           |       |      |          |     |          |             |      |
| Volum          | e                         | No Filter |       | •    | Value    | ≥   | 5,000,00 | 00 🚽        | r    |
| Time           |                           | Stock     |       | B/S  | 6 Vol.   |     | Price    | Ch          | g.   |
| 15:47:45       | IN                        | TUCH      |       | В    | 300,0    | 00  | 56.00    | <b></b> +(  | 0.25 |
| 15:48:23       | W                         | ICE       |       | В    | 1,661,0  | 000 | 5.20     | <b>(</b> +0 | 0.20 |
| 15:48:24       | RC                        | L         |       | S    | 409,5    | 00  | 14.50    | ◆ 0         | .00  |
| 15:48:26       | BE                        | 3L        |       | В    | 56,70    | 00  | 121.50   | <b>V</b> -0 | .50  |
| 15:48:33       | EG                        | ico       |       | S    | 38,20    | 00  | 195.00   | <b>V</b> -1 | .00  |
| 15:48:49       | SC                        | c         |       | S    | 35,60    | 00  | 380.00   | <b></b> +3  | 3.00 |
| 15:48:55       | KE                        | X         |       | В    | 113,9    | 00  | 49.75    | <b>V</b> -1 | .50  |
| 15:49:09       | PT                        | TGC       |       | S    | 150,0    | 00  | 59.75    | <b></b> +1  | 1.25 |
| 15:49:13       | PT                        | T         |       | S    | 394,3    | 00  | 42.00    | <b></b> +(  | 0.75 |
| 15:49:13       | PT                        | т         |       | S    | 150,8    | 00  | 42.00    | <b></b> +(  | 0.75 |
| 15:49:19       | Ck                        | <         |       | S    | 350,0    | 00  | 16.80    | <b></b> +(  | 0.10 |
| iii            |                           | Ę         | *     | ;    |          |     | Q        | <b>1</b>    | í    |
| Menu           |                           | Market    | Buy/S | Sell | Portfoli | 0   | Scan     | Cha         | rt   |

 ดูหุ้นไม้ใหญ่ได้แบบ Real-time ด้วย Ticker โดยปกติแล้วเวลาที่นักลงทุนดู ความเคลื่อนไหวของราคาผ่านหน้า Ticker เราจะเจอกับรายการซื้อขาย ทั้งหมด ด้วยโปรแกรม HERO เราสามารถตั้งค่ารายการการซื้อขาย Transaction ที่เราสนใจได้เฉพาะ เพื่อกรองดูหลักทรัพย์ หรือเลือกดูวอ ลุ่มและราคาที่เข้าเกณฑ์ของเรา ได้ด้วย Ticker ของ HERO

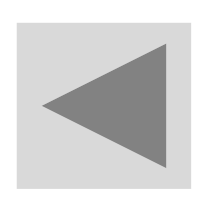

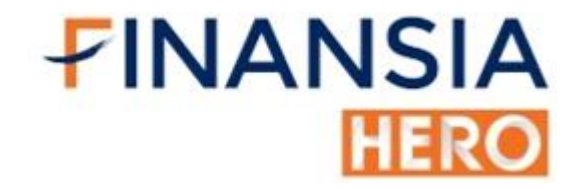

## ติดตามข่าว ทันทุกเหตุการณ์ ด้วย NEWS

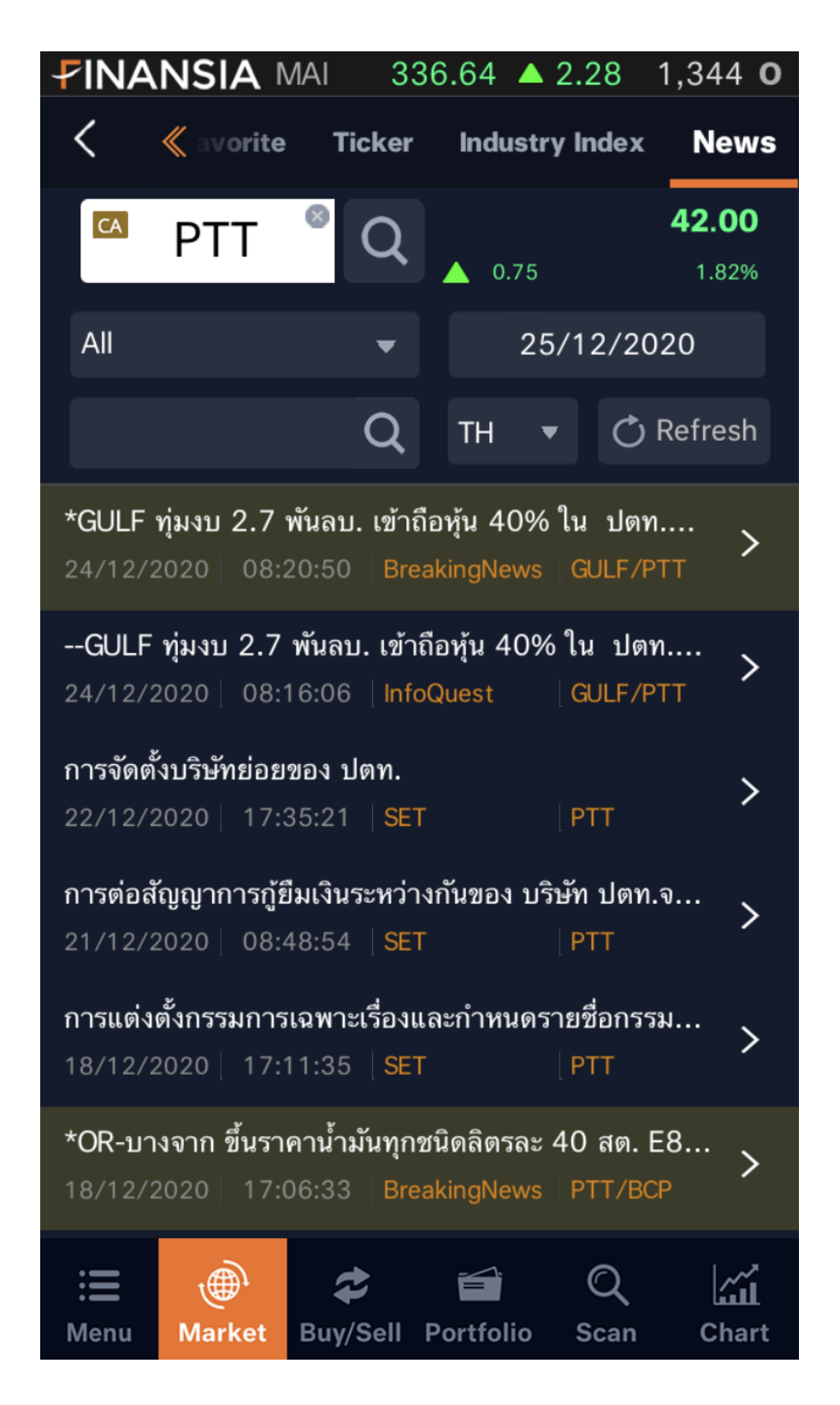

<

#### News Details

#### World Today: ประเด็นข่าวต่างประเทศน่าติด...

[World Today: ประเด็นข่าวต่างประเทศน่าติดตามวันนี้]

สำนักข่าวอินโฟเควสท์ (25 ธ.ค. 2563)--ดัชนีดาวโจนส์ ตลาดหุ้นนิวยอร์กปิดบวกเมื่อคืนนี้ ขานรับข่าวอังกฤษและ สหภาพยุโรป (EU) บรรลุข้อตกลงการค้าซึ่งจะมีการบังคับ ใช้หลังจากอังกฤษแยกตัวจาก EU (Brexit) ในช่วงสิ้นปีนี้ นอกจากนี้ ตลาดยังได้แรงหนุนจากความหวังเกี่ยวกับการ ออกมาตรการกระตุ้นเศรษฐกิจในสหรัฐ รวมทั้งรายงานที่ว่า ขณะนี้ประชาชนกว่า 1 ล้านคนในสหรัฐได้รับการฉีดวัคซีน ต้านไวรัสโควิด-19 แล้ว

-- ตลาดหุ้นยุโรปปิดบวกเล็กน้อยเมื่อคืนนี้ เนื่องจากนัก ลงทุนขานรับข่าวอังกฤษและสหภาพยุโรป (EU) บรรลุข้อ ตกลงการค้าระหว่างกันแล้ว ขณะที่ตลาดหุ้นลอนดอนปิด บวกเล็กน้อยเช่นกัน

ตลาดปรับตัวขึ้นเพียงเล็กน้อยท่ามกลางการซื้อขายที่ซบเซา เนื่องจากตลาดยุโรปบางแห่งปิดทำการเนื่องในวัน คริสต์มาส อีฟ และบางแห่งปิดทำการเร็วกว่าปกติ

-- อังกฤษและ EU สามารถบรรลุข้อตกลงการค้าระหว่างกัน เมื่อคืนวานนี้ตามเวลาไทย หลังจากที่ทั้งสองฝ่ายได้เจรจา ร่วมกันเป็นเวลานานหลายเดือน โดยนางเออร์ซูลา ฟอน เด อร์ เลเยน ประธานคณะกรรมาธิการยุโรป (EC) กล่าวว่า ข้อ

Share

Small

 ข้อมูลข่าวสารของหุ้นเป็นเรื่องที่สนใจของนักลงทุนในตลาด ทั้งผล ประกอบการ, ผลการดำเนินงาน ข่าวสารเหตุการณ์ที่จะส่งผลต่อการ ลงทุน สิ่งสำคัญ คือ ข่าวต้องเชื่อถือได้ และสะดวกติดตามได้รวดเร็ว ด้วย ฟีเจอร์ News

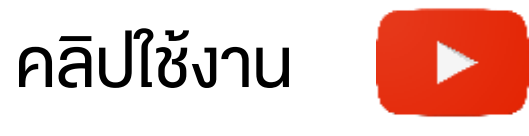

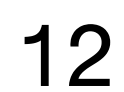

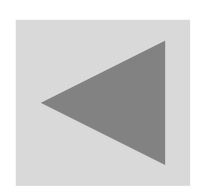

Menu

Market

## จับตาการเคลื่อนไหวกลุ่มอุตสาหกรรม ด้วย Industry index

| <b>FINANSIA</b> | MAI 33    | 37.18   | <b>2.82</b> | 1,396 <b>P</b> |
|-----------------|-----------|---------|-------------|----------------|
| <<br>« vorite   | Ticker    | Indus   | stry Inde   | X News         |
| SET Industry SI | ET Sector | MAI Inc | dustry M/   | Al Sector      |
| Industry        | Last      |         | Chg.        | %Chg.          |
| .AGRO           | 427.      | .92 🔺   | 1.76        | 0.41%          |
| .CONSUMP        | 93.       | .17 🔻   | 0.89        | 0.95%          |
| .FINCIAL        | 152.      | .60 🔺   | 6.36        | 4.35%          |
| .INDUS          | 110.      | .65 🔺   | 3.24        | 3.02%          |
| .PROPCON        | 105.      | .42 🔺   | 0.46        | 0.44%          |
| .RESOURC        | 197.      | .74 🔺   | 1.48        | 0.75%          |
| .SERVICE        | 428.      | .42 🔺   | 2.88        | 0.68%          |
| .TECH           | 225.      | .33 🔺   | 17.93       | 8.65%          |
|                 |           |         |             |                |
|                 |           |         |             |                |
| <b>≣</b> (●     | \$        | f       | Q           | <b></b>        |

Buy/Sell Portfolio

| <      | .FINCIAL |       |         |
|--------|----------|-------|---------|
| Name   | Last     | Chg.  | %Chg. 🎽 |
| AEC    | 0.20     | 0.01  | 5.26%   |
| AEONTS | 250.00   | 30.00 | 13.64%  |
| AMANAH | 4.14     | 0.04  | 0.98%   |
| ASAP   | 1.97     | 0.02  | 1.03%   |
| ASK    | 21.90    | 0.30  | 1.39%   |
| ASP    | 2.24     | 0.06  | 2.75%   |
| AYUD   | 35.00    | 1.25  | 3.70%   |
| BAM    | 22.20    | 0.40  | 1.83%   |
| BAY    | 33.25    | 7.50  | 29.13%  |
| BBL    | 121.50   | 0.50  | 0.41%   |
| BFIT   | 31.00    | 2.00  | 6.90%   |
| BKI    | 274.00   | 1.00  | 0.37%   |
| BLA    | 21.90    | 0.50  | 2.23%   |

 ดัชนีที่มีผลต่อการตัดสินใจและเลือกหุ้น คือ ดัชนีของกลุ่มอุตสาหกรรม ต่างๆ ไม่ว่าจะ SET, Industry หรือ SET Sector เพราะเป็นตัวช่วยให้รู้ว่า ภาคอุตสาหกรรมใดบ้าง ที่กำลังขึ้นหรือกำลังร่วง โดยเราสามารถดูดัชนี เหล่านี้ได้เบื้องต้น เพื่อช่วยในการวางแผนการเทรดหาหุ้นรายตัวได้

Scan

Chart

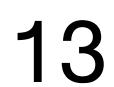

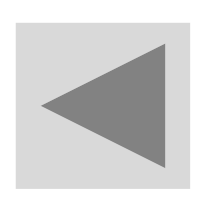

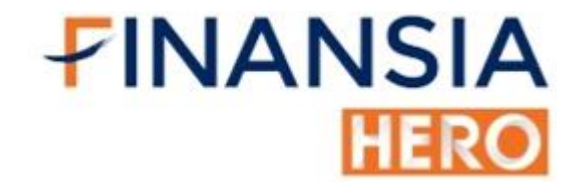

#### ดูราคาหุ้นย้อนหลัง ด้วย Historical Price

| <b>FINA</b>        | NSIA     | SET 1,4 | 86.31   | ▲ 34.7        | <mark>988,1</mark> | 51 <b>R</b> |
|--------------------|----------|---------|---------|---------------|--------------------|-------------|
| <                  | ≪ome     | Quote   | Favori  | te Tio        | cker               | Ind: ≫      |
| CA P               | νTΤ      |         | •       | <b>ک</b>      | í Cha              | rt          |
| <mark>▲ 4</mark> 2 | 2.00     | +0.75(+ | 1.82%)  |               | Odd L              | ot          |
|                    | Realti   | me      | C       | ompan         | y Info             | )_          |
|                    |          | 20      | days    |               |                    |             |
| 23.20              |          | 200     | days    |               | - 44               | 4.00        |
| Histo              | rical Pr | ice     |         |               |                    |             |
| Date               | С        | losed   | Chg.    | Avg           | J.                 | Volume      |
| 25/12/2            | 20 4     | 2.00    | 0.75    | 41.80         | ) 32,4             | 14,000      |
| 24/12/2            | 20 4     | 1.25    | 1.00    | 41.02         | 2 45,8             | 09,662      |
| 23/12/2            | 20 4     | 0.25    | 1.00    | 40.69         | 9 122,2            | 214,285     |
| 22/12/2            | 20 4     | 1.25    | 0.75    | 40.7 <i>′</i> | 154,3              | 307,744     |
| 21/12/2            | 20 4     | 0.50    | 2.25    | 41.42         | <u>2</u> 107,2     | 245,946     |
|                    |          | View T  | ransact | ion           |                    |             |
| :=                 | ۲        |         |         | C             | 2                  |             |

| <  | K Transaction   |                         |       |   |      |          |                  |   |  |
|----|-----------------|-------------------------|-------|---|------|----------|------------------|---|--|
|    | Stock<br>Ticker | ock Intra<br>ker Vol. B |       |   |      | His<br>P | torical<br>Price |   |  |
|    | Date            | (                       | Close |   | Chg. |          | %Chg.            | ₩ |  |
| 25 | /12/2020        |                         | 42.00 |   | 0.7  | 75       | 1.82%            | 6 |  |
| 24 | /12/2020        |                         | 41.25 |   | 1.0  | 00       | 2.48%            | 6 |  |
| 23 | /12/2020        |                         | 40.25 | ▼ | 1.0  | 00       | 2.429            | 6 |  |
| 22 | /12/2020        |                         | 41.25 |   | 0.7  | 75       | 1.85%            | 6 |  |
| 21 | /12/2020        |                         | 40.50 | ▼ | 2.2  | 25       | 5.26%            | 6 |  |
| 18 | /12/2020        |                         | 42.75 |   | 0.5  | 50       | 1.18%            | 6 |  |
| 17 | /12/2020        |                         | 42.25 | ▼ | 0.2  | 25       | 0.59%            | 6 |  |
| 16 | /12/2020        |                         | 42.50 | ▼ | 0.2  | 25       | 0.58%            | 6 |  |
| 15 | /12/2020        |                         | 42.75 |   | 0.5  | 50       | 1.18%            | 6 |  |
| 14 | /12/2020        |                         | 42.25 | ▼ | 0.7  | 75       | 1.74%            | 6 |  |
| 09 | /12/2020        |                         | 43.00 | ▼ | 0.2  | 25       | 0.58%            | 6 |  |
| 08 | /12/2020        |                         | 43.25 |   | 0.2  | 25       | 0.58%            | 6 |  |
| 04 | /12/2020        |                         | 43.00 |   | 0.7  | 75       | 1.78%            | 6 |  |

#### ดูหุ้นที่สนใจ พร้อมรู้ราคาหุ้นย้อนหลัง ตั้งแต่อดีตถึงปัจจุบัน พร้อมแสดง เปอร์เซ็นต์การเปลี่ยนแปลงของราคาที่สำคัญ ให้เห็นได้ในหน้า Historical Price หน้าเดียว

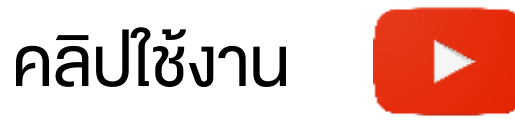

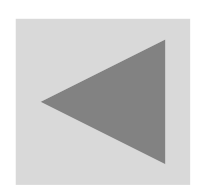

## ซื้อ-งาย-เปลี่ยนราคาหรือยกเลิกคำสั่ง ได้ในคลิกเดียวที่ Quote Order

|                                                                     | NSIA SE                | 04.71                                                                                                    | ▲ 18.40 7 | 7,627 <b>0</b> |        |  |  |  |  |
|---------------------------------------------------------------------|------------------------|----------------------------------------------------------------------------------------------------|-----------|----------------|--------|--|--|--|--|
| <                                                                   | Order G                | Quote O                                                                                                    | rder      | Order Stati    | us A≫  |  |  |  |  |
| r P                                                                 | <b>42.</b><br>0.50 1.1 | 50<br>9%                                                                                                    |           |                |        |  |  |  |  |
| M016377 (Ca 🔻 Portfolio Unmatch                                     |                        |                                                                                                    |           |                |        |  |  |  |  |
| Cancel All<br>300(3)Vol.100NVDRCancel All<br>100(1)                 |                        |                                                                                                    |           |                |        |  |  |  |  |
| 0/100 +599.03 +16.41% 36.51 Proj.Price 42.25<br>Proj.Vol. 1,989,400 |                        |                                                                                                    |           |                |        |  |  |  |  |
|                                                                     |                        | 4                                                                                                    | 3.75      | 406,400        |        |  |  |  |  |
|                                                                     |                        | 4                                                                                                    | 3.50      | 2,083,000      |        |  |  |  |  |
|                                                                     | All                    | 4                                                                                                    | 3.25      | 1,848,100      | 100(1) |  |  |  |  |
|                                                                     | DIU                    | 4                                                                                                    | 3.00      | 1,750,100      |        |  |  |  |  |
|                                                                     |                        | 4                                                                                                    | 2.75      | 1,793,700      |        |  |  |  |  |
|                                                                     | 530,800                | 4                                                                                                    | 2.50      |                |        |  |  |  |  |
| 200(2)                                                              | 2,146,100              | 4                                                                                                    | 2.25      | АШ             |        |  |  |  |  |
| 100(1)                                                              | 2,779,200              | 4                                                                                                    | 2.00      | Offer          |        |  |  |  |  |
|                                                                     | 5,256,300              | 4                                                                                                    |           |                |        |  |  |  |  |
|                                                                     | 5,766,500              | 4                                                                                                    |           |                |        |  |  |  |  |
| : <b>E</b><br>Menu                                                  | ا<br>Market            | Contraction and the second second sec | Portfolio | Q<br>Scan      | Chart  |  |  |  |  |

|                                 | NSIA      | JAI 3                         | 39.06 🔺                        | 2.12         | 115 <b>O</b>      |  |  |  |  |
|---------------------------------|-----------|-------------------------------|--------------------------------|--------------|-------------------|--|--|--|--|
| <                               | Order     | Quote O                       | order 0                        | rder Statı   | us 👘 A ≫          |  |  |  |  |
| CA P                            | TT        | •                             | Q 🔺                            | <b>42.</b>   | 50<br>9%          |  |  |  |  |
| M016377 (Ca 👻 Portfolio Unmatch |           |                               |                                |              |                   |  |  |  |  |
| Cancel /<br>300(3               |           | Buy                           | Order                          |              | ncel All<br>00(1) |  |  |  |  |
|                                 |           | Duy                           | order                          |              | 42.25             |  |  |  |  |
| 0/10                            | Sto       | ck                            | РТТ                            |              | 989,400           |  |  |  |  |
|                                 | Ту        | pe                            | LIMIT                          |              |                   |  |  |  |  |
|                                 | Volun     | ne                            | 10                             | 0 Shares     |                   |  |  |  |  |
|                                 | Pri       | ce                            | 42.5                           | 0 Baht       | 100(1)            |  |  |  |  |
|                                 | Amou      | nt                            | 4,252.04                       | Baht         |                   |  |  |  |  |
|                                 | ,<br>this | * Order Amou<br>order include | nt is estimate<br>es comm+fee+ | d<br>•vat.   |                   |  |  |  |  |
| 200(2)                          | C         | ĸ                             | Car                            | ncel         |                   |  |  |  |  |
| 100(1)                          | 2,779,20  | 0 4                           | 2.00                           | All<br>Offer |                   |  |  |  |  |
|                                 | 5,256,30  | 0 4                           |                                |              |                   |  |  |  |  |
|                                 | 5,766,50  | 0 4                           | 1.50                           |              |                   |  |  |  |  |
| :                               | <b></b>   | \$                            | <b>F</b>                       | Q            |                   |  |  |  |  |
| wenu                            | warket    | Buy/Sell                      | Portfolio                      | Scan         | Chart             |  |  |  |  |

เหนือขึ้นไปอีกระดับกับการส่งคำสั่งซื้อ–งาย ที่รวดเร็วยิ่งกว่าเดิม
 เปลี่ยนแปลงเพิ่มลดคำสั่ง เพียงลากส่งคำสั่งได้กับ Quote Order ซึ่งช่วย
 ให้เราเห็นราคา Bid-Offer ได้ในหน้าเดียว เพียงใส่ Volume และกดลาก
 ราคา Bid/Offer ที่ต้องการ สามารถส่งคำสั่งซ้อ–งายได้ทันที

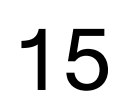

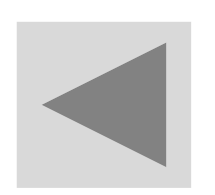

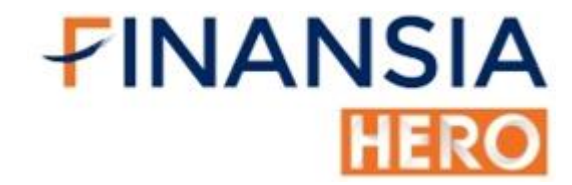

#### ส่งคำสั่งล่วงหน้าได้ง้ามวัน โดยไม่เฝ้าหน้าจอด้วย Overnight

|                                        |                           | SET 1,50              | 03.13                         | <b>1</b> 6.8 | 2 8,301 <b>0</b>       |  |  |  |
|----------------------------------------|---------------------------|-----------------------|-------------------------------|--------------|------------------------|--|--|--|
| < (                                    | <b>《</b> atus             | Auto Orde             | er Od                         | d Lot        | Overnight <sup>®</sup> |  |  |  |
| CA P                                   | TT                        |                       |                               | •            | Q 🖄                    |  |  |  |
| 42.5                                   | 0 🔺                       | 0.50 1.19%            |                               |              |                        |  |  |  |
| M016377                                | (Cash Balan               | ce) 🔻                 |                               |              | NVDR                   |  |  |  |
| Βι                                     | ıy                        | s                     | ell                           | ١            | /iew Order             |  |  |  |
| Volume                                 | _                         | 1,00                  | 00 +                          | +            | Portfolio<br>(200)     |  |  |  |
| Price                                  | —                         | 42.5                  | 50 +                          | LIMIT        | ▼                      |  |  |  |
| Туре                                   | Normal                    |                       | •                             |              |                        |  |  |  |
|                                        |                           |                       |                               |              |                        |  |  |  |
|                                        |                           |                       |                               |              |                        |  |  |  |
|                                        | Type 1 : Next trading day |                       |                               |              |                        |  |  |  |
| Total Limi<br>Credit Lim<br>Credit Ava | t<br>iit<br>ailable       | 9,987<br>10,000<br>36 | ,318.91<br>,000.00<br>,697.80 | S            | ubmit                  |  |  |  |
| : <b>E</b><br>Menu                     | ر<br>Market               | C<br>Buy/Sell         | Portfoli                      | C<br>o Sca   | an Chart               |  |  |  |

|                                                 | JAI 3                           | 39.54                         | ▲ 2.60     | 123 <b>O</b>           |  |  |  |  |  |
|-------------------------------------------------|---------------------------------|-------------------------------|------------|------------------------|--|--|--|--|--|
| 🗙 🔌 atus                                        | Auto Orde                       | er Ode                        | d Lot      | Overnight <sup>®</sup> |  |  |  |  |  |
| CA PTT                                          |                                 |                               |            | Q 🖄                    |  |  |  |  |  |
| <b>42.50 (a)</b> 0.50 1.19%                     |                                 |                               |            |                        |  |  |  |  |  |
|                                                 | Overnig                         | ht Orde                       | er         |                        |  |  |  |  |  |
| Type 1 : Next trading day                       |                                 |                               |            |                        |  |  |  |  |  |
| Type 2 : Until fully matched                    |                                 |                               |            |                        |  |  |  |  |  |
| Туре 3 : Б                                      | Everyday or                     | der                           |            |                        |  |  |  |  |  |
| Overnight Ord                                   | er Period                       |                               |            |                        |  |  |  |  |  |
| <b>1</b> 29/12                                  | /2020                           | 3                             | 28/01      | /2021                  |  |  |  |  |  |
| OK                                              |                                 |                               | Cance      | el                     |  |  |  |  |  |
| Type 1 :                                        | I ype 1 : Next trading day Type |                               |            |                        |  |  |  |  |  |
| Total Limit<br>Credit Limit<br>Credit Available | 9,987<br>10,000<br>36           | ,318.91<br>,000.00<br>,697.80 | S          | ubmit                  |  |  |  |  |  |
| 📰 💮<br>Menu Market                              | C<br>Buy/Sell                   | Portfoli                      | Q<br>o Sca | n Chart                |  |  |  |  |  |

 นักลงทุนบางคนวางแผนการเทรดล่วงหน้าไว้แล้ว ว่าอยากซื้องายสะสมหุ้น ได้ตามจำนวนที่ต้องการ หรือต้องการส่งคำสั่งซื้องายซ้ำด้วยจำนวนและ ราคาเดียวกัน ดังนั้นฟีเจอร์ Overnight ตอบโจทย์นักลงทุนจะตั้งส่งคำ สั่งซื้องายตั้งแต่ปัจจุบัน จนกว่าจะได้หุ้นครบจำนวนตามวันเวลาที่กำหนด

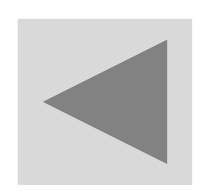

### ตรวจสอบรายการซื้องายได้ทันทีด้วย Order Status

| <b>FINANSIA</b>   | MAI      | 339.37   | ▲ 2.43 | 3     | 119 <b>0</b> |
|-------------------|----------|----------|--------|-------|--------------|
| < 《rder           | Orde     | r Status | Auto C | Order | 0¢ 📎         |
| M016377 (Cas      | sh Balan | ce)      | •      |       | Ċ            |
| Buy/Sell 👻        | A        | All M    | latch  | Unn   | natch        |
| All               | Stock    | PTT      |        | -     | Q            |
| Stock             | B/S      | Vol.     | Pric   | e     | Status)      |
| РТТ               | В        | 100      | 42     | .75   | М            |
| РТТ               | S        | 100      | 43     | .25   | 0            |
| РТТ               | В        | 100      | 42     | .00   | OC           |
| PTT               | В        | 100      | 42     | .00   | х            |
| PTT               | В        | 100      | 42     | .00   | OC           |
|                   |          |          |        |       |              |
|                   |          |          |        |       |              |
| <b>≓</b> Change C | Drder    |          |        |       |              |
|                   | \$       | <b></b>  | C      | ٤     | ш́           |

Market Buy/Sell Portfolio Scan

| <b>FIN</b> | IANS           |         | SET    | 1,504  | .02    | <b>1</b> 7.7 | 17,  | 990 <b>0</b> |  |
|------------|----------------|---------|--------|--------|--------|--------------|------|--------------|--|
| <          | ~              | der     | Orde   | r Stat | us     | Auto C       | rder | 00 >>>       |  |
| MO         | 16377          | (Cash   | Balan  | ice)   |        | •            |      | Ċ            |  |
| Buy        | //Sell         | -       |        | All    | М      | atch         | Unm  | atch         |  |
|            | All            | St      | ock    | PTT    |        |              |      |              |  |
|            | Stoc           | :k      | B/S    | Vo     | Ι.     | Pric         | e    | Status       |  |
|            |                |         |        | Canc   | el     |              |      |              |  |
| F          |                |         |        |        |        |              |      |              |  |
| Ac         | count          | M016    | 377 (0 | Cash B | alance | e) 🔻         |      |              |  |
| U          |                |         | Cance  | 13 Or  | der(s  | ;)?          |      |              |  |
|            | С              | onfirn  | n      |        |        | Cano         | el:  |              |  |
| ٩          | П              |         | В      |        | 100    | 42           | .00  | 00           |  |
|            |                |         |        |        |        |              |      |              |  |
|            |                |         |        |        |        |              |      |              |  |
| -          | <b>∸ Cha</b> r | nge Or  | der    |        | ×      | Cano         | el   |              |  |
| :=         |                | ش       |        |        |        | 0            | )    | ~~ <u>*</u>  |  |
| •          | -              | will at | Dunil  | -      |        |              |      | Chart        |  |

**FINANSIA** 

HERO

 ส่งคำสั่งซื้องายไปแล้ว ด้วย Finansia HERO จัดหน้า Order Status ซึ่ง รวมออเดอร์ที่ส่งคำสั่งไปแล้ว ให้แสดงสถานะได้ง่ายๆ นอกจากนี้ยัง สามารถเปลี่ยนแปลงหรือยกเลิกคำสั่งซื้องายได้ภายในที่เดียว

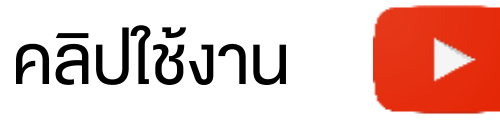

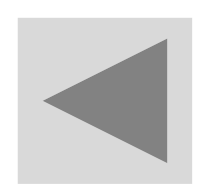

FINANSIA HERO

## ดู ซื้อ-งาย, รับ-จ่าย ภายในวันด้วย Today Confirm

|                                                 | SET 1,5                | 5 <b>06.39</b> 🔺 20.0    | 08 20,075 <b>0</b> |  |  |  |  |  |
|-------------------------------------------------|------------------------|--------------------------|--------------------|--|--|--|--|--|
| < 《/iew                                         | Today                  | Confirm <sup>®</sup> Day | vtrade Sum ≫       |  |  |  |  |  |
| M016377 (Cash Balance) 🚽 🔿 Refresh              |                        |                          |                    |  |  |  |  |  |
| Buy Amount<br>27,375.00<br>Com+Fee+VAT<br>27.89 | Sell Amoun<br>30,550.0 | t Total Rece<br>0 3,147  | <sup>ived</sup>    |  |  |  |  |  |
| Stock                                           | B/S                    | Vol.                     | Avg. Price 🕨       |  |  |  |  |  |
| KBANK                                           | В                      | 200                      | 115.50             |  |  |  |  |  |
| РТТ                                             | В                      | 100                      | 42.75              |  |  |  |  |  |
| KBANK                                           | S                      | 200                      | 116.00             |  |  |  |  |  |
| STGT                                            | S                      | 100                      | 73.50              |  |  |  |  |  |
|                                                 |                        |                          |                    |  |  |  |  |  |
| ₩                                               | \$                     | <b></b>                  | 2 🖾                |  |  |  |  |  |

Market Buy/Sell Portfolio

Scan

| <b>FINANSIA</b>                                 | MAI                    | 339.80           | ▲ 2.86              | 356 <b>O</b>       |
|-------------------------------------------------|------------------------|------------------|---------------------|--------------------|
| < 《/iew                                         | Today                  | Confirm          | <sup>®</sup> Daytra | de Sumi ≫          |
| M016377 (Ca                                     | sh Balanc              | e)               | • Ö                 | Refresh            |
| Buy Amount<br>27,375.00<br>Com+Fee+VAT<br>27.89 | Sell Amour<br>30,550.0 | at To<br>00<br>3 | tal Received        | <sup>1</sup><br>11 |
| Stock                                           | B/S                    | - <b>4</b> VAT   | Ne                  | t Amount 🕨         |
| KBANK                                           | В                      | 11.13            |                     | 23,111.            |
| РТТ                                             | В                      | 2.05             |                     | 4,277.             |
| KBANK                                           | S                      | 11.17            |                     | 23,188.            |
| STGT                                            | S                      | 3.54             |                     | 7,346.             |
|                                                 |                        |                  |                     |                    |
|                                                 | *                      |                  | Q                   | 1<br>1<br>1        |

 ดูรายการซื้องายหุ้น, ค่าคอมมิชชั่น, ราคาเฉลี่ยงองหุ้น โดย Finansia HERO จะช่วยให้เห็นต้นทุนทั้งหมด Today Confirm เพื่อทบทวนคำสั่งซื้อ งายภายในวัน

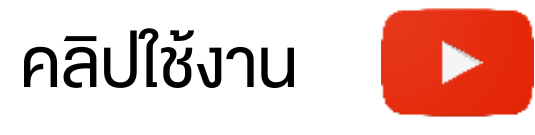

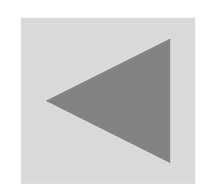

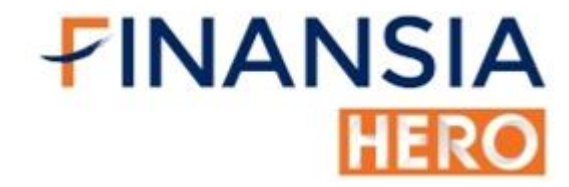

### บอกยอดรับ-จ่ายได้ 2 วันล่วงหน้า ในหน้า Account Info

| <b>FINANSIA</b>               | MAI        | 339.45               | <b>4</b> 2.51              | 396 <b>0</b> |
|-------------------------------|------------|----------------------|----------------------------|--------------|
| 🖌 🛛 🔌 le Su                   | mmary      | History              | Accoun                     | t Info       |
| M016377 (Ca                   | ash Balano | ce)                  | • Ö                        | Refresh      |
| Account In                    | fo         |                      |                            |              |
| Credit Limit<br>10,000,000    | 0.00       | Cash<br><b>4,985</b> | 5.06                       |              |
| Credit Available<br>44,121.95 |            | Total Lir<br>9,994   | <sup>nit</sup><br>1,743.07 |              |
|                               |            |                      |                            |              |
| Account St                    | atus       |                      |                            |              |
| Unsettle T-                   | 1          |                      |                            | 0.00         |
| Unsettle T-2                  | 2          |                      | 44,                        | 393.83       |
| Net Unsettl                   | e          |                      | 44,                        | 393.83       |
| Other Infor                   | nation     |                      |                            |              |
| Other infor                   | nation     |                      |                            |              |
| Account Ty                    | ре         |                      |                            | Н            |
| ₩ <b>(</b>                    | \$         | <b></b>              | Q                          |              |

|              | MAI       | 339.35  | <b>2.41</b> | 398 <b>O</b> |
|--------------|-----------|---------|-------------|--------------|
| < 👋 le Su    | mmary     | History | Accoun      | t Info       |
| M016377 (Ca  | ash Balan | ce)     | - Č         | Refresh      |
| Market Valu  | ie        |         | 5,858       | ,747.00      |
| Net Unsettl  | e         |         | 44,:        | 393.83       |
| Overdue      |           |         |             | 0.00         |
| Collateral   |           |         |             | 0.00         |
| EST. Withdr  | aws       |         | 4,9         | 985.06       |
| SBL Credit I | _imit     |         |             | 0.00         |
| SBL Credit / | Availabl  | e       |             | 0.00         |
| Fee Borrow   |           |         |             | 0.00         |
| Fee Lend     |           |         |             | 0.00         |
| Interest     |           |         |             | 0.00         |
| ATS Fee      |           |         |             | No           |
| ₩ €          | \$        |         | Q           |              |

| ono | ocum | onare | 14101 | ia market | Buy/oen | 1 of thomas | ocum | onart |
|-----|------|-------|-------|-----------|---------|-------------|------|-------|
|     |      |       |       |           |         |             |      |       |

 แสดงสถานะของพอร์ตโฟลิโอ วงเงินที่มี อำนาจที่สามารถซื้อหุ้นได้ ประมาณการเงินที่สามารถถอนได้, ดอกเบี้ย, ค่าธรรมเนียม และอื่น ๆ สามารถตรวจสอบสถานะได้ง่ายๆ ด้วยการไปที่หน้า Account Info

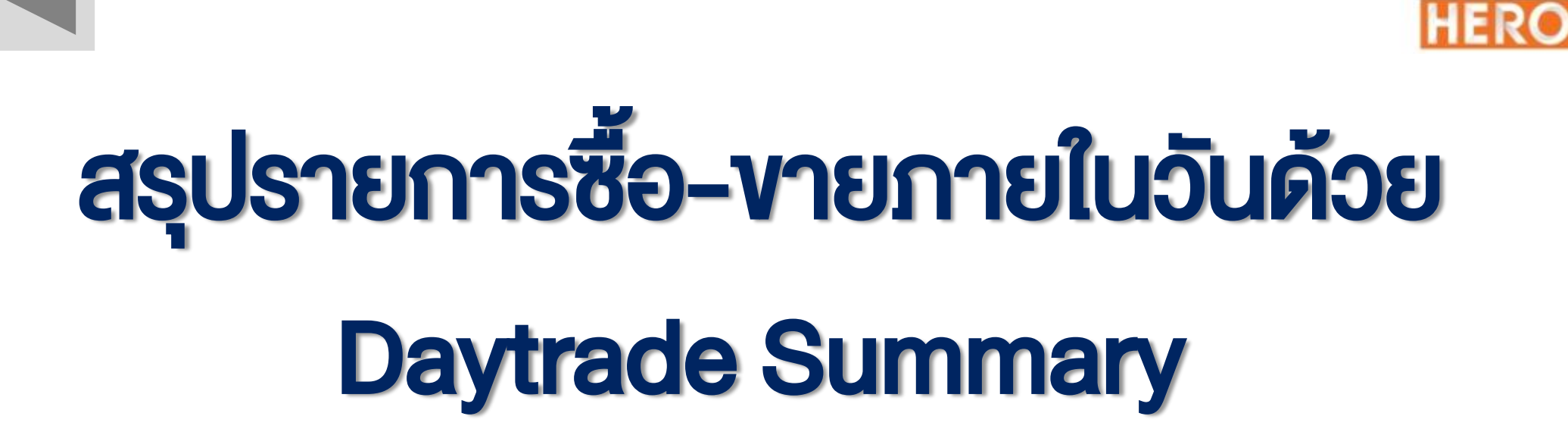

|                                                | <b>A</b> SET 1,50             | 07.73 🔺 21.4                                      | 221,097 <b>0</b>                         |
|------------------------------------------------|-------------------------------|---------------------------------------------------|------------------------------------------|
| < « fin                                        | n Daytrade                    | e Summary®                                        | History 义                                |
| M016377                                        | (Cash Balance)                | -                                                 | 🖒 Refresh                                |
| Buy Amount<br>27,375.00<br>Com+Fee+VA<br>27.89 | Sell Amount<br>30,550.00<br>T | Total Rece<br><b>3,14</b><br>Realized<br>77.70 (0 | <sup>ived</sup><br>7 <b>.11</b><br>.34%) |
| Stock                                          | Realized                      | %Realized                                         | Prev. Buy Pric <b>⇔</b>                  |
| KBANK                                          | 77.70                         | 0.34%                                             | 87.53                                    |
| PTT                                            | 0.00                          | 0.00%                                             | 39.64                                    |
| STGT                                           | 0.00                          | 0.00%                                             | 68.10                                    |
|                                                | ,                             |                                                   |                                          |

|                                                | <b>A</b> SET 1,50        | 08.16 🔺 21.8                                      | 3521,269 <b>0</b>                        |
|------------------------------------------------|--------------------------|---------------------------------------------------|------------------------------------------|
| < «m                                           | m Daytrade               | e Summary <sup>®</sup>                            | History 义                                |
| M016377                                        | (Cash Balance)           | <b>•</b>                                          | 🖒 Refresh                                |
| Buy Amount<br>27,375.00<br>Com+Fee+VA<br>27.89 | Sell Amount<br>30,550.00 | Total Rece<br><b>3,14</b><br>Realized<br>77.70 (0 | <sup>ived</sup><br>7 <b>.11</b><br>.34%) |
| Stock                                          | <b>≪</b><br>Avg. Price   | Intraday Buy<br>Volume                            | ,<br>Value ┡                             |
| KBANK                                          | 115.50                   | 200                                               | 23,100.                                  |
| PTT                                            | 42.75                    | 100                                               | 4,275.                                   |
| STGT                                           | 0.00                     | 0                                                 | 0.                                       |
|                                                |                          |                                                   |                                          |
|                                                |                          |                                                   |                                          |
|                                                |                          |                                                   |                                          |
|                                                |                          |                                                   |                                          |

**FINANSIA** 

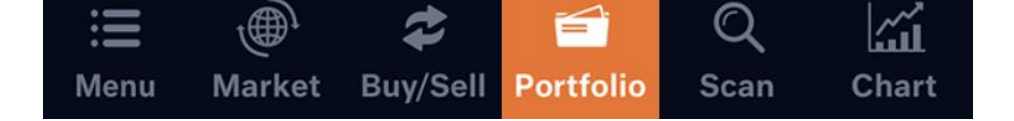

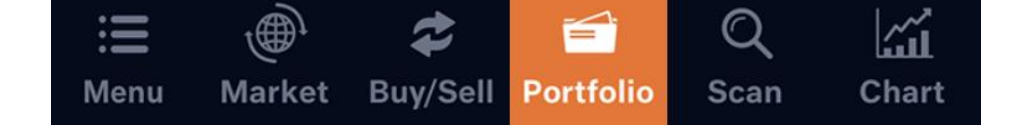

#### สรุปกำไรหรืองาดทุน โดยแบ่งเป็นงาซื้อกับงางายให้เห็นอย่างชัดเจน เหมาะ สำหรับนักลงทุนที่มีการซื้องายภายในวัน

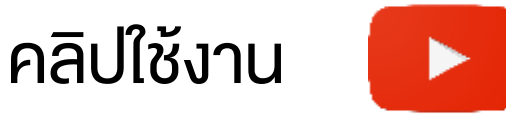

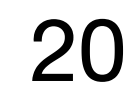

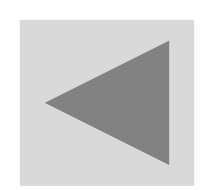

#### FINANSIA HERO

## ดูกำไร-ขาดทุน, เงิน, หุ้นย้อนหลังได้ที่ History

| <b>FINANSIA</b>  | SET 1,5       | 508.27          | ▲ 21.96  | 521,702   | 0             |
|------------------|---------------|-----------------|----------|-----------|---------------|
| 🖌 🛛 🔏 ide Sui    | nmary         | History         | ® Acco   | ount Info |               |
| M016377 (Cash    | n Balance     | )               | ▼        | ĊRefre    | sh            |
| Confirmation     | •             | <b>計20/08/2</b> | 2017 ~ 🗄 | 125/11/20 | )21           |
| Total Paid       | Total         | Received        |          |           |               |
| 55,907,927.17    | 45,9          | 912,912.2       | 3        |           |               |
|                  |               |                 |          |           |               |
|                  |               |                 |          |           |               |
| Trading Date     | Settleme      | ent Date        | Net      | Amount    | ₩             |
| 22/01/2020       | 24/01/2       | 2020            |          | 120,765   | 5.30          |
| 20/01/2020       | 22/01/2       | 2020            | 6        | ,373,569  | 9.29          |
| 23/12/2019       | 25/12/2       | 2019            |          | -2,500    | ).67          |
| 29/11/2019       | 03/12/2       | 2019            | -6       | ,491,488  | 3.81          |
| 18/11/2019       | 20/11/2       | 2019            | 2        | ,131,829  | 9.48          |
| 11/11/2019       | 13/11/2       | 2019            | 4        | ,364,773  | 3.78          |
| 31/10/2019       | 04/11/2       | 2019            | -5       | ,413,597  | 7.75          |
| ₩<br>Menu Market | C<br>Buy/Sell | Portfoli        | O<br>Sca | n Cha     | ਔ<br>∎<br>art |

|               | SIA N                | 1AI    | 339.7        | 7 🔺   | 2.83   | 390 <b>0</b> |
|---------------|----------------------|--------|--------------|-------|--------|--------------|
| < «           | de Sum               | mary   | Histo        | ory®  | Acco   | unt Info     |
| M01637        | 7 (Cash              | Balanc | ce)          |       | •      | ĊRefresh     |
| Daily Realize | ed Gain/Loss         | •      | <u></u> 20/0 | 8/202 | 20 ~ 🛗 | 25/11/2021   |
| Buy An        | nount                | Se     | ll Amou      | nt    | R      | tealized     |
| 4,283         | ,607.00              | 4      | ,882,78      | 3.00  | +      | 596,723.98   |
| Comm+Fe       | e+VAT                |        |              |       |        |              |
| 2             | ,452.02              |        |              |       |        |              |
| Date          | omm+Fee<br>≪<br>+VAT |        | Realize      | d     | 9      | 6Realized    |
| 24/12/2020    | 2,361.4              | 6      | +592,94      | 41.54 |        | +14.40       |
| 07/10/2020    | 65.3                 | 6      | -1,10        | 65.36 |        | -0.95        |
| 01/09/2020    | 25.2                 | 0      | +4,94        | 47.80 |        | +11.09       |
|               |                      |        |              |       |        |              |
| :=            | .A                   |        | 2            | 1     | 0      | ·~~          |

Market Buy/Sell

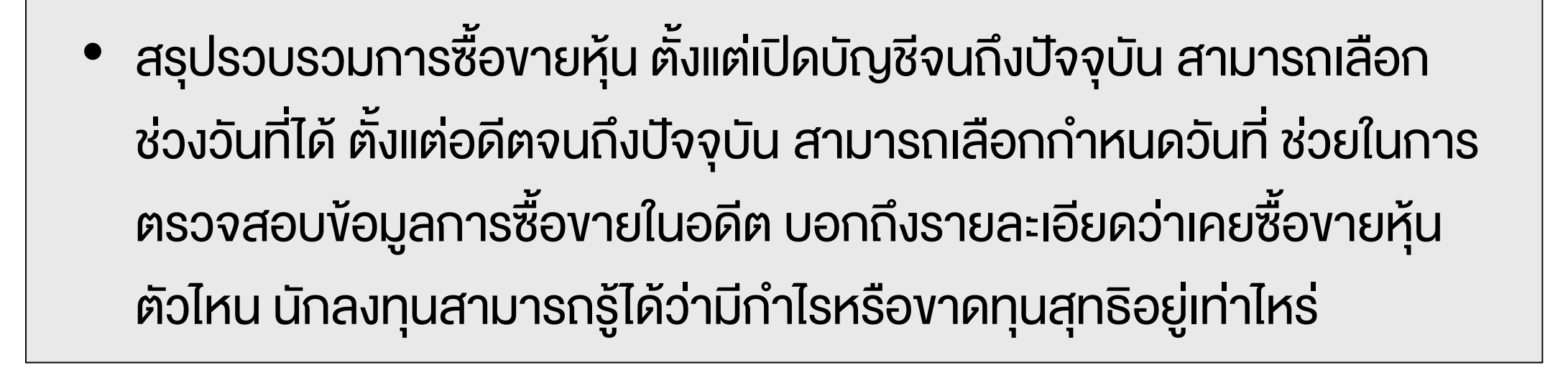

Menu

คลิปใช้งาน

Portfolio

Scan

21

in II

Chart

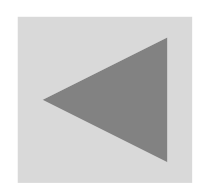

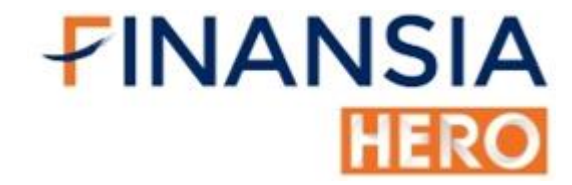

## หาราคาหุ้นที่ขึ้น-ลง ได้ทันทีด้วย Price Up / Down Analysis

|            | SIA M      | AI 339          | 9.66 🔺            | 2.72          | 486       | 0       |
|------------|------------|-----------------|-------------------|---------------|-----------|---------|
| < «        | irch       | Market Ar       | nalysis           | DIY           | Condition | ≫       |
| Price Up ( | 5 Mins a   | ago)            |                   |               | • Ö       |         |
| SET        | •          | Common          | •                 |               |           |         |
| Stock      | (          | Last            | Base F<br>(5 Mins | Price<br>ago) | %Up       | •       |
| TRC        |            | 0.10            |                   | 0.09          | 11.11     | %       |
| CPI        |            | 1.86            |                   | 1.76          | 5.68      | 3%      |
| В          |            | 0.44            |                   | 0.42          | 4.76      | 6%      |
| VPO        |            | 0.58            |                   | 0.56          | 3.57      | 7%      |
| SDC        |            | 0.30            |                   | 0.29          | 3.45      | 5%      |
| PRIME      |            | 0.51            |                   | 0.50          | 2.00      | )%      |
| GBX        |            | 0.53            |                   | 0.52          | 1.92      | 2%      |
| TTCL       |            | 4.72            |                   | 4.64          | 1.72      | 2%      |
| CSC        |            | 54.00           | Ę                 | 53.25         | 1.41      | %       |
| THCOM      |            | 8.00            |                   | 7.90          | 1.27      | 7%      |
|            | 2          |                 |                   |               |           |         |
| Henu M     | ل<br>arket | C<br>Buy/Sell P | ortfolio          | Q<br>Scan     | Char      | l<br>rt |

| <b>FINANSIA</b> SET 1,510.60 ▲ 24.2926,370 0 |                    |                            |             |
|----------------------------------------------|--------------------|----------------------------|-------------|
| < 《arch                                      | Market An          | alysis DIY                 | Condition ≫ |
| Price Down (5 Mins ago) 🗾 🗸 🔿                |                    |                            |             |
| All Market 👻                                 | All                | -                          |             |
| Stock                                        | Last               | Base Price<br>(5 Mins ago) | %Down 🕨     |
| MAX                                          | 0.01               | 0.02                       | 50.00%      |
| MACO-W2                                      | 0.03               | 0.04                       | 25.00%      |
| SE-ED                                        | 1.52               | 1.75                       | 13.14%      |
| BJC13C2104A                                  | 0.13               | 0.14                       | 7.14%       |
| BROOK-W5                                     | 0.14               | 0.15                       | 6.67%       |
| PERM-W1                                      | 0.15               | 0.16                       | 6.25%       |
| S5001P2101B                                  | 0.16               | 0.17                       | 5.88%       |
| S5013P2103C                                  | 0.34               | 0.36                       | 5.56%       |
| S5001P2101A                                  | 0.20               | 0.21                       | 4.76%       |
| SCB41P2102B                                  | 0.20               | 0.21                       | 4.76%       |
|                                              |                    |                            |             |
| Henu Market                                  | Carlor Buy/Sell Po | ortfolio Scar              | Chart       |

 รู้หุ้นในตลาดที่กำลังขึ้น-ลง ได้ทันทีโดยเทียบราคาปัจจุบันกับราคา ย้อนหลัง ทั้งยังสามารถกำหนดกรอบที่ต้องการค้นหาได้อย่างง เฉพาะเจาะจง ทั้งประเภทหลักทรัพย์ ราคาหุ้น ปริมาณหุ้นได้ทันที ในหน้า Price Up/Down Analysis

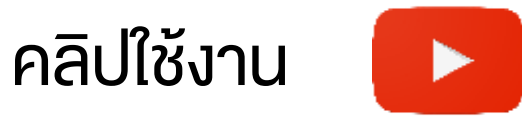

22
# ดูสัดส่วนปริมาณหุ้นที่มีการสะสมของราคาสูง ด้วย Volume Accumulated by Price

|                    | NSIA N   | /AI 339         | 9.78     | ▲ 2.84    | 490 <b>0</b>       |
|--------------------|----------|-----------------|----------|-----------|--------------------|
| < «                | 《arch    | Market Ar       | nalysis  | 5 DIY     | Condition ≫        |
| 50D Vo             | l. Accum | ulated by P     | rice     |           | - Č                |
| SET                | -        | Common          | •        |           |                    |
| All                |          |                 | •        |           |                    |
| Sto                | ock      | Start Pric      | e En     | d Price   | %Concentrat<br>ion |
| CMR                |          | 1.7             | 6        | 1.76      | 50.34%             |
| VRANDA             |          | 5.5             | 4        | 5.65      | 50.65%             |
| AMATAR             |          | 10.1            | 6        | 10.22     | 50.69%             |
| COL                |          | 18.7            | 8        | 18.80     | 51.15%             |
| UT                 |          | 14.8            | 0        | 15.09     | 51.28%             |
| DEMCO              |          | 3.1             | 5        | 3.21      | 51.46%             |
| BROCK              |          | 1.4             | 6        | 1.48      | 51.47%             |
| SUC                |          | 33.5            | 0        | 33.74     | 51.85%             |
| PDJ                |          | 1.3             | 7        | 1.38      | 52.23%             |
| : <b>E</b><br>Menu | Market   | C<br>Buy/Sell P | ortfolio | Q<br>Scar | Chart              |

|                    | /AI 339.69 🔺                 | 2.75 495     | 5 0      |
|--------------------|------------------------------|--------------|----------|
| < 《arch            | Market Analysis              | DIY Conditio | *        |
| 50D Vol. Accum     | ulated by Price              | - Č          |          |
| All Market 👻       | Common 👻                     |              |          |
| Over Price Range   | ÷ ▼                          |              |          |
| Stock              | <sup>1trat</sup> Concent Vol | Last         | *        |
| DEMCO              | 6% 15,953,502                | 3.24         |          |
| BH                 | ;3% 282,748,000              | 125.50       |          |
| ото                | 2% 227,199,257               | 5.40         | ▼        |
| KCM                | 6% 25,706,908                | 0.51         |          |
| MJD                | i2% 42,903,502               | 1.69         | ▼        |
| SE-ED              | i4% 928,509                  | 1.52         |          |
| VNG                | 18,984,103                   | 3.38         | •        |
| NINE               | 3,248,012                    | 2.26         |          |
| VRANDA             | ;5% 8,075,109                | 6.00         | ▼        |
| E E<br>Menu Market | Buy/Sell Portfolio           | Q<br>Scan Ch | й<br>art |

**FINANSIA** 

HERO

 สามารถดูปริมาณหุ้น (Volume) ที่มีการสะสมของราคา เพื่อดูได้ว่า หุ้นมี การกระจุกตัวของราคาหุ้นกันช่วงไหนมากที่สุด ที่สำคัญสามารถดูสัดส่วน การกระจุกตัวได้ (%Concentration) และเลือกจำนวนช่วงราคาและ ระยะเวลาที่ต้องการได้ จะช่วยให้รู้ว่าต้นทุนราคาของคนส่วนใหญ่อยู่ที่ เท่าไหร่

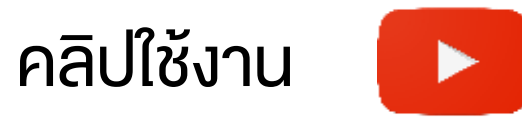

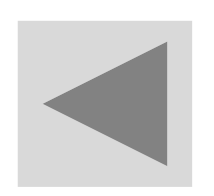

# หาหุ้นถูกใจ ตั้งเงื่อนไขตามใจตนเองด้วย DIY Conditional Search

| <b>FINA</b> |             | AI 3          | 39.78   | <b>2.84</b> | 499 <b>O</b> |
|-------------|-------------|---------------|---------|-------------|--------------|
| <           | Ҝ et Anal   | ysis DI       | Y Con   | ditional S  | earch        |
| Add         | Coach P     | P.Pop - iA    | mALIV   | E           | 🖒 Refresh    |
| S           | tock        | Last          |         | Chg.        | %Chg.        |
| ASK         |             | 22.           | .60 🔺   | 0.70        | 3.20%        |
| PTL         |             | 23.           | .70 🔺   | 0.40        | 1.72%        |
| TQM         |             | 129.          | .50 🔺   | 1.00        | 0.78%        |
| TRUE        |             | 3.            | 56 🔺    | 0.14        | 4.09%        |
| TTCL        |             | 4.            | .74 🔺   | 0.36        | 8.22%        |
|             |             |               |         |             |              |
|             |             |               |         |             |              |
|             |             |               |         |             |              |
|             |             |               |         |             |              |
|             |             |               |         |             |              |
|             |             |               |         |             |              |
|             |             |               |         |             |              |
|             | )<br>Markot | Carl Buy/Sell | Portfol | Q<br>Scan   | Chart        |
| wenu        | Warket      | buy/Sell      | Portio  | Scan        | Chart        |

|              | SIA SET     | 1,511                | .60    | ▲ 25.29      | 27,069 <b>0</b> |
|--------------|-------------|----------------------|--------|--------------|-----------------|
| < «          | et Analysis | 5 DIY                | Con    | ditional     | Search          |
| Add          | loney Her   | o - little           | Big    |              | 🖒 Refresh       |
| Stoc         | k 📕         | Last                 |        | Chg.         | %Chg.           |
| APURE        |             | 2.2                  | 0 🔺    | 0.06         | 2.80%           |
| BCT          |             | 42.5                 | 0 🔺    | 0.50         | 1.19%           |
| BFIT         |             | 32.2                 | 5 🔺    | 1.25         | 4.03%           |
| EA           |             | 46.0                 | 0 🔺    | 1.00         | 2.22%           |
| MK           |             | 3.1                  | 4 🔺    | 0.02         | 0.64%           |
| MNIT         |             | 1.5                  | 0 🔶    | 0.00         | 0.00%           |
| MOONG        |             | 4.2                  | 2 🔺    | 0.02         | 0.48%           |
| PMTA         |             | 9.1                  | 0 🔺    | 0.10         | 1.11%           |
| SAUCE        |             | 25.5                 | 0 🔺    | 0.25         | 0.99%           |
|              |             |                      |        |              |                 |
| :=<br>Menu M | larket Bu   | <b>≵</b><br>y/Sell P | ortfol | Q<br>io Scan | Chart           |

**FINANSIA** 

HERC

 ทุกคนย่อมมีแนวทางในการเลือกหุ้นของตัวเอง ตั้งแต่การดูปัจจัยพื้นฐาน หรือใช้ปัจจัยเทคนิค เป็นการประยุกต์ใช้ร่วมกัน โดยผสมผสานเครื่องมือ ต่างๆ (Indicator) เพื่อใช้ในการหาหุ้นสร้างสูตรของตนเอง ง่ายๆ แค่ใส่วิธี หาหุ้น ลงไปใน DIY (Do It Yourself) จากนั้นระบบจะสแกนได้ตามเงื่อนไข อย่าง Real-time ด้วย DIY Conditional Search

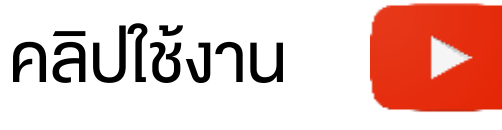

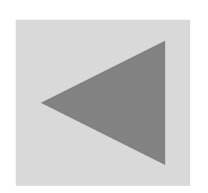

FINANSIA HERO

# ตั้งค่ากราฟเลือก Indicator พร้อมปรับ Time Frame ได้ที่ Chart

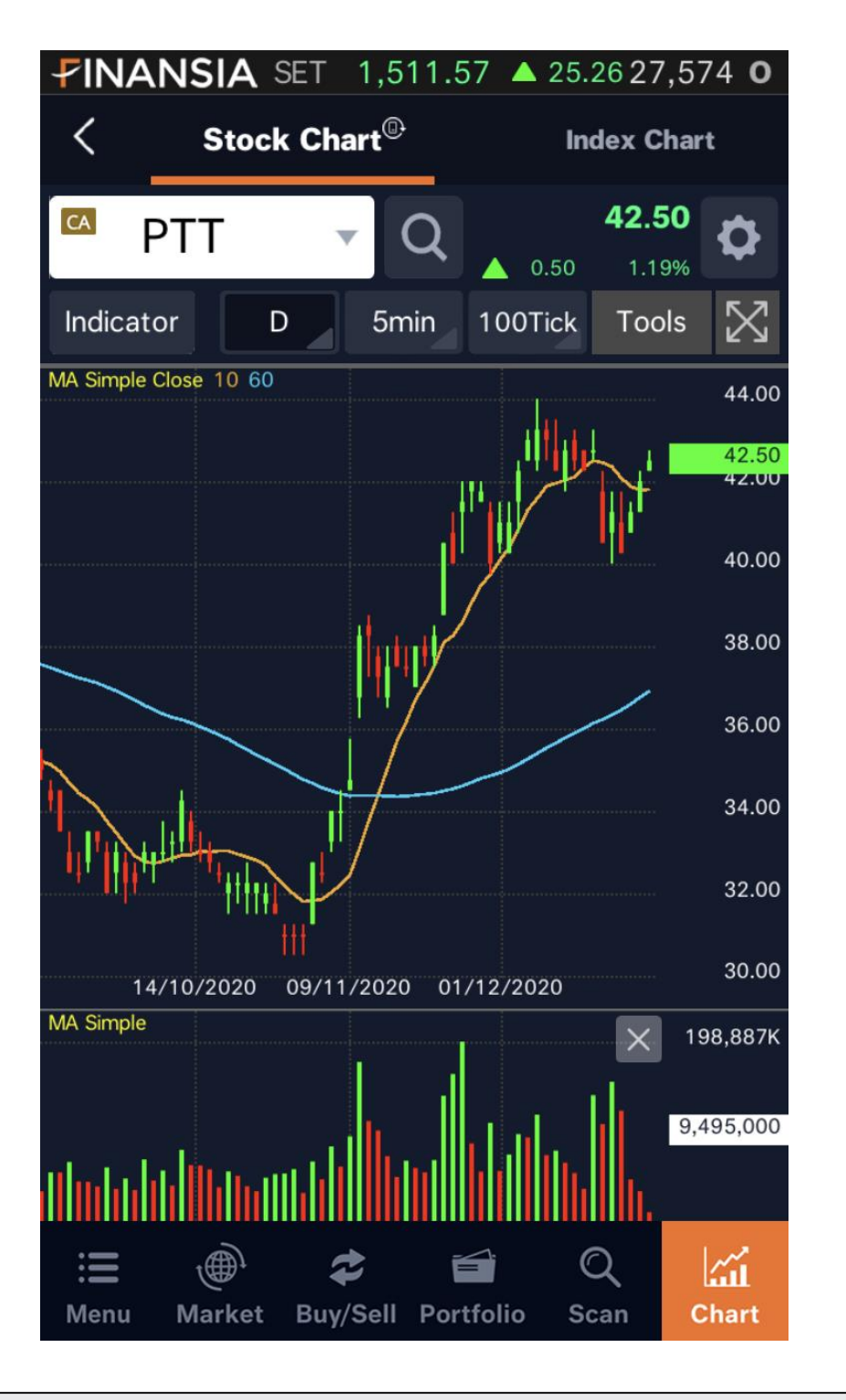

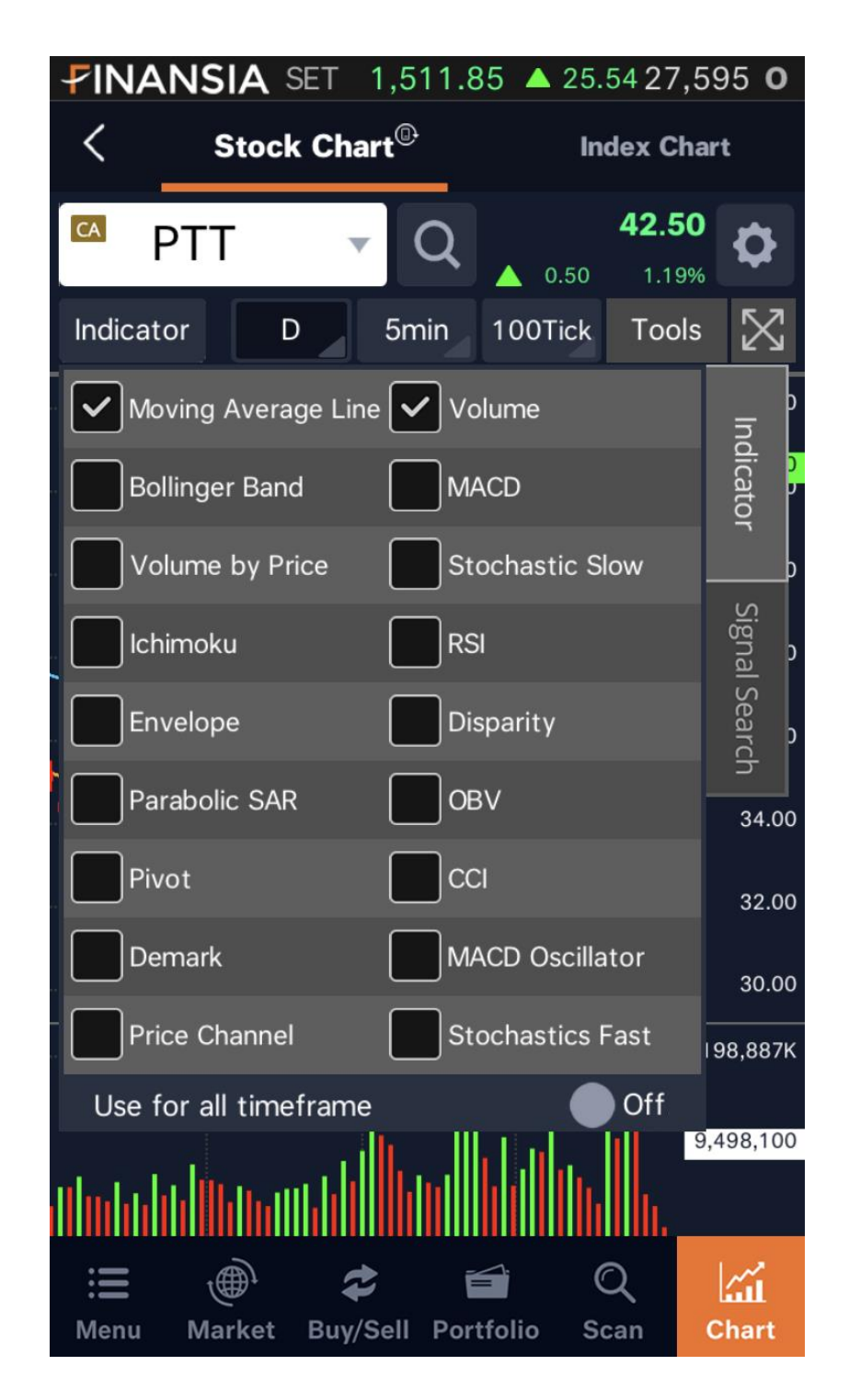

กราฟหุ้นถือสิ่งสำคัญของนักลงทุนสายเทคนิค ไว้ใช้ดูแนวโน้มและทิศทาง

งองราคาหุ้น รวมถึงจุดเข้าซื้อ-งาย เพื่อสร้างโอกาสกำไร ซึ่ง Finansia HERO มีรูปแบบกราฟราคาหุ้นให้เลือกดูได้หลายฟีเจอร์ มีกราฟหุ้นและ ฟีเจอร์ใหม่ๆ ที่หาไม่ได้จากไหน เช่น Volume by Price ซึ่งนักลงทุนยัง สามารถผสมผสานการใช้เครื่องมือต่างๆ มาปรับใช้ตามสไตล์การเทรด

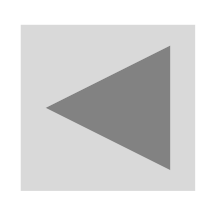

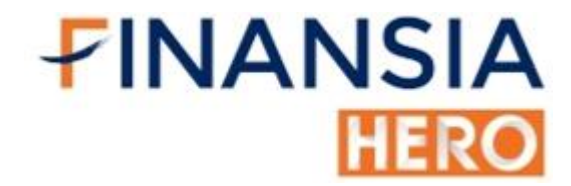

## การใช้ Volume by Price

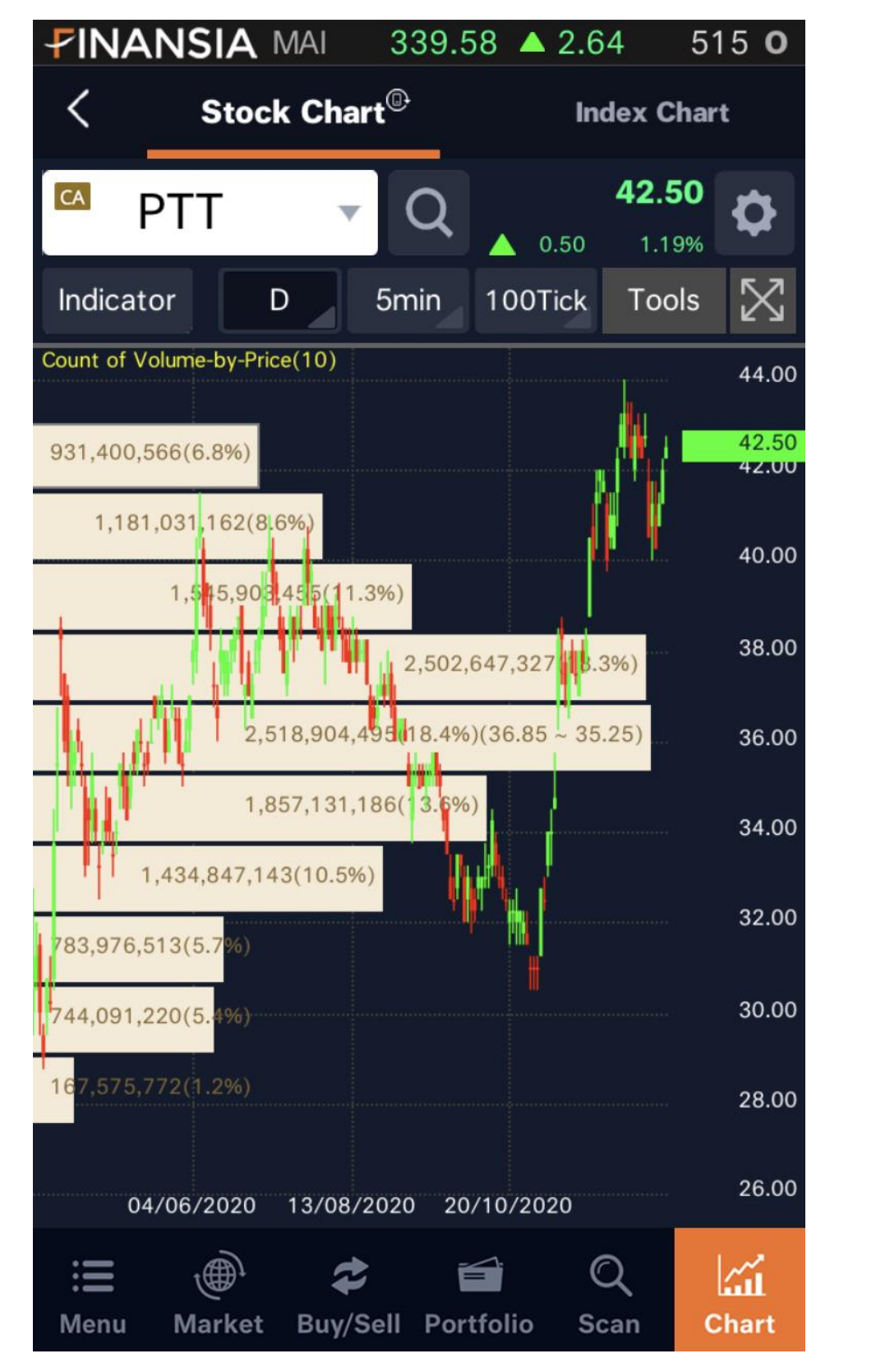

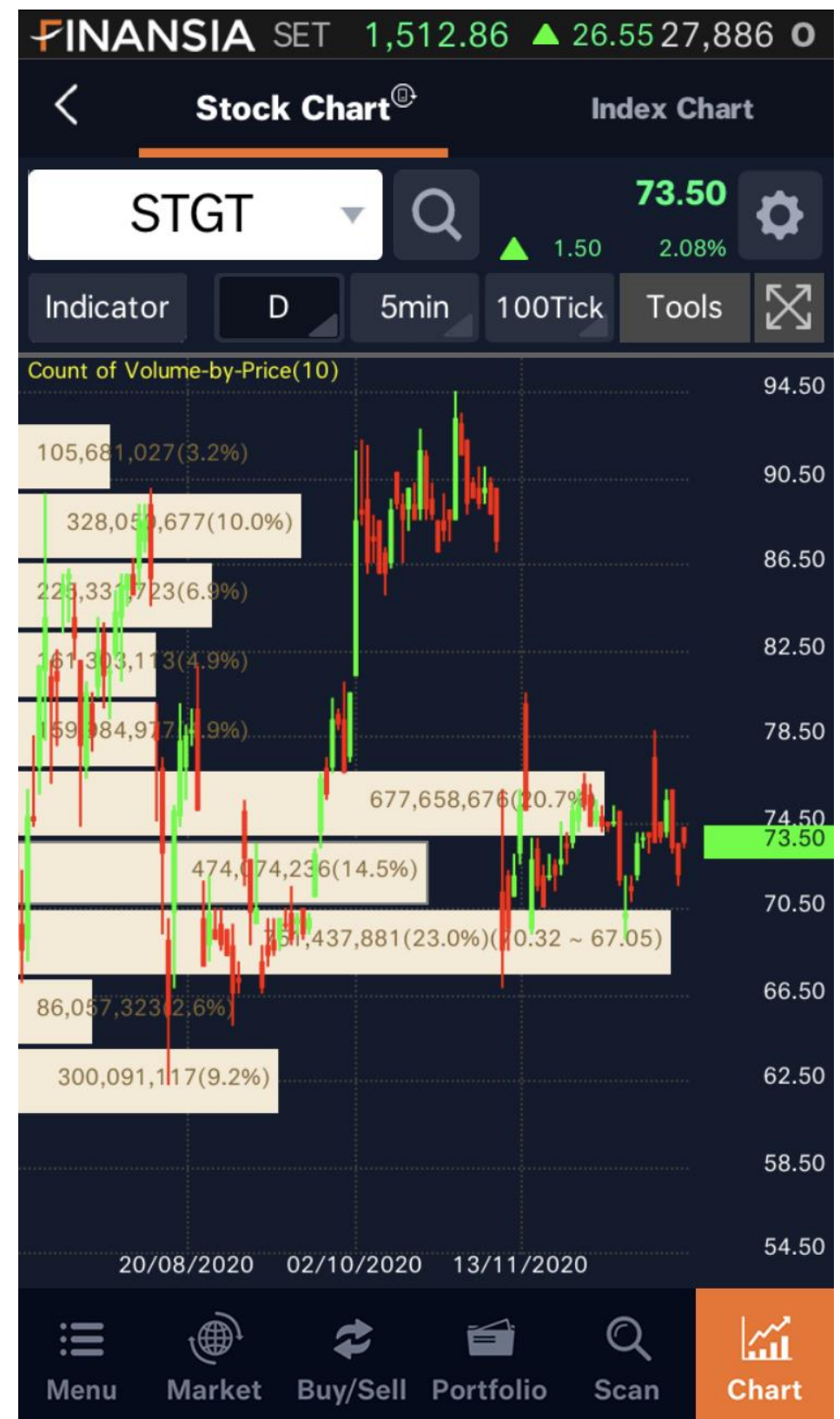

"Volume by Price" เป็นเครื่องมือที่แสดงให้เห็นการกระจุกตัวของราคา

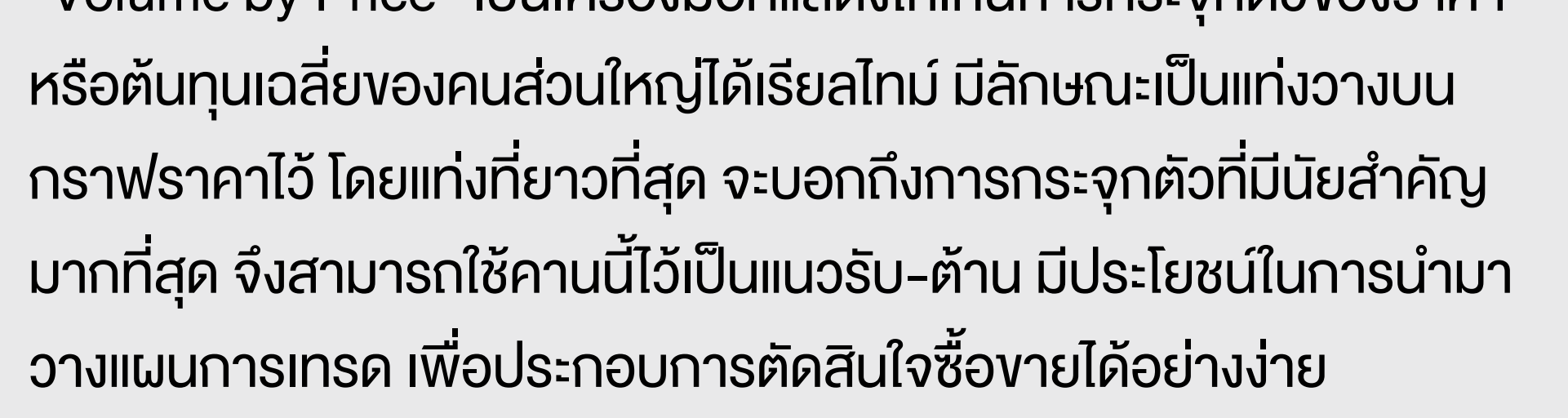

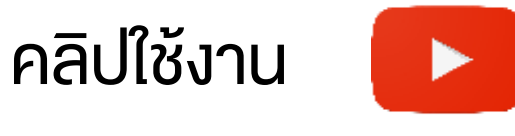

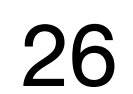

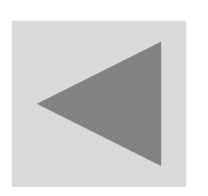

# กราฟดูหุ้น IPO เน้นเทรดหุ้นสั้นภายในวัน ด้วย Tick Chart

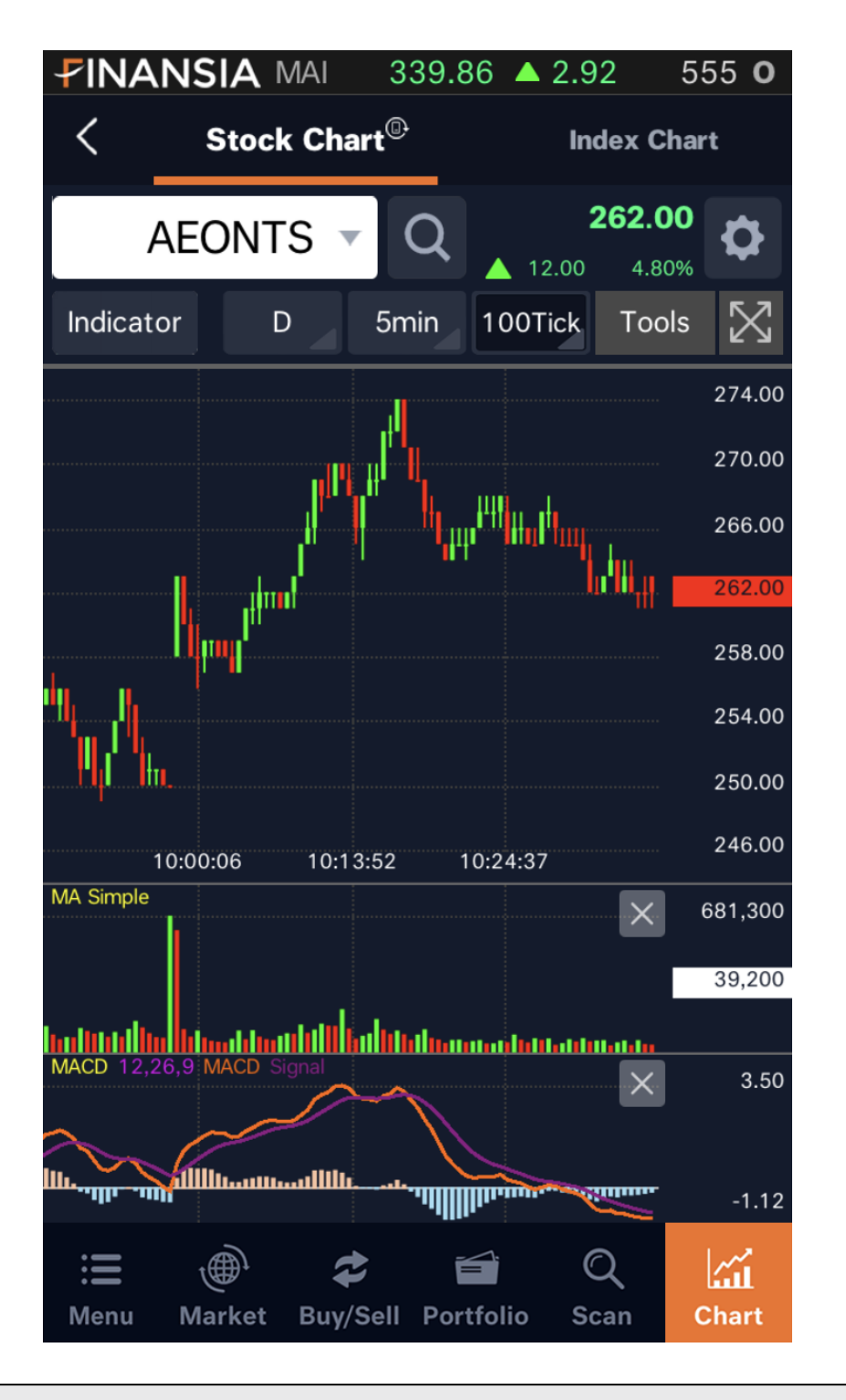

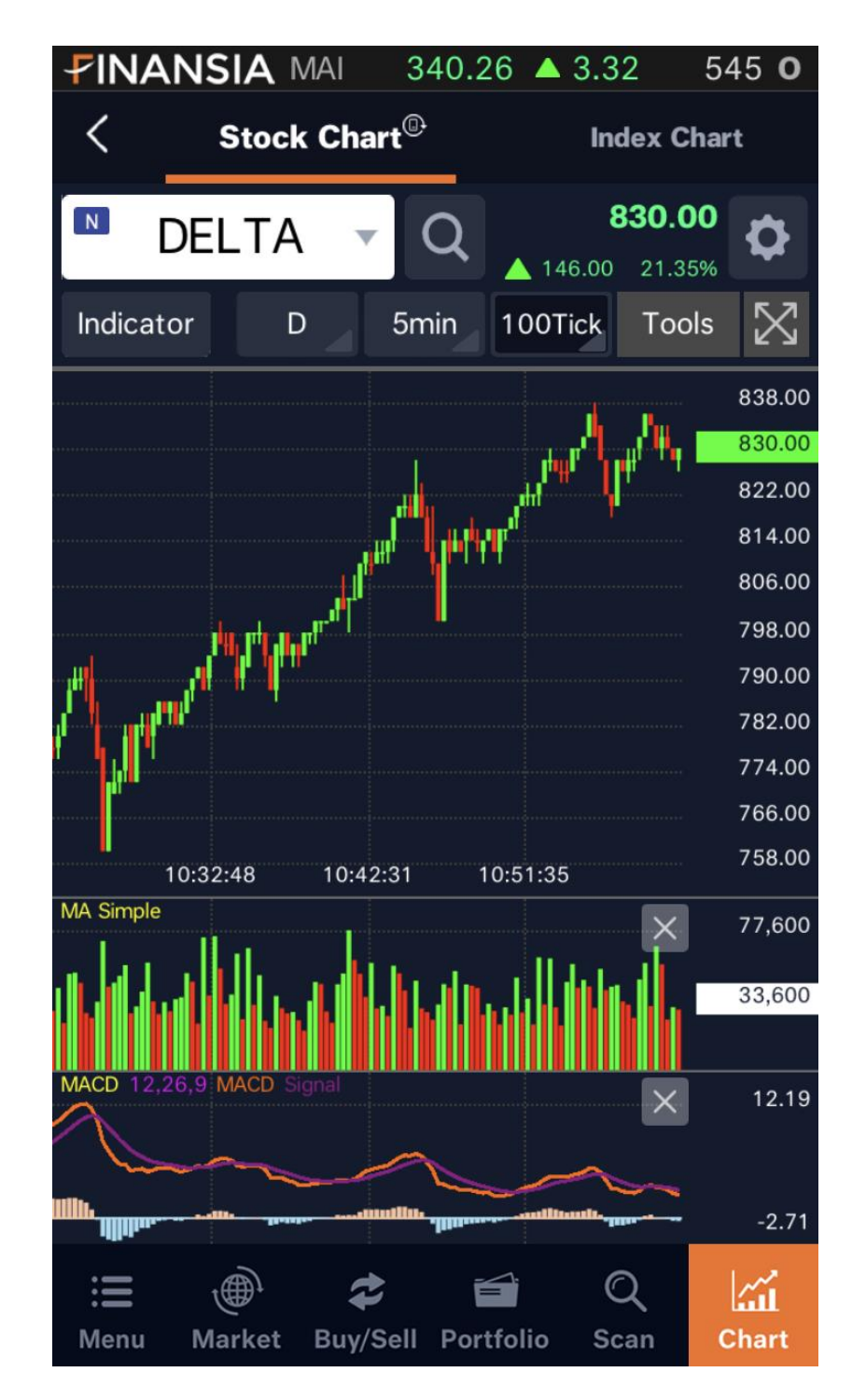

หุ้นที่เพิ่งเข้าตลาดมาใหม่ อย่างหุ้น IPO โดยปกติจะไม่มีกราฟหุ้นที่ใช้ดู

ราคาได้อย่างเพียงพอ แต่ฟีเจอร์ของ Finansia HERO มีฟีเจอร์ tick chart จะแสดงกราฟเมื่อเกิดรายการจับคู่ซื้อขาย เช่น เลือกกราฟหุ้นแบบ 80 tick เมื่อเกิดรายการจับคู่ซื้อขายครบ 80 รายการแล้วจะเกิดกราฟแท่ง เทียนขึ้นมา 1 แท่ง สามารถไว้ใช้ดูแนวโน้มของราคาหุ้นได้

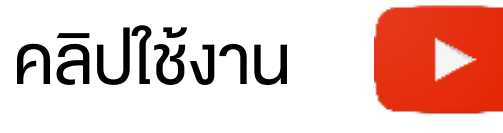

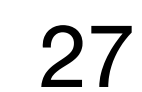

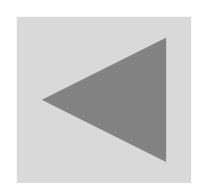

# ส่งคำสั่งซื้อ / งาย ตั้งให้อัตโนมัติ ด้วย Auto Order

| <             |              | Sell S | Sett | ings   |              |           | Reset        |
|---------------|--------------|--------|------|--------|--------------|-----------|--------------|
| 🗠 P1          | ГТ           |        | •    | Q      |              | ▲ 0.25    | <b>42.25</b> |
| M01637        | 7 (Cash B    | alance | )    | •      | F            | Portfolio | h.           |
| s             | top Order    |        |      | Tr     | ailin        | ig Stop   |              |
| 1. Watch      | Cond Sett    | ings   |      | Lir    | ie :         | 36        | 697.80       |
| Base<br>Price | vg. Cost     | •      | T    |        | 39.7         | 75 +      |              |
| ✓ Take Pro    | ofit         | 50     | .00  | Baht   | •            | 50.00     | ) Baht       |
| Profit Pr     | eserve       | 45     | .00  | Baht   | •            | 45.00     | ) Baht       |
| Cut Loss      | 5            | 30     | .00  | Baht   | •            | 30.00     | ) Baht       |
| 2. Sell Or    | rder Setting | gs     |      |        |              |           |              |
| Туре          | Limit        |        | •    |        | IVD          | R         |              |
| Volume        | —            | 100    | +    | Share  | ( <b>s</b> ) |           |              |
| Price         | Last         |        |      | 0 Tick |              |           | e l          |

|                  | SIA S         | ET 1,       | ,500.6       | 8 🔺     | 14.371         | 6,207 <b>0</b>   |  |  |
|------------------|---------------|-------------|--------------|---------|----------------|------------------|--|--|
| < «              | tus /         | Auto C      | order        | Od      | d Lot          | Overnight        |  |  |
| Auto S           | Sell          | A           | uto Buy      |         | Auto Order His |                  |  |  |
| <u>^</u> w       | atch All      | O           | N OI         | FF      | Add            | Refresh          |  |  |
| (1) monitoring c | ondition(s) t | o sell stoc | ks in portfo | lio are | currently sta  | rted monitoring. |  |  |
| Otert            | Acc.          | No          |              | St      | ock Nam        | e                |  |  |
| Start            | Ту            | ре          | Base Price   |         | Order Q'ty     | Order Price      |  |  |
|                  | M016          | 377         |              |         | KBANK          | ×                |  |  |
| D-30             | Stop (        | Order       | 85.00        |         | 500 / 2,100    | Last             |  |  |
| Watch Cond       | CL(80.0       | )0Baht)     |              |         |                |                  |  |  |
|                  | M016          | 377         |              |         | PTT            | ×                |  |  |
| D-30             | Stop (        | Order 39.75 |              | 5 1     | 00 / 200       | Last             |  |  |
| Watch Cond       | TP(50.0       | )0Baht),    | /PP(45.0     | )0Bal   | ht)/CL(30      | .00Baht)         |  |  |

**FINANSIA** 

HERO

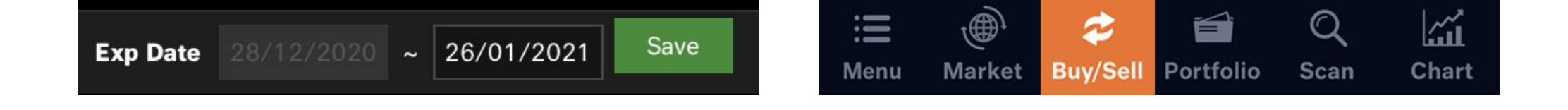

#### รวมการส่งคำสั่งซื้องายอัตโนมัติ ทั้ง การตั้งแบบ Stop Order และ Trailing Stop ช่วยให้นักลงทุนเทรดได้โดยไม่ต้องเฝ้าหน้าจอ

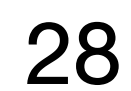

# ดูปริมาณการซื้องายที่มีงนาดใหญ่ ด้วย Big Lot/Put-Thorough

| B           | Big | Lot & P  | ut <sup>-</sup> | Thr       | oug  | h     | ×             |
|-------------|-----|----------|-----------------|-----------|------|-------|---------------|
| Big Lot     | •   | Intraday | ,               | ▼         | Ву   | Summa | ary 🔻         |
| Tot. Deal   |     | 1        | Tot.            | Am        | ount | 3,497 | ,725.00       |
| Tot. Cancel |     | 0        | Tot             | . Vol     | ume  | 80,   | ,500          |
| %МКТ        |     | 0.01%    |                 |           |      |       |               |
| Stock       |     | Volum    | е               |           | Valu | e     | Avg.<br>Price |
| IVL         |     | 80,      | 500             | 0 3,497,7 |      | 25.00 | 43.45         |

| B            | Big | Lot & P   | ut 1          | Thro             | bug     | h         | ×               |
|--------------|-----|-----------|---------------|------------------|---------|-----------|-----------------|
| Big Lot      | •   | Prev Da   | y             | •                | By      | Summa     | ry 🔻            |
| Tot. Deal    |     | 17        | Tot.          | Amo              | ount    | 08,604.00 |                 |
| Tot. Cancel  |     | 0         | Volu          | ume              | 1,542,3 | 360,000   |                 |
| % <b>MKT</b> |     | 8.84%     |               |                  |         |           |                 |
| Stock        |     | Volum     | e             |                  | Valu    | e         | Avg.<br>Price 🎽 |
| AWC          |     | 1,500,000 | ,000          | 7,72             | 5,000,  | 000.00    | 5.15            |
| BANP13C2104  | 4A  | 10,000,0  | 000           | 3,00             | 00,00   | 00.00     | 0.30            |
| DELTA        |     | 20,0      | 12,000,000.00 |                  |         | 600.00    |                 |
| KBANK        |     | 280,0     | 000           | 29,8             | 380,0   | 04.00     | 106.71          |
| ктс          |     | 600,0     | 000           | 34,1             | 50,0    | 00.00     | 56.91           |
| MAX          |     | 19,000,0  | 000           | 20               | 7,60    | 00.00     | 0.01            |
| РТТ          |     | 400,0     | 000           | 12,4             | 100,0   | 00.00     | 31.00           |
| SPI          |     | 300,0     | 000           | 18,6             | 600,0   | 00.00     | 62.00           |
| TDEX         |     | 10,000,0  | 000           | 00 91,953,000.00 |         |           | 9.19            |
| TLGF         |     | 260,0     | 000           | 4,36             | 68,00   | 00.00     | 16.80           |
|              |     | 1 500     |               |                  |         |           | 0.50            |

**FINANSIA** 

HERC

#### หุ้นที่มีปริมาณการซื้องายงนาดใหญ่ (Big lot) มีการซื้องายตั้งแต่ 1 ล้าน หุ้นขึ้นไป หรือมีมูลค่าการซื้องายตั้งแต่ 3 ล้านบาท สามารถทำ Big Lot ได้ ส่วนการซื้องายแบบ Put-Though เป็นการระบุผู้ซื้อผู้งายไว้ ไม่ได้เง้าค่าย Big Lot

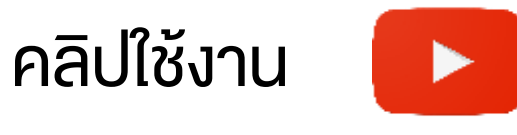

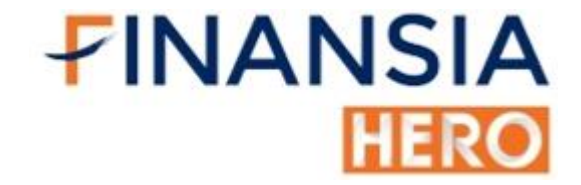

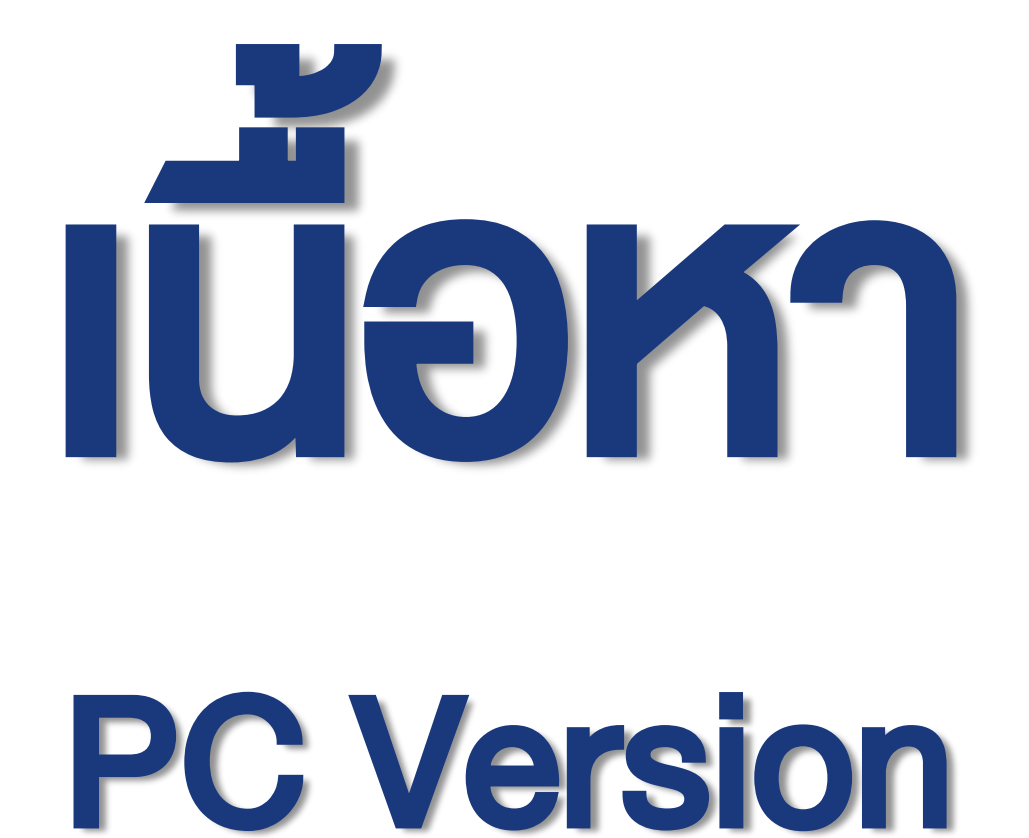

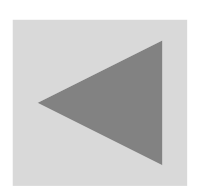

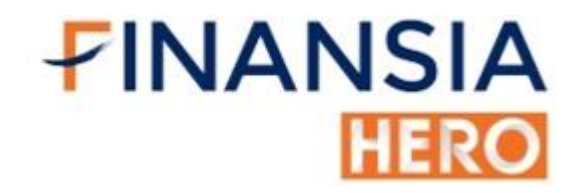

# ขั้นตอนการเข้าใช้งาน Finansia HERO

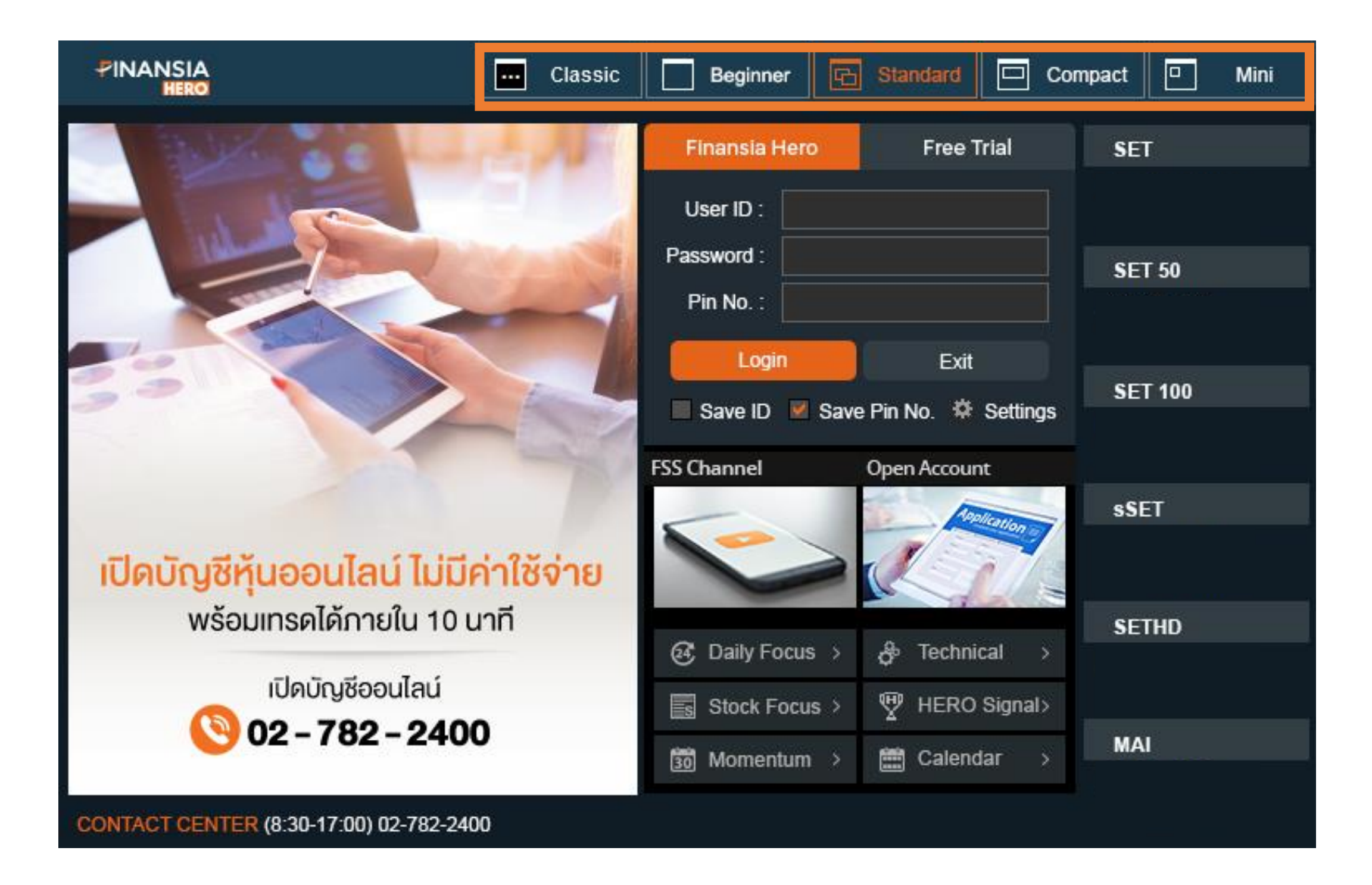

้นักลงทุนสามารถเลือกโหมดต่างๆ ในการเข้าใช้งานโปรแกรมได้ ซึ่งมีดังนี้

- Beginner เหมาะสำหรับมือใหม่ ต้องการใช้หน้าจอสำเร็จรูป
- Standard เหมาะสำหรับนักลงทุนที่ต้องการจัดหน้าจอตามความชอบของ

ตนเอง

- Compact หน้าจองนานเล็กที่สามารถเปิดหน้าจออื่นๆได้
- Mini หน้าจองนานเล็กกระทัดรัด

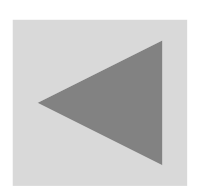

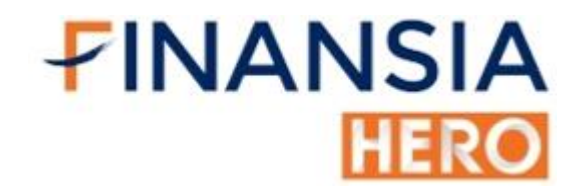

# ขั้นตอนการเข้าใช้งาน Finansia HERO

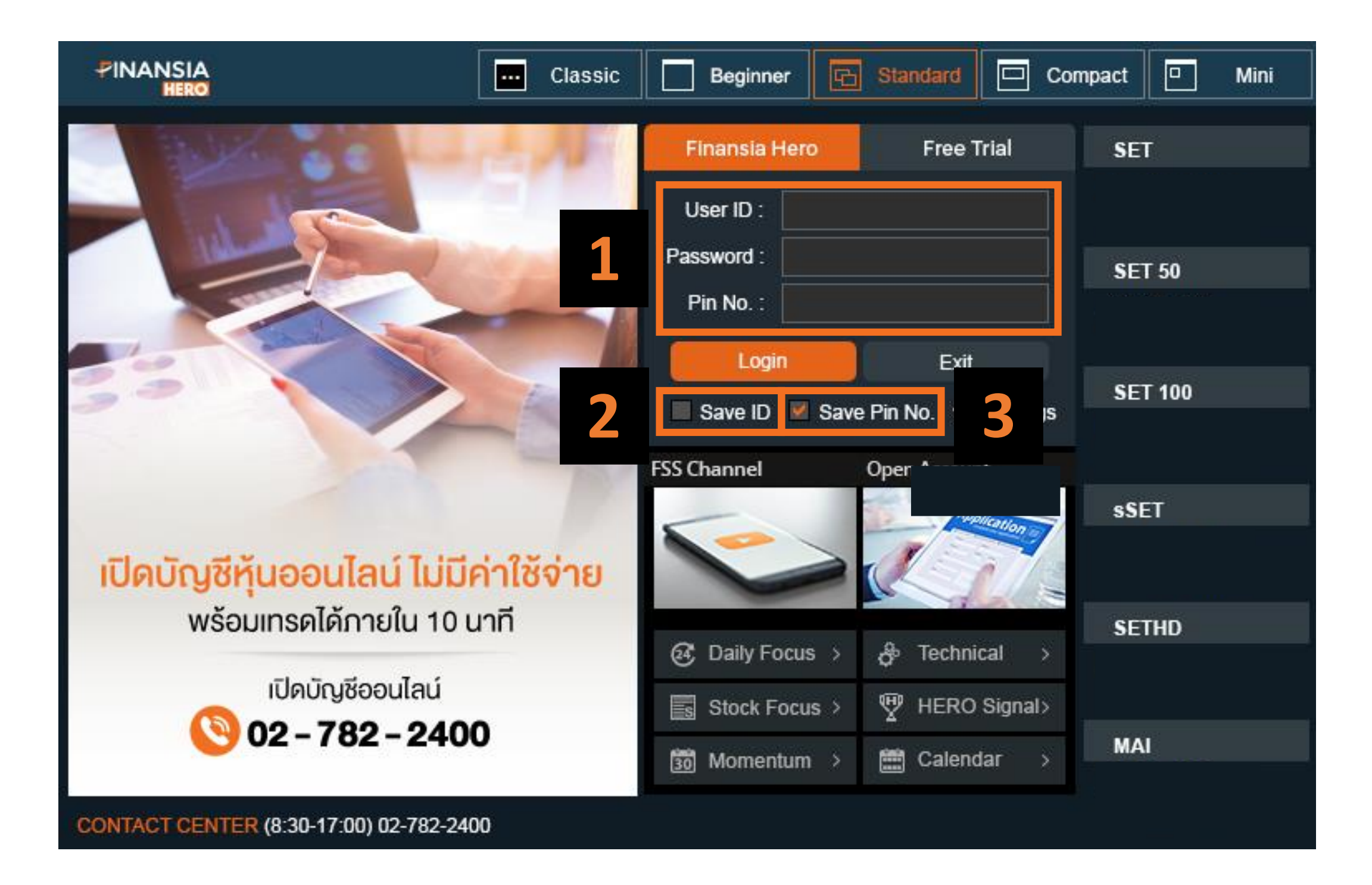

- 1. ใส่รหัสสำหรับเข้าโปรแกรม นักลงทุนที่เน้นการส่งคำสั่งซื้อขายไว สามารถใส่ Pin vณะที่กำลังเข้าใช้งานได้เลย
- 2. หากไม่ต้องการใส่ User ทุกครั้งที่เข้าใช้งาน สามารถให้โปรแกรมบันทึกไว้ได้

#### 3. หากไม่ต้องการใส่ Pin ให้นักลงทุนนำเครื่องหมายออก

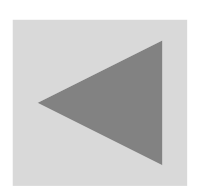

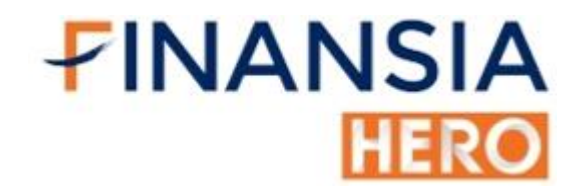

3

# ขั้นตอนการเข้าใช้งาน Finansia HERO

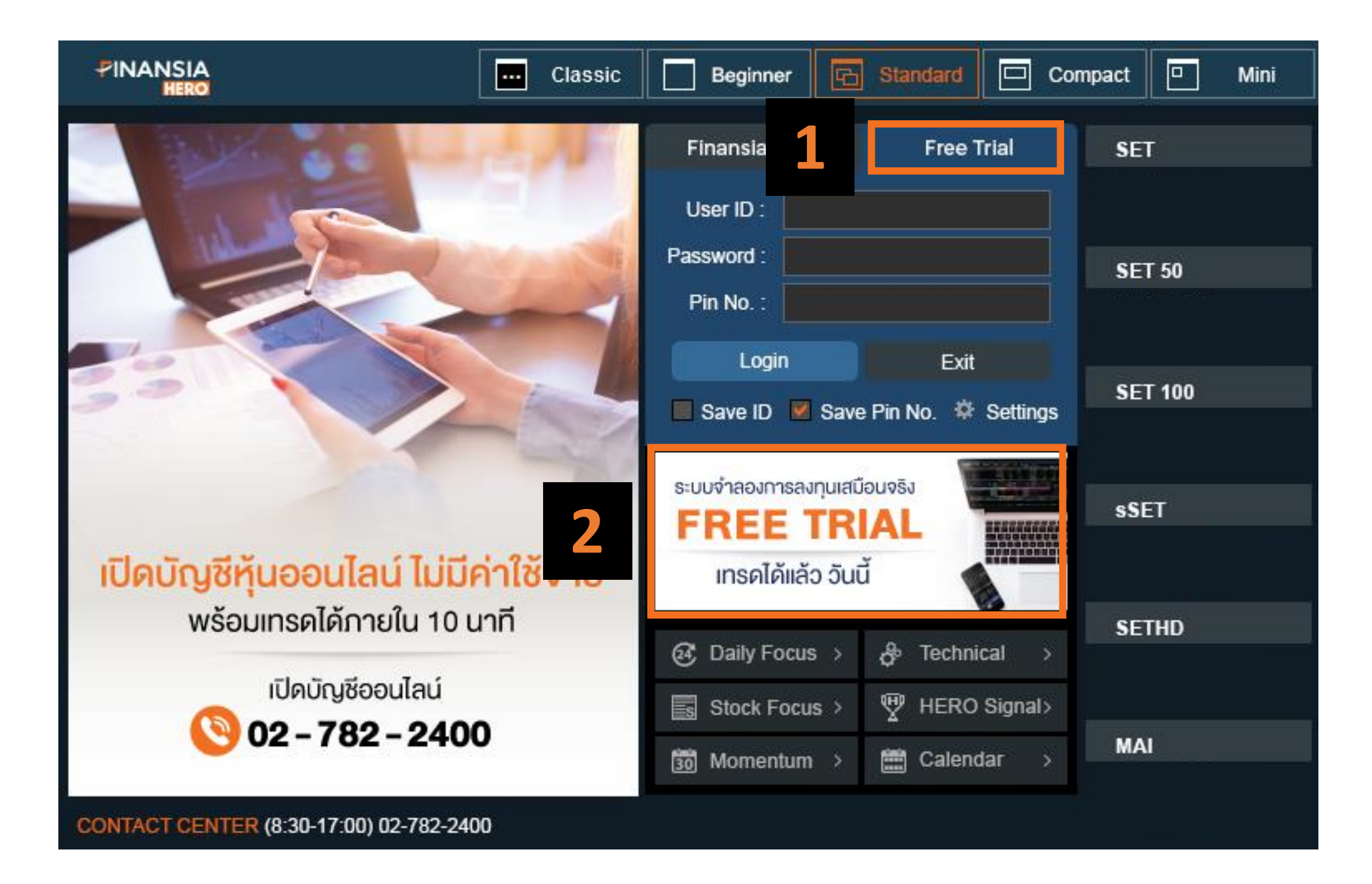

- 1. สำหรับนักลงทุนที่ต้องการเข้าใช้งานด้วยบัญชีจำลอง สามารถกดเข้ามาที่ Free Trial เพื่อ Login
- 2. นักลงทุนที่ต้องการใช้บัญชีจำลอง สามารถกดเข้าไปเพื่องอรับรหัสผ่านได้

โดย User ID ที่ได้รับจะขึ้นต้นด้วย "M" และมีอายุการใช้งาน 1 เดือนนับจาก วันที่สมัคร

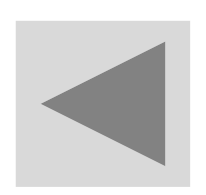

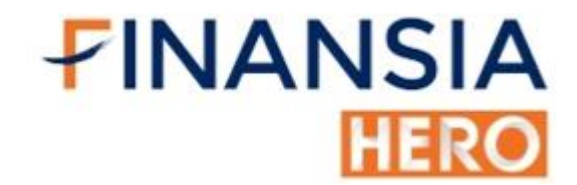

### (1000) Ticker

| 3 [1000] | Ticker       |     |           |         |     |      |           |             |         |           | 🖸 주 🛠    | ?!_   | . × |
|----------|--------------|-----|-----------|---------|-----|------|-----------|-------------|---------|-----------|----------|-------|-----|
| Settings | ✓ ► II ● ALL | • 6 | Group 🗸 🗸 | By Tick | By  | Sum  | Profile-1 | ~ 🌣         | _       |           |          |       |     |
| Time     | Stock        | B/S | Volume    | Last    | Cha | inge | %Chg      | Total Vol   | Value   | %Prev Vol | %Matched | Count |     |
| 16:12:59 | BBL          | S   | 4,900     | 160.00  | •   | 0.50 | -0.31%    | 7,173,100   | 784,000 | 84.44%    | 0.07%    | 693   |     |
| 16:12:59 | тмв          | в   | 10,000    | 1.63    | V   | 0.02 | -1.21%    | 313,123,900 | 16,300  | 54.17%    | 0.00%    | 486   |     |
| 16:12:59 | ORI          | в   | 100       | 6.85    | •   | 0.05 | +0.74%    | 1,501,400   | 685     | 80.28%    | 0.01%    | 133   |     |
| 16:12:59 | ESSO         | в   | 400       | 8.65    | •   | 0.20 | +2.37%    | 26,088,100  | 3,460   | 84.39%    | 0.00%    | 635   |     |
| 16:12:59 | PORT         | S   | 7,000     | 2.06    | ▼   | 0.02 | -0.96%    | 2,761,400   | 14,420  | 72.74%    | 0.25%    | 21    |     |
| 16:12:59 | PORT         | S   | 2,000     | 2.06    | ▼   | 0.02 | -0.96%    | 2,763,400   | 4,120   | 72.79%    | 0.07%    | 22    |     |
| 16:12:59 | PORT         | S   | 20,000    | 2.06    | ▼   | 0.02 | -0.96%    | 2,783,400   | 41,200  | 73.32%    | 0.72%    | 23    |     |
| 16:12:59 | PORT         | S   | 100       | 2.06    | ▼   | 0.02 | -0.96%    | 2,783,500   | 206     | 73.32%    | 0.00%    | 24    |     |
| 16:12:59 | PORT         | S   | 20,900    | 2.06    | ▼   | 0.02 | -0.96%    | 2,804,400   | 43,054  | 73.87%    | 0.75%    | 25    |     |
| 16:13:00 | AMANAH       | в   | 10,000    | 2.98    | ▼   | 0.06 | -1.97%    | 10,249,500  | 29,800  | 111.47%   | 0.10%    | 292   |     |
| 16:13:00 | KCE          | в   | 4,100     | 23.30   | ▼   | 0.60 | -2.51%    | 8,834,600   | 95,530  | 58.98%    | 0.05%    | 713   |     |
| 16:13:00 |              | в   | 4,200     |         |     |      |           | 8,838,800   | 97,860  | 59.01%    | 0.05%    | 714   |     |
| 16:12:57 | ASIAN        | S   | 500       | 4.20    | ▼   | 0.04 | -0.94%    | 192,600     | 2,100   | 21.06%    | 0.26%    | 14    |     |
| 16:12:57 | ASIAN        | S   | 1,500     | 4.20    | ▼   | 0.04 | -0.94%    | 194,100     | 6,300   | 21.23%    | 0.78%    | 15    |     |
| 16:12:57 | ASIAN        | S   | 5,300     | 4.20    | ▼   | 0.04 | -0.94%    | 199,400     | 22,260  | 21.81%    | 2.73%    | 16    |     |
| 16:12:57 | BAM          | в   | 6,900     | 18.30   | •   | 0.40 | +2.23%    | 98,604,500  | 126,270 | 494.41%   | 0.01%    | 339   |     |
| 16:12:57 | PORT         | S   | 7,000     | 2.06    | ▼   | 0.02 | -0.96%    | 2,751,400   | 14,420  | 72.47%    | 0.26%    | 19    |     |
| 16:12:57 | PORT         | S   | 3,000     | 2.06    | ▼   | 0.02 | -0.96%    | 2,754,400   | 6,180   | 72.55%    | 0.11%    | 20    |     |
| 16:12:57 | ктв          | в   | 5,000     | 16.30   | ▼   | 0.10 | -0.61%    | 11,931,100  | 81,500  | 108.19%   | 0.04%    | 288   |     |
| 16:12:58 | TFG          | в   | 5,000     | 4.40    | •   | 0.00 | 0.00%     | 4,268,100   | 22,000  | 72.46%    | 0.12%    | 147   |     |
| 16:12:58 | GPSC         | S   | 1,000     | 84.50   | •   | 2.25 | +2.74%    | 18,050,600  | 84,500  | 377.53%   | 0.01%    | 621   |     |
| 16:12:58 | BEM          | В   | 300       | 11.00   | ▼   | 0.10 | -0.90%    | 116,992,300 | 3,300   | 110.61%   | 0.00%    | 273   |     |
| 16:12:58 | MFEC         | В   | 100       | 3.16    |     | 0.10 | +3.27%    | 187,800     | 316     | 213.65%   | 0.05%    | 21    |     |
| 16:12:59 | BBL          | S   | 4,600     | 160.00  | ▼   | 0.50 | -0.31%    | 7,167,700   | 736,000 | 84.38%    | 0.06%    | 691   |     |
| 16:12:59 | BBL          | S   | 500       | 160.00  | ▼   | 0.50 | -0.31%    | 7,168,200   | 80,000  | 84.39%    | 0.01%    | 692   |     |

#### นักลงทุนในตลาดให้ความสนใจในการซื้องายหุ้นตัวใดเป็นพิเศษ สามารถดู

#### ได้จากหน้านี้เลย ยิ่งซื้องายบ่อยยิ่งมี Ticker ผ่านเยอะ

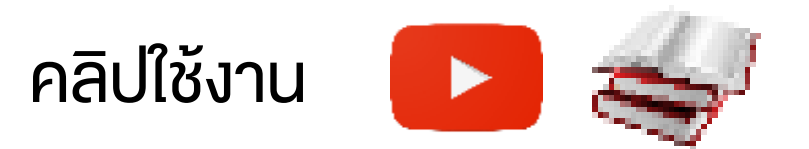

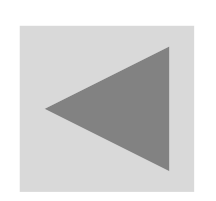

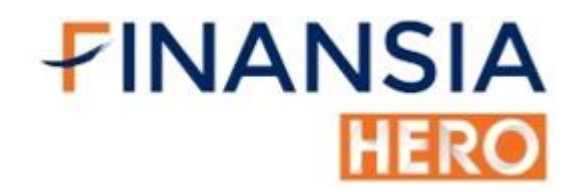

#### (1010) Market Map

| <u> [</u> 1010] Mari | ket Map |                           |                      |                     |          |            |                | Ċ      | ]∓@�:            | Г?∣_□Х       |
|----------------------|---------|---------------------------|----------------------|---------------------|----------|------------|----------------|--------|------------------|--------------|
| • SET                | ● MAI   | 1,306.74 +0.09% 🔺         | 1.17 <b>7,021.85</b> | M Ceiling 8 Up      | 453 Unc  | hange 50   | 8 Down         | 535 Fl | oor 4            | + ⇔          |
| AOT                  | ~ Q (   | 🛡 View By Ratio 🔎 View By | Same Size 🛛 🔍 Mkt.Ca | ap 🔍 Volume 🔍 Value | Industry | Sector SET |                |        |                  | Back Refresh |
|                      |         |                           |                      |                     | Sector   | Index      | Change         | %Chg   | Value(M) $ abla$ | %Val 🔶       |
|                      |         |                           |                      |                     | .FOOD    | 12,319.26  | ▼ 7.77         | -0.06% | 924.30           | 15.53%       |
|                      |         |                           |                      |                     | .ENERG   | 20,261.14  | ▼ 34.81        | -0.17% | 794.60           | 13.35%       |
|                      |         | .FIN                      | .BANK                | .сомм               | .FIN     | 3,645.34   | ▲ 10.37        | 0.29%  | 596.54           | 10.02%       |
|                      |         |                           |                      |                     | .BANK    | 269.22     | <b>▼</b> 0.32  | -0.12% | 549.69           | 9.24%        |
| .F0                  | OOD     |                           |                      |                     | .COMM    | 35,510.95  | ▲ 38.96        | 0.11%  | 534.92           | 8.99%        |
|                      |         |                           |                      |                     | .CONMAT  | 9,242.89   | ▲ 85.25        | 0.93%  | 439.23           | 7.38%        |
|                      |         |                           |                      |                     | .ICT     | 138.89     | ▲ 0.06         | 0.04%  | 383.20           | 6.44%        |
|                      |         |                           |                      |                     | .AGRI    | 224.50     | <b>▲</b> 3.26  | 1.47%  | 313.75           | 5.27%        |
|                      |         |                           | .AGRI                | .TRANS              | .TRANS   | 313.72     | ▲ 0.67         | 0.21%  | 302.53           | 5.08%        |
|                      |         | .CONMAT                   |                      |                     | .PETRO   | 749.63     | <b>▼</b> 2.73  | -0.36% | 279.38           | 4.69%        |
|                      |         |                           |                      |                     | .ETRON   | 2,154.80   | <b>▲</b> 46.82 | 2.22%  | 243.13           | 4.09%        |
|                      |         |                           |                      |                     | .PROP    | 188.87     | ▼ 0.72         | -0.38% | 206.03           | 3.46%        |
|                      |         |                           | .PETRO               | .PROP .HELTH        | .HELTH   | 4,559.37   | ▼ 8.63         | -0.19% | 79.81            | 1.34%        |
| .EN                  | IERG    |                           |                      |                     | .MEDIA   | 41.04      | ▼ 0.02         | -0.05% | 76.24            | 1.28%        |
|                      |         |                           |                      |                     | .PERSON  | 235.33     | <b>▲</b> 2.34  | 1.00%  | 55.11            | 0.93%        |
|                      |         | JCT                       |                      | .MEDIA .AUTO .PKG   | .AUTO    | 334.21     | <b>▲</b> 2.39  | 0.72%  | 41.25            | 0.69%        |
|                      |         |                           | .ETRON               |                     | .PKG     | 4,043.61   | ▲ 11.57        | 0.29%  | 36.43            | 0.61%        |
|                      |         |                           | _                    | PERSON F&REAPE      | .CONS    | 58.56      | ▲ 0.01         | 0.02%  | 36.06            | 0.61% 🧠      |

 ดูภาพรวมตลาดได้อย่างรวดเร็ว สามารถใช้ดูทิศทางเงินไหลเข้า/ออกจาก หุ้นกลุ่มไหนหรือตัวไหนหรือสามารถหาหุ้นที่แข็งกว่าตลาดได้

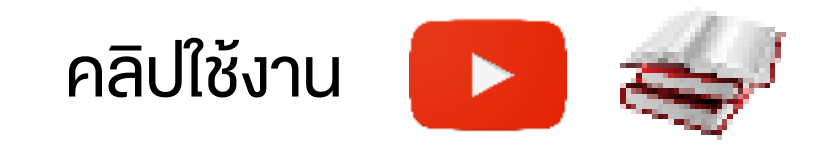

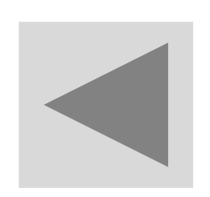

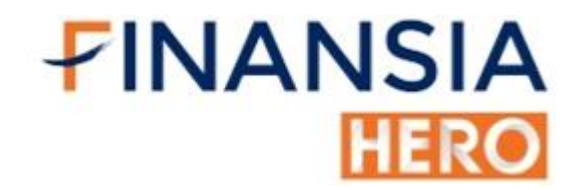

#### (1100) Most Active

| 1 [11 | [1100] Most Active □ 🗙 □ × |                  |            |               |            |            |                              |           |                              |       |           |  |  |
|-------|----------------------------|------------------|------------|---------------|------------|------------|------------------------------|-----------|------------------------------|-------|-----------|--|--|
| • Al  | LL 🔍                       | SET 🔍 SET50 🔍    | SET100 🔍 S | Sethd 🔍 M.    | Al 🔍 Value | 🔍 🔍 Volume | Turnover                     |           |                              |       | Refresh   |  |  |
| Indu  | stry                       | All Industry 🗸 🗸 | Туре       | Common        | ✓ Volum    | ne ALL     | <ul> <li>Price AL</li> </ul> | L         | <ul> <li>Value AL</li> </ul> | L N   |           |  |  |
| No    | Prev#                      | Stock            | Last       | Change        | %Chg       | Volume     | %Prev Vol                    | %Turnover | Value(M) $ abla$             | %MKT  | %Strength |  |  |
| 1     | 6                          | SCC              | 361.00     | <b>▲</b> 4.00 | +1.12%     | 1,090,400  | 31.09%                       | 0.09%     | 392.54                       | 5.71% | 241.55%   |  |  |
| 2     | 9                          | ICHI             | 9.95       | ۵.10          | +1.02%     | 31,154,900 | 27.56%                       | 2.40%     | 310.02                       | 4.51% | 92.61%    |  |  |
| 3     | 3                          | KBANK            | 82.50      | ▼ 0.25        | -0.30%     | 3,442,000  | 19.16%                       | 0.14%     | 284.09                       | 4.13% | 116.93%   |  |  |
| 4     | 2                          | BAM              | 22.50      | ♦ 0.00        | 0.00%      | 10,781,900 | 14.60%                       | 0.33%     | 242.77                       | 3.53% | 107.35%   |  |  |
| 5     | 13                         | PTTGC            | 45.50      | <b>v</b> 0.25 | -0.55%     | 4,917,900  | 29.75%                       | 0.11%     | 223.11                       | 3.24% | 75.82%    |  |  |
| 6     | 5                          | MINT             | 22.10      | ۵.30          | +1.38%     | 9,347,000  | 14.67%                       | 0.18%     | 205.67                       | 2.99% | 256.32%   |  |  |
| 7     | 4                          | CPALL            | 63.25      | ▲ 0.25        | +0.40%     | 3,186,300  | 13.81%                       | 0.04%     | 200.96                       | 2.92% | 117.26%   |  |  |
| 8     | 30                         | NER              | 3.38       | ▲ 0.06        | +1.81%     | 51,504,300 | 49.90%                       | 3.34%     | 174.09                       | 2.53% | 117.95%   |  |  |
| 9     | 15                         | PTTEP            | 88.25      | <b>v</b> 0.25 | -0.28%     | 1,444,800  | 18.32%                       | 0.04%     | 127.48                       | 1.85% | 83.74%    |  |  |
| 10    | 10                         | АОТ              | 56.25      | ♦ 0.00        | 0.00%      | 2,216,700  | 13.01%                       | 0.02%     | 123.81                       | 1.81% | 105.91%   |  |  |
| 11    | 12                         | CRC              | 29.25      | ♦ 0.00        | 0.00%      | 3,915,300  | 14.49%                       | 0.06%     | 114.51                       | 1.68% | 119.34%   |  |  |
| 12    | 20                         | ADVANC           | 183.00     | ۵.50          | +0.27%     | 622,100    | 20.03%                       | 0.02%     | 113.52                       | 1.66% | 195.48%   |  |  |
| 13    | 1                          | CPF              | 31.25      | ▼ 0.25        | -0.79%     | 3,444,400  | 4.24%                        | 0.04%     | 108.19                       | 1.57% | 31.26%    |  |  |
| 14    | 31                         | JMT              | 33.50      | ♦ 0.00        | 0.00%      | 2,998,300  | 28.96%                       | 0.34%     | 100.10                       | 1.47% | 124.95%   |  |  |
| 15    | 38                         | DELTA            | 122.50     | <b>▲</b> 3.50 | +2.94%     | 830,800    | 30.67%                       | 0.07%     | 100.31                       | 1.46% | 184.12%   |  |  |
| 10    | Ceiling                    | 🔺 Up 🛛 🕕 Unc     | :hange 🤻 [ | Down 🦊 F      | loor       |            |                              |           |                              |       |           |  |  |

 หาหุ้นที่นักลงทุนกำลังให้ความสนใจ โดยสามารถดูอันดับของวันนี้เทียบกับ วันก่อนหน้าได้ เช่น หุ้นตัวหนึ่งมีอันดับเมื่อวานอยู่ที่ 30 วันนี้ขึ้นมาเป็นอันดับ ที่ 2 และ % เพิ่มขึ้น อาจเป็นทิศทางเชิงบวก โดยสามารถนำไปประกอบกับ เครื่องมืออื่นๆ ที่จะใช้เทรด

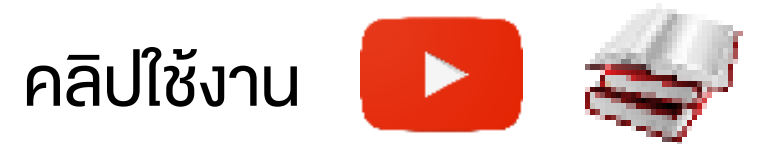

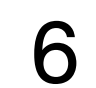

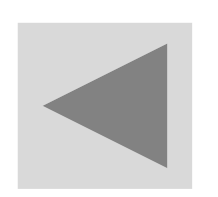

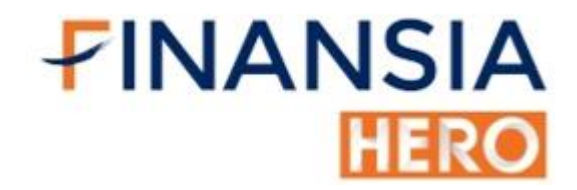

## (1101) Top Gain / Loss

| 1 [11      | 01] Top | p Gain / Loss |          |               |         |              |                 |                               |                | 🗗 🖬 1           | <b>□�</b> T? | _ □ X    |
|------------|---------|---------------|----------|---------------|---------|--------------|-----------------|-------------------------------|----------------|-----------------|--------------|----------|
| • Al       | LL 🗣    | SET OSET50    | SET100   | • SETH        | id 🔍 Ma | I • %Up      | ●Up ●Unc        | hange 🛛 🄍 🏵 Down              | 🛛 🔍 Down 🗹 Inc | clude Ceil/Floo | r            | Refresh  |
| Indu       | stry    | All Industry  | ✓ Туре   | С             | ommon   | ∨ Volu       | me ALL          | <ul> <li>Price ALL</li> </ul> | ~              | Value ALL       | ~            |          |
| No         |         | Stock         | Last     | CI            | ange    | %Chg $ abla$ | Total 5 Bid Vol | Total 5 Offer Vol             | Volume         | Value(M)        | %Strength    | Day(s) 🔶 |
| 1          |         | TWZ           |          | 0.07 🛧        | 0.01    | +16.67%      | 109,285,600     | 78,809,500                    | 530,400        | 0.04            | 33,366.67%   | 1        |
| 2          | С       | UWC           | C        | ).07 🛧        | 0.01    | +16.67%      | 69,679,900      | 49,780,000                    | 404,300        | 0.03            | 50,000.00%   | 1        |
| 3          |         | CPL           | 1        | 1.55 🛧        | 0.20    | +14.81%      | 196,900         | 0                             | 69,400         | 0.11            | 2,980.00%    | 3        |
| 4          | С       | JCKH          | C        | ).31 🛧        | 0.04    | +14.81%      | 1,056,100       | 0                             | 605,700        | 0.19            | 269.01%      | 4        |
| 5          |         | SSF           | 7        | 7.10 🛧        | 0.90    | +14.52%      | 8,000           | 10,200                        | 100            | 0.00            | 0.00%        | 1        |
| 6          |         | JCK           | 2        | 2.06 🛧        | 0.26    | +14.44%      | 5,400,600       | 565,400                       | 17,459,400     | 35.91           | 147.70%      | 12       |
| 7          | С       | MPG           | C        | ).32 🛧        | 0.04    | +14.29%      | 5,085,100       | 0                             | 1,501,100      | 0.48            | 0.00%        | 5        |
| 8          |         | INOX          | C        | ).57 🛧        | 0.07    | +14.00%      | 1,955,900       | 0                             | 1,942,300      | 1.08            | 416.83%      | 1        |
| 9          |         | SAM           | C        | ).46 🔺        | 0.05    | +12.20%      | 412,300         | 1,257,500                     | 1,429,600      | 0.63            | 611.01%      | 2        |
| 10         | CN      | AEC           | C        | 0.10 🛧        | 0.01    | +11.11%      | 13,906,700      | 4,635,900                     | 54,600         | 0.01            | 50,000.00%   | 1        |
| 11         |         | WICE          | 4        | 4.78 🔺        | 0.46    | +10.65%      | 2,131,400       | 2,150,300                     | 24,874,400     | 114.20          | 180.36%      | 2        |
| 12         | C NP    | TFI           | C        | ).13 🛧        | 0.01    | +8.33%       | 554,400         | 9,500                         | 258,500        | 0.03            | 64.88%       | 6        |
| 13         |         | TRC           | C        | ).13 🛧        | 0.01    | +8.33%       | 25,955,800      | 16,333,800                    | 2,780,000      | 0.33            | 905.78%      | 1        |
| 14         |         | TSTH          | 0        | ).39 🔺        | 0.03    | +8.33%       | 6,725,200       | 4,357,900                     | 8,083,600      | 3.11            | 268.64%      | 1        |
| 15         |         | BC            | C        | .87 🔺         | 0.06    | +7.41%       | 1,050,600       | 88,100                        | 3,500          | 0.00            | 50,000.00%   | 1 🗸      |
| <b>1</b> C | Ceiling | 🔺 Up 🛛 🕂      | Unchange | <b>V</b> Dowr | 📕 🕂 Flo | nor          |                 |                               |                |                 |              |          |

 นักลงทุนอยากรู้ว่าหุ้นตัวใดมีความโดดเด่นในการทำกำไรหรือขาดทุน Top Gain / Top Loss (1100) จะแสดงอันดับหลักทรัพย์ที่ราคาซื้อขายเพิ่มขึ้น หรือลดลงมากที่สุดแบบ Real-time และเรียงลำดับให้ โดยดูว่าหุ้นที่มีการ ขยับตัวขึ้นหรือลงแรง มีการเทรดมาแล้วกี่วัน

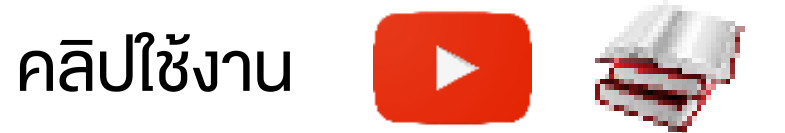

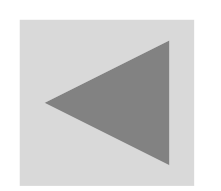

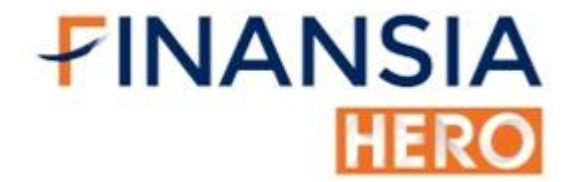

# (1102) Top Projected Open / Projected Close

| 1   | 1102] Top Projected | l Open / Proje              | ected Close       |              |                            |               |                |          |            |                | በርዪገ       | [? _□×     |
|-----|---------------------|-----------------------------|-------------------|--------------|----------------------------|---------------|----------------|----------|------------|----------------|------------|------------|
| •/  | ALL 🔍 SET 🔍 M       | Al Ceilir                   | ng <b>©</b> %Up ( | ●Up ●        | Unchange 🔍 %               | Down 🔍 Down   | ●Floor ●Proj \ | Vol      |            |                |            | Refresh    |
| Тур | e Common            | <ul> <li>Project</li> </ul> | cted Volume       | ALL          | <ul> <li>Projec</li> </ul> | ted Price ALL |                |          |            |                |            |            |
| No  | Stock               | Proj Price                  | Base(Prior)       | Chg(Bas      | e) %Chg(Base)              | Proj Vol      | Best Bid Vol   | Best Bid | Best Offer | Best Offer Vol | Volume     | Value(M) 🔶 |
| 1   | STI                 | 3.60                        | 2.90              | <b>▲</b> 0.7 | 70 +24.14%                 | 11,000        | 22,700         |          |            | 0              | 28,300     | 0.10       |
| 2   | EMC                 | 0.13                        | 0.12              | ۵.           | )1 +8.33%                  | 20,000        | 1,725,400      | 0.12     | 0.13       | 6,733,000      | 30,900     | 0.00       |
| 3   | TRC                 | 0.13                        | 0.12              | ۵.           | +8.33%                     | 30,300        | 23,258,500     | 0.12     | 0.13       | 6,545,200      | 32,300     | 0.00       |
| 4   | TCC                 | 0.22                        | 0.21              | ۵.           | +4.76%                     | 300           | 2,828,000      | 0.21     | 0.22       | 644,200        | 38,000     | 0.01       |
| 5   | TPAC                | 9.95                        | 9.50              | ۵. 🔺         | +4.74%                     | 310,000       | 4,000          | 9.50     | 9.90       | 20,000         | 312,000    | 3.10       |
| 6   | TPCORP              | 9.90                        | 9.50              | ۵. 🔺         | +4.21%                     | 100           | 200            | 9.50     | 9.95       | 200            | 200        | 0.00       |
| 7   | AGE                 | 0.87                        | 0.84              | ۵.           | )3 +3.57%                  | 56,200        | 103,400        | 0.86     | 0.87       | 35,900         | 88,300     | 80.0       |
| 8   | AIE                 | 0.29                        | 0.28              | ۵.           | )1 +3.57%                  | 12,500        | 3,076,700      | 0.28     | 0.29       | 817,900        | 152,600    | 0.04       |
| 9   | TRITN               | 0.30                        | 0.29              | ۵.           | 1 +3.45%                   | 900           | 14,546,500     | 0.29     | 0.30       | 4,034,900      | 15,803,100 | 4.74       |
| 10  | ARIP                | 0.39                        | 0.38              | ۵.           | )1 +2.63%                  | 1,500         | 100,500        | 0.38     | 0.39       | 4,800          | 51,700     | 0.02       |
| 11  | TPLAS               | 1.20                        | 1.17              | ۵.           | -2.56%                     | 100,000       | 6,100          |          | 1.19       | 400            | 100,200    | 0.12       |
| 12  | PDJ                 | 1.63                        | 1.59              | ۵.           | 4 +2.52%                   | 100           | 500            | 1.59     | 1.61       | 7,000          | 3,100      | 0.00       |
| 13  | CPN                 | 62.75                       | 61.25             | <b>▲</b> 1.  | 50 +2.45%                  | 709,100       | 23,300         | 63.75    | 64.00      | 495,300        | 4,096,100  | 259.92     |
| 14  | ASEFA               | 3.38                        | 3.30              | ۵.           | 98 +2.42%                  | 5,400         | 1,000          | 3.34     | 3.38       | 20,100         | 6,200      | 0.02       |
| 15  | AQUA                | 0.43                        | 0.42              | ۵.           | )1 +2.38%                  | 51,200        | 836,700        | 0.42     | 0.43       | 5,873,700      | 818,400    | 0.34 🚽     |
| 1   | Ceiling 🔺 Up        | Unchar                      | nge 🔻 Dowr        | n 🦊 Flo      | or                         |               |                |          |            |                |            |            |

 หาหุ้นทั้งตลาดที่มีการเปลี่ยนแปลงของราคาในช่วงก่อนตลาดจะเปิดมีความ ผิดปกติหุ้นราคาเปิดกระโดดขึ้นหรือกระโดดลง เช่น เปิดกระโดดข้ามแนว ต้านก็มีโอกาสเป็นขาขึ้น เปิดกระโดดข้ามแนวรับก็มีโอกาสเป็นขาลง

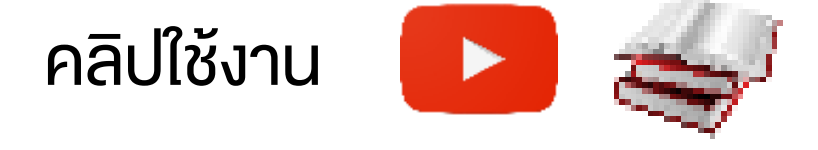

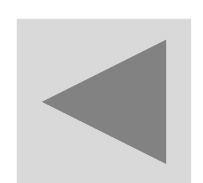

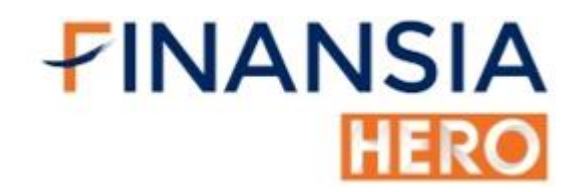

## (1103) Top Net Bid / Offer Volume

| 1 [11 | 103] Top Net Bid / Of | ffer Volume                |       |         |             |               |          |                 |                   | 🖸 Ŧ 🛛 🗞         | Τ?Ι_□   | X  |
|-------|-----------------------|----------------------------|-------|---------|-------------|---------------|----------|-----------------|-------------------|-----------------|---------|----|
| • A   | LL OSET ●MAI          | Net Bi                     | d Vol | • Net ( | Offer Vol 🌔 | %Bid 🔍 %Offer |          |                 |                   |                 | Refre   | sh |
| Туре  | Common                | <ul> <li>Volume</li> </ul> | ALL   |         | ~           |               |          |                 |                   |                 |         |    |
| No    | Stock                 | Last                       | Cha   | ange    | %Chg        | Volume        | Value(M) | Total 5 Bid Vol | Total 5 Offer Vol | Net Offer Vol 🗸 | %Offer  | Â  |
| 1     | MAX                   | 0.01                       | •     | 0.00    | 0.00%       | 1,723,400     | 0.02     | 130,027,800     | 872,162,800       | 742,135,000     | 670.75% |    |
| 2     | JASIF                 | 9.80                       | V     | 0.20    | -2.00%      | 3,294,500     | 32.19    | 16,716,700      | 53,122,100        | 36,405,400      | 317.78% |    |
| 3     | NER                   | 3.38                       |       | 0.06    | +1.81%      | 56,282,200    | 190.24   | 13,259,500      | 35,382,300        | 22,122,800      | 266.84% |    |
| 4     | APEX                  | 0.08                       | Ŧ     | 0.01    | -11.11%     | 650,000       | 0.05     | 0               | 11,795,800        | 11,795,800      | 0.00%   |    |
| 5     | AQUA                  | 0.38                       | •     | 0.00    | 0.00%       | 1,007,900     | 0.38     | 26,505,100      | 36,243,400        | 9,738,300       | 136.74% |    |
| 6     | GLOCON                | 1.04                       |       | 0.02    | +1.96%      | 6,276,000     | 6.59     | 2,003,800       | 11,108,700        | 9,104,900       | 554.38% |    |
| 7     | EVER                  | 0.23                       |       | 0.01    | +4.55%      | 8,082,000     | 1.91     | 13,287,800      | 19,960,200        | 6,672,400       | 150.21% |    |
| 8     | TRITN                 | 0.30                       | T     | 0.01    | -3.23%      | 744,300       | 0.23     | 52,880,500      | 57,915,000        | 5,034,500       | 109.52% |    |
| 9     | DCON                  | 0.36                       |       | 0.01    | +2.86%      | 4,279,700     | 1.54     | 21,379,100      | 26,217,700        | 4,838,600       | 122.63% |    |
| 10    | INGRS                 | 0.48                       |       | 0.01    | +2.13%      | 326,500       | 0.16     | 1,765,200       | 6,432,400         | 4,667,200       | 364.40% |    |
| 11    | EE                    | 0.64                       | •     | 0.00    | 0.00%       | 209,400       | 0.13     | 2,838,600       | 7,344,400         | 4,505,800       | 258.73% |    |
| 12    | WHA                   | 3.12                       |       | 0.02    | +0.65%      | 7,232,400     | 22.44    | 11,896,800      | 16,297,500        | 4,400,700       | 136.99% |    |
| 13    | VGI                   | 6.95                       | •     | 0.00    | 0.00%       | 7,898,200     | 54.92    | 5,511,100       | 9,649,000         | 4,137,900       | 175.08% |    |
| 14    | TPIPP                 | 4.38                       |       | 0.02    | +0.46%      | 3,391,500     | 14.82    | 2,153,300       | 5,708,000         | 3,554,700       | 265.08% |    |
| 15    | SMT                   | 2.74                       |       | 0.16    | +6.20%      | 12,417,700    | 32.95    | 1,461,600       | 4,949,900         | 3,488,300       | 338.66% | ~  |
| 1     | Ceiling 🔺 Up 🖪        | Unchang                    | e 🔻   | Down    | Floor       |               |          |                 |                   |                 |         |    |

 หาหุ้นที่มีการวาง Bid และ Offer เยอะผิดปกติเข้ามาในตลาด พฤติกรรมหุ้น น่าจะไปในทางขึ้นหรือไปในทางลง

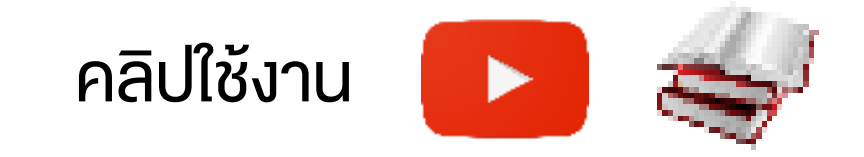

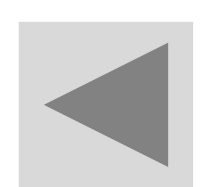

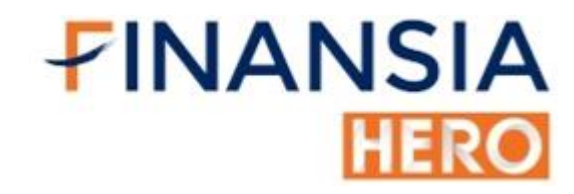

## (1104) Top Impact Index Analysis

| 1    | 104] To | p Impact Index Ana | alysis        |           |                | ⊡ &        | 🎗 T ?   _ □  | ×        |
|------|---------|--------------------|---------------|-----------|----------------|------------|--------------|----------|
| Inde | × •s    | et 🌒 Mai 🔍 Se      | ET50 © SET100 | Impact    | ● ALL ● G      | ain OLoss  | Proj. Refre: | sh       |
| Last |         | ,573.64 🔺 9.       | .79 +0.63%    | Volume(T) |                | 15,481,313 |              |          |
| No   | Flags   | Stock              | Impact        | Last      | Change         | %Chg       | Volume       | <b>^</b> |
| 1    |         | PTT                | +3.3572       | 44.00     | <b>▲</b> 1.25  | +2.92%     | 44,713,000   |          |
| 2    |         | BBL                | -1.6154       | 152.50    | ▼ 9.00         | -5.57%     | 68,433,800   |          |
| 3    |         | PTTEP              | +1.4932       | 123.50    | <b>▲</b> 4.00  | +3.35%     | 15,979,300   |          |
| 4    |         | ADVANC             | -1.3978       | 208.00    | ▼ 5.00         | -2.35%     | 6,750,700    |          |
| 5    |         | PTTGC              | +1.1659       | 56.00     | <b>▲</b> 2.75  | +5.16%     | 38,514,800   |          |
| 6    |         | scc                | +1.1283       | 380.00    | <b>▲</b> 10.00 | +2.70%     | 3,934,000    |          |
| 7    |         | KBANK              | +1.0127       | 144.50    | <b>▲</b> 4.50  | +3.21%     | 15,472,300   |          |
| 8    |         | IVL                | +0.7919       | 35.75     | <b>▲</b> 1.50  | +4.38%     | 57,220,500   |          |
| 9    |         | SCB                | +0.6386       | 120.50    | <b>▲</b> 2.00  | +1.69%     | 7,664,500    |          |
| 10   | CA      | BTS                | -0.4948       | 13.80     | ▼ 0.40         | -2.82%     | 97,286,900   |          |
| 11   |         | ТОР                | +0.4796       | 67.50     | <b>▲</b> 2.50  | +3.85%     | 22,878,700   |          |
| 12   |         | CPF                | +0.4049       | 26.50     | ▲ 0.50         | +1.92%     | 14,101,900   |          |
| 13   |         | IRPC               | +0.3843       | 3.58      | ▲ 0.20         | +5.92%     | 221,873,400  |          |
| 14   |         | ктс                | +0.3637       | 41.00     | <b>▲</b> 1.50  | +3.80%     | 4,360,900    |          |
| 15   |         | ТМВ                | +0.3624       | 1.52      | ▲ 0.04         | +2.70%     | 221,128,400  | -        |
|      | Ceiling | 🔺 Up 🔹 Ui          | nchange 🔻 Do  | wn 🦊 Floo | or             |            |              |          |

 ค้นหาหุ้นที่มีผลกระทบต่อ Set Index ทั้งทางบวก และลบได้แบบ Real-time เพื่อวิเคราะห์ทิศทางของตลาด เช่น หุ้นกลุ่มนำตลาด พลังงาน ธนาคาร มี Impact เป็นบวก ก็มีโอกาสที่ Set Index วันนั้นจะขึ้นได้แข็งแรง

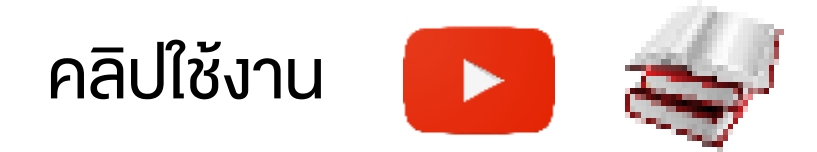

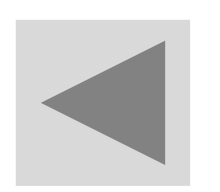

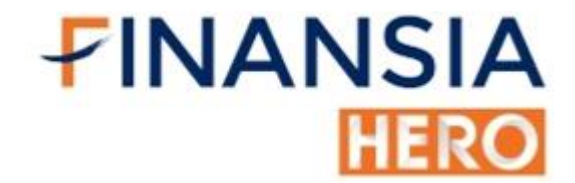

# (1200) Trading Alert / Warning Stocks / Turnover List

| 3 (1200) Tradii | ng Alert / Warning S | tocks / Turno | over L | .ist      |          |                    |          |                | Ľ          | ]∓@�]             | ſ? _□      | Х  |
|-----------------|----------------------|---------------|--------|-----------|----------|--------------------|----------|----------------|------------|-------------------|------------|----|
| ●ALL ●SE        | T ● MAI ● ALL        | _ 🔍 Trading   | Aler   | t         |          |                    |          |                |            |                   | Refre      | sh |
| Alert Type      | Stock 🛆              | Last          | Cł     | nange     | %Chg     | Volume             | Value(M) | Best Bid       | Best Offer | Start Date        | End Date   | Ê  |
| SP NC           | A5                   | 1.50          | •      | 0.00      | 0.00%    | 0                  | 0.00     |                |            |                   |            |    |
| SP              | A5-F                 | 0.00          |        |           |          | 0                  | 0.00     |                |            |                   | -          |    |
| SP              | ADVA16C1912A         | 0.58          | ♠      | 0.00      | 0.00%    | 0                  | 0.00     |                |            |                   | -          |    |
| T1              | AH                   | 13.80         | V      | 0.20      | -1.43%   | 121,300            | 1.67     | 13.80          | 13.90      | 02/07/2018        | 31/12/2999 |    |
| T1              | AH-F                 | 18.60         | ♠      | 0.00      | 0.00%    | 0                  | 0.00     | 5.60           |            | 02/07/2018        | 31/12/2999 |    |
| SP              | AMAT13C1912A         | 0.01          | ♦      | 0.00      | 0.00%    | 0                  | 0.00     |                |            |                   | -          |    |
| SP              | ANAN13C1912A         | 0.01          | ♦      | 0.00      | 0.00%    | 0                  | 0.00     |                |            |                   | -          |    |
| SP              | AOT13P1912B          | 0.04          | •      | 0.00      | 0.00%    | 0                  | 0.00     |                |            |                   | -          |    |
| SP              | AOT16C1912A          | 0.98          | ♠      | 0.00      | 0.00%    | 0                  | 0.00     |                |            |                   | -          |    |
| C               | APEX                 | 0.15          | T      | 0.01      | -6.25%   | 596,100            | 0.09     | 0.15           | 0.16       |                   | -          |    |
| C               | APEX-W1              | 0.03          | •      | 0.00      | 0.00%    | 64,000             | 0.00     | 0.02           | 0.03       |                   |            |    |
| C               | AQ                   | 0.02          | Ŧ      | 0.01      | +100.00% | 2,041,300          | 0.03     | 0.01           | 0.02       |                   | -          |    |
| C               | AS                   | 1.20          | T      | 0.08      | -6.25%   | 1,000              | 0.00     | 1.20           | 1.28       |                   | -          |    |
| C               | AS-W1                | 0.10          | ♠      | 0.00      | 0.00%    | 226,800            | 0.02     | 0.10           | 0.12       |                   | -          |    |
| T1              | ASAP                 | 1.89          | ♦      | 0.00      | 0.00%    | 474,600            | 0.89     | 1.88           | 1.89       | 28/06/2018        | 31/12/2999 | -  |
| SP Suspend      | NC Non-Complia       | ance          | ST     | Stabiliza | tion     | NP Notice Pending  | T1 T1    | urnover List 1 | T3 Tu      | mover List 3      |            |    |
| Sp Split Par    | NPG Non-Compli       | ance Group    | С      | Caution   |          | NR Notice Received | i T2 Ti  | urnover List 2 | tb Tu      | rnover List Broke | r          |    |

 ทำให้ทราบว่าหุ้นที่สนใจตัวไหนที่ติดเครื่องหมายเตือนเกี่ยวกับการซื้องาย ต่างๆ พร้อมทั้งบอกวันที่เริ่มขึ้นและปลดเครื่องหมาย เช่น หุ้นตัวนี้ขึ้น

#### เครื่องหมาย T1 นักลงทุนสามารถซื้อหุ้นตัวนี้ได้เฉพาะบัญชี Cash Balance เท่านั้น

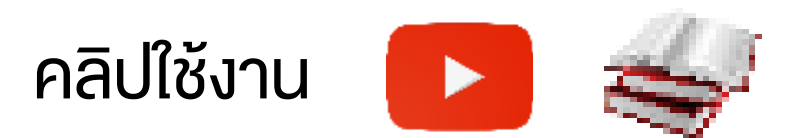

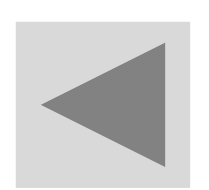

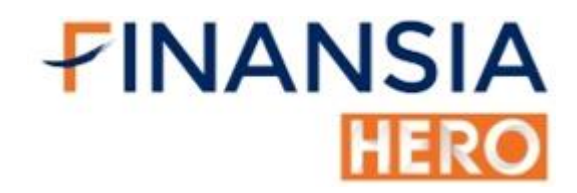

## (1201) Big Lot / Put-Through

| 1120 (120 Dig Lot ( Pul-Throug | h.          |             |                |           |              |             |                | DCAT? CX       |
|--------------------------------|-------------|-------------|----------------|-----------|--------------|-------------|----------------|----------------|
| Big Lot                        | Put-Through | By Summar   | ry 🖸 By Time   | 오 Intrada | y 🖸 Pr       | evious Day  |                | Refresh        |
| Total                          | Trac        | ie          | Cancel         | Amount    |              | Volume      |                | ‰Mkt           |
| Big Lot                        |             | 15          | D              | 1,5       | 65,637,832.3 | 5           | 303,985,900    | 2.43%          |
| Stock                          | A Volu      | me          | Value          | Avg Price | Deal         | Main Volume | Main Value     | Main Avg Price |
| ACE                            |             | 184,900,000 | 499,230,000.00 | 2.70      | 1            | 30,880,200  | 80,638,720.00  | 2.61           |
| СК                             |             | 800,000     | 11,680,000.00  | 14.60     | 1            | 14,589,200  | 221,320,880.00 | 15.17          |
| DELTA                          |             | 300,000     | 11,775,000.00  | 39.25     | 1            | 669,400     | 26,100,724.00  | 38.99          |
| ESSO                           |             | 2,000,000   | 9,760.000.00   | 4.88      | 1            | 13,364,900  | 66,390,700.00  | 4.90           |
| GFPT                           |             | 1,100,000   | 9,900,000.00   | 9.00      | 1            | 2,195,600   | 20,114,960.00  | 9.16           |
| JASIF                          |             | 100,000,000 | 855,000,000.00 | 8.55      | 1            | 27,901,200  | 232,362,606.00 | 8.33           |
| KBANK-F                        |             | 369,800     | 38,425,300.00  | 96.60     | 1            | 1,155,900   | 113,469,000.00 | 98.07          |
| MINT                           |             | 316,100     | 7,367,532.00   | 23.30     | 1            | 32,739,600  | 774,141,595.00 | 23.65          |
| OSP                            |             | 400,000     | 16,126.000.00  | 37.81     | 3            | 15,122,000  | 561,192,704.00 | 37.11          |
| SIMAT                          |             | 5,000,000   | 9,650,000.00   | 1.93      | 1            | 5,963,000   | 11,483,040.00  | 1.93           |
| SPCG                           |             | 500,000     | 8,450,000.00   | 16.90     | 1            | 1,596,900   | 26,953,300.00  | 16.88          |
| TOA                            |             | 300,000     | 9,675,000.00   | 32.25     | 4            | 3,275,000   | 105,719,298.00 | 32.28          |
| TRUE                           |             | 8,000,000   | 21,600,000.00  | 2.70      | ă.           | 108,007,100 | 295,762,752.00 | 2.74           |

 ใช้สังเกตรายใหญ่ว่าซื้องายหุ้นตัวไหนที่ราคาอะไร เพื่อเอามาเป็นข้อมูล ประกอบในการวิเคราะห์ เช่น กองทุนหรือนักลงทุนชื่อดังซื้อ Big Lot หุ้นตัว นั้นก็อาจน่าสนใจที่นักลงทุนจะนำมาวิเคราะห์ต่อ

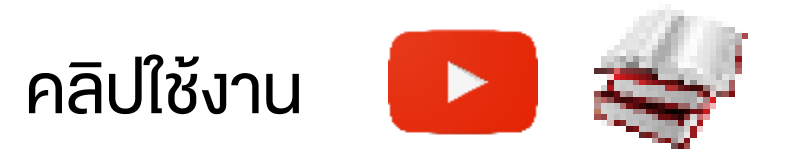

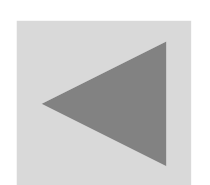

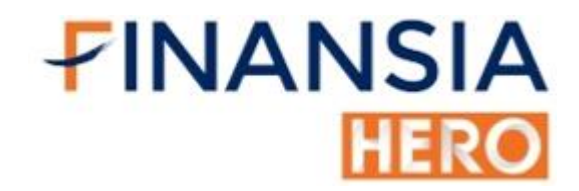

## (1202) Investor Type Summary

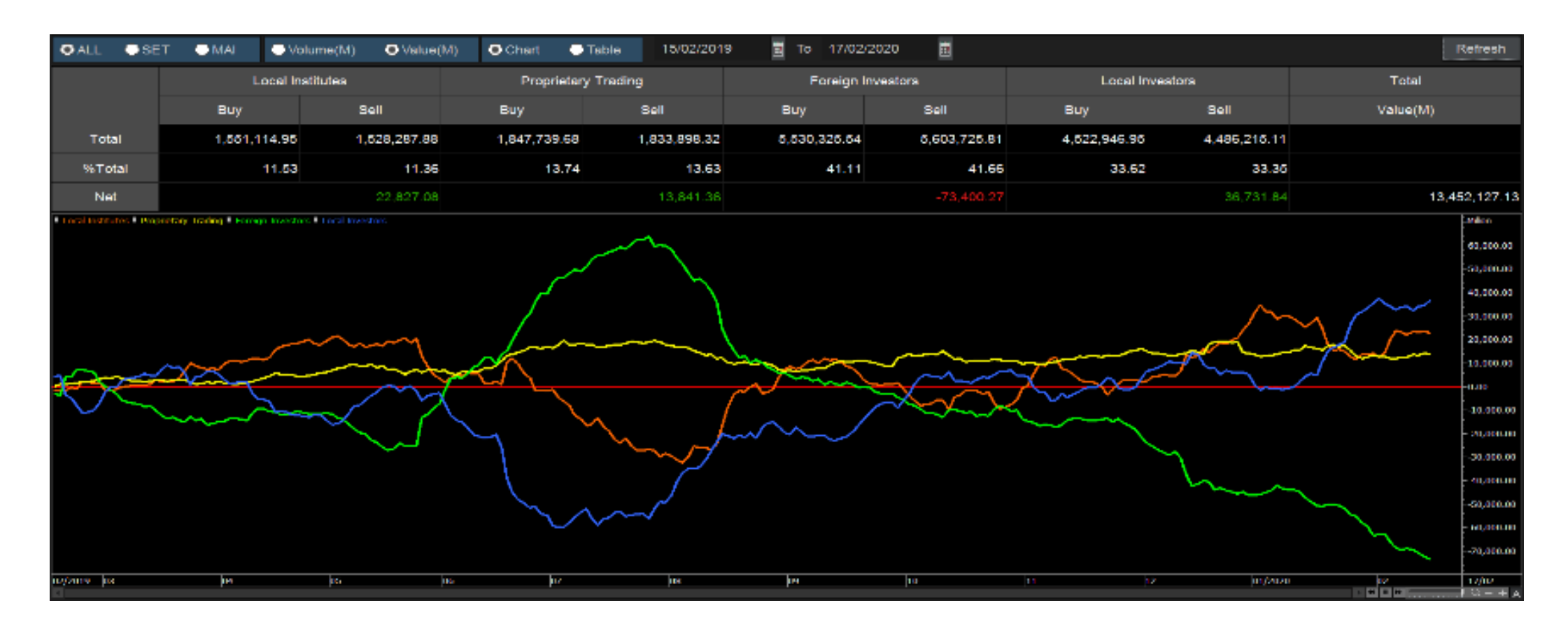

 แสดงมูลค่าการซื้องายงองนักลงทุน 4 ประเภท ย้อนหลังได้ทุกวัน ทำให้เห็น กระแสเงินไหลเง้า – ออก จากนักลงทุนต่างชาติหรือสถาบันได้ โดยสามารถ แสดงง้อมูลเป็นกราฟ เพื่อให้เห็นยอดสะสมการซื้องายงองนักลงทุนแต่ละ ประเภท เช่น นักลงทุนต่างชาติมียอดงายสะสมต่อเนื่องมาหลายเดือน มี โอกาสที่ตลาดจะปรับตัวเป็นงาลง

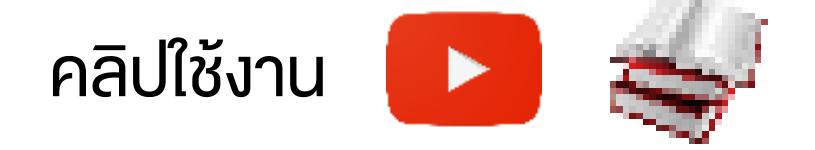

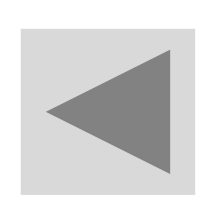

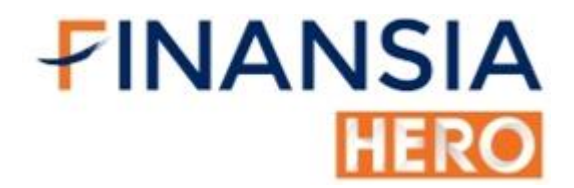

### (1300) Favorite Stock

| [1300] | Favor  | ite Stock - Favorit | e 01   |      |        |        |            |             | 司 🛛 🛠      | ⊞ ?   _ ×    |
|--------|--------|---------------------|--------|------|--------|--------|------------|-------------|------------|--------------|
| 01     | Favori | te 01 🛛 😤 🛤         | Add: S | stoc | sk 🗹   |        | i. 1 2 3 🎛 | 11          |            |              |
| 1      | 2      | 3 4 5               | 6      | 7    | 8      | 9 10   | 11 12      | 13 14 15    | i 16       | Field 4 🕨    |
| Flags  | S      | Stock               | Last   | C    | Change | %Chg   | Total Vol  | Total Value | Mkt. Value | Mkt Cap(M)   |
|        | A      | λΡ.                 | 7.35   | *    | 0.35   | +5.00% | 14,900,400 | 108.45      | 0.00       | 23,122.36    |
| T1     | Ň      | /GI                 | 9.70   | *    | 0.25   | +2.65% | 8,672,200  | 83.63       | 0.00       | 83,528.31    |
|        | ŀ      | KKP                 | 65.75  | 1    | 0.00   | 0.00%  | 319,200    | 21.07       | 0.00       | 55,673.89    |
|        | (      | CPALL               | 75.00  | *    | 0.25   | +0.33% | 2,567,100  | 192.70      | 0.00       | 673,732.60   |
|        | E      | PTG                 | 16.10  | *    | 0.20   | +1.26% | 3,314,500  | 53.10       | 0.00       | 26,887.00    |
|        | F      | PTT                 | 44.25  | •    | 0.00   | 0.00%  | 7,162,200  | 316.98      | 0.00       | 1,263,912.58 |
| CA T1  |        | ГСАР                | 57.50  | 1    | 0.00   | 0.00%  | 2,138,000  | 123.01      | 0.00       | 66,994.20    |
|        | j.     | IAS                 | 5.00   | 4    | 0.00   | 0.00%  | 10,812,600 | 54.03       | 0.00       | 40,826.75    |
|        | (      | CHG                 | 2.62   | 0    | 0.00   | 0.00%  | 7,445,900  | 19.37       | 0.00       | 28,820.00    |
|        |        | VL                  | 34.75  | V    | 0.50   | -1.42% | 7,769,700  | 271.32      | 0.00       | 195,105.68   |
|        | (      | COM7                | 26.00  | *    | 0.25   | +0.97% | 1,362,100  | 35.18       | 0.00       | 31,200.00    |
|        | Ę      | ats                 | 13:10  | V    | 0,10   | -0.76% | 14,161,100 | 186.85      | 0.00       | 172,321.04   |
|        | Ē      | 3BL                 | 160.50 | V    | 0.50   | -0.31% | 1,274,300  | 204.78      | 0.00       | 306,369.28   |

แสดงข้อมูลหุ้นสไตล์ที่เราสนใจ ข้อมูลเจาะลึก หุ้นที่เราชอบ เช่น ข้อมูลการซื้อ ้งาย การเงินหรือแม้กระทั่งปัจจัยทางเทคนิค เพื่อดูง้อมูลอย่างฉับไว

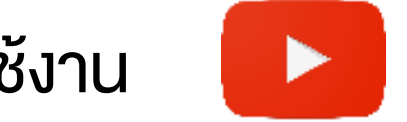

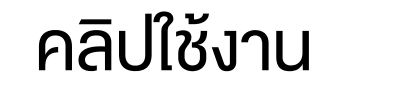

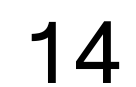

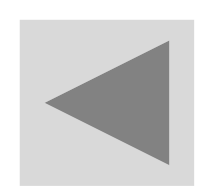

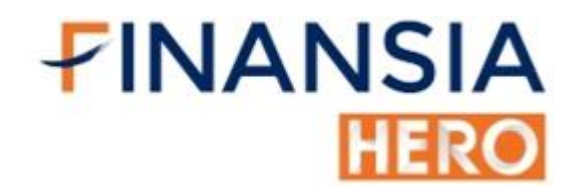

## (1400) Price Up / Down Analysis

| 1 [14 | 00] Price Up / D | own/ | Analy      | /sis   |          |              |              |                             |                |            | ?  _ □ X   |
|-------|------------------|------|------------|--------|----------|--------------|--------------|-----------------------------|----------------|------------|------------|
| • AL  | L 🌢 SET 🌒 N      | ΛAI  | <b>0</b> ( | Jp ●E  | Down OMi | in 🔍 Day 1 🗧 | ) Min(s) Ago | )                           |                |            | Refresh    |
| Туре  | Common           | ~    | / Vo       | olume  | ALL      | ✓ Price A    | LL           | <ul> <li>✓ Inclu</li> </ul> | ide Ceil/Floor |            |            |
|       | Stock            |      | Cha        | inge   | %Chg     | Base(10:47)  | Last         | Chg(Base)                   | %Up            | Volume     | Value(M) 🔔 |
|       | TRITN            | 4    | 4          | 0.01   | +3.45%   | 0.29         | 0.30         | 0.01                        | 3.45%          | 15,803,300 | 4.74       |
|       | PPS              | •    |            | 0.00   | 0.00%    | 0.49         | 0.50         | 0.01                        | 2.04%          | 717,700    | 0.35       |
|       | DOHOME           | 4    |            | 0.25   | +2.54%   | 10.00        | 10.10        | 0.10                        | 1.00%          | 7,360,200  | 73.65      |
|       | PORT             | 4    | •          | 0.04   | +1.87%   | 2.16         | 2.18         | 0.02                        | 0.93%          | 3,207,900  | 6.98       |
|       | SC               | •    |            | 0.00   | 0.00%    | 2.26         | 2.28         | 0.02                        | 0.88%          | 225,200    | 0.51       |
|       | GFPT             | 4    | •          | 0.10   | +0.84%   | 11.90        | 12.00        | 0.10                        | 0.84%          | 884,800    | 10.61      |
|       | BGC              | 4    |            | 0.30   | +2.33%   | 13.10        | 13.20        | 0.10                        | 0.76%          | 196,100    | 2.57       |
|       | СНС              | 4    |            | 0.04   | +1.54%   | 2.62         | 2.64         | 0.02                        | 0.76%          | 4,033,100  | 10.57      |
|       | QH               | 4    |            | 0.02   | +0.76%   | 2.62         | 2.64         | 0.02                        | 0.76%          | 1,457,000  | 3.84       |
|       | AP               | 4    | •          | 0.10   | +1.53%   | 6.60         | 6.65         | 0.05                        | 0.76%          | 1,462,400  | 9.67       |
|       | TTW              | 4    | <u>ا</u>   | 0.10   | +0.74%   | 13.50        | 13.60        | 0.10                        | 0.74%          | 426,300    | 5.78       |
|       | TU               | 4    | •          | 0.40   | +3.03%   | 13.50        | 13.60        | 0.10                        | 0.74%          | 2,602,200  | 35.11      |
|       | EPG              | 4    |            | 0.20   | +2.96%   | 6.90         | 6.95         | 0.05                        | 0.72%          | 2,108,100  | 14.58      |
|       | AUCT             | 4    |            | 0.20   | +2.88%   | 7.10         | 7.15         | 0.05                        | 0.70%          | 161,100    | 1.13       |
|       | PRM              |      |            | 0.10   | +1.39%   | 7.25         | 7.30         | 0.05                        | 0.69%          | 385,200    | 2.79       |
| 1 C   | eiling 🔺 Up      |      | Un         | change | 🗸 🗸 🗸    | + Floor      |              |                             |                |            |            |

 หาหุ้นที่มีราคาปรับตัวเพิ่มขึ้นหรือปรับตัวลดลง เพื่อหาจุดเริ่มต้นของ แนวโน้ม เช่น เมื่อราคาหุ้นปรับตัวขึ้นสามารถเบรกแนวต้านขึ้นไปได้ ก็มี โอกาสที่จะเป็นแนวโน้มขาขึ้น กลับกันถ้าราคาปรับตัวลดลงหลุดแนวรับก็มี

#### โอกาสเป็นแนวโน้มขาลง

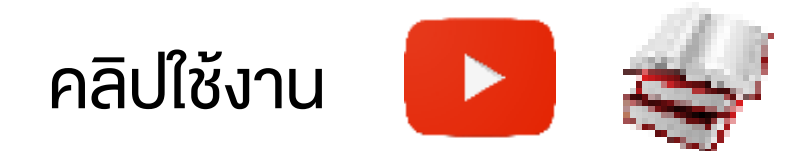

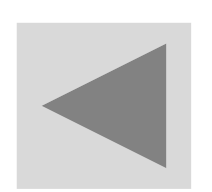

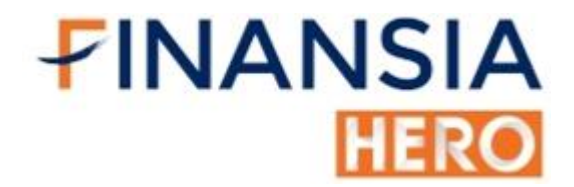

## (1401) Volume Outperform

| 1401] Volume Outper | 01] Volume Outperform □ 〒□��T?   _ □ ×<br>LL ●SET ●MAI %Vol Up ✓ ●Min ●Day 1 ; Min(s) Ago Refresh |           |             |                 |           |         |             |          |  |  |  |  |  |  |
|---------------------|---------------------------------------------------------------------------------------------------|-----------|-------------|-----------------|-----------|---------|-------------|----------|--|--|--|--|--|--|
| ●ALL ●SET           | ●MAI %Vo                                                                                          | ol Up 🛛 🗸 | ● Min ● Day | / 1 🏯 Min(s) Ag | 0         |         |             | Refresh  |  |  |  |  |  |  |
| Type Common         | ~ V                                                                                               | olume ALL | ~           | Price ALL       | ¥         |         |             |          |  |  |  |  |  |  |
| Stock               | Last                                                                                              | Change    | %Chg        | Base Vol(10:18) | Volume    | Vol Up  | %Vol Up 🛛 🗸 | Value(M) |  |  |  |  |  |  |
| CRD                 |                                                                                                   |           | -1.96%      | 9,300           | 109,300   | 100,000 | 1,075.27%   | 0.05     |  |  |  |  |  |  |
| WAVE                | 1.11                                                                                              | ▲ 0.01    | +0.91%      | 10,000          | 30,000    | 20,000  | 200.00%     | 0.03     |  |  |  |  |  |  |
| PORT                | 2.04                                                                                              | • 0.00    | 0.00%       | 0               | 10,000    | 10,000  | 100.00%     | 0.02     |  |  |  |  |  |  |
| DOD                 | 8.80                                                                                              | ▼ 0.05    | -0.56%      | 204,900         | 264,900   | 60,000  | 29.28%      | 2.33     |  |  |  |  |  |  |
| APP                 | 2.20                                                                                              | ▲ 0.02    | +0.92%      | 652,400         | 823,900   | 171,500 | 26.29%      | 1.82     |  |  |  |  |  |  |
| TR                  | 22.20                                                                                             | ▲ 0.10    | +0.45%      | 2,400           | 3,000     | 600     | 25.00%      | 0.07     |  |  |  |  |  |  |
| HYDRO               | 0.13                                                                                              | • 0.00    | 0.00%       | 157,600         | 182,600   | 25,000  | 15.86%      | 0.02     |  |  |  |  |  |  |
| NEX                 | 4.86                                                                                              | ▲ 0.04    | +0.83%      | 238,100         | 267,400   | 29,300  | 12.31%      | 1.29     |  |  |  |  |  |  |
| LHFG                | 0.95                                                                                              | ● 0.00    | 0.00%       | 525,000         | 576,000   | 51,000  | 9.71%       | 0.54     |  |  |  |  |  |  |
| RBF                 | 9.75                                                                                              | ♦ 0.00    | 0.00%       | 2,413,300       | 2,643,300 | 230,000 | 9.53%       | 25.52    |  |  |  |  |  |  |
| ALLA                | 1.20                                                                                              | ▲ 0.03    | +2.56%      | 262,100         | 283,700   | 21,600  | 8.24%       | 0.34     |  |  |  |  |  |  |
| EASTW               | 9.80                                                                                              | ▼ 0.15    | -1.51%      | 87,500          | 93,500    | 6,000   | 6.86%       | 0.92     |  |  |  |  |  |  |
| DCC                 | 2.54                                                                                              | ▲ 0.04    | +1.60%      | 772,200         | 814,700   | 42,500  | 5.50%       | 2.06     |  |  |  |  |  |  |
| TITLE               | 2.56                                                                                              | ♦ 0.00    | 0.00%       | 192,400         | 202,400   | 10,000  | 5.20%       | 0.52     |  |  |  |  |  |  |
| SELIC               | 2.00                                                                                              | ▼ 0.02    | -0.99%      | 401,700         | 421,700   | 20,000  | 4.98%       | 0.85     |  |  |  |  |  |  |
| 🔶 Ceiling           | Up 🕕 Und                                                                                          | change    | Down 🕂 F    | Floor           |           |         |             |          |  |  |  |  |  |  |

 หาหุ้นที่นักลงทุนให้ความสนใจ โดยมีปริมาณการซื้องายเง้ามาจำนวนมาก ผิดปกติไปจากเมื่อวาน หากหุ้นมีปริมาณการซื้องายมากพร้อมราคา ปรับตัวสูงขึ้น ก็มีโอกาสที่แน้วโน้มจะขึ้นต่อ กลับกันหากหุ้นมีปริมาณการซื้อ งายมากพร้อมราคาปรับตัวลดลง ก็มีโอกาสที่แนวโน้มจะลงต่อ

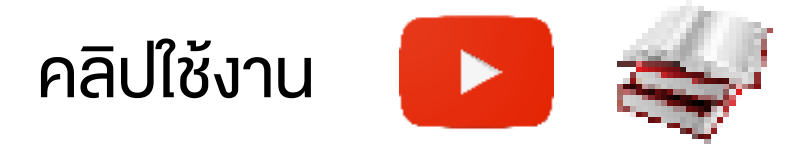

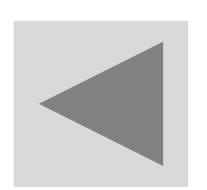

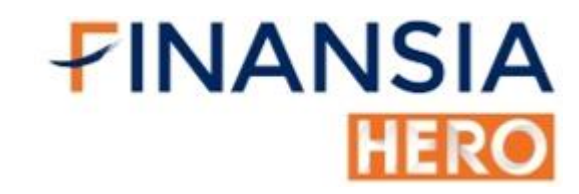

## (1402) Bid Offer Volume Outperform

| 🚺 [1402] Bid C | Offer Volume | e Outperfor   | m                    |               |                  |            |            | ] <b>∓</b> 🛛 🛠 T | ?   _ 🗆 : | ×  |
|----------------|--------------|---------------|----------------------|---------------|------------------|------------|------------|------------------|-----------|----|
| OALL SET       | • MAI •      | Bid Vol 🏾 🗎 C | )ffer Vol 🔍 Vol Up 🔍 | %Vol Up Base  | 1 😐 🗘 Min(s) Ago | Min(s) Avg |            |                  | Refre     | sł |
| Type Common    | 5 N          | Volume Up     | ALL ·                |               |                  |            |            |                  |           |    |
| Stock          | Last         | Change        | Base Bid Vol(15:36)  | Total Bid Vol | Vol Up 🛛 🗸       | %Vol Up    | Buy Vol    | Volume           | Value(M)  | 1  |
|                |              |               | 1,758,400            | 1,995,300     | 236,900          | 13.47%     | 1,056,500  | 3,666,400        | 63.70     |    |
| BGRIM          | 52.25        | <b>▲</b> 0.50 | 1,539,500            | 1,740,400     | 200,900          | 13.04%     | 2,104,000  | 3,639,400        | 189.55    |    |
| BBL            | 161.00       | <b>▲</b> 0.50 | 2,045,900            | 2,245,900     | 200,000          | 9.77%      | 1,546,100  | 2,386,000        | 382.92    |    |
| ΩН             | 2.58         | <b>↓</b> 0.00 | 33,963,300           | 34,158,000    | 194,700          | 0.57%      | 20,688,000 | 29,019,400       | 74.87     |    |
| TRUE           | 4.64         | <b>4</b> 0.00 | 18,667,500           | 18,854,700    | 187,200          | 1.00%      | 10,041,500 | 20,564,200       | 95.34     |    |
| KBANK          | 150.00       | <b>a</b> 2.00 | 951,800              | 1,066,900     | 115,100          | 12.09%     | 1,895,000  | 2,906,800        | 432.38    |    |
| AJA            | 0.20         | 0.00          | 11,343,400           | 11,443,400    | 100,000          | 0.88%      | 101,000    | 4,967,600        | 1.00      |    |
| TVT            | 0.59         | <b>▲</b> 0.01 | 648,200              | 748,200       | 100,000          | 15.42%     | 196,000    | 552,100          | 0.33      |    |
| KUN            | 0.98         | <b>V</b> 0.05 | 2,043,600            | 2,095,600     | 52,000           | 2.54%      | 1,762,100  | 4,715,900        | 4.72      |    |
| KCE            | 22.90        | <b>V</b> 0.30 | 1,655,200            | 1,693,800     | 38,600           | 2.33%      | 3,403,400  | 8,834,200        | 205.39    |    |
| ктс            | 39.25        | <b>a</b> 0.75 | 1,816,300            | 1,847,200     | 30,900           | 1.70%      | 1,031,800  | 1,556,400        | 60.48     |    |
| WHAUP          | 5.35         | • 0.00        | 4,166,900            | 4,196,900     | 30,000           | 0.71%      | 457,700    | 2,379,200        | 12.74     |    |
| GUNKUL         | 2.94         | <b>▲</b> 0.02 | 7,145,500            | 7,166,000     | 20,500           | 0.28%      | 7,577,000  | 11,417,100       | 33.61     |    |
| ALL            | 3.98         | <b>V</b> 0.02 | 633,300              | 653,300       | 20,000           | 3.15%      | 407,500    | 588,000          | 2.36      |    |
| GC             | 5.90         | <b>▲</b> 0.05 | 281,000              | 301,000       | 20,000           | 7.11%      | 79,800     | 105,300          | 0.62      | -  |
| 🔶 Ceiling 🔺    | Up 🕕 Ui      | nchange 🦷     | Down 🦊 Floor         |               |                  |            |            |                  |           |    |

 ค้นหาหุ้นที่มีการวาง Bid/Offer อย่างผิดปกติ เปลี่ยนแปลงไปจากช่วงเวลา ที่กำหนด เพื่อดูพฤติกรรมคนในช่วงนั้นๆ เช่น หุ้นตัวนึงเมื่อ 5 นาทีที่แล้ว Offer อยู่หลักแสน แต่ปัจจุบัน Offer เพิ่มเป็นหลักล้าน แสดงว่ามีคนใส่งาย เข้ามาเยอะผิดปกติไปจากเมื่อ 5 นาทีที่แล้ว

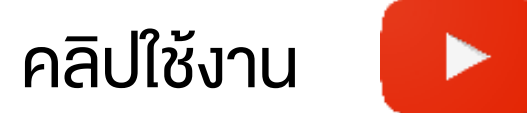

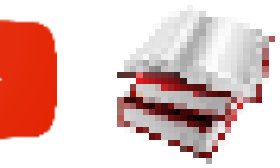

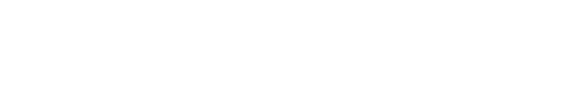

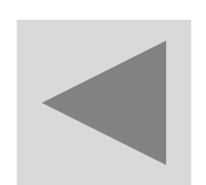

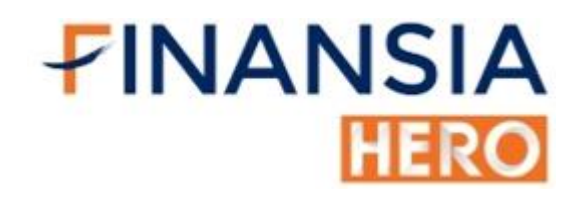

## (1403) Price and Volume Analysis

| 2 [1403 | 3] Price and Volume A | Analysis |         |               |             |       |                 |           |                       |            |            | ፲፻፬ጵ       | $T ? \mid_{-} \Box X$ |
|---------|-----------------------|----------|---------|---------------|-------------|-------|-----------------|-----------|-----------------------|------------|------------|------------|-----------------------|
| • ALL   | ●SET ●MAI             | Min 🛛    | • Day   | 1 🗘 Day(s) Ag | o Price %Up | ∽ Vol | ume %Vol Up     | ∽ Bid/Off | er <not use=""></not> | Refresh    |            |            |                       |
| Type C  | ommon 🗸 🗸             | Volume   | ALL     | ⊻ Pri         | ice ALL     | ⊻ Bi  | id/Offer Vol Up | ALL       |                       |            |            |            |                       |
|         | Stock                 | Cha      | ange    | %Chg          | Base(23/12) | Last  | Chg(Base)       | %Up 🖓     | Base Vol(23/12)       | Volume     | Vol Up     | %Vol Up    | Value(M) 🔶            |
| С       | B52                   |          | 0.02    | +10.53%       | 0.19        | 0.21  | 0.02            | 10.53%    | 2,200                 | 296,500    | 294,300    | 13,377.27% | 0.06                  |
|         | UPA                   |          | 0.02    | +10.00%       | 0.20        | 0.22  | 0.02            | 10.00%    | 30,000                | 3,566,400  | 3,536,400  | 11,788.00% | 0.77                  |
|         | KASET                 |          | 0.06    | +5.17%        | 1.16        | 1.22  | 0.06            | 5.17%     | 5,800                 | 127,200    | 121,400    | 2,093.10%  | 0.15                  |
|         | CSS                   |          | 0.07    | +5.15%        | 1.36        | 1.43  | 0.07            | 5.15%     | 601,200               | 13,687,000 | 13,085,800 | 2,176.61%  | 19.63                 |
|         | GGC                   |          | 0.40    | +3.54%        | 11.30       | 11.70 | 0.40            | 3.54%     | 1,023,520             | 5,424,100  | 4,400,580  | 429.95%    | 64.14                 |
|         | EE                    |          | 0.02    | +3.33%        | 0.60        | 0.62  | 0.02            | 3.33%     | 1,083,100             | 5,965,900  | 4,882,800  | 450.82%    | 3.54                  |
|         | DIMET                 |          | 0.01    | +2.78%        | 0.36        | 0.37  | 0.01            | 2.78%     | 13,400                | 106,600    | 93,200     | 695.52%    | 0.04                  |
|         | occ                   |          | 0.30    | +2.36%        | 12.70       | 13.00 | 0.30            | 2.36%     | 100                   | 1,100      | 1,000      | 1,000.00%  | 0.01                  |
|         | MVP                   |          | 0.04    | +2.31%        | 1.73        | 1.77  | 0.04            | 2.31%     | 1,100                 | 22,800     | 21,700     | 1,972.73%  | 0.04                  |
|         | PHOL                  |          | 0.04    | +2.29%        | 1.75        | 1.79  | 0.04            | 2.29%     | 24,900                | 154,500    | 129,600    | 520.48%    | 0.26                  |
|         | D                     |          | 0.08    | +2.07%        | 3.86        | 3.94  | 0.08            | 2.07%     | 8,200                 | 42,400     | 34,200     | 417.07%    | 0.17                  |
|         | UT                    |          | 0.30    | +2.07%        | 14.50       | 14.80 | 0.30            | 2.07%     | 100                   | 1,000      | 900        | 900.00%    | 0.01                  |
|         | SR                    |          | 0.02    | +2.06%        | 0.97        | 0.99  | 0.02            | 2.06%     | 4,000                 | 70,700     | 66,700     | 1,667.50%  | 0.07                  |
|         | TVT                   |          | 0.01    | +1.75%        | 0.57        | 0.58  | 0.01            | 1.75%     | 1,500                 | 42,100     | 40,600     | 2,706.67%  | 0.02                  |
| <       |                       |          |         |               |             |       |                 |           |                       |            |            |            |                       |
| 🔶 Cei   | ling 🔺 Up 🕂 I         | Unchang  | ge 🔻 Do | own 🦊 Floor   | 1           |       |                 |           |                       |            |            |            |                       |

ค้นหาหุ้นที่ได้รับความสนใจจากตลาด ดูหุ้นที่ราคาขึ้นและปริมาณการซื้อ
 งายเพิ่มขึ้นด้วย โดยเปรียบเทียบกับวันก่อนหน้า เช่น หุ้นตัวนี้ขึ้นพร้อมกับ
 ปริมาณการซื้องายเพิ่มขึ้นก็น่าสนใจ ให้เรานำไปวางแผนหาจุดซื้อจุดงายต่อ

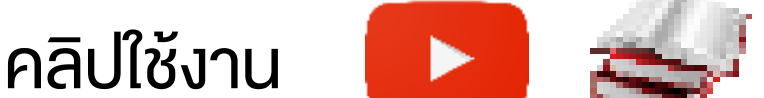

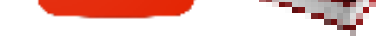

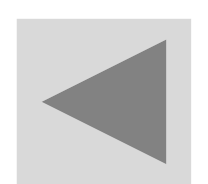

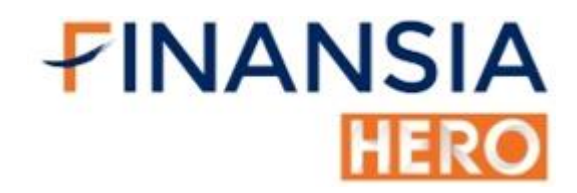

## (1500) New High / New Low Price

| No. 115001 New | High / New Love Price |           |                            | _           |                       |           |               |               |            | - ጠናኤፒሃተ ሬኦ |
|----------------|-----------------------|-----------|----------------------------|-------------|-----------------------|-----------|---------------|---------------|------------|-------------|
| O ALL          | ● SET                 | MAI New I | High 🖂 La:                 | st Base 🖂 🗸 | ● 5D ● 10D (          | 25D 075D  | 200D Period   | 2 🗍 Day(s)    |            | Refresh     |
| Туре           | Common                | ⊻ Vo      | olume 2 1,000              | 1,000 V     | 🖉 🗾 Include Ceil/Floo | ır        |               |               |            |             |
|                | Stock                 | ∆ Last    | Change                     | "%Chg       | Volume                | Value(M)  | %Prev Vol     | Best Bid      | Best Offer | 2D Last(H)  |
| ADVANC         |                       | 217.00    | ▲ 7.00                     | ) +3.33%    | s. 9,150              | 7,600 1,9 | 70.90 142.38  | % ATC         | ATC        | 217.00      |
| AMATA          |                       | 20.50     | ▲ 0.40                     | 1.99%       | 5,52:                 | 3,400 1   | 13.08 78.56   | K ATC         | ATC        | 20.50       |
| AOT            |                       | 75.00     | ▲ 1.25                     | i 1.89%     | 18,040                | 3,700 1,1 | 98.15 83.69   | K ATC         | ATC        | 75.00       |
| AP             |                       | 8.95      | ▲ 0.05                     | 0.72%       | 3,96-                 | 4,600     | 27.48 88.59   | S ATC         | ATC        | 6.95        |
| BANPU          |                       | 11.90     | ▲ 0.40                     | -3.48%      | 47,590                | 2,300 5   | 84.14 315.89  | S. ATC        | ATC        | 11.90       |
| 89L            |                       | 158.50    | ▲ 0.50                     | +0.32%      | 17,736                | 3,200 2,7 | 85.32 78.31   | S ATC         | ATC        | 158.50      |
| BLAND          |                       | 1.44      | ▲ 0.03                     | 42.13%      | 20,886                | 3,600     | 29.86 10.31   | S. ATC        | ATC        | 1.44        |
| Bbb            |                       | 17.50     | ▲ 0.30                     | +1.74%      | 1,44-                 | 4,800     | 25.10 49.42   | S ATC         | ATC        | 17.50       |
| CSS            |                       | 1.38      | <ul> <li>0.03</li> </ul>   | +2.28%      | 2,506                 | 8,200     | 3.42 117.05   | <b>%</b> 1.38 | ATC        | 1.88        |
| DTAC           |                       | 55.75     | <ul> <li>▲ 2.50</li> </ul> | +4.69%      | 12,925                | 3,100 7   | 17.10 281.89  | M ATC         | ATC        | 55.75       |
| EGATIF         |                       | 12.10     | • 0.20                     | +1.68%      | 1,068                 | 5,800     | 12.88 172.82  | M ATC         | ATC        | 12.10       |
| HREIT          |                       | 7.90      | • 0.10                     | +1.28%      | 2,079                 | 9,800     | 16 32 103 12  | Ni 7.90       | 7.90       | 7.90        |
| ICHI           |                       | 4.72      | • 0.18                     | +3.519      | 6 2,140               | 0,800     | 9.90 63.77    | M ATC         | ATC        | 4,72        |
| INTUCH         |                       | 58.75     | A 2.00                     | 0 (3.52%    | 19,250                | 2,400 1,1 | 27.36 152.324 | S. ATC        | ATC        | 58.75       |
| KBANK          |                       | 147.50    | ▲ 2.00                     | +1.379      | 6 7,165               | 3,200 1,0 | 56.28 90.57   | X ATC         | ATC        | 147.50      |
| 1 C            | eiling 🔺              | Up 🜗 Unoi | hange 🔻                    | Down 🕂 I    | Floor                 |           |               |               |            |             |

 หาหุ้นที่มีโอกาสเป็นแนวโน้มขาขึ้น แนวโน้มขาลง ได้จากการดูราคาว่าทำ จุดสูงสุดใหม่ในรอบระยะเวลาที่กำหนด (5-200 วัน) และราคาสามารถทะลุ ผ่านแนวต้านขึ้นไปได้ ก็มีโอกาสเป็นแนวโน้มขาขึ้นหรือราคาทำจุดต่ำสุดใหม่ ในรอบระยะเวลาที่กำหนด (5-200 วัน) และราคาทะลุแนวรับลงมา ก็มีโอกาส เป็นแนวโน้มขาลงได้

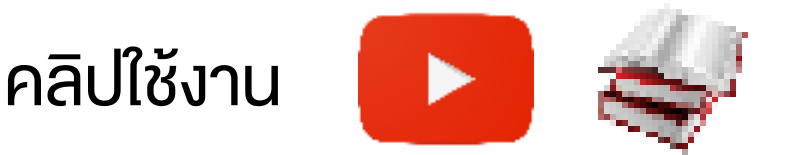

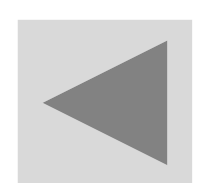

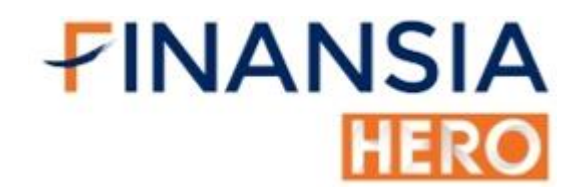

## (1501) Price Movement Summary

| <u> [</u> [1501] Pr | ice Movement Summary | lovement Summary<br>● SET ● MAI ● Ceiling ● Up ● Unchange ● Down ● Floor ● Prev Ceiling ● Prev Floor Refresh |               |                |            |              |             |              |              |          |            |                |         |  |
|---------------------|----------------------|----------------------------------------------------------------------------------------------------|---------------|----------------|------------|--------------|-------------|--------------|--------------|----------|------------|----------------|---------|--|
| • ALL               | SET 🔍 MAI            | Ceiling                                                                                                    | ●Up ●Ur       | ichange 🛛 🕛 Do | wn 🕛 Floor | Prev Ceiling | Prev Floor  |              |              |          |            |                | Refresh |  |
| ● %Cł               | ig 🕛 Stock 🕛 Co      | nsecutive Days                                                                                               | s Type        | e Common       | v Vol      | ume ALL      | ✓ Price /   | ALL          | V            |          |            |                |         |  |
|                     | Stock                | Last                                                                                                    | Change        | %Chg ⊽         | Value(M)   | Volume       | Prev Vol    | %Prev Vol    | Best Bid Vol | Best Bid | Best Offer | Best Offer Vol | Day(s)  |  |
| N                   |                      |                                                                                                    |               | 1 14.29%       | 0.45       | 6,469,500    | 4,610,559   | 9 140.32%    | 34,271,100   | 0.07     |            | 107,642,90     | 1       |  |
| С                   | UMS                  | 0.32                                                                                                    | . • 0.04      | 4 14.29%       | 0.01       | 41,700       | 28,800      | ) 144.79%    | 100          | 0.28     | 0.32       | 5,00           | 3       |  |
| С                   | JUTHA                | 0.41                                                                                                    | ▲ 0.0         | 5 13.89%       | 0.01       | 30,600       | 11,400      | 268.42%      | 200          | 0.40     | 0.41       | 40             | 1       |  |
| СА                  | CPW                  |                                                                                                    | ▲ 0.2         | 2 13.17%       | 32.65      | 17,376,100   | 4,210,601   | 1 412.68%    | 245,000      |          |            | 129,20         | 4       |  |
|                     | UPOIC                |                                                                                                    | <b>▲</b> 0.3: | 2 9.47%        | 0.03       | 8,300        | 29,700      | ) 27.95%     | 51,200       |          | 3.60       | 1,00           | 1       |  |
|                     |                      | 0.13                                                                                                    | <b>A</b> 0.0  | 1 8.33%        | 0.00       | 200          | 1,780,940   | 0.01%        | 3,901,100    | 0.12     |            | 7,465,00       | 1       |  |
|                     | TRC                  | 0.13                                                                                                    | ۵.0           | 1 8.33%        | 0.28       | 2,316,500    | 5,967,410   | 38.82%       | 1,297,100    | 0.12     | 0.13       | 20,181,00      | 1       |  |
|                     | PROUD                | 1.50                                                                                                    | ▲ 0.1         | 0 7.14%        | 0.00       | 200          | 900         | ) 22.22%     | 1,000        | 1.40     |            | 7,20           | 1       |  |
|                     | KWG                  | 1.79                                                                                                    | 0.1           | 5.92%          | 0.00       | 100          | 8,300       | 0 1.20%      | 2,000        |          | 1.72       | 40             | 2       |  |
|                     | PRIME                |                                                                                                    | <b>▲</b> 0.0: | 2 5.41%        | 0.05       | 125,200      | 170,041     | 1 73.63%     | 68,000       |          |            | 424,20         | 1       |  |
|                     |                      |                                                                                                    | <b>▲</b> 0.0  | 5 5.32%        | 1.92       | 1,933,400    | 307,700     | ) 628.34%    | 2,000        |          |            | 61,80          | 4       |  |
| С                   | B52                  |                                                                                                    | ۵.0           | 1 5.26%        | 0.01       | 72,600       | 120         | 0 60,500.00% | 1,310,100    | 0.19     |            | 44,00          | 1       |  |
| С                   | MPG                  | 0.40                                                                                                    | ▲ 0.0:        | 2 5.26%        | 0.02       | 50,000       | 11,600      | 431.03%      | 20,000       |          | 0.40       | 100,30         | 1       |  |
|                     | SDC                  |                                                                                                    | ▲ 0.0         | 1 5.26%        | 0.03       | 136,900      | 1,383,700   | 9.89%        | 79,600       | 0.19     |            | 3,550,70       | 1       |  |
|                     | AQUA                 | 0.41                                                                                                    | ▲ 0.0:        | 2 5.13%        | 6.81       | 17,109,900   | 120,153,329 | 9 14.24%     | 10,013,200   | 0.40     | 0.41       | 6,859,50       | 1       |  |
| 🔶 Ce                | iling 🔺 Up 🖣         | Unchange                                                                                                    | <b>V</b> Down | 🕂 Floor        |            |              |             |              |              |          |            |                |         |  |

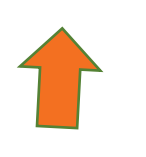

- ได้รายชื่อหุ้นที่กำลังขึ้น สูงสุดหรือลงต่ำสุดแบบ Real-time
- บอกหุ้นขึ้นหรือลงต่อเนื่องกันมาเป็น ระยะเวลากี่วันแล้ว เช่น หุ้นขึ้นมา ต่อเนื่องหลายวัน ก็มีโอกาสที่จะพัก ตัวได้ หรือหุ้นลงมาติดต่อกันหลาย วันก็มีโอกาสที่จะดีดตัวขึ้นได้

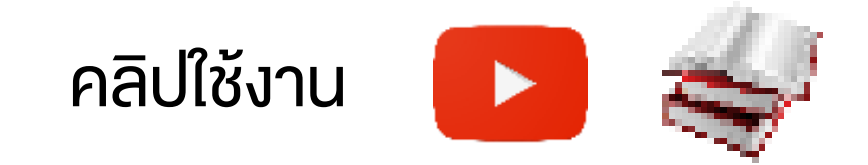

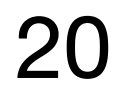

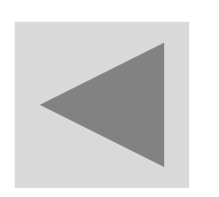

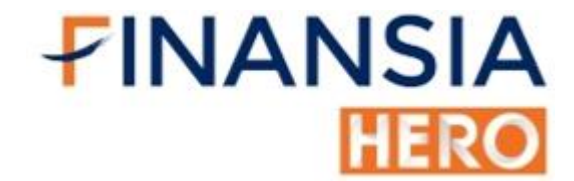

# (1502) Ceiling / Floor **& Price Chg Filtering**

| <b>1</b> | 15021 Ceilina | / Floor & | %Price 0     | Cha f        | Filterina             |                 |                         |               |                       |       |       |              |                              |       |        |              | ╔┰╓╲      | Т ? ∣ г    | X        |
|----------|---------------|-----------|--------------|--------------|-----------------------|-----------------|-------------------------|---------------|-----------------------|-------|-------|--------------|------------------------------|-------|--------|--------------|-----------|------------|----------|
| 0,       | ALL SET       | • MAI     | • Cei        | iling        | • Floor               | Type A          | LL V                    | Volume ALL    |                       | ~     | ∕ Pri | ce ALL       |                              |       |        |              |           |            | *        |
|          |               |           |              |              | Ceilir                | ng [ 9 Stock(   | (s) ]                   |               | 1                     |       |       |              | %Price Change [ 4 Stock(s) ] |       |        |              |           | %Chg ≥ 20% |          |
|          | Stock         |           | Last         | C            | hange                 | %Chg            | Volume                  | Best Bid Vol  | Best                  | 0 ^   |       | Stock        | Last                         | Cha   | ange   | %Chg         | Volume    | %Prev Vol  | <b>_</b> |
|          | AEC           |           |              | Ť            | 0.01                  | +11.11%         | 54,000                  | 9,536,900     | 0                     | 4.    |       | ADVA06C2009A | 0.05                         |       | 0.01   | +25.00%      | 387,300   | 79.12%     |          |
|          | CPL           |           | 1.55         | <b>†</b>     | 0.20                  | +14.81%         | 69,400                  | 158,200       | 0                     |       |       | HSI28C2009E  | 0.03                         |       | 0.01   | +50.00%      | 5,240,000 | 151.86%    |          |
|          | INOX          |           | 0.57         | Ŧ            | 0.07                  | +14.00%         | 1,884,700               | 1,661,000     | 0                     |       |       | S5041C2009B  | 0.03                         |       | 0.02   | +200.00%     | 1,850,000 | 925.00%    |          |
|          | JCK           |           | 2.06         | Ŧ            | 0.26                  | +14.44%         | 14,714,800              | 1,081,500     | 0                     | 1,    |       | SANKO-W1     | 0.04                         |       | 0.01   | +33.33%      | 46,300    | 1.27%      |          |
|          | ЈСКН          |           | 0.31         | Ŧ            | 0.04                  | +14.81%         | 602,700                 | 56,600        | 0                     |       |       |              |                              |       |        |              |           |            |          |
|          | MPG           |           | 0.32         | Ŧ            | 0.04                  | +14.29%         | 1,501,100               | 4,592,000     | 0                     |       |       |              |                              |       |        |              |           |            |          |
|          | SSF           |           | 7.10         | Ŧ            | 0.90                  | +14.52%         | 100                     | 400           | 0                     |       |       |              |                              |       |        |              |           |            |          |
|          | TFI           |           | 0.13         | Ť            | 0.01                  | +8.33%          | 121,000                 | 137,500       | 0                     |       |       |              |                              |       |        |              |           |            |          |
|          | UWC           |           | 0.07         | Ŧ            | 0.01                  | +16.67%         | 199,000                 | 21,487,600    | 0 48                  | 8 –   |       |              |                              |       |        |              |           |            |          |
|          |               |           |              | _            |                       |                 |                         |               |                       | 2<br> |       |              |                              |       |        |              |           |            | -        |
| • A      | LL  Stock     | ADVA06    | 6C2009A      | _ <b>⊿</b> ` | ~ Q N10               | 00              | 02/09/2020              | 🗰 Refresh Ne  | ext <mark>EN</mark> 🛱 | f †   |       |              | Used                         | to re | ach Ce | iling [1 Sto | ock(s)]   |            | _        |
| 01/0     | 9/2020 17:1   | .8:37 กำ  | เหนดปิดสมุ   | ุเดทะ        | เบียนและห             | ยุดพักการชื่อขา | ายใบสำคัญแสดงสิท        | តិ១ ADVA06C S | SET                   | Ê     |       | Stock        | Last                         | Cha   | ange   | %Chg         | Volume    | %Prev Vol  | Ê        |
| 18/0     | 8/2020 17:4   | 1:31 กา   | ารปรับสิทธิ  | ของ          | ADVA06C               | 2009A           |                         | ADVA06C S     | SET                   |       |       | TWZ          | 0.06                         | •     | 0.00   | 0.00%        | 530,300   | 40.51%     |          |
| 17/0     | 8/2020 17:5   | 57:04 us  | จังการเปลี่ย | านชื่อ       | บริษัทผู้ออ           | กและเสนอขาย่    | ใบสำคัญแสดงสิทธิอ<br>-  | นพัADVA06C S  | SET                   |       |       |              |                              |       |        |              |           |            |          |
| 29/0     | 4/2020 17:0   | )0:08     | จาดหลักทร    | ไพย์เพื      | ขึ้มสินค้า : <i>I</i> | ADVA06C2009     | 9A เริ่มชื่อขายวันที่ 3 | 30 ADVA06C S  | SET                   |       |       |              |                              |       |        |              |           |            |          |
|          |               |           |              |              |                       |                 |                         |               |                       | -     |       |              |                              |       |        |              |           |            |          |
| ก่าห     | นดปิดสมุดทะ   | เบียนและ  | ะหยุดพักก    | การชื่       | <b>ื่อขายใบส่</b>     | ่าคัญแสดงสิท    | เธือนุพั่า              |               | Buy S                 | Sell  |       |              |                              |       |        |              |           |            |          |
| PI       | )F DownLoad   | d 🛨       |              |              |                       |                 |                         |               |                       |       |       |              |                              |       |        |              |           |            |          |
| ดา       | รใช้สิทธิ D   | w         |              |              |                       |                 |                         |               |                       |       |       |              |                              |       |        |              |           |            |          |
| L        |               |           |              |              |                       |                 |                         |               |                       |       |       |              |                              |       |        |              |           |            |          |
|          |               |           |              |              |                       |                 |                         |               |                       |       |       |              |                              |       |        |              |           |            |          |
|          |               |           |              |              |                       |                 |                         |               |                       |       |       |              |                              |       |        |              |           |            |          |

หาหุ้นที่ใกล้ Ceiling หรือ Floor แบบ Real-time ว่าทำไมอยู่ดีๆ หุ้นถึงขึ้น • แรง ลงแรง พร้อมทั้งเซ็คง่าวว่ามีง่าวอะไร ราคาหุ้นถึงเปลี่ยนแปลงมาก

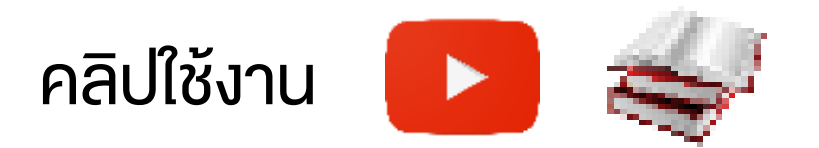

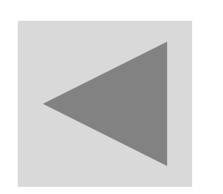

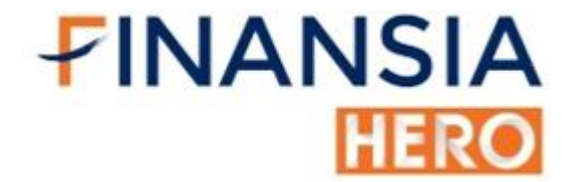

# (1600) Trading Summary by Price / Chart

| 1 [16 | 00] Tradi | ng Su    | mm  | ary by Price / C | hart    |        |           |         |                  |                     |               | ō      | በወඉገ   | ?!_□      | ×   |
|-------|-----------|----------|-----|------------------|---------|--------|-----------|---------|------------------|---------------------|---------------|--------|--------|-----------|-----|
| KCE   |           |          | ~ Q | A50/A50          | • Table | Chart  |           |         |                  |                     |               |        |        | Refre     | esh |
|       | 21.30     | )        | 0   | .70 3.40%        | Open1   | 20.90  | Total Vol | To      | otal Buy Vol     | Total Sell Vol      | Open1 Vol Ope |        | n2 Vol | Close Vol |     |
| High  | 21.40     | Low      |     | 20.90            | Open2   | 0.00   | 8,624,800 | 4,12    | 27,900 ( 47.86%) | 3,046,100 ( 35.32%) | 1,450,800     |        | 0      |           | 0   |
|       | Price     | $\nabla$ |     | Change           | %       | Chg    | Volume    | ;       | %Matched         | Buy Volume          | Sell Volume   |        | %Buy   |           |     |
|       | 2         | 21.40    | ۸   | 0.8              |         | +3.89% |           | 600     | 0.019            | 6 600               | )             | 0      |        | 100.00%   |     |
|       | 2         | 21.30    | A   | 0.70             | )       | +3.40% |           | 697,900 | 8.099            | 6 682,500           |               | 15,400 |        | 97.79%    |     |
|       | 2         | 21.20    | ۸   | 0.60             | )       | +2.92% | 3,        | 720,600 | 43.149           | 6 2,021,100         | ) 1,6         | 99,500 |        | 54.32%    |     |
|       | 2         | 21.10    | ۸   | 0.50             | )       | +2.43% | 2,        | 215,300 | 25.69%           | 6 923,400           | ) 1,2         | 91,900 |        | 41.68%    |     |
|       | 2         | 21.00    | ۸   | 0.40             |         | +1.95% |           | 538,600 | 6.249            | 6 500,300           | )             | 38,300 |        | 92.89%    |     |
|       | 2         | 20.90    | ۸   | 0.30             |         | +1.46% | 1,        | 451,800 | 16.839           | 6 (                 | )             | 1,000  |        | 0.00%     |     |
|       |           |          |     |                  |         |        |           |         |                  |                     |               |        |        |           |     |
|       |           |          |     |                  |         |        |           |         |                  |                     |               |        |        |           |     |
|       |           |          |     |                  |         |        |           |         |                  |                     |               |        |        |           |     |
|       |           |          |     |                  |         |        |           |         |                  |                     |               |        |        |           |     |
|       |           |          |     |                  |         |        |           |         |                  |                     |               |        |        |           |     |
|       |           |          |     |                  |         |        |           |         |                  |                     |               |        |        |           |     |
|       |           |          |     |                  |         |        |           |         |                  |                     |               |        |        |           |     |
|       |           |          |     |                  |         |        |           |         |                  |                     |               |        |        |           |     |
|       |           |          |     |                  |         |        |           |         |                  |                     |               |        |        |           | Ŧ   |

ดูแนวรับและหาแนวต้านของวันได้ง่ายๆด้วยการดู Volume ที่ % Match มากสุดในช่วงราคานั้น เช่น ถ้าราคาหุ้นอยู่เหนือ % Match แสดงว่าหุ้นมี แนวโน้มสูงขึ้น

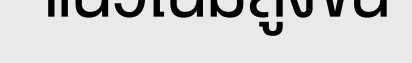

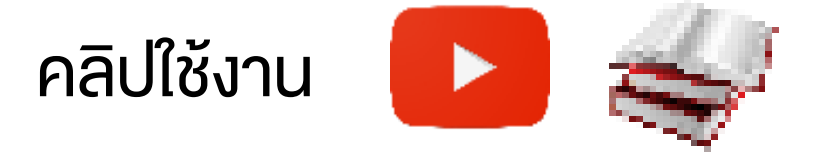

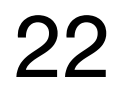

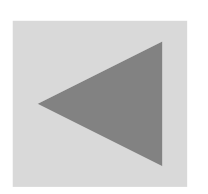

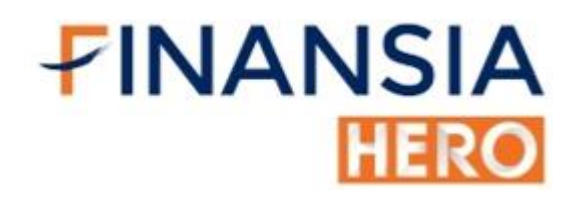

## (1601) Volume Accumulated by Price

| 🚺 (1601) Volume | Accumulated Up this |             |        |       |            |               |                  |           |             |        |             | 10%T? _ 0×     |
|-----------------|---------------------|-------------|--------|-------|------------|---------------|------------------|-----------|-------------|--------|-------------|----------------|
| OALL            | SET                 | ○ MAI       | Price  | Range | 10 🏠       | Period 50 Day | rs 😪 %Concen     | tration ≥ | 50 🏠 Туре С | ommon  | 5           | Refresh        |
| OALL            | O Between           | Price Range |        |       | Over Price | Range         | OUnder Price Ran | ge        |             |        |             |                |
| 5               | tock                | Last        |        | Cha   | nge        | %Chg          | Volume           | Value(M)  | Start       | End    | Concent Vol | %Concentration |
| CSR             |                     |             | 79.25  | 0     | 0.00       | 0.00%         | a                | 0.00      | 78.80       | 79.25  | 202         | 50 12%         |
| IWP             |                     |             | 2.06   | 41    | 0.00       | 0.00%         | 8,400            | 0.02      | 2.25        | 2.29   | 1,799,222   | 50.13%         |
| GYT             |                     |             | 294.00 | 414   | 0.00       | 0.00%         | 0                | 0.00      | 314.00      | 320.49 | 8,300       | 50.14%         |
| PAF             |                     |             | 0.83   | 0     | 0.00       | 0.00%         | 20,300           | 0.01      | 0.63        | 0.64   | 8,772,900   | 50.23%         |
| AGG             |                     |             | 0.83   | *     |            | 1,01%         | 2,800            | 0.00      | 0.65        | 0.66   | 3,053,968   | 50.46%         |
| PATO            |                     |             | 11.10  | 4F    | 0.00       | 0.00%         | 2,100            | 0.02      | 11.62       | 12.00  | 490,201     | 50.50%         |
| THMU            |                     |             | 0.69   | 10-   | 0.00       | 0.00%         | 29,800           | 0.02      | 0.90        | 0.93   | 34,290,827  | 50.59%         |
| TNH             |                     |             | 32 50  | -     | 0.00       | 0.00%         | 11,100           | 0.36      | 31.65       | 32 12  | 1,977,510   | 50 73%         |
| SMI             |                     |             |        |       |            | 3.20%         | 586,000          | 0.76      | 1.29        | 1.34   | 57,150,518  | 50.79%         |
| GOLDPF          |                     |             | 6.90   | -     | 0.00       | 0.00%         | 0                | 0.00      | 7.37        | 7.50   | 171,100     | 51.00%         |
| SAWANG          |                     |             | 11.00  | .0    | 0.00       | 0.00%         | 0,               | 0.00      | 9.55        | 9.85   | 210         | 51.22%         |
| MFC             |                     |             |        |       |            |               | 20,900           | 0.32      | 16.89       | 17.10  | 1,276,182   | 51.23%         |
| AMATAR          |                     |             |        |       |            |               | 0,000            | 0.09      | 12.64       | 12.80  | 2,274,701   | 51 43%         |
| VPO             |                     |             | 0.59   |       |            | 3.51%         | 355,200          | 0.21      | 0.59        | 0.59   | 20,806,711  | 51.50%         |
| MI              |                     |             | 0.88   | -     | 0.00       | 0.00%         | 116,200          | 0.10      | 0.90        | 0.91   | 5,113,541   | 51,61%         |
| Ceilin          | ig 🚺 🔺              | Up 🜗        | Unch   | ange  | 🔻 Down     | 🔶 Floar       |                  |           |             |        |             |                |

 แสดงต้นทุนของคนส่วนใหญ่ที่ถือหุ้นตัวนั้น ( เช่น CSR ต้นทุนเฉลี่ยคนส่วน ใหญ่อยู่ที่ 78.80 -79.25) เพื่อนำมาเป็นแนวทางที่จะเข้าซื้อหุ้น ถ้าราคาเริ่ม ขึ้น แล้วต้นทุนไม่ห่างช่วงนั้นมาก

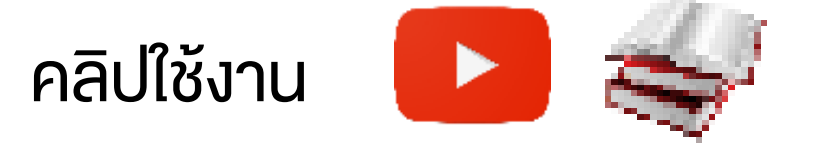

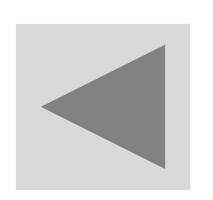

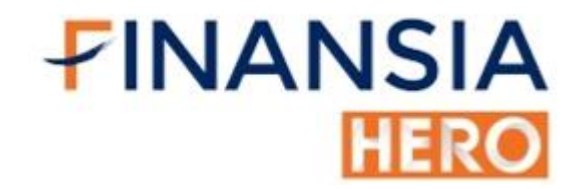

#### (3000) Quote Plus

| 🚺 (3000) Quo | te Plus |           |                        |                       |                |                 |                   |                                  |                         |           |                  |              | a e | 🎗 T ?   _ 🗖 🗡 |
|--------------|---------|-----------|------------------------|-----------------------|----------------|-----------------|-------------------|----------------------------------|-------------------------|-----------|------------------|--------------|-----|---------------|
| BBL          |         | _×Q 🛋     | •• • A50/A50           |                       |                | Status : Oper   | n1 .F             | INCIAL                           |                         |           | BANK             |              |     | T 🔁 🎦         |
| 200D Hig     | gh -    | 212.00    | -24.76%                | 17/04/2019 P/E        |                |                 | 8.48 P/BV         |                                  |                         |           | 0.71 Div Yield(% | 6)           |     | 4.08          |
| 200D Lo      | W       | 151.50    | +5.28%                 | 13/12/2019 Mkt        | .Cap(M)        | 30              | 4,460.44 Listed S | Share                            |                         | 1,908,842 | ,894 EPS         |              |     |               |
| Open1        |         | 159.50 🕩  | 0.00                   | 0.00% P.V             | 'olume         | r               | 94,400 Buy Vol    |                                  | 3,600 ( 3.05%) Sell Vol |           |                  | 20.000( 16.9 |     | (16.95%)      |
|              | 159.5   | 0 🚸 (     | 0.00                   | 0.00%                 |                | 118,000         | 18,000 1.39%      |                                  | Chart                   | Projected | Daily            | Indicator    | IAA | Investor      |
| Increase     |         | Vol       | Bid                    | Offer                 | Offer V        |                 | Increase          | Lata as of 10:02:34              |                         |           |                  |              |     |               |
|              |         | 65,50     | 0 159.                 | . <b>50</b> 160       | 0.00           | 67,900          |                   | (Irrend Indicators) เม้เโดยแม    |                         | ators)    |                  | 26.0)        |     |               |
| 20,000       |         | 305,100 1 |                        | .00 160               | 0.50           | 194,700         |                   |                                  |                         |           | MACD (12,26,9)   |              | -   |               |
|              |         | 307,50    | 0 158.                 | . <mark>50</mark> 161 | .00            | 352,100         |                   |                                  |                         |           |                  |              |     |               |
|              |         | 389,20    | 0 <mark>0 158</mark> . | <mark>.00</mark> 161  | 161.50 177,800 |                 |                   |                                  |                         |           |                  |              |     |               |
|              |         | 226,60    | 0 <mark>0</mark> 157.  | <mark>50</mark> 162   | 2.00           | 358,800         |                   |                                  | vaa                     | .1 🐨      |                  | SMA (20,     | 50) | _             |
|              | 20,000  | 1,293,90  | )0 1                   | 0:02:39               |                | 1,151,300       |                   |                                  | VIC                     | V V       |                  |              |     |               |
|              |         | Pivot     |                        | Stock                 |                | Volume          | Last T            |                                  |                         |           |                  |              |     |               |
| Pivot Po     | int     | Support   | Resistance             |                       | В              | 100             | 1.56              |                                  |                         |           |                  | DN           |     |               |
| 159.8        | L1      | 158.67    | 160.67                 | BEC                   | В              | 1,500           | 5.35              |                                  |                         |           |                  | DIVII        |     | _             |
| 100.0        | L2      | 157.83    | 161.83                 | BEC                   | B              | 4,900<br>21.000 | 24.80<br>0.50     | แรงส่งของทิศทาง (Momentum : ADX) |                         |           |                  |              |     |               |
|              |         | Demark    |                        | BEC42C2005A           | B              | 18 600          | 1 15              |                                  |                         | <b>\</b>  |                  |              |     |               |
| Demark       |         | 158.25    | 160.25                 |                       | В              | 10,000          | 6 30              |                                  |                         | ~ 1       |                  | BOC (14)     |     |               |
|              |         | SMA       |                        | S5001C2001A           | В              | 1.000           | 0.15 S            |                                  | "                       | 50        | _                | RUC (14)     |     | _             |
| 5 SMA        |         |           | 160.10                 | THE                   | S              | 300             | 2.54              |                                  |                         | I         | Y                |              |     |               |
| 10 SMA       |         |           | 159.05                 | S5001C2001A           |                | 4,000           | 0.32              |                                  |                         |           |                  |              |     |               |
| 25 SMA       |         |           | 165.92                 | RML                   | В              | 500             | 1.01 A            | 0                                | 1 2                     | 3         | <b>4</b> 5       |              |     | ~             |
| 75 SMA       |         |           | 170.55                 | SPRC01C2003A          | В              | 2,000           | 0.64              | Tuici                            |                         |           | ແຮງ              | RSI (14)     |     | 0             |
| 200 SM/      | Ą       |           | 185.53                 | EPCO                  | В              | 14,700          | 3.68 <sup>N</sup> | 1010                             |                         |           |                  |              |     |               |

 วิเคราะห์หุ้นโดยละเอียด ทั้งปัจจัยพื้นฐานและเทคนิค รวมถึงความเห็น นักวิเคราะห์ (IAA) และรู้แนวโน้มแบบ Real-time ว่าหุ้นเป็นvาขึ้น / vาลง พร้อมแรงส่งของการขึ้น/ลง นั้น โดยไม่จำเป็นต้องมีความรู้เรื่องกราฟ

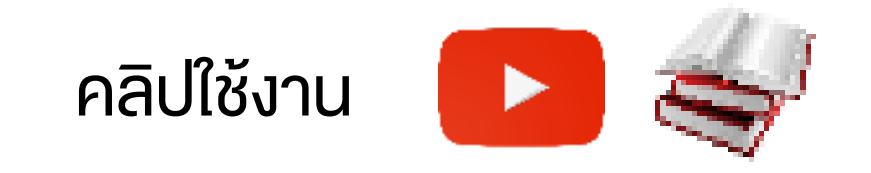

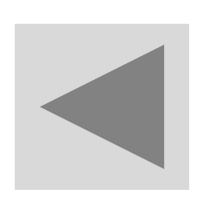

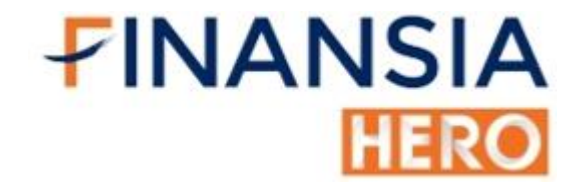

### (3001) Quote

| 🚺 [3001] Quo | te     |                    |            |               | Ē       | ገ⊡ጵፐ⊞        | ?   _ 🗆  | ×        |
|--------------|--------|--------------------|------------|---------------|---------|--------------|----------|----------|
| BTS          |        | ⊿ ~ Q <b>4</b> ≓ • | A50//      | A50           | Stat    | us:Open1     | <b>E</b> | *        |
| 13           | .10 🔻  | 0.10 -             | 0.76       | %             |         | 1,401,500 "  | 10.75%   |          |
| Open1        |        | 13.20              | 0.00       |               | 0.0     | 0% P.Vol     | 216,400  |          |
| Open Vol     |        | 13 Buy             | Vol        |               | 406,8   | 800 Sell Vol | 778,30   | 00       |
| Increase     | Vo     |                    | Bid        |               | ffer    | Vol          | Increase |          |
|              | 8,03   | 34,900             | 13.        | 10            | 13.20   | 5,132,300    |          |          |
| 500          | 8,1    | 31,000             | 13.        | 00            | 13.30   | 5,450,900    |          |          |
|              | 5,0    | 31,000             | 12.        | 90            | 13.40   | 7,100,500    |          |          |
|              | 3,8    | 99,200             |            | 80            | 13.50   | 4,720,600    |          |          |
| 500          | 2,0    | 6 500              | 12.        | 10<br>0-20-00 | 13.60   | 051,200      |          |          |
| 500          | 21,14  | 0,000              |            | 1.59.09       |         | 23,055,500   |          |          |
| Price        | Change | Volume             |            | Prior         |         |              | 13.20    | Т        |
| 13.10        | 0.10   | 5,90               | D          | High          |         |              | 13.20    |          |
| 13.20        | 0      | 4,60               | D          | Low           |         |              | 13.10    | 0        |
| 13.10        | 0.10   | 10                 | D          | Averag        | je      |              | 13.14    |          |
| 13.20        | 0      | 200                | C          | Open          | 1       |              | 13.20    | Р        |
| 13.10        | 0.10   | 10,60              | D          | Ceiling       | 2       |              | 17 10    |          |
| 13.20        | 0      | 1,50               | 0          | Floor         | ,       |              | 0.25     |          |
| 13.10        | 0.10   | 10                 | D          | Par           |         |              | 4 00     | S        |
| 13.10        | 0.10   | 32,50              | D          | Ava 5         | )       |              | 13.14    | ~        |
| 13.10        | 0.10   | 6,50               | D          | Div Yie       | eld     |              | 2.97     | <u> </u> |
| 13.20        | 0      | 100,000            | D          | P/E           |         |              | 43.55    | А        |
| 13.20        | 0      | 700                | D          | P/BV          |         |              | 3.44     |          |
| 13.20        | 0      | 1,000              | <b>0</b> – | Impact        | Index ( | (.SET)       | -0.1241  | Ν        |

 ดูง้อมูลราคาเสนอซื้อและราคาเสนองาย พร้อมง้อมูลหุ้นที่เราสนใจ ครบจบ ในหน้าเดียว

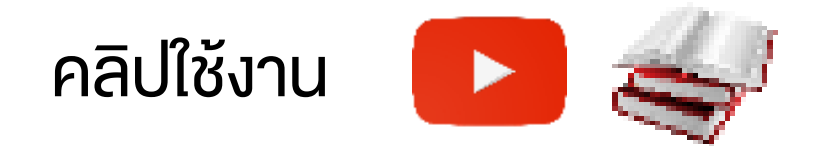

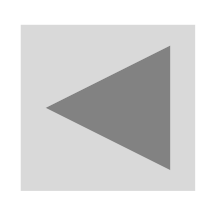

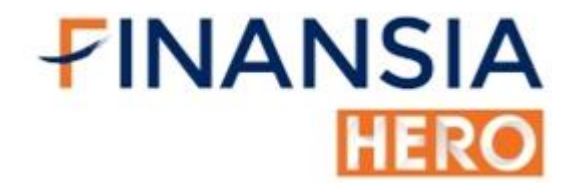

#### (3002) Stock Ticker

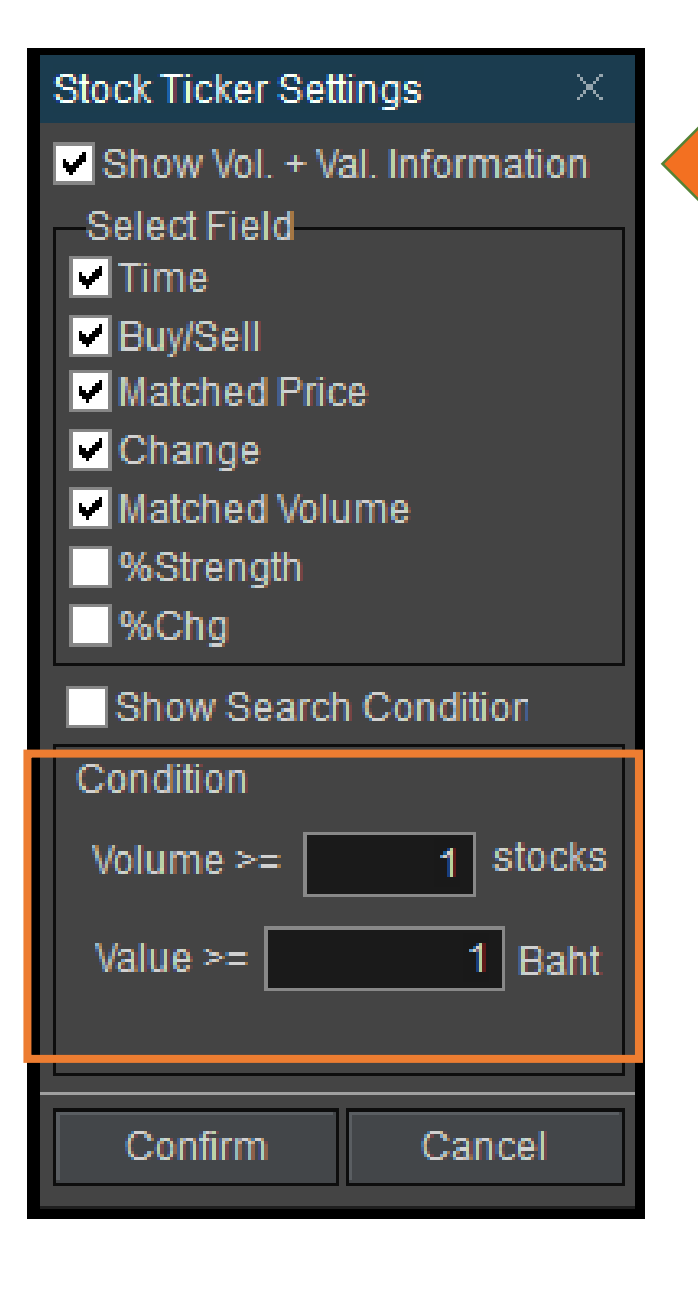

| 1 [3002] St | tock T | icker      | Ē          | ום 🗞 ? ו_ ×   |
|-------------|--------|------------|------------|---------------|
| 😫 🖬 KCE     | Ξ      |            | (×         | Q 🗬 🗕 A50/A50 |
| By Tick     | E      | By Sum 🛛 🌔 | By Sum+Tim | 1e            |
| 8,078,1     | 00     | 29.72%     | 27,176,814 | 170.56M       |
| Time        | B/S    | Price      | Change     | Volume 🔶      |
| 10:36:28    | S      | 21.20      | ▲ 0.60     | 100           |
| 10:35:59    | S      | 21.20      | ▲ 0.60     | 100           |
| 10:35:59    | S      | 21.20      | ▲ 0.60     | 1,000         |
| 10:35:58    | S      | 21.20      | ▲ 0.60     | 1,500         |
| 10:35:56    | S      | 21.20      | ▲ 0.60     | 100           |
| 10:35:56    | В      | 21.20      | ▲ 0.60     | 6,200         |
| 10:35:55    | В      | 21.20      | ▲ 0.60     | 1,100         |
| 10:35:55    | В      | 21.20      | ▲ 0.60     | 200           |
| 10:35:55    | В      | 21.20      | ▲ 0.60     | 200           |
| 10:35:55    | В      | 21.20      | ▲ 0.60     | 1,600         |
| 10:35:52    | В      | 21.20      | ▲ 0.60     | 100           |
| 10:35:52    | S      | 21.20      | ▲ 0.60     | 600           |

- สามารถตั้งค่ากรอง เพื่อจับตาดูจำนวน Volume หรือ Value ไม้ใหญ่ได้
- ดูการเคลื่อนไหวของราคาแบบ Real-time เฉพาะหุ้นที่เราสนใจเท่านั้น

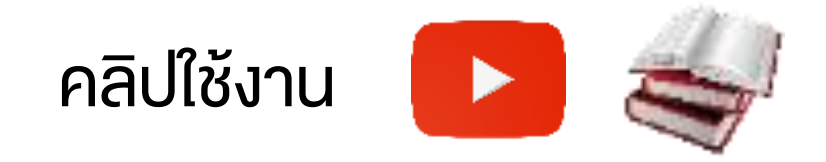

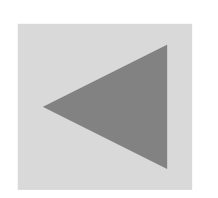

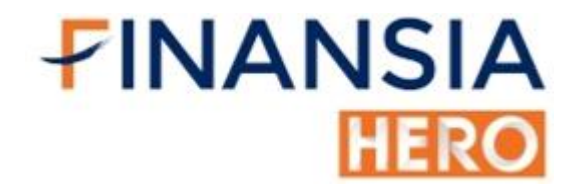

#### (3003) Historical Price

| 🚺 [3003] Histo | orical Price | ÷         |           |      |       |    |      |        |         |           |          |           | ට ය      | \$ ?  _           | ×  |
|----------------|--------------|-----------|-----------|------|-------|----|------|--------|---------|-----------|----------|-----------|----------|-------------------|----|
| Refresh 🇱 🖪    | RW           | _ ~ Q .   | - A50/A50 |      |       |    |      |        |         |           |          |           |          |                   |    |
| Date 16/12/2   | 019 🗰        | ¥         |           |      |       |    |      |        |         |           |          |           |          |                   |    |
| 200D High 😽    | 7.6          | 0 -19.74% | 25/02/2   | 019  |       |    |      |        |         |           |          |           |          |                   |    |
| 200D Low       | 5.0          | 0 22.00%  | 13/08/2   | 019  |       |    |      |        |         |           |          |           |          |                   |    |
| Date           | Flag         | Open      | High      | Low  | Close | Ch | ange | %Chg   | Average | Volume    | Value(M) | %Turnover | %Buy Vol | %Foreign<br>Avail |    |
| 16/12/2019     |              |           | 6.15      |      |       |    |      |        | 6.02    | 3,156,200 | 19.00    | 0.13%     | 45.86%   | 0.00%             |    |
| 13/12/2019     |              | 6.20      | 6:30      |      |       | ¥  | 0.05 | -0.81% | 6.18    | 5,837,349 | 36.09    | 0.23%     | 26.00%   | 34.18%            |    |
| 12/12/2019     |              | 6.05      | 6.25      | 6.05 | 6.20  | *  | 0.15 | +2.48% | 6.16    | 9,193,050 | 56.59    | 0.37%     | 21.00%   | 34.21%            |    |
| 11/12/2019     |              |           | 6,10      | 6.00 | 6.05  | 4  | 0.00 | 0.00%  | 6.05    | 6,428,410 | 38.89    | 0.26%     | 20.00%   | 34.46%            |    |
| 09/12/2019     |              |           | 6.20      | 6.00 | 6.05  | T  | 0.20 | -3.20% | 6.07    | 7,169,241 | 43.52    | 0.29%     | 20.00%   | 34.41%            |    |
| 06/12/2019     |              | 6.15      | 6.25      | 6.15 | 6.25  | *  | 0.10 | +1.63% | 6.21    | 3,971,410 | 24.64    | 0.16%     | 15.00%   | 34.41%            |    |
| 04/12/2019     |              |           | 6.20      |      | 6,15  | V  | 0.05 | -0.81% | 6.16    | 2,281,211 | 14.06    | 0.09%     | 17.00%   | 34.42%            |    |
| 03/12/2019     |              | 6.20      | 6.30      |      | 6.20  | V  |      | -1.59% | 6.19    | 5,399,548 | 33.44    | 0.21%     | 18.00%   | 34.46%            |    |
| 02/12/2019     |              | 6.40      | 6.40      | 6.20 |       | W  |      |        | 6.27    | 6,678,409 | 41.90    | 0.27%     | 19.00%   | 34.46%            | 31 |

• ไว้ดูข้อมูลสถิติย้อนหลัง ราคาเปิด ราคาปิด ราคาสูงสุด และต่ำสุดเท่าไหร่

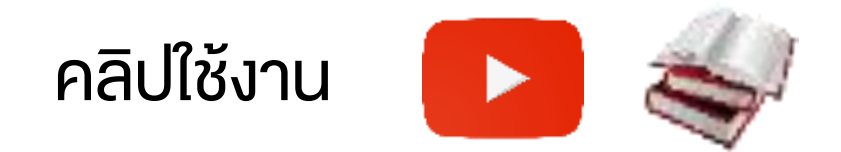

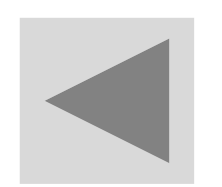

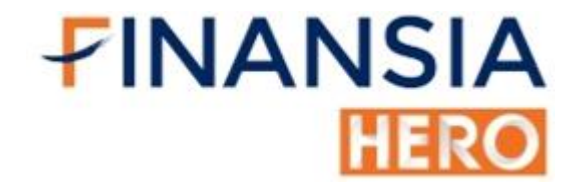

# (3100) Transaction by Time / Projected by Time

| [] [3100] 1 | ] [3100] Transaction by Time / Projected by Time 🗇 🖓 $\mathrm{T}$ ?   _ $\Box$ X |              |          |            |                |          |                  |           |           |           |                |  |  |
|-------------|----------------------------------------------------------------------------------|--------------|----------|------------|----------------|----------|------------------|-----------|-----------|-----------|----------------|--|--|
| BCH         | _vQ                                                                              | A50/A50 La   | ast 17.5 | Change 🖊   | 0.30 Volur     | me 4,044 | 4,300 O Tick 🔿 M | lin Time  | Lock Time | Next      | Open Projected |  |  |
| Time        |                                                                                  | Bid          |          | Offer      |                |          | Total            | Total     | Net Rid   | Projected | Projected 🔺    |  |  |
| mile        | Change                                                                           | Best Bid Vol | Best Bid | Best Offer | Best Offer Vol | Change   | Bid Vol          | Offer Vol | Net blu   | Price     | Volume         |  |  |
| 11:34:25    |                                                                                  | 656,300      | 17.40    | 17.50      | 890,600        | -200     | 4,284,800        | 2,305,700 | 1,979,100 | 17.20     | 96,400         |  |  |
| 11:34:25    |                                                                                  | 656,300      | 17.40    | 17.50      | 890,800        | -700     | 4,284,800        | 2,305,900 | 1,978,900 | 17.20     | 96,400         |  |  |
| 11:34:25    |                                                                                  | 656,300      | 17.40    | 17.50      | 891,500        |          | 4,284,800        | 2,306,600 | 1,978,200 | 17.20     | 96,400         |  |  |
| 11:34:15    |                                                                                  | 656,300      | 17.40    | 17.50      | 891,500        | -900     | 4,284,800        | 2,306,500 | 1,978,300 | 17.20     | 96,400         |  |  |
| 11:34:15    |                                                                                  | 656,300      | 17.40    | 17.50      | 892,400        |          | 4,284,800        | 2,307,400 | 1,977,400 | 17.20     | 96,400         |  |  |
| 11:34:12    | +400                                                                             | 656,300      | 17.40    | 17.50      | 892,400        |          | 4,284,800        | 2,312,400 | 1,972,400 | 17.20     | 96,400         |  |  |
| 11:34:12    |                                                                                  | 655,900      | 17.40    | 17.50      | 892,400        | -900     | 4,284,400        | 2,312,400 | 1,972,000 | 17.20     | 96,400         |  |  |
| 11:34:12    |                                                                                  | 655,900      | 17.40    | 17.50      | 893,300        |          | 4,284,400        | 2,313,300 | 1,971,100 | 17.20     | 96,400         |  |  |
| 11:34:12    | +100                                                                             | 655,900      | 17.40    | 17.50      | 893,300        |          | 4,284,500        | 2,313,300 | 1,971,200 | 17.20     | 96,400         |  |  |
| 11:34:12    |                                                                                  | 655,800      | 17.40    | 17.50      | 893,300        |          | 4,284,400        | 2,313,300 | 1,971,100 | 17.20     | 96,400         |  |  |
| 11:34:11    |                                                                                  | 655,800      | 17.40    | 17.50      | 893,300        | -5,000   | 4,284,600        | 2,313,300 | 1,971,300 | 17.20     | 96,400         |  |  |
| 11:34:11    |                                                                                  | 655,800      | 17.40    | 17.50      | 898,300        |          | 4,284,600        | 2,318,300 | 1,966,300 | 17.20     | 96,400         |  |  |
| 11:34:11    |                                                                                  | 655,800      | 17.40    | 17.50      | 898,300        | -900     | 4,284,600        | 2,291,300 | 1,993,300 | 17.20     | 96,400         |  |  |
| 11:34:11    |                                                                                  | 655,800      | 17.40    | 17.50      | 899,200        | +500     | 4,284,600        | 2,292,200 | 1,992,400 | 17.20     | 96,400         |  |  |
| 11:34:09    |                                                                                  | 655,800      | 17.40    | 17.50      | 898,700        | -900     | 4,284,600        | 2,291,700 | 1,992,900 | 17.20     | 96,400 🗸       |  |  |

- แกะรอยจากการเติมและถอนของ Bid Offer ว่ามี Bid จำนวนเท่าไร ช่วงบ่าย มี Bid เท่าไร พฤติกรรมที่เปลี่ยนไป เราเกาะติดไม่พลาดแม้แต่วินาที ตั้งแต่ ช่วงเปิดจนถึงปิดตลาด
- เห็นถึงพฤติกรรมของ Best bid / Best offer Volume ในแต่ละนาทีที่เติม

#### และถอน Bid – Offer เปลี่ยนแปลงไปในทิศทางไหน เราก็เห็น

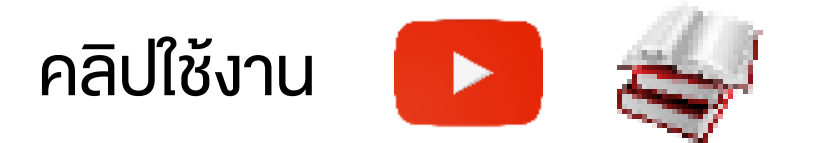

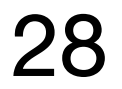
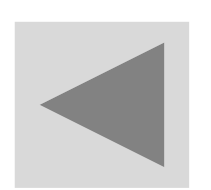

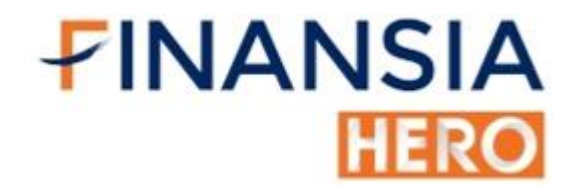

## (3101) Projected Transaction Chart

| 3 [3101] Projecte | d Transaction Cha            | art           |         |        | <u> </u>       |
|-------------------|------------------------------|---------------|---------|--------|----------------|
| KTB               | _ ~ Q <b>4</b> ≓ <b>-</b> A5 | 50/A50        | FINCIAL | .BANK  |                |
| Projected M Prio  | ce                           |               |         |        | -16.30         |
| M Volume          |                              |               |         |        | 0              |
| 24/12             |                              |               |         |        | 14:26:27       |
| Time              | Proj. Price                  | Change        | %Chg    | Volume | Total Volume 🔶 |
| 14:26:27          | 16.30                        | ▼ 0.10        | 0.61%   | 0      | 571,000        |
| 14:26:27          | 16.30                        | <b>▼</b> 0.10 | 0.61%   | 21,700 | 571,000        |
| 14:26:27          | 16.20                        | ▼ 0.20        | 1.22%   | 21,700 | 592,700        |
| 14:26:27          | 16.30                        | ▼ 0.10        | 0.61%   | 11,300 | 571,000        |
| 14:26:27          | 16.20                        | ▼ 0.20        | 1.22%   | 0      | 582,300        |
| 14:26:27          | 16.20                        | ▼ 0.20        | 1.22%   | 1,300  | 582,300        |
| 14:26:20          | 16.30                        | ▼ 0.10        | 0.61%   | 0      | 581,000 -      |

ตัวช่วยในการเฝ้าราคาและปริมาณการซื้องายที่จะเกิดในช่วงก่อนเปิด / ปิด

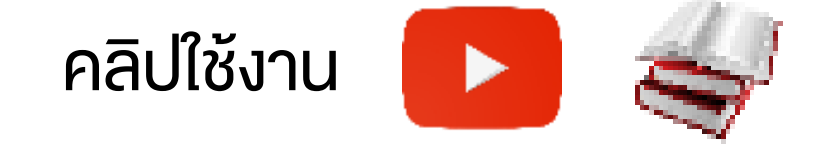

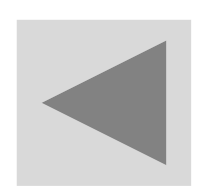

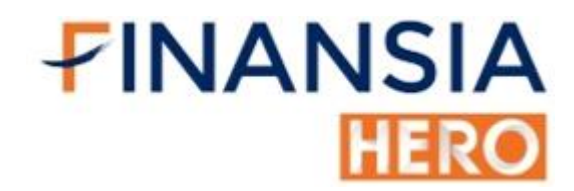

### (3200) 2 Windows Stock Info

| 🚺 [3200] 2 Windo | ws Stock In        | nfo           | Window                                                 | Spin        |        |                      |              |        |           |                |          | <b>D</b> T  | @�]         | [⊞? _□×       |
|------------------|--------------------|---------------|--------------------------------------------------------|-------------|--------|----------------------|--------------|--------|-----------|----------------|----------|-------------|-------------|---------------|
| SAWAD            |                    | _             | - A50/A50                                              |             |        |                      | SAWAD        |        | <b></b> ` | ′ Q <b>⊲</b> ⊭ | - A50/A5 | 0           |             |               |
| Invest           | News               | Financial     | Detail                                                 | Matched     | Chart  | Daily                | Invest       | News   | ; F       | inancial       | Deta     | il Matched  | Cha         | t Daily       |
| 1T 1M            | 3M 5I              | M 10M         | 60M D                                                  | *           |        |                      | Time         | Pric   | e         | Char           | nge      | Volume      |             | %Strength     |
| SAWAD            | <b>id </b> ← Hiah: | 54.50 (23/07) | )                                                      |             |        | LC:8.77<br>HC:-14.68 | 10:55:56     |        | 46.50     | <b>A</b>       | 0.75     |             | 1,000       | 104.75%       |
|                  |                    |               |                                                        |             |        | -52.50               | 10:54:53     |        | 46.50     | <b>A</b>       | 0.75     | 1           | 0,000       | 104.64%       |
|                  |                    | <b>-</b>      |                                                        |             |        | -50.00               | 10:54:23     |        | 46.50     | <b>A</b>       | 0.75     |             | 100         | 103.58%       |
|                  | - <b>-</b>         | ••••          |                                                        |             | ++=    | -47 50               | 10:54:23     |        | 46.50     | <b>A</b>       | 0.75     |             | 200         | 103.59%       |
|                  |                    | · · •         | ┝ <b><u></u><u></u><u></u><u></u><br/><u></u><br/></b> |             | •      | 46.50                | 10:54:23     |        | 46.50     | <b>A</b>       | 0.75     |             | 100         | 103.62%       |
|                  |                    |               |                                                        |             |        | - 1.04 70            | 10:54:23     |        | 46.50     | <b>A</b>       | 0.75     |             | 200         | 103.63%       |
|                  |                    |               | LOW42./5 (24/                                          | 08) -•• (80 |        | 42.50                | 10:54:23     |        | 46.50     | <b>A</b>       | 0.75     |             | 600         | 103.65%       |
| Volume Simple    | 5                  |               |                                                        |             |        |                      | 10:54:23     |        | 46.50     | <b>A</b>       | 0.75     |             | 300         | 103.72%       |
| 2,053,300share(1 | 4,43%)             |               |                                                        |             |        | 2,053K<br>14.43%     | 10:54:23     |        | 46.50     | <b>A</b>       | 0.75     |             | 100         | 103.75%       |
| 07/2020          |                    | 08            |                                                        |             | 09     | 01/09                | 10:54:23     |        | 46.50     | <b>A</b>       | 0.75     |             | 2,600       | 103.76%       |
| Invest           | News               | Financial     | Detail                                                 | Matched     | Chart  | Daily                | Invest       | News   | ;   F     | inancial       | Deta     | il Matched  | Cha         | t Daily       |
| Unit(100M)       |                    | Y/2018        | Y/201                                                  | 9 Growth    | %(YoY) | 6M/2020              | 200D High    | est 🔻  |           |                | 81.00    | -42.        | 5 <b>9%</b> | 14/02/2020    |
|                  |                    |               |                                                        |             |        |                      | 200D Lowe    | est    |           |                | 36.00    | 29.1        | 17%         | 24/03/2020    |
| Revenue          |                    | 7,881.32      | 9,793.2                                                | 6           | 24.26  | 5,412.08             | Par / Lot    |        |           | 1.00           | / 100    | Shares      |             | 1,373,152,393 |
| EBITDA           |                    | 3,938.72      | 5,119.0                                                | 0           | 29.97  | 3,146.28             | Paid-up Ca   | ap (M) |           | 1              | ,373.15  | Mkt Cap (M) |             | 63,851.59     |
| Net Profit       |                    | 2,768.36      | 3,756.4                                                | 9           | 35.69  | 2,015.14             | P/E          |        |           |                | 15.49    | EPS         |             | 1.50          |
| 500              |                    | 0.440         |                                                        |             | 10.554 | 4 500                | BVPS         |        |           |                | 14.04    | P/BV        |             | 2.92          |
| EPS              |                    | 2.412         | 2.81                                                   | 1           | 16.554 | 1.500                | Div Yield (9 | %)     |           |                | 3.06     | PEG         |             | 0.98          |
| P/E              |                    | 18.66         | 24.3                                                   | 7           | 30.60  | 17.44                | Net Profit ( | Growth |           |                | 17.38%   | ROE         |             | 21.69%        |

 ดูง้อมูลหุ้นในหน้าเดียวได้หลากหลาย สะดวกและรวดเร็ว เช่น ด้านบนดู กราฟ ด้านล่างดูงบการเงิน

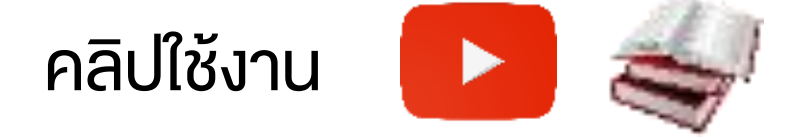

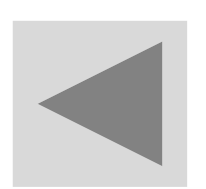

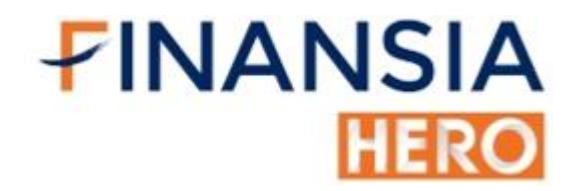

### (3300) Index / Industry / Sector Info

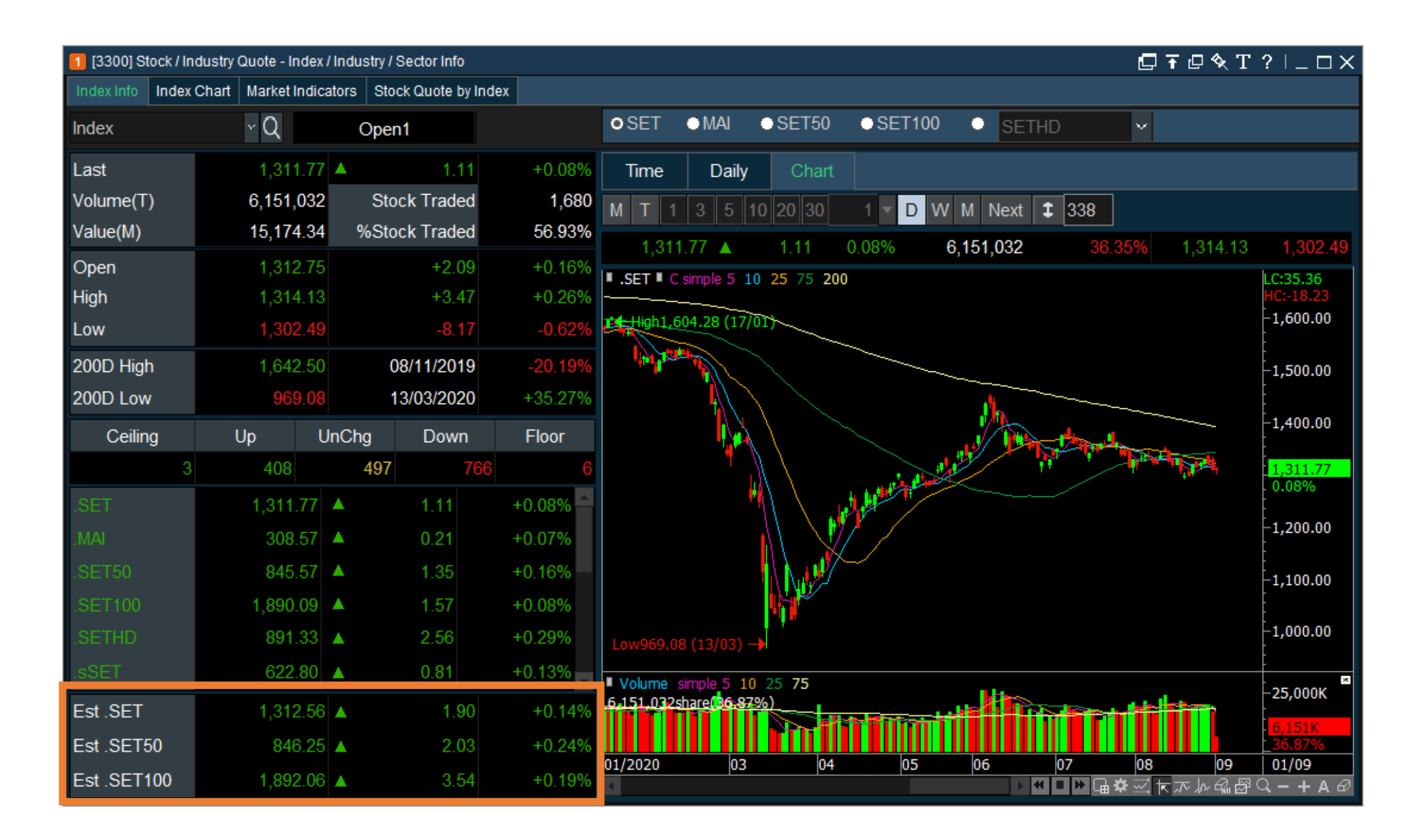

 ดูข้อมูลดัชนีที่คาดว่าจะเปิด / ปิด แบบ Real-time พร้อมด้วยราคาสูงสุด ต่ำสุด พร้อมปริมาณการซื้อขายของทุกดัชนีและกลุ่มอุตสาหกรรม

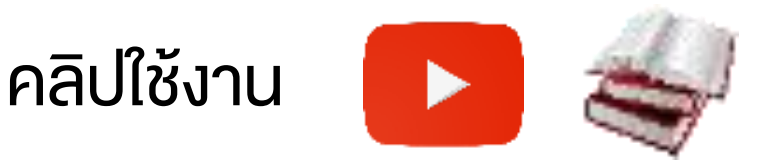

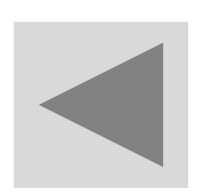

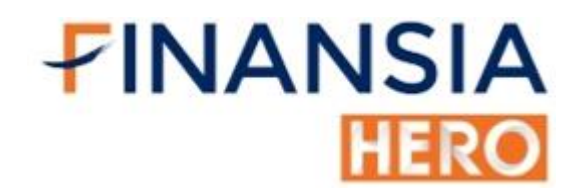

### (3301) Index / Industry / Sector Chart

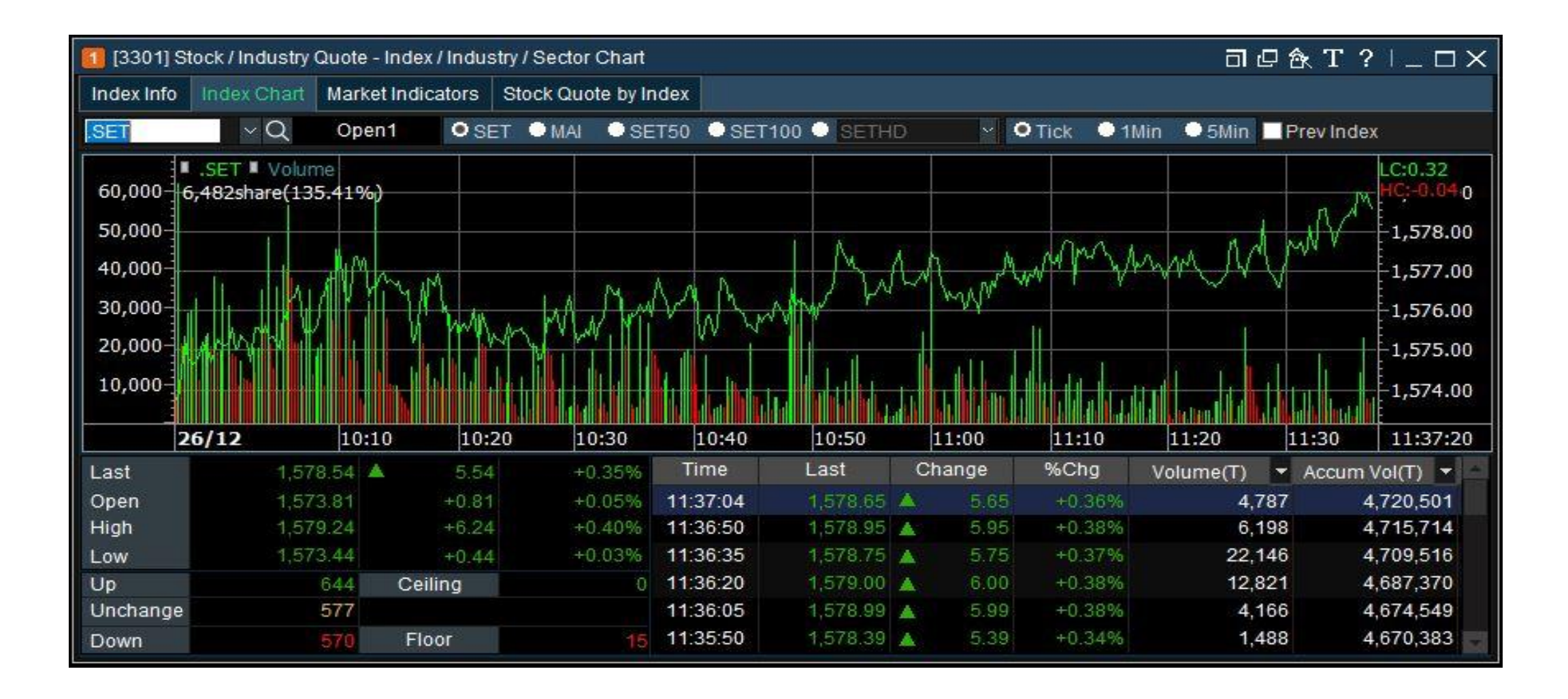

 ดูภาพรวมของดัชนีหรือกลุ่มอุตสาหกรรมได้อย่างรวดเร็ว (SET, MAI, SET50, SET100, SETHD, sSET) โดยสามารถเลือกแผนภูมิแท่งให้แสดง เป็นราย Ticks / 1 นาที และ 5 นาทีได้

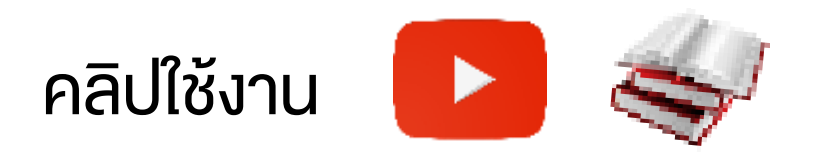

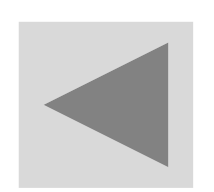

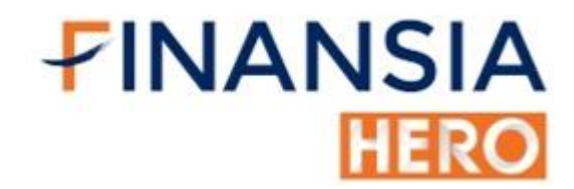

#### (3303) Market Indicator

| 🚺 [3303] Stock / In | dustry | Quote - Market Indi | cato | rs                 |        |           |   |           |        |   |        | 🖸 🖬 (  | 🛛 🗞 T ?   _ 🗆 🗙 |
|---------------------|--------|---------------------|------|--------------------|--------|-----------|---|-----------|--------|---|--------|--------|-----------------|
| Index Info Index    | Chart  | Market Indicators   | S    | tock Quote by Inde | ex     |           |   |           |        |   |        |        |                 |
| ●SET ●M             | Al     |                     |      |                    |        |           |   | SET/.AGRO |        |   |        |        | Refresh         |
| Industry / Sec      | ctor   | Index               |      | Change             | %Chg   | Volume(T) |   | Stock 🛆   | Last   |   | Change | %Chg   | Volume          |
| .AGRO               |        |                     |      | 2.92               |        | 208,994   |   | APURE     | 1.92   | • | 0.00   | 0.00%  | 337,200         |
| .AGRI               |        | 224.85              |      | 2.03               | +0.91% | 98,522    |   | ASIAN     | 10.10  | V | 0.10   | -0.98% | 6,536,600       |
| .FOOD               |        | 12,328.85           | ¥    | 103.80             | -0.83% | 110,214   |   | BR        | 1.88   | • | 0.00   | 0.00%  | 119,800         |
| .CONSUMP            |        | 89.12               | ۸    | 0.63               | +0.71% | 4,642     |   | BRR       | 2.74   | T | 0.10   | -3.52% | 528,700         |
| .FASHION            |        | 510.42              | ۸    | 0.78               | +0.15% | 914       |   | CBG       | 121.00 | • | 0.00   | 0.00%  | 400,300         |
| .HOME               |        | 22.18               | ▼    | 0.03               | -0.14% | 486       |   | CFRESH    | 3.46   | T | 0.14   | -3.89% | 829,500         |
| .PERSON             |        | 239.85              | ۸    | 1.60               | +0.67% | 3,095     |   | СНОТІ     | 67.25  | • | 0.00   | 0.00%  | 0               |
| .FINCIAL            |        | 119.36              | *    | 0.27               | +0.23% | 146,646   |   | СМ        | 2.76   | • | 0.00   | 0.00%  | 10,700          |
| .BANK               |        | 273.07              | ۸    | 0.22               | +0.08% | 53,053    |   | CPF       | 31.25  | V | 1.00   | -3.10% | 40,556,700      |
| .FIN                |        | 3,646.64            | ۸    | 21.98              | +0.61% | 88,486    |   | CPI       | 1.23   | • | 0.00   | 0.00%  | 0               |
| .INSUR              |        | 10,910.57           | ۸    | 10.39              | +0.10% | 4,981     |   | EE        | 0.64   | • | 0.00   | 0.00%  | 2,759,500       |
| .INDUS              |        | 86.03               | ۸    | 0.06               | +0.07% | 80,092    |   | F&D       | 19.50  | • | 0.00   | 0.00%  | 0               |
| .AUTO               |        | 330.53              | ¥    | 0.21               | -0.06% | 23,767    |   | GFPT      | 13.00  |   | 0.10   | +0.78% | 279,800         |
| .IMMI.              |        | 44.50               | ۸    | 0.09               | +0.20% | 6,473     |   | HTC       | 27.00  |   | 0.25   | +0.93% | 248,000         |
| .PAPER              |        | 4,107.17            | ۸    | 84.39              | +2.10% | 2,953     | - | ICHI      | 9.15   |   | 0.25   | +2.81% | 9,164,500       |

 หาหุ้นที่มีปริมาณการซื้องายมากที่สุดงองแต่ละกลุ่ม เช่น กลุ่มไหนวอลุ่ม เยอะก็อาจแปลความได้ว่าเงินทุนกำลังไหลเง้ากลุ่มนั้น

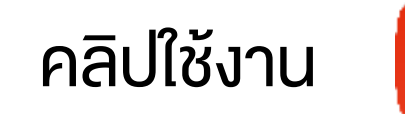

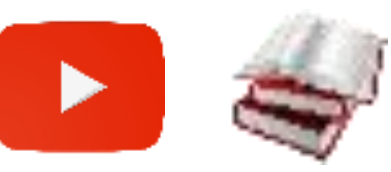

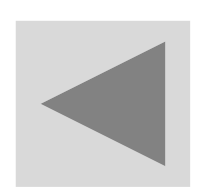

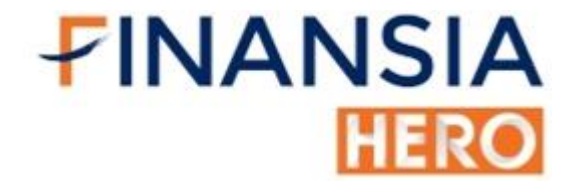

## (3304) Stock Quote by Index / Industry / Sector

| 1 [3304] Stock | / Industry Quot | te - Stock Quot | e by Index / Ir | ndustry / Sector |          |            |                |           | <b>C</b> 7 | Т 🖉 🖓 Т | ?   _ 🗆  | Х |
|----------------|-----------------|-----------------|-----------------|------------------|----------|------------|----------------|-----------|------------|---------|----------|---|
| Index Info Inc | lex Chart Ma    | rket Indicators | Stock Quo       | te by Index      |          |            |                |           |            |         |          |   |
| .SET50         | ~ Q (           | SET 🕀 MAL       | • SET50 🕂       | SET100 🕛 SET     | THD 🗸    | 842.38     | ▲ 0.72 +0.     | .09%      |            | Refr    | esh Next |   |
| Stock          | 🛆 Last          | Change          | %Chg            | Best Bid Vol     | Best Bid | Best Offer | Best Offer Vol | Total Vol | Open       | High    | Low      |   |
| ADVANC         | 183.00          | ٥.50            | +0.27%          | 123,500          | 182.50   | 183.00     | 169,100        | 629,000   | 182.50     | 183.00  | 182.00   |   |
| AOT            | 56.25           | ♦▶ 0.00         | 0.00%           | 520,600          | 56.00    | 56.25      | 207,800        | 2,608,900 | 55.75      | 56.25   | 55.50    |   |
| AWC            | 3.92            | ▼ 0.02          | -0.51%          | 1,158,900        | 3.90     | 3.92       | 606,300        | 1,866,100 | 3.92       | 3.94    | 3.90     |   |
| BBL            | 105.00          | <b>▲</b> 1.00   | +0.96%          | 165,800          | 104.50   | 105.00     | 87,200         | 889,800   | 104.50     | 105.00  | 103.50   |   |
| BDMS           | 20.60           | ♦ 0.00          | 0.00%           | 1,777,100        | 20.50    | 20.60      | 596,300        | 3,054,100 | 20.60      | 20.70   | 20.50    |   |
| BEM            | 9.10            | 0.05            | +0.55%          | 2,778,500        | 9.05     | 9.10       | 1,522,700      | 2,546,900 | 9.05       | 9.10    | 9.05     |   |
| BGRIM          | 46.50           | ♦ 0.00          | 0.00%           | 97,800           | 46.50    | 46.75      | 157,600        | 583,100   | 46.25      | 46.75   | 46.00    |   |
| BH             | 110.00          | ۵.50            | +0.46%          | 83,900           | 109.50   | 110.00     | 91,300         | 44,000    | 109.50     | 110.00  | 109.50   |   |
| BJC            | 37.25           | 0.25            | +0.68%          | 60,800           | 37.00    | 37.25      | 86,300         | 432,600   | 37.00      | 37.25   | 36.75    |   |
| BPP            | 14.20           | ۵.20            | +1.43%          | 52,100           | 14.10    | 14.20      | 152,100        | 320,800   | 14.00      | 14.20   | 14.00    |   |
| BTS            | 10.40           | ۵.10            | +0.97%          | 1,372,800        | 10.30    | 10.40      | 800,200        | 2,089,500 | 10.30      | 10.40   | 10.20    |   |
| CBG            | 122.00          | ▼ 0.50          | -0.41%          | 5,000            | 121.50   | 122.00     | 43,900         | 486,300   | 121.50     | 123.00  | 121.00   | - |

 ติดตามทุกการเคลื่อนไหวของหุ้นในดัชนีที่เราสนใจ เช่น SET MAI SET50 SET100

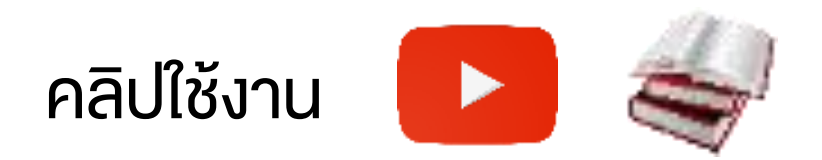

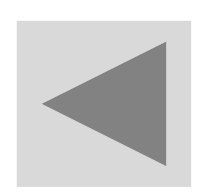

# (3302) Historical Index / Industry / Sector

| 1 [3302] His | torical Inde | x / Industry / S | ector     |                     |                |        |            |              |         | D   | 千口食,     | Γ?Ι   | _ 🗆 X   |
|--------------|--------------|------------------|-----------|---------------------|----------------|--------|------------|--------------|---------|-----|----------|-------|---------|
| .SET         | ~ Q          | ● SET ● MA       | 🕂 SET50 🤇 | SET100              | SETHD          | ~      |            |              |         |     |          |       |         |
| Date 01/09/2 | 020 🗰        | 200 High         | 1,64      | 2.50 <b>08/11</b> / | 2019 2         | 00 Low | 969.08     | 3 13/03/2020 | Chart   |     |          |       |         |
| Date         | Open         | High             | Low       | Last                | Change         | %Chg   | Volume(T)  | Value(M)     | Ceiling | Up  | Unchange | Down  | Floor 🔺 |
| 01/09/2020   | 1,312.75     | 1,314.13         |           | 1,313.48            | <b>▲</b> 2.82  | +0.22% | 7,012,601  | 16,320.87    | 4       | 440 | 498      | 749   | 6       |
| 31/08/2020   | 1,328.70     | 1,333.30         | 1,308.73  | 1,310.66            | <b>v</b> 12.65 | -0.96% | 16,685,200 | 54,005.03    | 6       | 428 | 331      | 1,133 | 11      |
| 28/08/2020   | 1,335.30     | 1,337.61         | 1,319.45  | 1,323.31            | ▼ 3.50         | -0.26% | 19,996,254 | 54,673.10    | 5       | 562 | 492      | 855   | 20      |
| 27/08/2020   | 1,322.48     | 1,331.64         | 1,320.91  | 1,326.81            | <b>▲</b> 4.26  | +0.32% | 19,709,292 | 52,172.51    | 4       | 670 | 487      | 713   | 14      |
| 26/08/2020   | 1,317.74     | 1,323.97         | 1,311.14  | 1,322.55            | ▲ 6.56         | +0.50% | 19,670,008 | 48,652.28    | 7       | 701 | 520      | 657   | 6       |
| 25/08/2020   | 1,324.81     | 1,327.42         | 1,315.13  | 1,315.99            | <b>v</b> 1.12  | -0.09% | 19,656,048 | 56,355.22    | 4       | 596 | 466      | 833   | 13      |
| 24/08/2020   | 1,305.22     | 1,318.20         | 1,299.05  | 1,317.11            | <b>▲</b> 17.85 | +1.37% | 18,061,108 | 57,078.23    | 4       | 916 | 372      | 604   | 16      |
| 21/08/2020   | 1,305.82     | 1,307.64         | 1,296.68  | 1,299.26            | <b>▲</b> 2.47  | +0.19% | 17,443,931 | 42,295.00    | 4       | 551 | 464      | 824   | 14      |
| 20/08/2020   | 1,296.37     | 1,303.72         | 1,292.59  | 1,296.79            | <b>v</b> 11.88 | -0.91% | 21,117,467 | 49,084.96    | 4       | 504 | 359      | 953   | 6       |
| 19/08/2020   | 1,331.54     | 1,332.79         | 1,301.97  | 1,308.67            | <b>▼</b> 21.44 | -1.61% | 21,620,985 | 57,283.62    | 3       | 377 | 294      | 1,167 | 23      |
| 18/08/2020   | 1,321.38     | 1,330.40         | 1,321.07  | 1,330.11            | <b>▲</b> 9.20  | +0.70% | 17,097,204 | 50,855.87    | 10      | 652 | 429      | 711   | 17      |
| 17/08/2020   | 1,329.82     | 1,331.80         | 1,315.89  | 1,320.91            | ▼ 6.14         | -0.46% | 18,760,125 | 47,812.94    | 7       | 390 | 326      | 1,112 | 14 🚽    |

 ดูทิศทางตลาดและโวลุ่มตลาดงองแต่ละวัน ว่าทิศทางตลาดอยู่ในทิศทางไหน ทิศทางที่เป็นแนวโน้มกำลังขึ้นหรือแนวโน้มกำลังลง

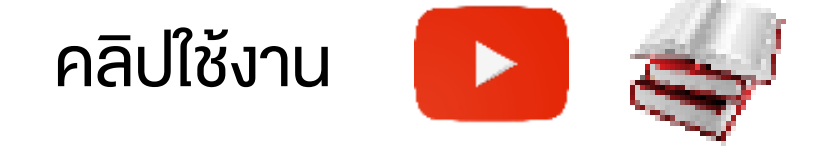

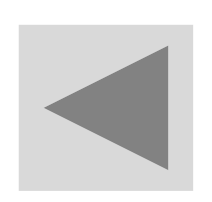

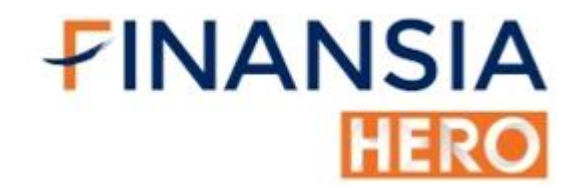

#### (4000) Mini Order

| 1 [400 | 0] Mini O | ო司@��        | <b>?</b> ∣ □ X |
|--------|-----------|--------------|----------------|
| M07879 | 97        | $\sim$       | *****          |
| В      | uy        | Sell         | Chg/Cancel     |
| Stock  | Stock     | ~ C          |                |
| Vol    |           | 🗘 Cal        | Max            |
| L      |           | )            |                |
| Price  |           | ÷ 🛱 L        | imit 🗸 🗸       |
| L      |           | )(Last)      |                |
| Cond   |           |              |                |
|        | BUY       |              |                |
| Quer   | y comp    | leted succes | ssfully        |

| Volume |    |          |    |          |    |          |    | ×        |
|--------|----|----------|----|----------|----|----------|----|----------|
| Mahama |    | 1,000    |    | 10,000   |    | 100,000  | 1, | 000,000  |
| Volume |    | 5,000    |    | 50,000   |    | 500,000  | 5, | 000,000  |
| %      | 10 | 20       | 30 | 50       | 60 | 70       | 80 | 100      |
| Baht   |    | 100,000  |    | 500,000  | 1  | ,000,000 | 2, | .000,000 |
| Edit   | 3  | ,000,000 | 5  | ,000,000 | 10 | ,000,000 |    |          |

 ซื้อ/งายได้ง่ายสะดวกและรวดเร็ว โดยคำนวณจำนวนหุ้นจากเงินที่ใช้ลงทุน เช่น เงิน 100,000 บาท ซื้อได้จำนวนกี่หุ้น ไม่ต้องเสียเวลามาคำนวณเอง

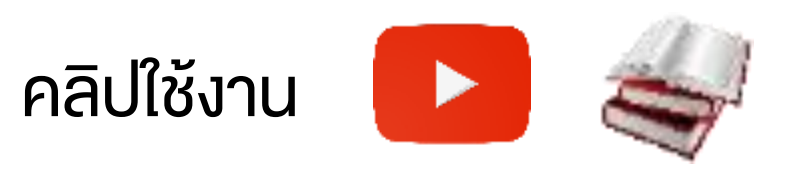

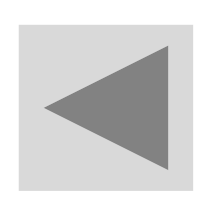

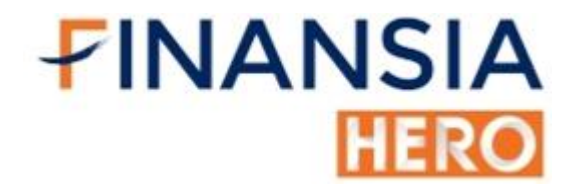

#### (4030) Oddlot Order

| 1 [4030] Oddlo | ot Order  |          |         |                |         |               |           |      |                |       |          | Ŧ 🛛 🗞     | T ʻ        | ?   _   |       |
|----------------|-----------|----------|---------|----------------|---------|---------------|-----------|------|----------------|-------|----------|-----------|------------|---------|-------|
| AOT            |           |          | ~ Q     |                | 56.2    | 5 🔺           | 0.25      |      | +0.45%         | 0020  | 0228     |           | ~          | PIN     | _⊘    |
| Increase       | Vol       |          |         | 11:4           | 46:58   |               | Vol       |      | Increase       | 1     | Buy      | Sell      |            | Chg/Ca  | ancel |
| 45             |           | 25       |         | 56.25          |         | 56.50         |           | 181  |                | Stock | k AOT    |           | <b>_</b> ~ | Q□      | NVDR  |
| 15             | - 1       | 90<br>07 |         | 55.00<br>55.75 | i<br>i  | 57.00         |           | 197  |                | Vol   |          |           | ~          | 1       |       |
|                | 8         | 22       |         | 55.50          |         | 57.75         | _         | 50   |                |       |          |           | ~          | 1       |       |
|                | 2         | 69       |         | 55.25          |         | 58.00         |           | 106  |                | Price | ;        | -         | ÷ B        |         |       |
| 15             | 1,61      | 13       |         | 11:4           | 46:58   |               |           | 642  |                |       |          |           |            | -       |       |
| Price          |           | Volum    | ne      |                | High    |               |           |      | 56.25          |       |          |           |            |         |       |
| 56.2           | 25        |          |         | 2              | Low     |               |           |      | 55.50<br>1 521 |       |          |           |            |         |       |
| 56.2           | 25        |          |         | 8              | Value   |               |           |      | 85,027.75      |       |          |           |            |         |       |
| 56.2           | 25        |          | 2       | 20             | Ceiling |               |           |      | 64.25          |       | BUY      |           |            |         |       |
| 56.2           | 25        |          |         | 8 ~            | Floor   |               |           |      | 47.75          |       |          |           |            |         |       |
| Order Status   | Portfolio | Deal S   | Summary | Unr            | natched | Portfolio & U | JnM.Order | Acco | unt Info C     | hart  | Volume S | Simulator |            |         |       |
| • All • Stock  | AOT       |          | _ ~ Q A | 50/A5          | 0       |               |           |      |                |       |          |           |            | Re      | fresh |
| All            | ed 🔍 UnM  | atched   | • All • | Buy            | Sell    |               |           |      |                |       |          |           |            |         |       |
| Ord No         | Stoc      | k        | Volum   | e              | Price   | Avg.M.Pric    | ce Matc   | hed  | Unmatch        | ned   | ST       | Ord Type  | Ord        | Conditi | on 🔺  |
|                |           |          |         |                |         |               |           |      |                |       |          |           |            |         |       |
|                |           |          |         |                |         |               |           |      |                |       |          |           |            |         |       |

 ส่งคำสั่งซื้อ/งายหุ้นที่มีจำนวนต่ำกว่า 100 หุ้น (เศษหุ้น) พร้อมดูราคาได้ Real-Time บนหน้าจอเดียวกัน

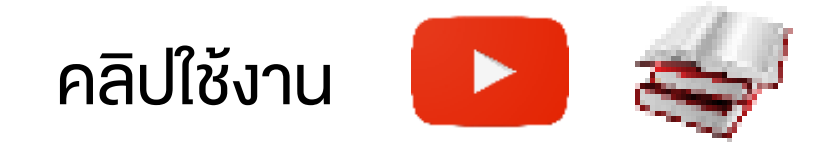

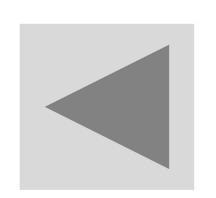

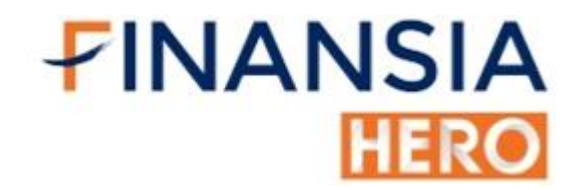

#### (4102) Order Status

| 1 | [4102] Vi  | ew  | Order - Order Stati | JS            |         |      |             |                |          |       |               |    |               | þ    | ŤĿ      | �T       | ?   _ [  | ⊐× |
|---|------------|-----|---------------------|---------------|---------|------|-------------|----------------|----------|-------|---------------|----|---------------|------|---------|----------|----------|----|
| 0 | rder Statu | IS  | OutstandingPortf    | olio Deal     | Summary | Un   | matched Ord | er Portfolio & | UnMOrder | Accou | nt Informatio | on | Volume Simul  | ator |         |          |          |    |
|   | Account    | No. | M016377             | ~             | ****:   | • Al | I 🔍 Matched | UnMatcheo      | d        |       |               |    |               |      |         |          |          |    |
| ¢ | All 🔍 St   | ock | STGT                | _ <b>_</b> ~Q | B60     | • Al | l 🔍 Buy 🔍 S | Sell           |          |       |               |    |               | Char | nge     | Cance    | Refre    | sh |
| E | Ord No     |     | Stock               | Volume        | Pric    | e    | Avg.M.Price | Matched        | Unmatche | d ST  | Ord Type      | PG | Ord Condition | Over | night C | )rd Type | Time     |    |
|   | 59         | s   | STGT                | 5             | 00 70   | 0.00 |             |                |          | R     |               |    |               |      |         |          | 11:53:39 |    |
|   | 58         | в   | BDMS                | 175,0         | 00 20   | 0.70 |             |                |          | RA    |               |    |               |      |         |          | 11:53:24 |    |
| E | 57         | в   | ADVANC              | 5             | 00 18:  | 2.00 |             |                | 50       | o oc  |               |    |               |      |         |          | 11:52:54 |    |
|   | 56         | S   | KBANK               | 1             | 00 8    | 5.25 |             |                |          | х     |               |    |               |      |         |          | 11:52:24 |    |
| E | 55         | S   | STGT                | 2             | 00 70   | 0.00 |             |                | 20       | 0 0   |               |    |               |      |         |          | 11:52:08 |    |
|   | 54         | S   | AAV                 | 1             | 00 :    | 2.06 | 2.06        | 100            |          | М     |               |    |               |      |         |          | 11:51:56 |    |
|   | 53         | в   | AOT                 | 1             | 00 50   | 6.25 | 56.25       | 100            |          | М     |               |    |               |      |         |          | 11:51:47 |    |
|   | 52         | В   | PTT                 | 1             | 00 30   | 6.50 | 36.50       | 100            |          | MC    |               |    |               |      |         |          | 11:51:26 |    |
|   |            |     |                     |               |         |      |             |                |          |       |               |    |               |      |         |          |          |    |
|   |            |     |                     |               |         |      |             |                |          |       |               |    |               |      |         |          |          |    |
|   |            |     |                     |               |         |      |             |                |          |       |               |    |               |      |         |          |          |    |
|   |            |     |                     |               |         |      |             |                |          |       |               |    |               |      |         |          |          |    |
| G | uery co    | omp | oleted success      | sfully        |         |      |             |                |          |       |               |    |               |      |         |          |          |    |

 หน้าจอสำหรับตรวจสอบคำสั่งซื้อ – งายที่ส่งไปแล้ว ทั้งแบบ Matched และ Unmatched รวมถึงแก้ไข (Change) หรือ ยกเลิก (Cancel) คำสั่งซื้อขายได้ ทั้งแบบทีละคำสั่งและหลายคำสั่งพร้อมกัน

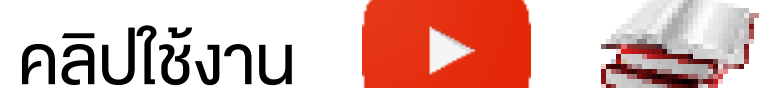

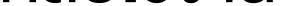

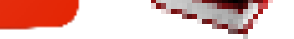

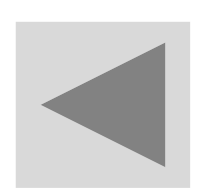

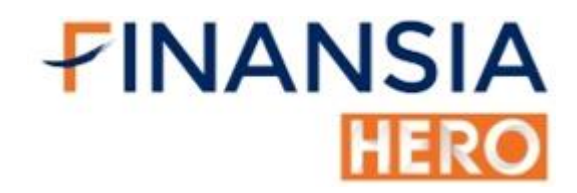

### (2001) Outstanding Portfolio

| 1   | [2001] Vie | w Order - Outsta | inding Po | ortfolio  |                        |                       |                 |              |                     |              | ╔┲⋳╲          | T ?∣_ □     |   |
|-----|------------|------------------|-----------|-----------|------------------------|-----------------------|-----------------|--------------|---------------------|--------------|---------------|-------------|---|
| Or  | der Status | outstandingF     | Portfolio | Deal Summ | ary Unmatched          | Order Portfolio & U   | nMOrder Account | Information  | Volume Simulator    |              |               |             |   |
| Aco | ount No.   | M016377          |           | × *****   | 🗌 🛪 SBL is not in      | cluded in the sell or | der.            |              |                     |              |               |             |   |
| То  | tal Limit  |                  |           | 9,89      | 9,882.62 Credit I      | Limit                 |                 | 10,000,000.0 | 00 Credit Available |              | 3,619,496.65  | Sell        |   |
| Ar  | nount(Co   | st)              |           | 1,77      | 75,182.71 Unreal       | ized                  |                 | 73,574.2     | 29 Realized         |              | 22.85( 12.48% | Refres      | h |
| М   | kt. Value  |                  |           | 1,84      | 48,757.00 <b>%Unre</b> | alized                |                 | 4.14         | % Est Asset         |              |               |             |   |
|     | Flags      | Stock            | Туре      | Avg. Cost | Start Vol              | Available             | Actual          | Last         | Amount(Cost)        | Mkt. Value   | Unrealized    | %Unrealized | Ê |
|     |            | AAV              |           | 1.83      | 422,900                | 422,800               | 422,800         |              | 773,930.96          | 862,512.00   | 88,581.04     | 11.45%      | , |
|     |            | AOT              |           | 57.93     | 15,200                 | 15,300                | 15,300          | 56.50        | 886,363.24          | 864,450.00   | -21,913.24    | -2.47%      |   |
|     |            | BEM              |           | 8.00      | 10,000                 | 10,000                | 10,000          | 9.15         | 80,021.40           | 91,500.00    | 11,478.60     | 14.34%      |   |
|     |            | BIG              |           | 0.57      | 100                    | 100                   | 100             | 0.51         | 57.01               | 51.00        | -6.01         | -10.54%     |   |
|     |            | KBANK            |           | 111.53    | 100                    | 100                   | 100             | 84.50        | 11,152.99           | 8,450.00     | -2,702.99     | -24.24%     |   |
|     |            | PTT              |           | 37.39     | 100                    | 200                   | 200             | 36.25        | 7,477.78            | 7,250.00     | -227.78       | -3.05%      |   |
|     |            | SMT              |           | 1.67      | 300                    | 300                   | 300             | 2.48         | 500.13              | 744.00       | 243.87        | 48.76%      |   |
|     |            | STGT             |           | 78.40     | 200                    | 0                     | 200             | 69.00        | 15,679.20           | 13,800.00    | -1,879.20     | -11.99%     |   |
|     |            |                  |           |           |                        |                       |                 |              |                     |              |               |             |   |
|     |            |                  |           |           |                        |                       |                 |              |                     |              |               |             |   |
|     |            |                  |           |           |                        |                       |                 |              |                     |              |               |             | - |
|     |            |                  |           |           |                        |                       |                 | Total        | 1,775,182.71        | 1,848,757.00 | 73,574.29     | 4.14%       |   |
| Q   | uery co    | mpleted succ     | cessfull  | ly        |                        |                       |                 |              |                     |              |               |             |   |

 ช่วยนักลงทุนเพิ่มความเร็วในการงายหุ้นหลายตัวพร้อมๆ กัน หรืองายหมด พอร์ตในช่วงที่ตลาดขึ้นแรงๆ หรือลงแรงๆ เพียงคลิกเดียว

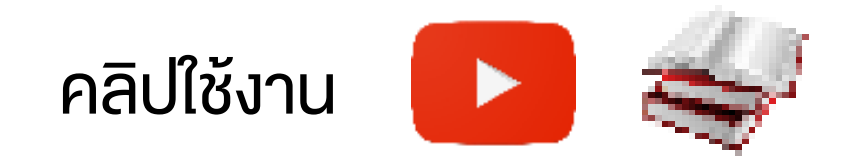

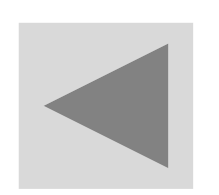

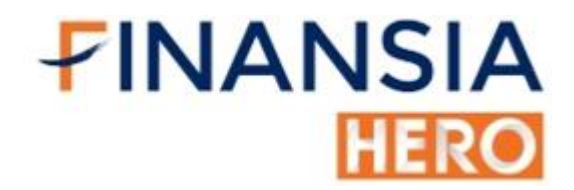

### (2100) Deal Summary

| 1 [2100] View | Order - Deal Sum | imary           |           |              |                  |             |        |                |                | ╔┲⋳╲      | T ?   _ □ | ١X   |
|---------------|------------------|-----------------|-----------|--------------|------------------|-------------|--------|----------------|----------------|-----------|-----------|------|
| Order Status  | OutstandingPort  | folio Deal Surr | imary Unm | atched Order | Portfolio & Un   | MOrder A    | ccour  | nt Information | Volume Simulat | or        |           |      |
| M016377       | ~ <b>0</b> [     | Deal Summary    | Daytrade  | view * Pl    | ease refer to FA | Q for notic | e on s | screen         |                |           | Refre     | sh   |
| Buy Amount    |                  | 29,975.0        | Com+Fee   | +Vat         |                  |             |        | 38.30          | Total Realized | 1         | 5,024     | 4.33 |
| Sell Amount   |                  | 49,581.0        | Net       |              |                  |             |        | 19,567.70      | Total %Realize | ed        | 11.2      | 28%  |
| Stock         |                  | Intraday Buy    |           |              | Intraday Sell    |             |        | Com+Fee        | Realized       | %Realized | Prev      |      |
|               | Avg Price        | Vol             | Buy Val   | Avg Price    | Vol              | Sell Va     | al     | +Vat           |                |           | Buy Price |      |
| AAV           | 0.00             | 0               | 0.00      | 2.06         | 20,100           | 41,406      | 6.00   | 19.94          | 4,593.22       | 12.48%    | 1.83      | 8    |
| AOT           | 56.25            | 100             | 5,625.00  | 0.00         | 0                | (           | 0.00   | 2.71           | 0.00           | 0.00%     | 57.93     | 3    |
| BEM           | 0.00             | 0               | 0.00      | 9.10         | 500              | 4,550       | 0.00   | 2.19           | 546.74         | 13.66%    | 8.00      | D    |
| PTT           | 36.50            | 100             | 3,650.00  | 36.25        | ; 100            | 3,625       | 5.00   | 3.49           | -115.63        | -3.09%    | 37.39     | 9    |
| STGT          | 69.00            | 300             | 20,700.00 | 0.00         | ) 0              | (           | 0.00   | 9.97           | 0.00           | 0.00%     | 72.78     | 8    |
|               |                  |                 |           |              |                  |             |        |                |                |           |           |      |
|               |                  |                 |           |              |                  |             |        |                |                |           |           | -    |
| Query com     | pleted succes    | sfully          |           |              |                  |             |        |                |                |           |           |      |

ดูยอดซื้องายงองวัน รวมถึงแสดงกำไรงาดทุนรายวันงองนักลงทุนระยะสั้น

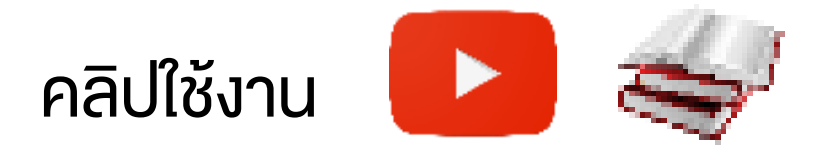

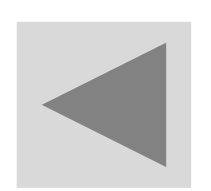

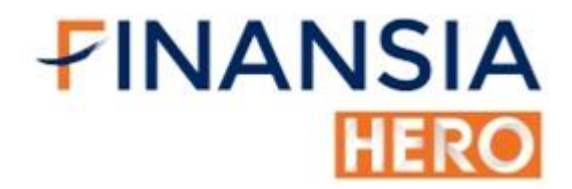

### (4100) Unmatched Order

| 1 [4100] View | Order - Unmatche | d Or | der         |             |         |                 |        |            |      |             |              |                | T?!_        | $\Box \times$ |
|---------------|------------------|------|-------------|-------------|---------|-----------------|--------|------------|------|-------------|--------------|----------------|-------------|---------------|
| Order Status  | OutstandingPortf | olio | Deal Summar | y Unmatched | d Order | Portfolio & Uni | MOrder | Account In | lfor | mation Vol  | lume Simulat | tor            |             |               |
| Account No.   | 1016377          |      | ~ *****     |             |         |                 |        |            |      |             | _            |                | _           |               |
| All Stoc      | k SCB            | 4    | ⊻ Q O AII ● | Buy 🕛 Sell  |         |                 |        |            |      |             | Chan         | ige All Cancel | All Refresh | n 🌣           |
| Ord No        | Stock            |      | Volume      | Unmatched   | Price   | Last            | ST     | Ord Type   | PG   | Price Diff. | Cond. Price  | Ord Condition  | Publish Vol | -             |
| 70 CC         | DM7              | в    | 2,000       | 2,000       | 39.0    | 39.75           | 0      |            |      | 0.75        |              |                | 2,000       | Х             |
| ✓ 69 SC       | Э                | в    | 500         | 500         | 72.0    | 0 72.75         | 0      |            |      | 0.75        |              |                | 500         | Х             |
| - 68 KE       | BANK             | S    | 100         | 100         | 85.0    | 84.50           | 0      |            |      | -0.50       |              |                | 100         | Х             |
| ☑ 67 AA       | V                | S    | 1,000       | 1,000       | 2.1     | 10 2.06         | 0      |            |      | -0.04       |              |                | 1,000       | Х             |
| 🔲 57 AD       | VANC             | в    | 500         | 500         | 182.0   | <b>183.50</b>   | oc     |            |      | 1.50        |              |                | 500         | Х             |
| 55 ST         | GT               | S    | 200         | 200         | 70.0    | <b>00</b> 69.00 | 0      |            |      | -1.00       |              |                | 200         | Х             |
|               |                  |      |             |             |         |                 |        |            |      |             |              |                |             |               |
|               |                  |      |             |             |         |                 |        |            |      |             |              |                |             |               |
|               |                  |      |             |             |         |                 |        |            |      |             |              |                |             |               |
|               |                  |      |             |             |         |                 |        |            |      |             |              |                |             |               |
|               |                  |      |             |             |         |                 |        |            |      |             |              |                |             |               |
|               |                  |      |             |             |         |                 |        |            |      |             |              |                |             |               |
| Query com     | pleted success   | sful | ly          |             |         |                 |        |            |      |             |              |                |             |               |

 ค้นหารายการที่ยังไม่ Matched และสามารถแก้ไงคำสั่งหรือยกเลิกได้หลาย รายพร้อมกัน

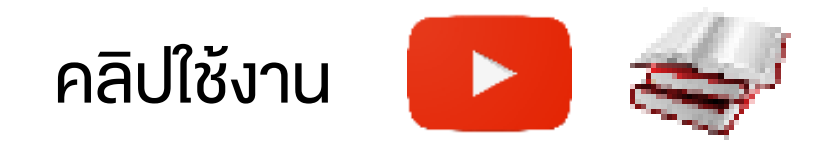

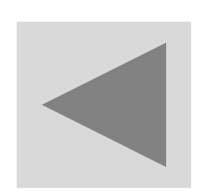

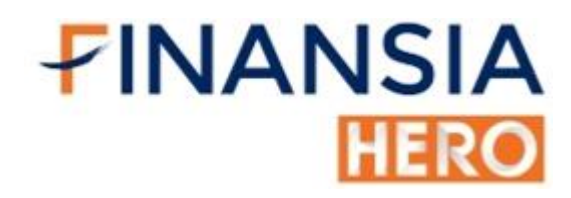

## (4101) Portfolio and Unmatched Order

| _ |              |         |       |             |                               |               |             |         |           |                      |        |               |            |           |   |
|---|--------------|---------|-------|-------------|-------------------------------|---------------|-------------|---------|-----------|----------------------|--------|---------------|------------|-----------|---|
| 1 | [4101] View  | Order - | Portf | olio and Un | matched Order                 |               |             |         |           |                      |        |               | ] 🗕 🗗 🗘 T  | ?∣_□      | × |
| C | order Status | Outsta  | nding | gPortfolio  | Deal Summary                  | Unmatched Ord | er Portfoli | io & Ur | nMOrder   | Account Information  | Volu   | ume Simulator |            |           |   |
| A | ccount No. M | 1016377 | 7     |             | <ul> <li>✓ ******:</li> </ul> |               |             | •       | ALL 🔍 Sto | ock SCB              | 4      | ~ Q           |            | A 1       | ₽ |
| 1 | Amount(Cost  | )       | 1,7   | 51,542.93   | Mkt.Value                     | 1,828,539     | .00 Unrea   | alized  |           | 76,996.07 <b>Rea</b> | alized | l i           | 5,024.33   |           |   |
| Ρ | ortfolio     |         |       |             |                               | Sell          | Refres      | h Un    | matched   | ● All ● Buy ● Sell   |        | Ch            | ange Canco | el Refres | h |
| E | Stock        | t T     | Гуре  | Avg. Cost   | Available                     | Actual        | Last        |         | Ord No    | ✓ Stock              |        | Volume        | Unmatched  | Price     |   |
| Ľ | AAV          |         |       | 1.83        | 401,800                       | 402,800       | 2.06        |         | 7         | 0 COM7               | в      | 2,000         | 2,000      | 39.00     |   |
| L | AOT          |         |       | 57.93       | 15,300                        | 15,300        | 56.50       |         | 6         | 9 SCB                | в      | 500           | 500        | 72.00     |   |
|   | BEM          |         |       | 8.00        | 9,500                         | 9,500         | 9.15        |         | 6         | 8 KBANK              | S      | 100           | 100        | 85.00     |   |
| C | BIG          |         |       | 0.57        | 100                           | 100           | 0.52        |         | 6         | 7 AAV                | S      | 1,000         | 1,000      | 2.10      |   |
| Ľ | KBANK        |         |       | 111.53      | 0                             | 100           | 84.50       |         | 5         | 7 ADVANC             | в      | 500           | 500        | 182.00    |   |
| L | PTT          |         |       | 37.39       | 100                           | 100           | 36.50       |         | 5         | 5 STGT               | S      | 200           | 200        | 70.00     |   |
|   | SMT          |         |       | 1.67        | 300                           | 300           | 2.48        |         |           |                      |        |               |            |           |   |
|   | STGT         |         |       | 72.78       | 300                           | 500           | 69.00       |         |           |                      |        |               |            |           |   |
|   |              |         |       |             |                               |               |             |         |           |                      |        |               |            |           |   |
|   |              |         |       |             |                               |               |             |         |           |                      |        |               |            |           |   |
|   |              |         |       |             |                               |               |             |         |           |                      |        |               |            |           |   |
|   |              |         |       |             |                               |               |             | -       |           |                      |        |               |            |           |   |
| 4 |              |         |       |             |                               |               |             |         |           |                      |        |               |            | Þ         |   |
|   | Query com    | pleted  | lsud  | cessfull    | y                             |               |             |         |           |                      |        |               |            |           |   |

 ใช้ดูหุ้นที่มีใน Port พร้อมดูการเคลื่อนไหวของ Order ที่ยังไม่ได้จับคู่ แบบ Real-time และยังสามารถยกเลิกหรือแก้ไขราคาได้หลายรายการในหน้าจอ เดียวกัน

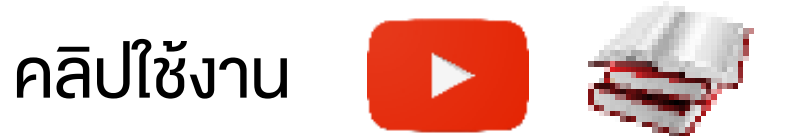

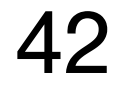

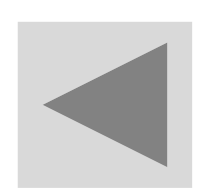

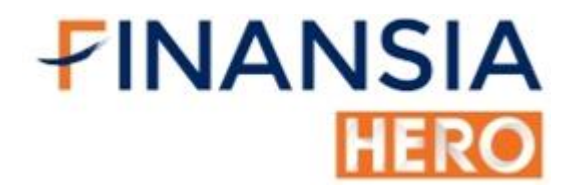

### (9002) Account Information

| 🚺 [9002] View | Order - Accou  | nt Informa   | ation        |                 |             |          |                     |                  | חפ∢T     | ?      | _ 🗆 X     |
|---------------|----------------|--------------|--------------|-----------------|-------------|----------|---------------------|------------------|----------|--------|-----------|
| Order Status  | Outstanding    | Portfolio    | Deal Summary | Unmatched Order | Portfolio 8 | UnMOrder | Account Information | Volume Simulator |          |        |           |
| Account No M  | 050127         |              |              |                 |             |          |                     |                  |          |        | Refresh   |
|               | Credit Limit   |              |              | 100,0           | 00,000.00   |          | Cash                |                  |          | 99,25  | 54,324.79 |
| Cre           | edit Available |              |              | 99,2            | 54,371.92   |          | Total Limit         |                  |          | 100,00 | 00,000.00 |
|               | Unsett         | le Buy       |              |                 | Unsett      | le Sell  |                     | Net              | Unsettle |        |           |
|               | AR T-1         |              | 5,351.4      | 3               | AP T-1      |          | 5,398.56            | Т                | -1       |        | 47.13     |
|               | AR T-2         |              | 0.0          | 0               | AP T-2      |          | 0.00                | T                | -2       |        | 0.00      |
|               | Summary        |              | 5,351.4      | 3               | Summary     |          | 5,398.56            | Summa            | ry       |        | 47.13     |
| A             | ccount Type    |              |              |                 | Н           |          | Cash SBL            |                  |          |        | 0.00      |
|               | Mkt.Value      |              |              | 3               | 93,300.00   |          | Real Cash SBL       |                  |          |        | 0.00      |
| 1             | Net Unsettle   |              |              |                 | 47.13       |          | Fee Borrow          |                  |          |        | 0.00      |
| C             | Overdue Amt    |              |              |                 | 0.00        |          | Fee Lending         |                  |          |        | 0.00      |
| Oth           | er Collateral  |              |              |                 | 0.00        |          | Interest            |                  |          |        | 0.00      |
|               |                |              |              |                 |             |          | Est.Withdraw        |                  |          | 99,25  | 64,324.79 |
|               |                |              |              |                 |             |          |                     |                  |          |        |           |
|               |                |              |              |                 |             |          |                     |                  |          |        |           |
|               |                |              |              |                 |             |          |                     |                  |          |        |           |
| 100           | 2 X            | <u> (2</u> 2 |              |                 |             |          |                     |                  |          |        |           |

Query completed successfully

 แสดงรายละเอียดข้อมูลครบจบภายในหน้าเดียว เช่น ข้อมูลเงินฝากเงิน, ข้อมูลการซื้อขาย, กำไรขาดทุน เป็นต้น

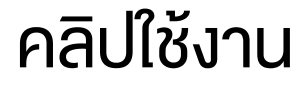

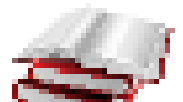

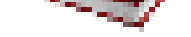

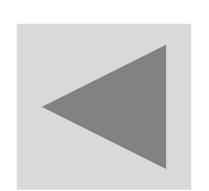

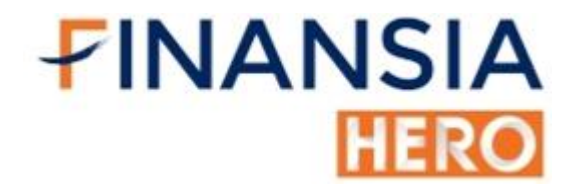

### (4401) Volume Simulator

| 🚺 [4401] Vie | w Order - Volum | e Simulat | tor          |                 |                        |                     |                  | ∓@%T?!_□X    |
|--------------|-----------------|-----------|--------------|-----------------|------------------------|---------------------|------------------|--------------|
| Order Status | Outstanding     | Portfolio | Deal Summary | Unmatched Order | r Portfolio & UnMOrder | Account Information | Volume Simulator |              |
| Account No.  | M016377         |           | ×            |                 |                        |                     |                  | Refresh      |
| Stock        | PTT             | ⊿~Q       | A50/A50      | Buy Price 3     | 6.25 🔶                 |                     |                  |              |
| Cr.          | Avail.          |           | 3,534,083    | 02 Buy allow v  | olume                  | 97,400              | Total Limit      | 9,814,468.99 |
|              |                 |           |              |                 |                        |                     |                  |              |
|              |                 |           |              |                 |                        |                     |                  |              |
|              |                 |           |              |                 |                        |                     |                  |              |
|              |                 |           |              |                 |                        |                     |                  |              |
|              |                 |           |              |                 |                        |                     |                  |              |
|              |                 |           |              |                 |                        |                     |                  |              |
|              |                 |           |              |                 |                        |                     |                  |              |
|              |                 |           |              |                 |                        |                     |                  |              |
|              |                 |           |              |                 |                        |                     |                  |              |
|              |                 |           |              |                 |                        |                     |                  |              |
|              |                 |           |              |                 |                        |                     |                  |              |
|              |                 |           |              |                 |                        |                     |                  |              |
|              |                 |           |              |                 |                        |                     |                  |              |
| Query co     | mpleted succ    | cessfull  | у            |                 |                        |                     |                  |              |

#### ใช้คำนวนจำนวนหุ้นที่จะซื้อได้จากวงเงินที่คงเหลือ ณ งณะนั้น

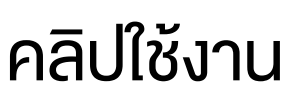

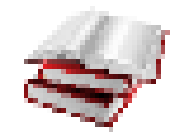

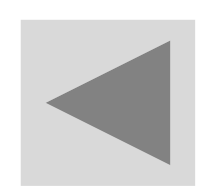

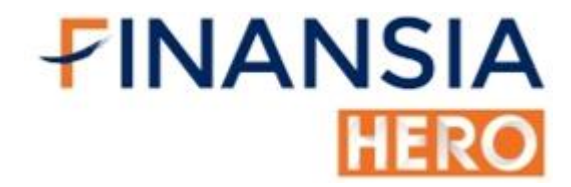

## (4103) Today Trading Summary By Stock

| 1           | [4103] Today Confirm □ ↓ □ × |         |         |           |               |             |            |            |             |              |          |     |  |  |  |
|-------------|------------------------------|---------|---------|-----------|---------------|-------------|------------|------------|-------------|--------------|----------|-----|--|--|--|
| Acc         | ount No.                     | M016377 | 7       | ~         |               |             |            |            |             | Refresh      | Portfoli | 0   |  |  |  |
| Sto         | ck                           | Stock   |         | ~ Q       | SI SI         | um by Stock |            |            | Realize     | ed 5,024.33  | (11.28%  | )   |  |  |  |
| Bu          | y Amoun                      | ıt      |         | 29,975.0  | 00 Com+Fee+Va | ıt          | 14.43      | Total Buy  |             |              | 29,989.  | .43 |  |  |  |
| Se          | ll Amoun                     | ıt      |         | 49,581.0  | 00 Com+Fee+Va | ıt          | 23.87      | Total Sell |             |              | 49,557.  | .13 |  |  |  |
|             |                              |         |         |           | Total Com+Fe  | ee+Vat      | 38.30      | Total Net  |             |              | 19,567.  | .70 |  |  |  |
| B/ <u>S</u> | St                           | ock     | Volume  | Avg.Price | Amount        | Com+Fee+Vat | Net Amount | Commis     | Trading Fee | Clearing Fee | VAT      | 1   |  |  |  |
| в           | AOT                          |         | 100     | 56.25     | 5,625.00      | 2.71        | 5,627.71   | 2.53       |             |              | 0.18     |     |  |  |  |
| в           | PTT                          |         | 100     | 36.50     | 3,650.00      | 1.75        | 3,651.75   | 1.64       |             |              | 0.11     |     |  |  |  |
| в           | STGT                         |         | 300     | 69.00     | 20,700.00     | 9.97        | 20,709.97  | 9.32       |             |              | 0.65     |     |  |  |  |
| S           | AAV                          |         | 20,100  | 2.06      | 41,406.00     | 19.94       | 41,386.06  | 18.63      |             |              | 1.31     |     |  |  |  |
| s           | BEM                          |         | 500     | 9.10      | 4,550.00      | 2.19        | 4,547.81   | 2.05       |             |              | 0.14     |     |  |  |  |
| S           | PTT                          |         | 100     | 36.25     | 3,625.00      | 1.74        | 3,623.26   | 1.63       |             |              | 0.11     |     |  |  |  |
|             |                              |         |         |           |               |             |            |            |             |              |          |     |  |  |  |
|             |                              |         |         |           |               |             |            |            |             |              |          |     |  |  |  |
|             |                              |         |         |           |               |             |            |            |             |              |          |     |  |  |  |
|             |                              |         |         |           |               |             |            |            |             |              |          |     |  |  |  |
|             |                              |         |         |           |               |             |            |            |             |              |          | -   |  |  |  |
| Qı          | iery co                      | mpleted | success | fully     |               |             |            |            |             |              |          |     |  |  |  |

 สรุปข้อมูลจากการซื้อ/ขายรายวัน พร้อมแยกรายละเอียดของหุ้น รวมถึงค่า คอมมิชชั่น

|--|--|

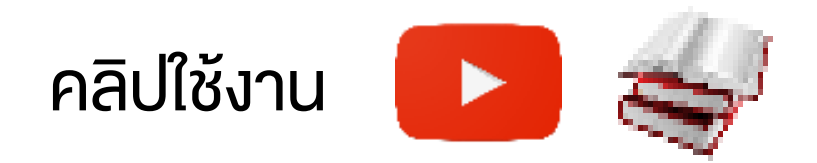

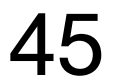

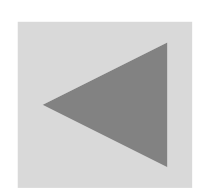

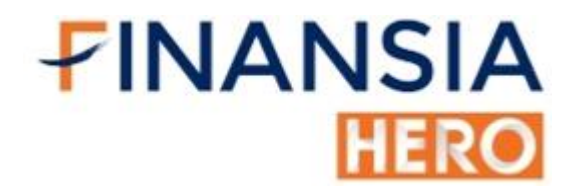

### (4250) Overnight Order Plus

| 1 [4250] Ov                          | ern  | ight Or         | der Plu  | s - Overnight orde | er            |        |        |          |               |             |               |           |             |       |                |           |                |         | <b>7 ⊗ T</b> | ?  _ □ X |
|--------------------------------------|------|-----------------|----------|--------------------|---------------|--------|--------|----------|---------------|-------------|---------------|-----------|-------------|-------|----------------|-----------|----------------|---------|--------------|----------|
| Overnight or                         | rdei | r Ove           | rnight o | ord view Overni    | ght by day    |        |        |          |               |             |               |           |             |       |                |           |                |         |              |          |
| Account No                           | M    | 01637           | 7        | × ****             | * 2 *         | ]      | ĺ      | Overnig  | ht order Typ  | be]         |               |           |             |       | Ceilii<br>Floo | ng<br>or  | 41.25<br>30.75 | L       | ast          | 36.25    |
| Sido                                 | P    | )<br>Denv       | i e      |                    | VDR           |        |        | Type1    | I: Overnight  | t order (Ne | ext Trading   | Day)      |             |       | The            | actual or | der date       |         | 02/09/2      | 020      |
| Drice Type                           |      | > Duy           |          |                    |               |        |        | ) Type2  | 2 : Overnight | t order per | riod I (Until | Fully I   | Matched)    |       |                |           |                |         |              |          |
| Vol                                  |      | - Linnit        | - A      |                    |               |        |        | Type3    | 3 : Overnight | t order per | riod II (Ever | yday (    | Order)      |       |                |           |                |         |              |          |
| Order Type                           | N    | ormal           | ~        |                    |               |        |        |          |               |             |               |           |             |       |                |           |                |         |              |          |
| Price                                |      | onnar           | ~        | B Order            |               |        | ī      | Overnio  | ht Period]    | 02/09/20    | 20 🛗 ~ (      | )1/10/2   | 020 🗰       |       |                |           |                |         |              |          |
| Ouemiehte                            |      |                 |          |                    |               |        |        | o ronng  | ,             | 02/00/20    | 20 00 0       | / 11 10/2 | 020 0       |       |                |           |                |         | Defrach      | Mast     |
| Overnight ord view Portfolio Refresh |      |                 |          |                    |               |        |        |          |               |             |               |           | INext       |       |                |           |                |         |              |          |
|                                      |      | Stock           | • Al     | LL 🕘 Stock Stoc    | :k            | $\sim$ | Q      |          |               |             |               |           |             |       |                |           |                |         |              |          |
| Overnight O                          | rde  | r Type          | • Al     | II 🔍 Type1: Over   | night 🌻 Ty    | pe2:   | Until  | Fully Ma | atched 🕛 Ty   | /pe3: Even  | /day Order    |           |             |       |                |           |                |         |              |          |
| Se                                   | elec | ted by          | • A      | ctive Overnight Or | der 🔍 Pe      | eriod  | 01/    | 08/2020  | 0 🛗 ~ 31/     | 08/2020     | <b></b>       |           |             |       |                |           |                |         |              |          |
|                                      |      |                 | Over     | rnight Order       |               |        | Side   | Price    | Volume        | Price       | Status        | Order     | Initial Vol | Accum | nulative       |           | Order          |         |              | A        |
| Date                                 |      | <sup>7</sup> Ti | ime      | Stock              | No.           | Туре   |        | Туре     | Foldino       | 11100       | olalao        | Flag      |             | V     | ol             | Туре      | Start Date     | End Da  | ite          |          |
| 01/09/20                             | )20  | 14:21           | :25.574  | 4 BEM              | 980005        | 3      | S      |          | 200           | 9.50        | Untreated     |           | 200         |       |                |           | 02/09/2020     | 01/10/2 | 020          | Cancel   |
| 01/09/20                             | )20  | 14:20           | :57.947  | 7 AAV              | 980004        | 2      | S      |          | 10,000        | 2.20        | Untreated     |           | 10,000      |       |                |           | 02/09/2020     | 01/10/2 | 020          | Cancel   |
| 01/09/20                             | )20  | 14:20           | :06.948  | 3 STGT             | 980003        | 3      | B      |          | 2,000         | 68.00       | Untreated     |           | 2,000       |       |                |           | 02/09/2020     | 01/10/2 | 020          | Cancel   |
| 01/09/20                             | 020  | 14:19           | :49.410  |                    | 980002        | 2      | В      |          | 1,500         | 55.00       | Untreated     |           | 1,500       |       |                |           | 02/09/2020     | 01/10/2 | 020          | Cancel   |
| 01/09/20                             | 120  | 14:19           | :30.147  | PII                | 980001        | 2      | В      |          | 200           | 30.00       | Untreated     |           | 200         |       |                |           | 02/09/2020     | 01/10/2 | 020          | Cancer   |
|                                      |      |                 |          |                    |               |        |        |          |               |             |               |           |             |       |                |           |                |         |              |          |
|                                      |      |                 |          |                    |               |        |        |          |               |             |               |           |             |       |                |           |                |         |              |          |
|                                      |      |                 |          |                    |               |        |        |          |               |             |               |           |             |       |                |           |                |         |              |          |
|                                      |      |                 |          |                    |               |        |        |          |               |             |               |           |             |       |                |           |                |         |              |          |
|                                      |      |                 |          |                    |               |        |        |          |               |             |               |           |             |       |                |           |                |         |              |          |
|                                      |      |                 |          |                    |               |        |        |          |               |             |               |           |             |       |                |           |                |         |              |          |
|                                      |      |                 |          |                    |               |        |        |          |               |             |               |           |             |       |                |           |                |         |              |          |
| 4                                    |      |                 |          |                    |               |        |        |          |               |             |               |           |             |       |                |           |                |         |              |          |
| Cancel C                             | Drd  | er              | * Canc   | el button at the b | ottom of this | s pag  | e will | cancel   | your overnig  | ht order.   |               |           |             |       |                |           |                |         |              |          |
|                                      |      |                 |          |                    |               |        |        |          |               |             |               |           |             |       |                |           |                |         |              |          |

 ส่งคำสั่งซื้อ / งาย ล่วงหน้าโดยไม่ต้องเฝ้าจอได้นาน 6 เดือน ประหยัดเวลา และได้หุ้นครบตามจำนวน และราคาที่ต้องการ

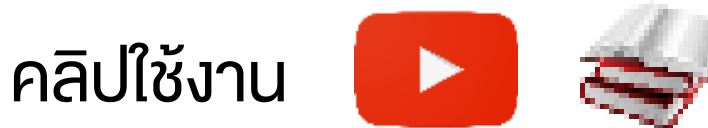

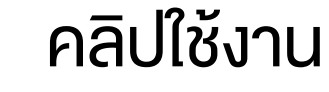

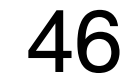

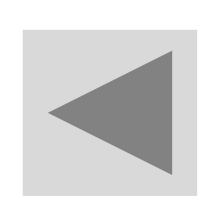

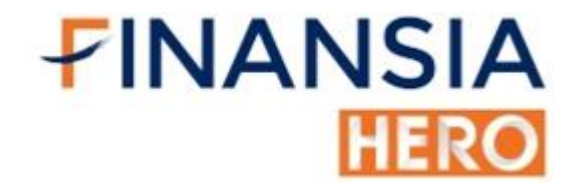

### (4001) Spread Order

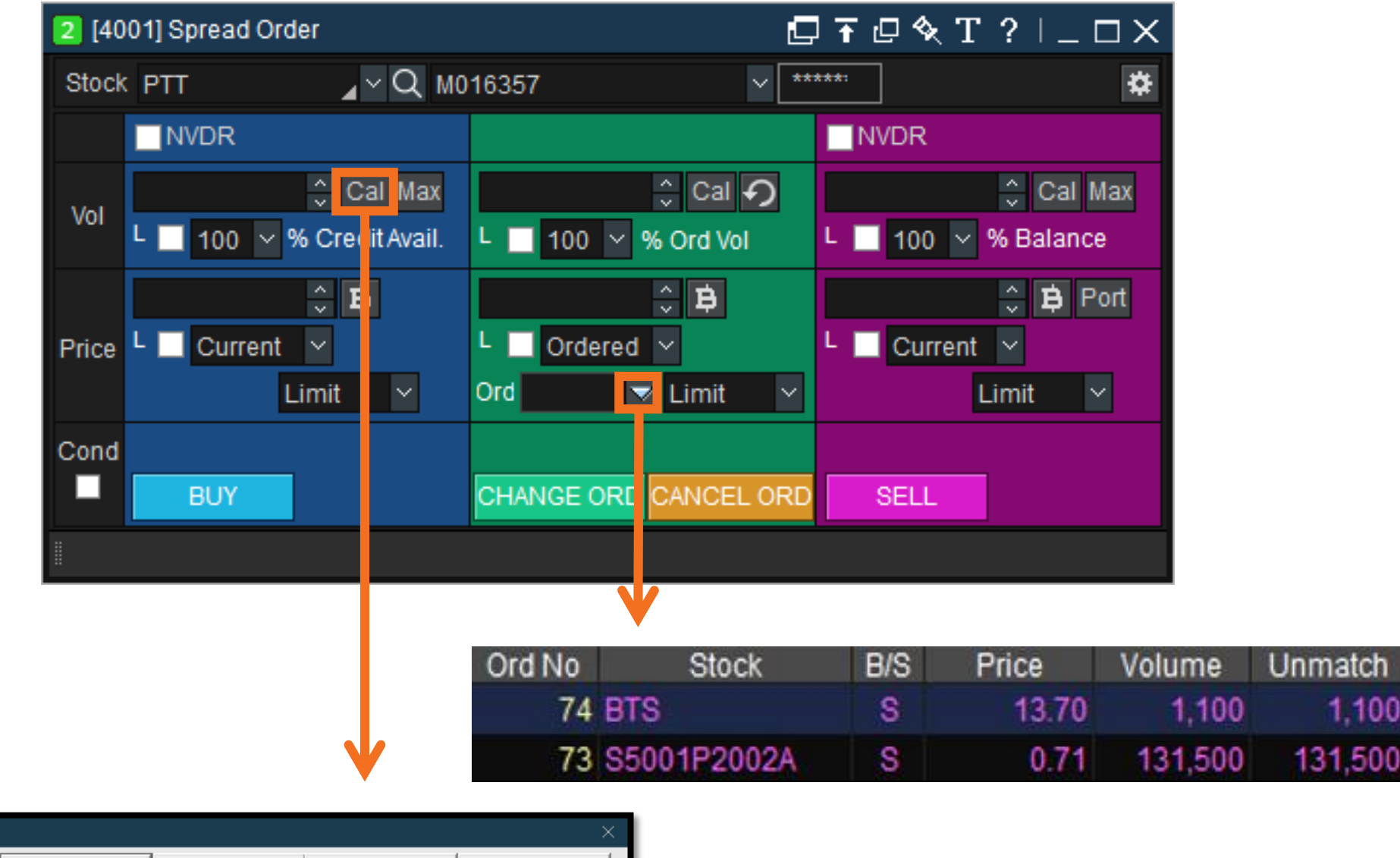

| Volumo |     |         |    |          |    |          |    | ~ ~ ~    |
|--------|-----|---------|----|----------|----|----------|----|----------|
| Mahama |     | 1,000   |    | 10,000   |    | 100,000  | 1  | ,000,000 |
| volume |     | 5,000   |    | 50,000   |    | 500,000  | 5  | ,000,000 |
| %      | 10  | 20      | 30 | 50       | 60 | 70       | 80 | 100      |
| Baht   | 1   | 100,000 |    | 500,000  | 1  | ,000,000 | 2  | ,000,000 |
| Edit   | 3,0 | 000,000 | 5  | ,000,000 | 10 | ,000,000 |    |          |
|        |     |         |    |          |    |          |    |          |

้ช่วยให้นักลงทุนส่งคำสั่งซื้อ / งายได้ง่ายขึ้นกว่าเดิม เพื่อให้หมดปัญหาเรื่อง ้การคิดจำนวนหุ้นให้ไม่เกินจำนวนเงินที่ต้องการ เพียงแค่ใส่ราคาที่ต้องการ ้ซื้อ แล้วเลือก "Cal" นักลงทุนก็สามารถใส่จำนวนเงินได้เลย

้ การเปลี่ยนแปลง / ยกเลิกคำสั่งสามารถทำได้ในหน้าเดียวกัน โดยทำการ ้เลือกคำสั่งที่เปลี่ยนแปลง / ยกเลิก

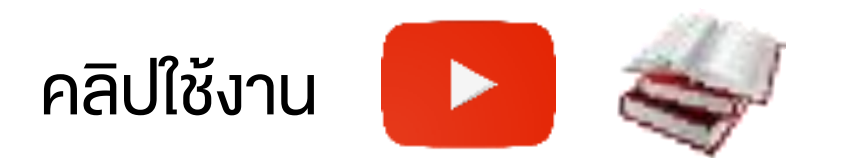

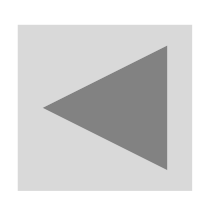

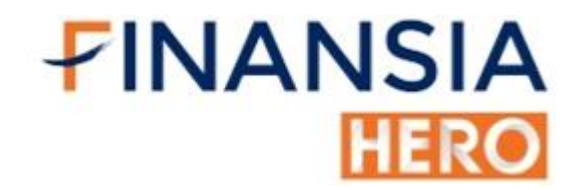

### (4010) Multi Order

| 1   | 1 [4010] Multi Order |                  |               |        |               |          |            |            |        |          |        |              |          |           |       |        |      |         |          |      |          |
|-----|----------------------|------------------|---------------|--------|---------------|----------|------------|------------|--------|----------|--------|--------------|----------|-----------|-------|--------|------|---------|----------|------|----------|
| Aco | count No             | D. M(            | 016377        |        | ∼ Pir         | n No. 📑  | ****       |            |        |          |        |              |          |           | Order | price  | by s | ettings | s Set    | ting | IS       |
|     | Stoc                 | k PT             | П             | ^`     | ~ Q A50       | )/A50    |            |            | ŀ      | \dd Item | Del It | em N         | Number   | of orders | : 5/5 |        |      | 0       | rder Al  | I    |          |
|     | Side                 |                  | Stock         | NVDR   | Ord Ty        | pe       | Price      | ₿          | Vo     | lume     |        | Туре         |          | Publis    | h Va  | lidity | L    | ast     | Order    |      | <b>_</b> |
|     | Buy 🔻                | PTT              |               |        | Limit         | -        | 36.25      | ‡ ₿        |        | 1,000    | Norn   | nal          | -        |           | 🗘 Da  | y 🔻    |      | 36.25   | Send     | Х    |          |
| -   | Buy 🔻                | BEM              |               |        | Limit         | -        | 9.10       | ‡ ₿        |        | 500      | Norn   | nal          | -        |           | 🗘 Da  | y 🔻    |      | 9.15    | Send     | Х    |          |
| -   | Buy 👻                | KBAN             | IK            |        | Limit         | -        | 84.50      | <b>‡</b> ₿ |        | 200      | Norn   | nal          | -        |           | 🗘 Da  | y 👻    |      | 84.50   | Send     | Х    |          |
| 4   | Buy 🔻                | AAV              |               |        | Limit         | -        | 2.06       | <b>‡</b> ₿ |        | 25,000   | Norn   | nal          | -        |           | 🗘 Da  | y 👻    |      | 2.06    | Send     | Х    |          |
| ~   | Buy 👻                | STGT             |               |        | Limit         | -        | 68.75      | ‡₿         |        | 3,000    | Norn   | nal          | -        |           | 🗘 Da  | y 👻    |      | 68.75   | Send     | Х    |          |
|     |                      |                  |               |        |               |          |            |            |        |          |        |              |          |           |       |        |      |         |          |      |          |
|     |                      |                  |               |        |               |          |            |            |        |          |        |              |          |           |       |        |      |         |          |      | Ļ        |
|     |                      |                  |               |        |               |          |            |            |        |          |        |              |          |           |       |        |      |         |          | ₽    |          |
| 0   | dar Stat             | ue I             | Portfolio & T | R C/I  | Unmat         | ched     | Equarite 9 | Stock      |        |          |        |              |          |           |       |        |      |         |          |      |          |
|     |                      | uo I             |               | IN GIL |               | EOVE     |            | DIOCK      |        |          |        | <b>A</b> 411 | <b>D</b> | - o       | Ohan  |        | 0    | an eel  | Det      | Fran | h        |
| P   |                      | tock             | PTI           |        | <u>ייי</u> ע^ | SUIASI   |            | Mat        | ched   | UnMat    | cnea   | U All        | Buy      | Sell      | Chan  | ge     |      | ancer   | Rei      | ires | n        |
| ш   | Ord No               | Y<br>D           | Stock         |        | Volum         | e<br>500 | Price      | Avg.M      | .Price | Match    | ied    | Unn          | natched  | ST        | Ord   | Туре   | P    | Ord C   | conditio | on   |          |
|     | 0.<br>6'             | 3 8              | STOT          |        |               | 500      | 9.10       |            | 9.10   |          | 500    |              |          | M         |       |        |      |         |          |      |          |
|     | 59                   | 99               | STGT          |        |               | 500      | 70.00      |            | 09.00  |          | 300    |              |          | R         |       |        |      |         |          |      |          |
|     | 58                   | BB               | BDMS          |        | 175           | .000     | 20.70      |            |        |          |        |              |          | RA        |       |        |      |         |          |      |          |
|     | 57                   | 7 в              | ADVANC        |        |               | 500      | 182.00     |            |        |          |        |              | 50       | o oc      |       |        |      |         |          |      |          |
|     | 56                   | 6 <mark>S</mark> | KBANK         |        |               | 100      | 85.25      |            |        |          |        |              |          | Х         |       |        |      |         |          |      |          |
|     | 55                   | 5 <mark>S</mark> | STGT          |        |               | 200      | 70.00      |            |        |          |        |              | 20       | 0 0       |       |        |      |         |          |      |          |
|     | 54                   | 4 S              | AAV           |        |               | 100      | 2.06       |            | 2.06   |          | 100    |              |          | М         |       |        |      |         |          |      |          |
|     | 53                   | 3 B              | AOT           |        |               | 100      | 56.25      |            | 56.25  |          | 100    |              |          | M         |       |        |      |         |          |      |          |
|     | 52                   | 2 B              | PTT           |        |               | 100      | 36.50      |            | 36.50  |          | 100    |              |          | MC        |       |        |      |         |          |      | -        |
|     |                      |                  |               |        |               |          |            |            |        |          |        |              |          |           |       |        |      |         |          |      |          |
| 1   |                      |                  |               |        |               |          |            |            |        |          |        |              |          |           |       |        |      |         |          |      |          |

ส่งคำสั่งได้รวดเร็วพร้อมกันหลาย Order ทุกช่วงเวลา ทั้งตลาดเปิดและ

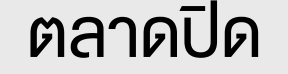

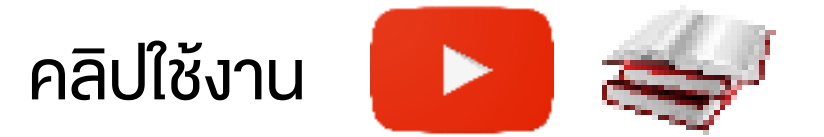

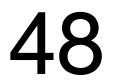

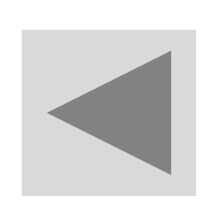

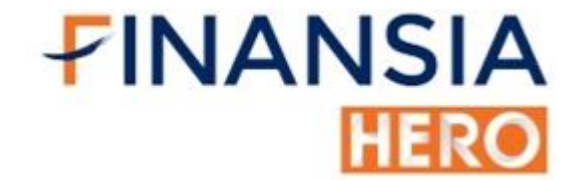

### (4020) Quick Order

| 1 [4020] Quick Order         | 司@���①?│_□× |
|------------------------------|-------------|
| M069997                      | ✓ ******    |
| NUSA                         |             |
| Limit Last price 100%        |             |
| ATO 100%                     |             |
| Limit Last price 100%        |             |
| ATO 100%                     |             |
| Order price 100%             |             |
| 100%                         |             |
|                              |             |
|                              |             |
|                              |             |
|                              |             |
|                              |             |
|                              |             |
|                              |             |
|                              |             |
|                              |             |
|                              |             |
|                              |             |
|                              |             |
| Query completed successfully |             |

#### ส่งคำสั่งซื้อ/งายหุ้นได้ในคลิกเดียว และกำหนดคุณสมบัติต่างๆ ไว้ใช้ในคราว ้ต่อไป ทำให้เพิ่มความเร็วในการส่งคำสั่งได้มากขึ้น

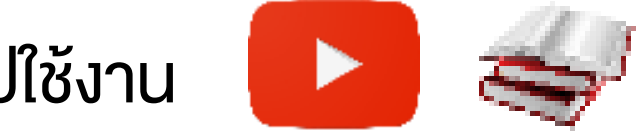

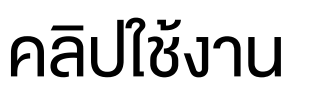

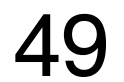

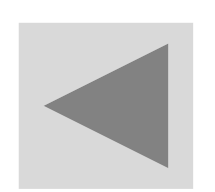

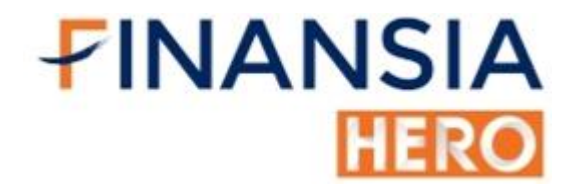

### (4200) Quote Order Plus

| 7 [4200] Quote | e Order Plus |                 |            |          |             |              | C T                | 🛛 🍕 ? 📋 | $\times$ |
|----------------|--------------|-----------------|------------|----------|-------------|--------------|--------------------|---------|----------|
| HMPRO          | ⊿×Q          | <b>∢</b> : + A5 | 0/A50      | NV       | DR M016357  | ~ ******* Po | rtfolio UnMatch St | : Open2 | *        |
| Available Avg  | Cost Unrea   | alized          | Mkt. Value |          | Proj. Price | Proj. Vol    | Multi-Quote-trac   | ling 2  |          |
| 29,500         | 16.21 -12,   | 149.59          | 472,420    | DAY 🗸    | 15.90       | 68,400       | Fixed Quote        | Last 🗹  |          |
| Buyable        |              | Cal Ma          | x 100 🗘    |          | 15.80       | Sellable     | Cal Max            | 100 🔶   |          |
|                | MTL          |                 | -          |          | Reset       | MTL          | -                  |         |          |
|                |              |                 |            |          | 20.60       | Cei          | ling               |         |          |
|                |              |                 |            |          | 16.70       |              |                    |         |          |
|                |              |                 |            |          | 16.60       |              |                    |         |          |
|                |              |                 |            |          | 16.50       |              |                    |         |          |
|                |              |                 |            |          | 16.40       |              |                    | 100(1)  |          |
|                |              |                 |            |          | 16.30       | 854,900      |                    | 200(2)  |          |
|                |              |                 |            |          | 16.20       | 1,600,500    |                    | 100(1)  |          |
|                |              |                 |            |          | 16.10       | 1,294,700    |                    |         |          |
|                |              |                 |            |          | 16.00       | 1,260,000    |                    |         |          |
|                |              |                 |            |          | 15.90       | 457,200      |                    |         |          |
|                |              | 100             | 1,158,100  |          | 15.80       |              |                    |         |          |
|                |              |                 | 957,800    |          | 15.70       |              |                    |         |          |
|                |              |                 | 293,200    |          | 15.60       |              |                    |         |          |
| 100(1)         |              |                 | 334,000    | <b>•</b> | 15.50       |              |                    |         |          |
| 200(2)         |              |                 | 703,000    | <b>•</b> | 15.40       |              |                    |         |          |
| 100(1)         |              |                 |            | •        | 15.30       |              |                    |         |          |
|                |              |                 |            |          | 15.20       |              |                    |         |          |
|                |              |                 |            |          | 15.10       |              |                    |         |          |
|                |              |                 |            |          | 15.00       |              |                    |         |          |
|                |              |                 |            |          | 14.90       |              |                    |         |          |
|                |              |                 |            |          | 14.80       |              |                    |         |          |
|                |              | Floor           |            |          | 11.20       |              |                    |         |          |
| 400(4)         |              | 100             | 3,446,100  |          | 15:29:12    | 5,467,300    |                    | 400(4)  |          |
| The order i    | is submitte  | d succ          | essfully.  |          |             |              |                    |         |          |

• เพิ่มความรวดเร็วในการส่งคำสั่ง โดยการคลิกเพียงครั้งเดียว

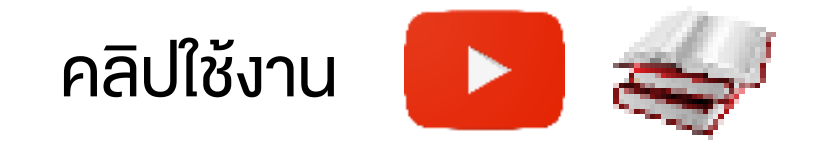

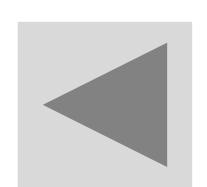

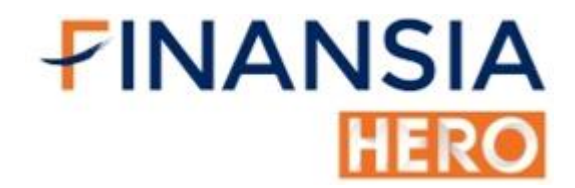

### (4201) Multiple Quotes Order

| 1 [4201] Multiple | 1 [4201] Multiple Quotes Order 🛛 🗍 T 🖓 🖽 ? │ _ × |          |          |           |                     |        |         |              |          |           |            |                     |  |  |  |
|-------------------|--------------------------------------------------|----------|----------|-----------|---------------------|--------|---------|--------------|----------|-----------|------------|---------------------|--|--|--|
| 🌣 Group1 🔷        | SAVE M016377                                     |          | ~ *      | Portfoli  | io UnMatch Q1 C     | 2 Q3 ‡ |         |              |          |           |            |                     |  |  |  |
| AOT               | _ ~ Q 🐗 - 📃 NV                                   | DR       | Day 🗸 A5 | 60/A50    |                     | PTT    | ~       | ⁄ Q 🐗 🖌 📃 NV | 'DR      | Day 🗸 A5  | 60/A50     |                     |  |  |  |
| 14,300 <b>57</b>  | .93 ,738.24                                      | 1,00     | 00 🗘 Cal |           | 5,000 10,000 50,000 |        | 0 37.39 | 9 -113.89    |          | 100 🗘 Cal | ]          | 5,000 10,000 50,000 |  |  |  |
|                   |                                                  | M        | TL       | -         |                     |        |         |              | M        | ATL       | •          |                     |  |  |  |
|                   | Cancel                                           |          | 64.25    | Ceiling   |                     |        |         | Cancel       |          | 41.25     | Ceiling    |                     |  |  |  |
|                   | Culleer                                          | ÷        | 59.00    | Sell etc  |                     |        |         | Cuncer       | ÷        | 38.75     | Sell etc   |                     |  |  |  |
|                   |                                                  |          | 58.75    |           |                     |        |         |              |          | 38.50     |            |                     |  |  |  |
|                   |                                                  |          | 58.25    |           |                     |        |         |              |          | 38.25     |            |                     |  |  |  |
|                   |                                                  |          | 58.00    |           |                     |        |         |              |          | 37.75     |            |                     |  |  |  |
|                   |                                                  |          | 57.75    |           |                     |        |         |              |          | 37.50     |            |                     |  |  |  |
|                   |                                                  |          | 57.50    | 2,557,100 |                     |        |         |              |          | 37.25     | 1,552,100  |                     |  |  |  |
|                   |                                                  |          | 57.25    | 2,875,100 |                     |        |         |              | <b>•</b> | 37.00     | 3,640,800  | 100(1)              |  |  |  |
|                   |                                                  | •        | 57.00    | 1,076,700 | 1000(1)             |        |         |              |          | 36.75     | 3,758,800  |                     |  |  |  |
|                   |                                                  |          | 56.50    | 444,500   |                     |        |         |              |          | 30.50     | 3,524,000  |                     |  |  |  |
|                   | 706 500                                          |          | 56.25    | Volume    |                     |        |         | 8 127 400    |          | 36.00     | Volume     |                     |  |  |  |
|                   | 601,700                                          |          | 56.00    | 200       |                     |        |         | 6.393,100    |          | 35.75     | 1.000      |                     |  |  |  |
| 1000(*            | 539,400                                          | ٠        | 55.75    | 6,000     |                     |        | 2000(2) | 6,722,300    | ٠        | 35.50     | 500        |                     |  |  |  |
|                   | 816,700                                          |          | 55.50    | 7,200     |                     |        | 1000(1) | 3,578,200    | ٠.       | 35.25     | 2,000      |                     |  |  |  |
| 1000(*            | 1) 752,100                                       | <b>•</b> | 55.25    | 100       |                     |        |         | 4,291,100    |          | 35.00     | 1,000      |                     |  |  |  |
|                   |                                                  |          | 55.00    | 13,100    |                     |        |         |              |          | 34.75     | 200        |                     |  |  |  |
|                   |                                                  |          | 54.75    | 9,500     |                     |        |         |              |          | 34.50     | 1,000      |                     |  |  |  |
|                   |                                                  |          |          | 13 200    |                     |        |         |              |          |           | 1 000      |                     |  |  |  |
|                   |                                                  |          | 54.00    | 1.200     |                     |        |         |              |          |           | 300        |                     |  |  |  |
|                   | Buy etc                                          | ÷        | 53.75    | Cancel    |                     |        |         | Buy etc      | ÷        | 33.50     | Cancel     |                     |  |  |  |
|                   | Floor                                            |          | 47.75    | Calicel   |                     |        |         | Floor        |          | 30.75     | Calicel    |                     |  |  |  |
| 2000(2            | 2) 3,416,400                                     | 15:      | 03:50    | 7,316,900 | 1000(1)             |        | 3000(3) | 29,112,100   | 1:       | 5:03:53   | 13,333,300 | 100(1)              |  |  |  |
| The order is a    | submitted succ                                   | essfu    | ılly.    |           |                     |        |         |              |          |           |            |                     |  |  |  |

 เพิ่มความรวดเร็วในการส่งคำสั่ง โดยการคลิกเพียงครั้งเดียว และสามารถ เฝ้าหุ้นพร้อมกันครั้งเดียวได้หลายตัว

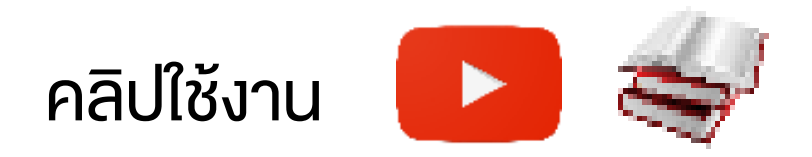

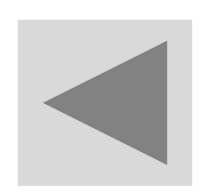

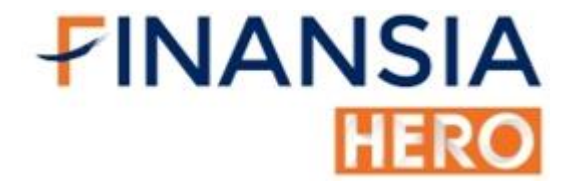

## (4300) Buy & Auto Sell and Sell & Auto Buy Order

| 🚺 [4300] Buy      | y & Auto Sell C                                                                                                    | order And Se                  | ell & Ai                                        | uto Buy Oro                                     | der                                                             |                                |                              |             |                                      |                         |                        |               |                                   | 🗗 T                                         | 🛛 🛠 T 🖪 ?        | $  \_ \Box X$ |
|-------------------|----------------------------------------------------------------------------------------------------|-------------------------------|-------------------------------------------------|-------------------------------------------------|-----------------------------------------------------------------|--------------------------------|------------------------------|-------------|--------------------------------------|-------------------------|------------------------|---------------|-----------------------------------|---------------------------------------------|------------------|---------------|
| STGT              | ×                                                                                                    | ⁄ Q 📲 📲                       | 360                                             |                                                 | Status : O                                                      | pen2                           | 📲 🖷 🏶                        | M016        | 377                                  |                         | × ****                 | 0             | 🛱 Auto                            | Sell Order Se                               | t Con            | dition Ord    |
| Open2<br>Open Vol | 68.50 <b>A</b>                                                                                                    | 0.25<br>69.00 ▲<br>43,400 Buy | +0.37<br>0.7<br>Vol                             | % <sup>r</sup><br>75                            | +1.10%<br><b>1,973,600</b>                                      | 3,568,200<br>P.Vol<br>Sell Vol | 83.67%<br>5,200<br>1,551,200 | Stoc<br>Vol | Buy<br>k ST                          | GT<br>Ĵ                 | Se<br>⊿ ~ Q<br>Cal Max | ell<br>NVD    | R NVE<br>Pric                     | e Buyprice                                  | <b>×</b> +       | Tick 📉 ?      |
|                   | ase Vol Bid40<br>185,500 68.<br>249,400 68.<br>182,200 67.<br>304,200 67.<br>42,900 67.<br>964,200 11<br>964,200 11 |                               | 25 6<br>00 6<br>75 6<br>50 6<br>25 6<br>5:08:23 | 67<br>58.50<br>59.75<br>59.25<br>59.25<br>59.50 | 72,100<br>283,300<br>300,100<br>202,900<br>280,800<br>1,139,200 | 100<br>                        | Price                        | L A         | UTO<br>Ĵ<br>UTO(Last)<br>natched ord | ₿ Limit<br>ler canceled | ¥<br>at PreC           | Vol<br>Iose 🔽 | •<br>• %Buy vo<br>After all match | Cal<br>olume 100 ∨ %<br>ed then send sell o | order            |               |
| Price             | 964,200         15.0           Change         Volume         Pr           0.25         100         Hi                                                                                                    |                               |                                                 | Prior                                           |                                                                 |                                | 68.25 <sub>T</sub>           |             | BUY                                  |                         |                        |               |                                   |                                             |                  |               |
| 68.50             | 0.25                                                                                                    | 10                            | 0                                               | High                                            |                                                                 |                                | 69.75<br>68.25 o             | Moni        | toring                               | UnMatcheo               | I Portfolio            | Accour        | nt Info Dea                       | al Summary                                  | Volume Simulator | Orc▲▶         |
| 68.50             | 0.25                                                                                                    | 20                            | 0                                               | Average                                         |                                                                 |                                | 69.05                        | • Al        | Stoc                                 | k STGT                  |                        | νQ            | ● All ● Bu                        | ıy 🔍 Sell                                   | Delete Al        | l Refresh     |
| 68.50             | 0.25                                                                                                    | 20                            | 0                                               | Open 1                                          |                                                                 |                                | 68.75 P                      | Del (       | Order No                             | Account                 | Stock                  | B/S           | Ord Price                         | Order Vol                                   | Match Vol Unn    | natch Vol     |
| 68.50             | 0.25                                                                                                    | 10                            | 0                                               | Open 2                                          |                                                                 |                                | 69.00                        | Х           | 115                                  | M016377                 | STGT                   | в             | 68.00                             | 4,500                                       | 0                | 4,500         |
| 68.50             | 0.25                                                                                                    | 30                            | 0                                               | Celling                                         |                                                                 |                                | 78.25<br>58.25               | Х           | 114                                  | M016377                 | COM7                   | В             | 39.50                             | 1,000                                       | 0                | 1,000         |
| 68.50             | 0.25                                                                                                    | 1,00                          | 0                                               | Par                                             |                                                                 |                                | 1 00                         | Х           | 113                                  | M016377                 | KBANK                  | в             | 83.50                             | 2,000                                       | 0                | 2,000         |
| 68.50             | 0.25                                                                                                    | 1,20                          | 0                                               | Avg 5D                                          |                                                                 |                                | 68.95 C                      | Х           | 112                                  | M016377                 | PTT                    | В             | 35.75                             | 3,500                                       | 0                | 3,500         |
| 68.50             | 0.25                                                                                                    | 50                            | 0                                               | Div Yield                                       |                                                                 |                                | 0                            |             |                                      |                         |                        |               |                                   |                                             |                  |               |
| 68.50             | 0.25                                                                                                    | 20                            | 0                                               | P/E                                             |                                                                 |                                | 54.69 A                      |             |                                      |                         |                        |               |                                   |                                             |                  |               |
| 68.50             | 0.25                                                                                                    | 20                            | 0                                               | P/BV                                            |                                                                 |                                | 0                            |             |                                      |                         |                        |               |                                   |                                             |                  |               |
| 68.50             | 0.25                                                                                                    | 10                            | <b>0</b> –                                      | Impact In                                       | dex (.SET)                                                      |                                | +0.0330 N                    | •           |                                      |                         |                        |               |                                   |                                             |                  |               |
|                   |                                                                                                    |                               |                                                 |                                                 |                                                                 |                                |                              |             |                                      |                         |                        |               |                                   |                                             |                  |               |

 เหมาะสำหรับนักลงทุนแบบ Day Trade เมื่อส่งคำสั่งซื้อหรืองาย แล้ว สามารถตั้งคำสั่งงายหรือซื้อไว้ล่วงหน้าได้ และระบบจะส่งคำสั่งให้อัตโนมัติ

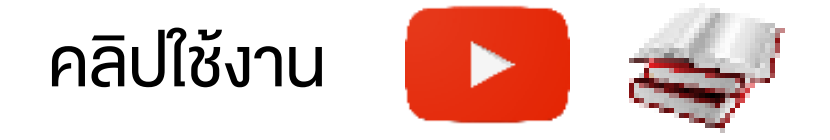

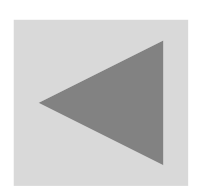

FINANSIA HERO

# (4301) Monitoring Buy & Auto Sell Order And Sell & Auto Buy Order

| 1 [4  | 301] Monito  | ring Buy & | Auto Sell Order A | nd Sell & Au | to Buy Order |              |              |                |            |            | 🗗 T      | □ T ?   _ □ ×       |
|-------|--------------|------------|-------------------|--------------|--------------|--------------|--------------|----------------|------------|------------|----------|---------------------|
| Untri | iggered Cor  | ndList C   | onditional Ord Li | st           |              |              |              |                |            |            |          |                     |
| PIN [ | ****:        | Delete a   | all conditions    | ţ1           |              |              |              |                |            |            |          |                     |
| В     | uy Auto Sell |            |                   |              |              |              |              |                |            |            |          | Delete conditions   |
| Del   | Order No     | Account    | Stock             | B/S          | Ord Price    | Order Volume | Match Volume | Unmatch Volume | Price Type | Order Type | Auto B/S | Auto Price          |
| Х     | 115          | M016377    | STGT              | В            | 68.00        | 4,500        | 0            | 4,500          | Limit      | Normal     | S        | 69.00Baht           |
| Х     | 114          | M016377    | COM7              | В            | 39.50        | 1,000        | 0            | 1,000          | Limit      | Normal     | S        | Buy price + 5Tick   |
| Х     | 113          | M016377    | KBANK             | В            | 83.50        | 2,000        | 0            | 2,000          | Limit      | Normal     | S        | 85.00Baht           |
| Х     | 112          | M016377    | PTT               | В            | 35.75        | 3,500        | 0            | 3,500          | Limit      | Normal     | S        | Buy price + 3Tick   |
|       |              |            |                   |              |              |              |              |                |            |            |          |                     |
| •     |              |            |                   |              |              |              |              |                |            |            |          |                     |
| Se    | ell Auto Buy |            |                   |              |              |              |              |                |            |            |          | Delete conditions   |
| Del   | Order No     | Account    | Stock             | B/S          | Ord Price    | Order Volume | Match Volume | Unmatch Volume | Price Type | Order Type | Auto B/S | Auto Price          |
| Х     | 118          | M016377    | BEM               | S            | 9.30         | 2,000        | 0            | 2,000          | Limit      | Normal     | В        | 9.00Baht            |
| Х     | 117          | M016377    | STGT              | S            | 69.00        | 300          | 0            | 300            | Limit      | Normal     | В        | Sell price - 10Tick |
|       |              |            |                   |              |              |              |              |                |            |            |          |                     |

ใช้ดูรายการที่เราส่งคำสั่งอัตโนมัติที่ตั้งไว้แต่ยังไม่เข้าเงื่อนไข

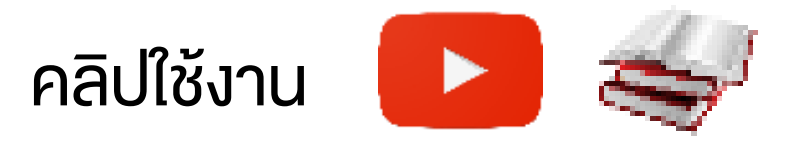

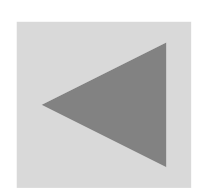

# (4302) Finansia Combined Cond. Buy & Sell Order (Type A)

| 🚺 [4302] Finansia | a Conditional Ord | er - Finansia Co | mbined Cond. Buy & Se               | ll Order (Type A) |             |             |             |            |            |            | 🖸 T 🛇           | T ?        | $-\Box X$      |
|-------------------|-------------------|------------------|-------------------------------------|-------------------|-------------|-------------|-------------|------------|------------|------------|-----------------|------------|----------------|
| Cond. Buy Order   | Cond. Sell Orde   | er               |                                     |                   |             |             |             |            |            |            |                 |            |                |
| 36.25             | ▲ 0.25            | +0.69%           | 23,316,600                          | 39.55             | % PTT       |             | ⊿∼Q         | NVDR       | 36.25      | Λ          | 0.25 0.69%      | 23,31      | 6,600 🚛        |
| Open2<br>Open Vol | 2,557,900 Bu      | 0.25<br>y Vol    | +0.69% P.Vol<br>11,720,300 Sell Vol | 9,038,4           | 00<br>00 No | AND/0       | R           | Condition  |            | Exp        | Condition Valu  | e Use      | Del All        |
| Increase          | Vol               | Bid              | Offer Vol                           | Increase          | Α           |             | Last        |            | ▼ <        | -          | 35.00           |            | Del            |
| 5,000             | 1,36 <u>2,200</u> | 36.25            | 36.50 3,461,60                      | 00                | В           | OR 🗸        | AND Volume  |            | ▼ >=       | . 🔻        | 10,000,000      |            | Del            |
|                   | 7,271,500         | 36.00            | 36.75 3,896,30                      | 00                | С           | ✓ OR        | AND Last    |            | ▼ <        | -          |                 | ÷ 🗆        | Del            |
|                   | 6 704 900         | 35.75            | 37.00 3,650,00                      | 00                | D           | ✓ OR        | AND Last    |            | ▼ <        | -          |                 | ÷ -        | Del            |
|                   | 3,676,900         |                  | 37.50 2,330,30                      | 00                | Е           | <b>V</b> OR | AND Last    |            |            | -          |                 |            | Del            |
| 5,000             | 25,491,600        | 15:16:39         | 14,961,40                           | 00                |             |             |             |            |            |            |                 |            |                |
| Prior             |                   | 36.00 T          | Price V                             | /olume            |             | uy Order O  | ption       |            | Rese       | et setting | gs when stock i | s changed  |                |
| High              |                   | 36.50 o          | 36.25                               | /00               | Orde        | r Processin | ig Order Tj | ype        | Orde       | r Price    | ? 0             | rder Volum | ie             |
| Low               |                   | 36.00 P          | 36.50                               | 100               | O M         | anual       | Limit       |            | OLAST+     | 1          | Tick O          | 1,00       | 00 <u></u> Cal |
| Average           |                   | 36.26            | 36.50                               | 100               | 0.4         | uto         | ● MTI       |            |            | ×          |                 |            | V              |
| Open 1            |                   | 36.25 S          | 36.25                               | 23,100            |             | uto         |             |            |            |            |                 |            |                |
| Open 2            |                   | 36.25 C          | 36.25                               | 100               |             |             |             | _          |            |            |                 |            |                |
| Celling           |                   | 41.25 -          | 36.50                               | 3,000             | Acco        | ount No     | SBL Buy     | Cover      |            |            |                 |            |                |
| Floor             |                   | 30.75 A          | 36.25                               | 200               | 1104        | 0077        |             |            |            |            |                 |            |                |
| Par               |                   | 1.00             | 36.50                               | 100               | ~ M01       | 16377       | ~           |            |            |            |                 |            |                |
| Start Stor        | 🕨 🕨 2 Monitori    | ing              |                                     |                   | ADD         | CHANGE      | Disclaimer  | Delete All | Auto⊸M     | anual      | Manual→Auto     | Order his  | torical log    |
| Status            | Stock             | Account No       | Watch Cond                          | Set               | Order       | Ord Type    | Volume      | •          | O.Price    | Order      | no. Res         | sult       | Del 🔶          |
| Start             | PTT               | M016377          | Last < 35.00 And Volun              | ne≻ Auto L        | imit        |             | 1,0         | 00Vol l    | Last+1Tick |            |                 |            | Х              |
| Start             | STGT              | M016377          | Last >= 70.00                       |                   |             |             |             |            |            |            |                 |            | Х              |
|                   |                   |                  |                                     |                   |             |             |             |            |            |            |                 |            | Х              |
|                   |                   |                  |                                     |                   |             |             |             |            |            |            |                 |            | Х              |
|                   |                   |                  |                                     |                   |             |             |             |            |            |            |                 |            | X              |
|                   |                   |                  |                                     |                   |             |             |             |            |            |            |                 |            |                |

 ส่งคำสั่งซื้อ – งายให้อัตโนมัติ โดยไม่ต้องนั่งเฝ้าหน้าจอ / ไม่ต้องกลัวการงาย หมู โดยกำหนดเงื่อนไงได้ตามต้องการ เปรียบเสมือนมี AI ส่วนตัว

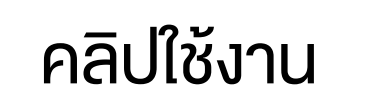

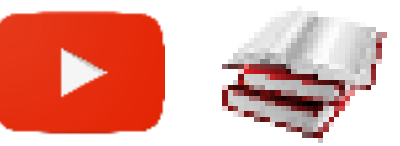

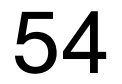

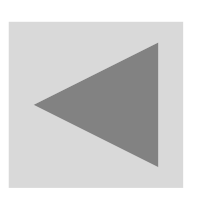

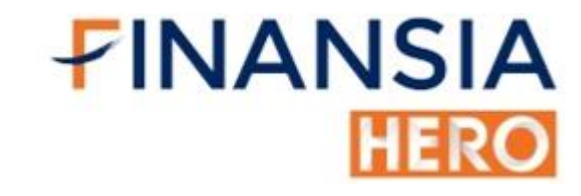

## (4303) Finansia Advanced Trailing Stop / Stop Loss Order (Type B)

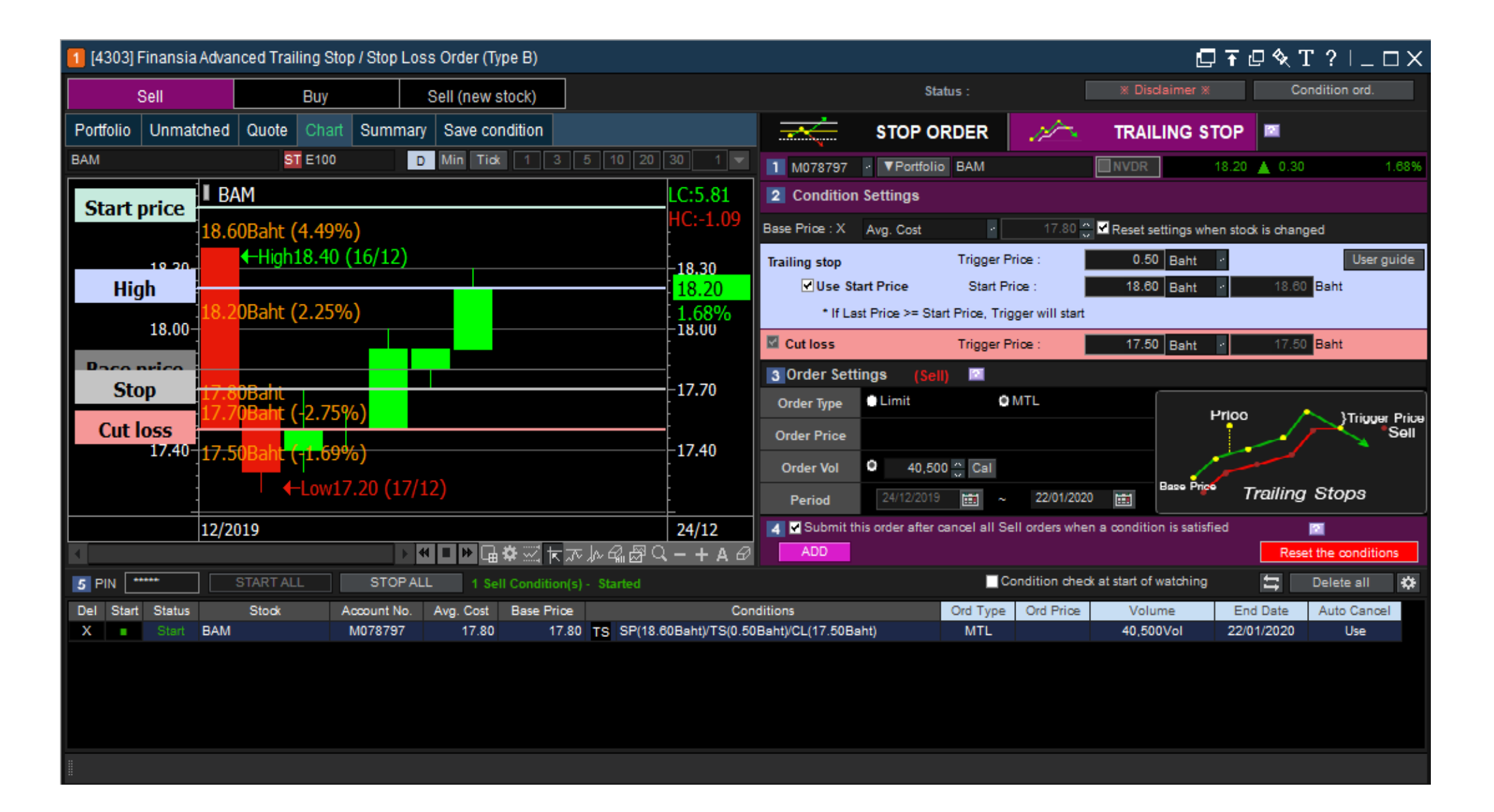

 ส่งคำสั่งซื้อ - งายให้อัตโนมัติ โดยไม่ต้องนั่งเฝ้าหน้าจอ / ไม่ต้องกลัวการ งายหมู เช่น ใช้ Trailing stop / ความเสี่ยงจำกัด Cut loss / ล็อคกำไรได้

#### หลายชั้นเปรียบเสมือนมี AI ส่วนตัว

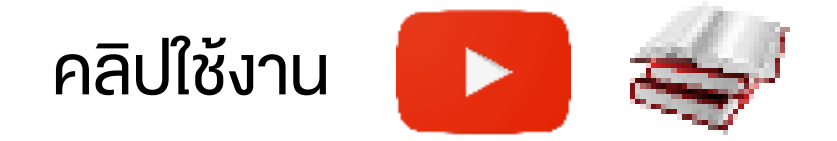

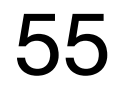

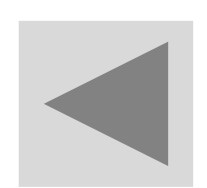

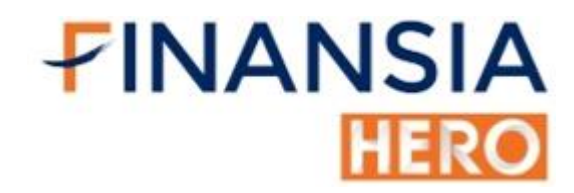

### (4304) Conditional Order List

| 2 [4304] Finans | ia Adv. TS / SL | Order - Conditional Ord | er List             |          |           |          |              |           |         | ₽∓₽        | T ?∣      | _ 🗆 X    |
|-----------------|-----------------|-------------------------|---------------------|----------|-----------|----------|--------------|-----------|---------|------------|-----------|----------|
| Untriggered Cor | ndList Cond     | itional Ord List        |                     |          |           |          |              |           |         |            |           |          |
| Order Date 25/0 | 9/2019 🗰 ~      | 25/12/2019 🛅 Cond       | tions All           | ✓ Result | t All     | ✓ ● All  | Stock Stock  | ~         | Q       | R          | efresh    | lext 🌣   |
| Base Price Type | e Base Price    | Con                     | ditions             | Auto     | Cancel    | Ord Type | Volume       | Ord Price | Result  | End Date   |           | <b>A</b> |
| Avg. Cost       | 14.00           | S SP(20Baht)/TS(3Bah    | t)/CL(12Baht)       |          |           | Limit    | 1,000        | 0         | Order   | 30/04/2020 | Stop Sel  | I Conc   |
| Avg. Cost       | 14.00           | S SP(20Baht)/TS(3Bah    | t)/CL(12Baht)       |          |           | Limit    | 1,000        | 0         | Cancel  | 30/04/2020 | - Remov   | e Sell   |
| Avg. Cost       | 14.00           | S SP(20Baht)/TS(3Bah    | t)/CL(12Baht)       |          |           | Limit    | 1,000        | 0         | Order   | 30/04/2020 | Start Sel | I Conc   |
| Avg. Cost       | 14.00           | S SP(20Baht)/TS(3Bah    | t)/CL(12Baht)       |          |           | Limit    | 1,000        | 0         | Order   | 30/04/2020 | + Add Se  | ell Cor  |
| Avg. Cost       | 14.00           | S TP(14.5Baht)/PP(14.   | 2Baht)/CL(13.5Baht) |          |           | Limit    | 1,000        | 0         | Order   | 14/12/2019 | Stop Sel  | Conc     |
| Avg. Cost       | 14.00           | S TP(14.5Baht)/PP(14.   | 2Baht)/CL(13.5Baht) |          |           | Limit    | 1,000        | 0         | Cancel  | 14/12/2019 | - Remov   | e Sell   |
| Avg. Cost       | 14.00           | S TP(14.5Baht)/PP(14.   | 2Baht)/CL(13.5Baht) |          |           | Limit    | 1,000        | 0         | Order   | 14/12/2019 | Start Sel | I Conc   |
| Avg. Cost       | 14.00           | S TP(14.5Baht)/PP(14.   | 2Baht)/CL(13.5Baht) |          |           | Limit    | 1,000        | 0         | Order   | 14/12/2019 | + Add Se  | ell Cor  |
| Avg. Cost       | 205.00          | S TP(214Baht)/CL(203    | Baht)               |          |           | Limit    | 1,000        | 203.00    | Matched | 14/12/2019 |           |          |
| Avg. Cost       | 205.00          | S TP(214Baht)/CL(203    | Baht)               |          |           | Limit    | 1,000        | 0         | Order   | 14/12/2019 | Start Sel | I Conc   |
| Avg. Cost       | 205.00          | S TP(214Baht)/CL(203    | Baht)               |          |           | Limit    | 1,000        | 0         | Order   | 14/12/2019 | + Add Se  | ell Cor  |
| Avg. Cost       | 16.30           | S TP(17Baht)/CL(15.98   | 3aht)               |          |           | Limit    | 10,000       | 0         | Order   | 11/05/2020 | Stop Sel  | I Conc   |
| Avg. Cost       | 16.30           | S TP(17Baht)/CL(15.98   | Baht)               |          |           | Limit    | 10,000       | 0         | Cancel  | 11/05/2020 | - Remov   | e Sell   |
| Avg. Cost       | 16.30           | S TP(17Baht)/CL(15.98   | Baht)               |          |           | Limit    | 10,000       | 0         | Order   | 11/05/2020 | Start Sel | I Conc   |
| Avg. Cost       | 16.30           | S TP(17Baht)/CL(15.98   | Baht)               |          |           | Limit    | 10,000       | 0         | Order   | 11/05/2020 | + Add Se  | ell Cor  |
| Avg. Cost       | 16.30           | S TP(17Baht)/CL(15.98   | Baht)               |          |           | Limit    | 10,000       | 0         | Cancel  | 12/12/2019 | - Remov   | e Sell   |
| Avg. Cost       | 16.30           | S TP(17Baht)/CL(15.98   | Baht)               |          |           | Limit    | 10,000       | 0         | Order   | 12/12/2019 | + Add Se  | ell Cor  |
| Avg. Cost       | 16.30           | S TP(17Baht)/CL(15.98   | Baht)               |          |           | Limit    | 10,000       | 0         | Cancel  | 11/05/2020 | - Remov   | e Sell   |
| Avg. Cost       | 16.30           | S TP(17Baht)/CL(15.98   | Baht)               |          |           | Limit    | 10,000       | 0         | Order   | 11/05/2020 | Stop Sel  | I Conc   |
| Avg. Cost       | 16.30           | S TP(17Baht)/CL(15.98   | Baht)               |          |           | Limit    | 10,000       | 0         | Order   | 11/05/2020 | Start Sel | I Conc   |
| Avg. Cost       | 16.30           | S TP(17Baht)/CL(15.98   | Baht)               |          |           | Limit    | 10,000       | 0         | Order   | 11/05/2020 | + Add Se  | ell Cor  |
| Avg. Cost       | 196.50          | S TP(300Baht)/PP(309    | 6)/CL(2Tick)        |          |           | Limit    | 100          | 0         | Cancel  | 14/11/2019 | - Remov   | e Sell   |
| Avg. Cost       | 196.50          | S TP(300Baht)/PP(30%    | 6)/CL(2Tick)        |          |           | Limit    | 100          | 0         | Order   | 14/11/2019 | Stop Sel  | I Conc   |
| Avg. Cost       | 196.50          | S TP(300Baht)/PP(30%    | 6)/CL(2Tick)        |          |           | Limit    | 100          | 0         | Order   | 14/11/2019 | Start Sel | I Conc 🚽 |
|                 |                 |                         |                     |          |           |          |              |           |         |            |           |          |
| TP Take Profit  | P               | Profit Preserve         | CL Cut Loss         | SP       | Start Pri | се       | TS Trigger F | rice      |         |            |           |          |

 แสดงรายละเอียดเงื่อนไขการตั้ง Trailing Stop Order และ Stop Order ที่ได้ ทำงาน และได้ยกเลิกไปแล้ว

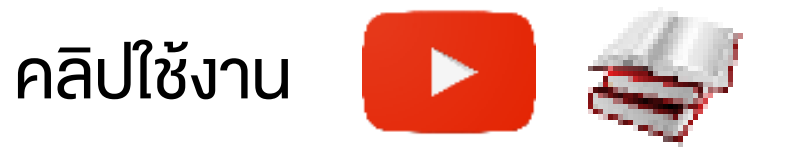

56

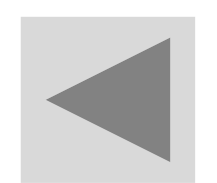

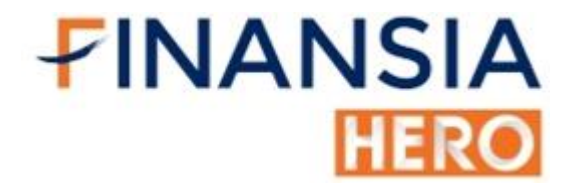

## (4305) Untriggered Conditonal Order List

| 🔟 Maasha   | inansia.Adi | k TS/SL Order                                                                                                    | - Untriggered ( | Conditional Order List |                                        |            |          |                      |           |     |                  |                   |          |          | 司史令王?            | / I_ <b>⊟</b> X |
|------------|-------------|----------------------------------------------------------------------------------------------------|-----------------|------------------------|----------------------------------------|------------|----------|----------------------|-----------|-----|------------------|-------------------|----------|----------|------------------|-----------------|
| Untriggere |             | Conditional                                                                                                    | Ord List        |                        |                                        |            |          |                      |           |     |                  |                   |          |          |                  |                 |
| PIN        |             |                                                                                                    |                 | STARTALL               |                                        | STOP ALL   | D        | elele all conditions | T Moniton |     |                  |                   |          |          |                  |                 |
| 80         | u,          | a Ada T3/3L Order - Untilggered Conditional Order List                                                                                                    |                 |                        |                                        |            |          |                      |           |     |                  |                   |          | U U      |                  |                 |
| Del        | Stat        | Sialos                                                                                                    |                 | Slock                  | Account No.                            | Base Price |          | Conditions           |           |     | Auto Cancel      | Ord Type          |          | Volume   | Ord i            | Price           |
| X          | ×.          |                                                                                                    |                 |                        |                                        |            |          |                      |           |     |                  |                   |          |          |                  |                 |
|            |             |                                                                                                    |                 |                        |                                        |            |          |                      |           |     |                  |                   |          |          |                  |                 |
|            |             |                                                                                                    |                 |                        |                                        |            |          |                      |           |     |                  |                   |          |          |                  |                 |
|            |             | ala Ada TS/SL Order - Untroppered Conditional Order List<br>anciule Canditional Ord List<br>START ALL CBUE Conditional S<br>CBue Conditional S<br>CBue Conditional S<br>CBue Conditional S<br>CBue Conditional S<br>CBue Conditional S<br>CBue Conditional S<br>CBUE Conditional S<br>CBUE Co |                 |                        |                                        |            |          |                      |           |     |                  |                   |          |          |                  |                 |
|            |             |                                                                                                    |                 |                        |                                        |            |          |                      |           |     |                  |                   |          |          |                  |                 |
|            |             |                                                                                                    |                 |                        |                                        |            |          |                      |           |     |                  |                   |          |          |                  |                 |
|            |             |                                                                                                    |                 |                        |                                        |            |          |                      |           |     |                  |                   |          |          |                  |                 |
|            |             |                                                                                                    |                 |                        |                                        |            |          |                      |           |     |                  |                   |          |          |                  |                 |
|            |             |                                                                                                    |                 |                        |                                        |            |          |                      |           |     |                  |                   |          |          |                  |                 |
| 50         | ti<br>sen s |                                                                                                    |                 | 5 Sell Conditi         | on(s) - Started                        |            |          |                      |           | 8   | start            | 909               | Detete c | onations |                  |                 |
| Del        | Start       | e Self Condition(s) -<br>tart Status Stock Account No.                                                                                                    |                 | Actual                 | Actual Avg. Cost Unrealized Base Price |            |          |                      |           | c   | onditions        |                   |          |          |                  |                 |
| х          |             | Shert                                                                                                    | BH              |                        | N061997                                | 1,00       | 139.04   | 962.82               | 139.50    | TS. | SP(145.008ah)/TS | (2.00%)/CL(190.00 | Sett)    |          |                  |                 |
| х          |             |                                                                                                    | BH              |                        | M061997                                | 1.0        | 0 139.04 |                      | 199.50    | 50  | CL(129.00BaM)    |                   |          |          |                  |                 |
| х          |             |                                                                                                    | GLOBAL          |                        | MD6/1997                               | 30,50      | 0 17.00  |                      | 17.00     | 30  | CL(16.008ahl)    |                   |          |          |                  |                 |
| X          |             |                                                                                                    | HANA            |                        | M051997                                | 35.3       | 0 30.76  |                      | 50.00     | 50  | CL(32.50Baht)    |                   |          |          |                  |                 |
| х          |             |                                                                                                    | IML             |                        | N001997                                | 15,0       | 32.26    |                      | 321.50    | 80  | CL(30.758ahl)    |                   |          |          |                  |                 |
|            |             |                                                                                                    |                 |                        |                                        |            |          |                      |           |     |                  |                   |          |          |                  |                 |
|            |             |                                                                                                    |                 |                        |                                        |            |          |                      |           |     |                  |                   |          |          |                  |                 |
|            |             |                                                                                                    |                 |                        |                                        |            |          |                      |           |     |                  |                   |          |          |                  |                 |
|            |             |                                                                                                    |                 |                        |                                        |            |          |                      |           |     |                  |                   |          |          |                  |                 |
|            |             |                                                                                                    |                 |                        |                                        |            |          |                      |           |     |                  |                   |          |          |                  |                 |
| 80         | il (new si  | took)                                                                                                    |                 |                        |                                        |            |          |                      |           |     |                  | Start             |          | 0        | elete condition: | 5               |
| Def        |             | Status                                                                                                    |                 | A                      | optes to                               |            |          | Conditions           |           |     | Auto Cancel      | Ord Type          |          | Volume   | On               | dType           |
| Х          | •           |                                                                                                    |                 |                        |                                        |            |          |                      |           |     |                  |                   |          |          |                  |                 |
|            |             |                                                                                                    |                 |                        |                                        |            |          |                      |           |     |                  |                   |          |          |                  |                 |
|            |             |                                                                                                    |                 |                        |                                        |            |          |                      |           |     |                  |                   |          |          |                  |                 |
|            |             |                                                                                                    |                 |                        |                                        |            |          |                      |           |     |                  |                   |          |          |                  |                 |
|            |             |                                                                                                    |                 |                        |                                        |            |          |                      |           |     |                  |                   |          |          |                  | 1               |
|            |             |                                                                                                    |                 |                        |                                        |            |          |                      |           |     |                  |                   |          |          |                  |                 |

ใช้สำหรับตรวจสอบและยกเลิกคำสั่งซื้อ Trailing Stop และ Stop Order

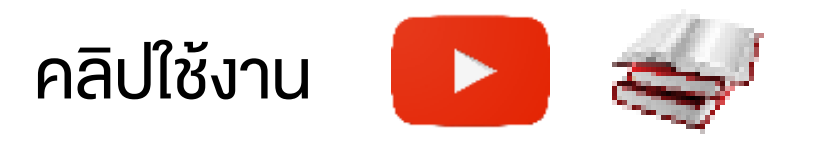

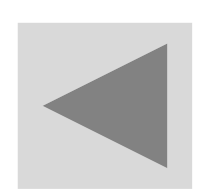

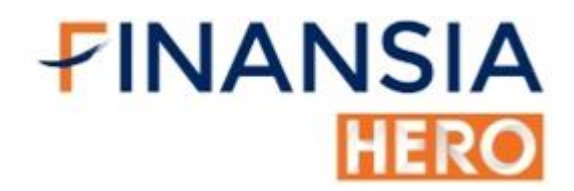

### (4400) Price Simulator

| 🚺 (4400) Price Si | mulator       |           |           |              |   |               |     |            |       | a @       | <b>冬</b> T ? ⊨ □ × |
|-------------------|---------------|-----------|-----------|--------------|---|---------------|-----|------------|-------|-----------|--------------------|
| Account No.       | M069997       |           | ✓ Re      | efresh       |   |               |     |            |       |           |                    |
| Stock             | Actual        | Available | Avg. Cost | Amount(Cost) | Â | Stock NUSA    |     |            | v Q № | 100/D80   | ■NVDR              |
| AAV               | 1,000         | 1,000     | 2.24      | 2,240.60     |   | •Buy new      |     | • Buy more | • Bal | ance Sell |                    |
| BBL               | 1,100         | 1,100     | 163.00    | 179,297.94   |   | Price         |     | 2.24 🔷     | Vol   | 1,000     | Simulated          |
| CPALL             | 2,000         | 2,000     | 73.52     | 147,039.32   |   | Com           |     | 0.0450 🔦   | Vat   | 7.00      | Simulateu          |
| LH                | 10,000        | 10,000    | 9.75      | 97,526.09    |   | Fee           |     | 0.0000     |       |           |                    |
| NUSA              | 100           | 100       | 0.49      | 49.01        |   | Amount        |     |            |       |           | 2,240.00           |
|                   |               |           |           |              |   | Com+Fee+\     | /at |            |       |           | 1.08               |
|                   |               |           |           |              |   | Net Amour     | nt  |            |       |           | 2,241.08           |
|                   |               |           |           |              |   | Credit Availa | ble |            |       |           | 99,571,595.96      |
| 4                 |               |           |           |              | - | Total Limit   | t   |            |       |           | 99,997,758.92      |
| Query comple      | eted successf | ully      |           |              |   |               |     |            |       |           |                    |

 เห็นมูลค่าการซื้อล่วงหน้า พร้อมทั้งเห็นยอดที่ต้องชำระ รวมถึงเมื่อมีการ งายหุ้นจะเห็นวงเงินภายหลังการงายด้วย ทำให้ช่วยวางแผนการเทรดได้ดี ยิ่งขึ้น

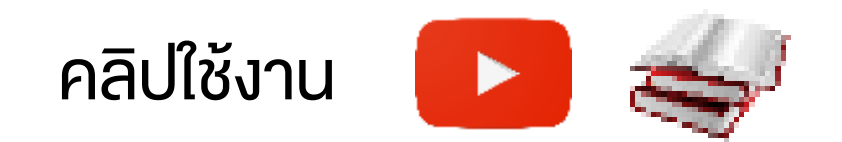

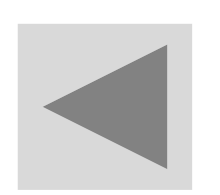

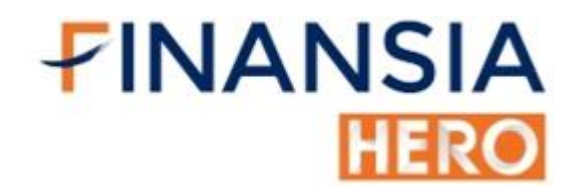

#### (5000) Finansia Scanner

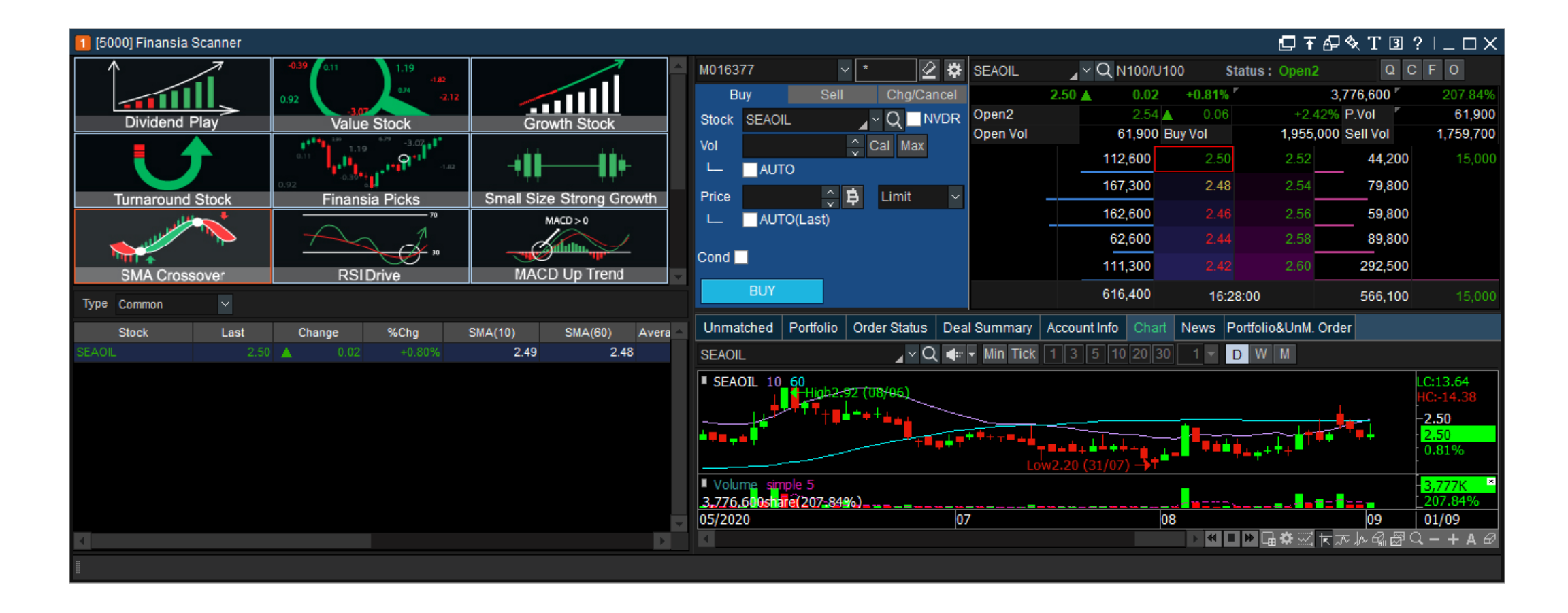

 ค้นหาหุ้นตามสูตรสำเร็จที่มีทั้งปัจจัยทางพื้นฐานและปัจจัยทางเทคนิค พร้อมหน้าจอที่สามารถติดตาม Bid/Offer, ส่ง Order และตรวจสอบหุ้น และคำสั่งที่มีใน Portfolio

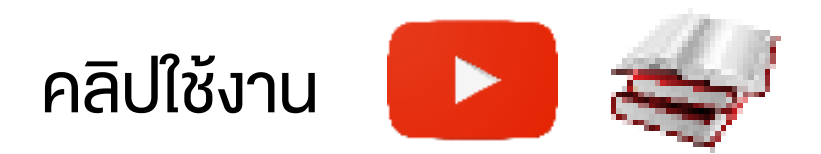

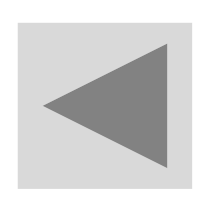

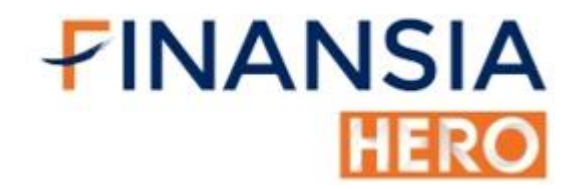

#### (5001) Event Plays

| [5001] Event Plays     |     |           |                                       |                |             |        |          |            |            |           | <b>□</b> @�T | ? ∣_□  | ×  |
|------------------------|-----|-----------|---------------------------------------|----------------|-------------|--------|----------|------------|------------|-----------|--------------|--------|----|
| Sort %Chg              | ~ ( | O ALL O S | earch theme 🕒 Stoc                    | ĸ              | Hero Signal |        | 2        | 🗧 Days ago |            |           |              | Refres | sh |
| Theme Name             |     | %Chg      | %Chg by Period 🔶                      | Recommend Date | Stock       | Signal | RecPrice | Support    | Resistance | Stop Loss | Last         | %Chg   | Ê  |
| Hero Signal            | ۸   | 0.04%     | -0.20%                                | 2019/12/24     | OSP         | BUY    | 39       |            |            |           |              | +0.63% |    |
| Momentum Trading       | T   | 0.41%     | -0.65%                                | 2019/12/23     | BTS         | SELL   | ATO      |            |            |           | 13.10        | +0.77% |    |
| Swing Trading          |     | 0.02%     | -0.62%                                | 2019/12/23     | COM7        | BUY    | 24.70    |            |            |           | 25.00        | +0.81% |    |
| Election Theme         | V   | 0.05%     | -0.63%                                | 2019/12/20     | СНС         | SELL   | ATO      |            |            |           | 2.62         | +0.77% |    |
| Afternoon Mid Day trad | v   | 0.22%     | -1.14%                                | 2019/12/18     | CHG         | BUY    | 2.52     |            |            |           | 2.62         | +0.77% |    |
| Weekly Chart Insight   |     | 0.02%     | -0.48%                                | 2019/12/18     | TOA         | BUY    | 40       |            |            |           | 39.25        | -1.26% |    |
|                        |     |           |                                       | 2019/12/17     | BTS         | BUY    | 13.10    |            |            |           | 13.10        | +0.77% |    |
|                        |     |           |                                       | 2019/12/16     | VGI         | SELL   | ATO      |            |            |           | 9.30         | +1.64% |    |
|                        |     |           |                                       | 2019/12/12     | MTC         | BUY    | 57.25    |            |            |           | 63.00        | 0.00%  |    |
|                        |     |           |                                       | 2019/12/11     | SAWAD       | BUY    | 60.25    |            |            |           | 67.75        | +0.37% |    |
|                        |     |           |                                       | 2019/12/09     | AOT         | SELL   | ATO      |            |            |           | 73.25        | -2.33% |    |
|                        |     |           |                                       | 2019/12/09     | VGI         | BUY    | 9.40     |            |            |           | 9.30         | +1.64% |    |
|                        |     |           |                                       | 2019/12/06     | СНС         | BUY    | 2.54     |            |            |           | 2.62         | +0.77% |    |
|                        |     |           |                                       | 2019/12/06     | EGCO        | SELL   | ATO      |            |            |           | 326.00       | +2.84% | -  |
|                        |     |           | · · · · · · · · · · · · · · · · · · · |                |             |        |          |            |            |           |              |        |    |

 ใช้สำหรับหาหุ้นที่นักวิเคราะห์คัดสรรแล้ว พร้อมทั้งบอกราคาซื้องายและ จุดตัดงาดทุน

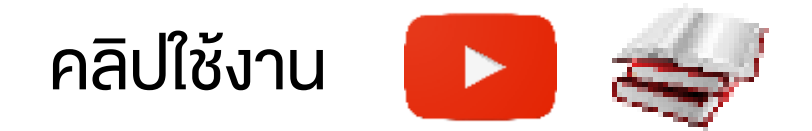

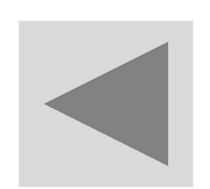

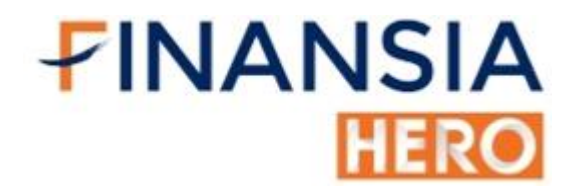

## (5100) DIY Conditional Search

| [5100] DIY Conditional Search - MTF           |                |                            |                                                                                                    |                                                                                                    |                                                                      |                                                                       |                                 | <b>∓ �</b> T ′     | ?∣_□×               |
|-----------------------------------------------|----------------|----------------------------|----------------------------------------------------------------------------------------------------|----------------------------------------------------------------------------------------------------|----------------------------------------------------------------------|-----------------------------------------------------------------------|---------------------------------|--------------------|---------------------|
| Condition Recommended                         | User condition | Filter                     | <industry (a<="" th=""><th>LL)&gt;<exclusi< th=""><th>on Warrant</th><th>+DW+Forei</th><th>0 🔶 Candl</th><th>e + - O</th><th>Buy 🔵 Sell</th></exclusi<></th></industry> | LL)> <exclusi< th=""><th>on Warrant</th><th>+DW+Forei</th><th>0 🔶 Candl</th><th>e + - O</th><th>Buy 🔵 Sell</th></exclusi<> | on Warrant                                                           | +DW+Forei                                                             | 0 🔶 Candl                       | e + - O            | Buy 🔵 Sell          |
| ✓ Q<br>Scoping<br>Quote Analysis              | < > All > >    | Day V                      | ndle(s) M                                                                                                    | ixponent 🗸                                                                                                    | ose V <                                                              | ✓ Close ✓                                                             |                                 |                    |                     |
| Technical Analysis                            | ><br>><br>>    | √ Indicator                |                                                                                                    | C                                                                                                    | )escription                                                          |                                                                       | Va                              | Edit<br>Iue Delete | Add<br>▲ ▼ ↑ ↓ ▲    |
| Emerg Analysis<br>Finansia Valuation Forecast | A<br>A         | A<br>B<br>C<br>D<br>M<br>E | Price-MA C<br>MA Golden<br>[Day] 10 <=<br>[Week]0 Ca<br>[Week]0 Ca                                                                                                    | omparison:[D<br>cross:[Day]0<br>Trading Valu<br>andle(s) MACI<br>andle(s) MACI                                             | Day]0 Candl<br>Candle(s)<br>le <= 10000<br>D(12,26) <=<br>D(12,26,9) | le(s) (Close 89<br>(Close 1)MA (C<br>)<br>= Line 0<br>Signal Line Bre | 0)MA < CI<br>Close 89<br>eak up |                    |                     |
|                                               |                | Formula Da<br>MTF          | nd E                                                                                                    | ew formula                                                                                                    | Renam                                                                | ne Delete                                                             | e S                             | ▼ ! () (0<br>ave   | D) X ? 🔀<br>Save as |
|                                               |                | All<br>Stock               | ✓ Searce<br>Last                                                                                                    | h Next<br>Change                                                                                                    | Reset<br>%Chg                                                        | Volume                                                                | Real-Time<br>Open               | Search 🖄<br>High   | ■ - 🛱 🔺             |
|                                               |                | AEONTS<br>AWC              | 102.5                                                                                                    | 0 ▼ 4.50<br>4 ▼ 0.02                                                                                                    | -4.21%<br>-0.51%                                                     | 857,000<br>24,584,600                                                 | <b>107.00</b><br>3.98           | 108.00<br>3.98     | 102.00<br>3.90      |
|                                               |                | AYUD<br>ICC                | 33.7<br>29.0                                                                                                    | 0.00 <b>▼</b> 0.25                                                                                                    | 0.00%<br>-0.85%                                                      | 3,100<br>100                                                          | 33.75<br>29.00                  | 33.75<br>29.00     | 33.75<br>29.00      |
|                                               |                | JCKH<br>LHSC               | 0.2<br>12.5                                                                                                    | 7 ↑ 0.03<br>0 ▲ 0.20                                                                                                    | +12.50%<br>+1.63%                                                    | 736,800<br>146,900                                                    | 0.25<br>12.30                   | 0.27<br>12.50      | 0.25<br>12.10       |
|                                               |                | MAX<br>SAPPE               | 0.0<br>18.7                                                                                                    | 2                                                                                                    | +100.00%<br>+9.36%                                                   | 54,716,100<br>3,774,200                                               | 0.01<br>17.10                   | 0.02<br>18.90      | 0.01 17.00 3.46     |
|                                               |                |                            | [1]All_s                                                                                                    | earch                                                                                                    | 0.50 %                                                               | 114,000                                                               | 5.40                            | 3.32               | 3.40                |
| ● Tree ● A,B,C                                |                | Save Fav T                 | otal Result                                                                                                    | 10                                                                                                    | Displayed r                                                          | result                                                                | 10                              | 100                | % progress          |

 สร้างสูตร Scan เพื่อค้นหาหุ้นผสมผสานได้ทั้งปัจจัยพื้นฐานและปัจจัย เทคนิค

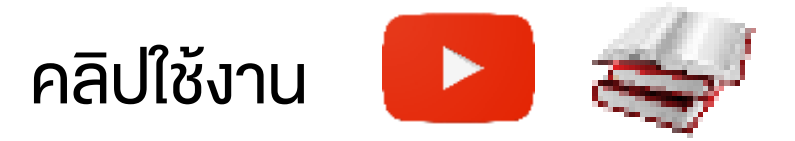

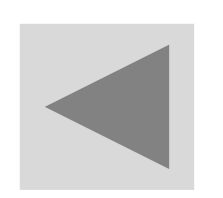

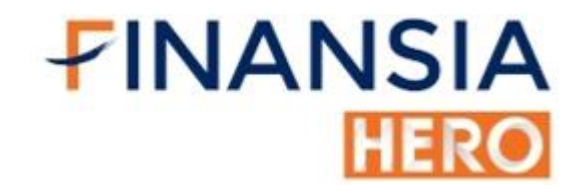

### (5101) Real-time Conditional Search

| [5101]                                                                                                    | Real-tin  | ne Condition   | al Sea     | irch - M | ITF 🔄        | <b>∓</b> ⊡ <u>� ?</u>                                      |         | ×   |
|----------------------------------------------------------------------------------------------------|-----------|----------------|------------|----------|--------------|------------------------------------------------------------|---------|-----|
|                                                                                                    | MTF       |                |            | ~        | <b>1</b> 🔊 🛛 | Delete II DIY                                              | ′ Con   | d   |
| <b>*</b> × #                                                                                                    | # of item | :10 🔽 Au       | uto DE     | EL 🔲     | Link News    | Favorite 🗘                                                 | ₽₽      | Ŧ   |
| Cond [We                                                                                                    | eek]0 Ca  | ndle(s) MAC    | D(12,2     | 26) <=   | Line 0 + [M  | /eek]0 Candle(s                                            | ) MAC   | D   |
| Obj <ln< td=""><td>dustry ca</td><td>ategory(All)&gt;&lt;</td><td>Exclu</td><td>sion W</td><td>arrant+DW</td><td>/+Foreign&gt;<mor< td=""><td>nthly S</td><td>Set</td></mor<></td></ln<> | dustry ca | ategory(All)>< | Exclu      | sion W   | arrant+DW    | /+Foreign> <mor< td=""><td>nthly S</td><td>Set</td></mor<> | nthly S | Set |
| Sto                                                                                                    | ck        | Last           | Cha        | ange     | %Chg         | Total Vol                                                  | Del     |     |
| AEONTS                                                                                                    |           | 102.50         | V          | 4.50     | -4.21%       | 857,000                                                    | Х       |     |
| AWC                                                                                                    |           | 3.94           | V          | 0.02     | -0.51%       | 24,584,600                                                 | Х       |     |
| AYUD                                                                                                    |           | 33.75          | ●          | 0.00     | 0.00%        | 3,100                                                      | Х       |     |
| ICC                                                                                                    |           | 29.00          | V          | 0.25     | -0.85%       | 100                                                        | Х       |     |
| JCKH                                                                                                    |           | 0.27           | 1          | 0.03     | +12.50%      | 736,800                                                    | Х       |     |
| LHSC                                                                                                    |           | 12.50          | <b>A</b>   | 0.20     | +1.63%       | 146,900                                                    | Х       |     |
| MAX                                                                                                    |           | 0.02           | <b>†</b> – | 0.01     | +100.00%     | 54,716,100                                                 | Х       |     |
| SAPPE                                                                                                    |           | 18.70          | <b>A</b>   | 1.60     | +9.36%       | 3,774,200                                                  | Х       |     |
| TAPAC                                                                                                    |           | 3.48           | <b>A</b>   | 0.02     | +0.58%       | 114,000                                                    | Х       |     |
| VARO                                                                                                    |           | 3.50           | •          | 0.00     | 0.00%        | 0                                                          | Х       |     |
|                                                                                                    |           |                |            |          |              |                                                            |         |     |
|                                                                                                    |           |                |            |          |              |                                                            | •       |     |

ค้นหาหุ้นแบบ Real-time จากสูตร Scan ที่ได้สร้างแล้วจากหน้า DIY

#### Conditional search (5100)

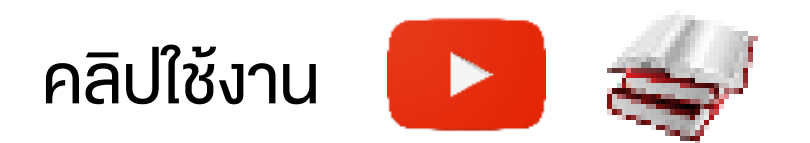

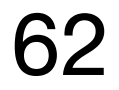

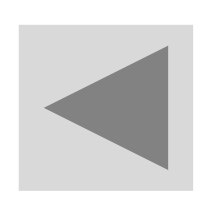

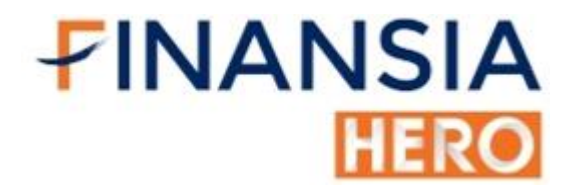

### (6000) Technical Chart

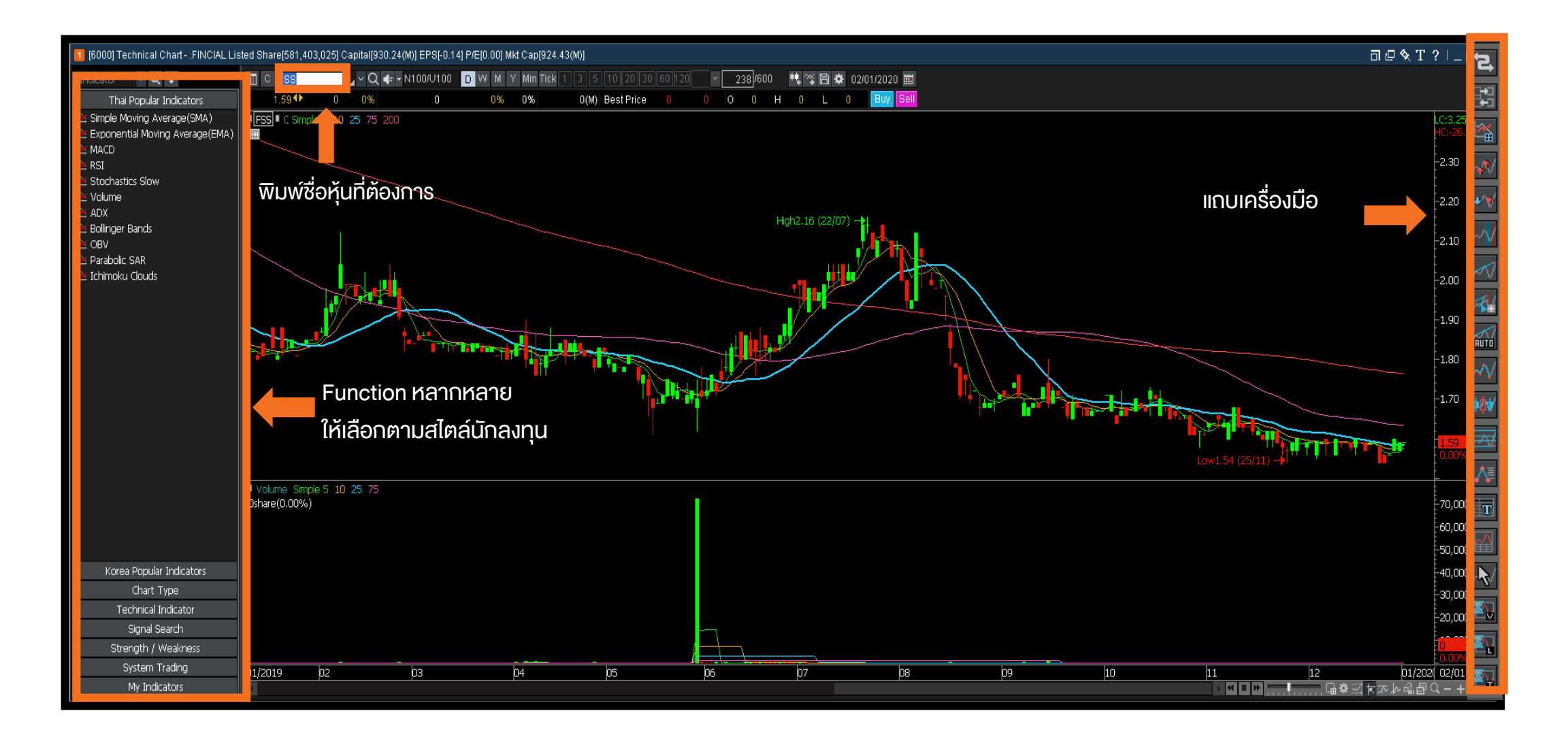

 วิเคราะห์หุ้นที่เราสนใจผ่านกราฟ ซึ่งมีประเภทกราฟมากมาย พร้อมทั้งอินดิ เคเตอร์หลากหลาย มีเครื่องมือครบครัน สามารถเลือกปรับจัดหน้าจอ ตามใจ นอกจากนี้ยังสามารถทำการค้นหาแท่งเทียน การทำ Back Test ได้

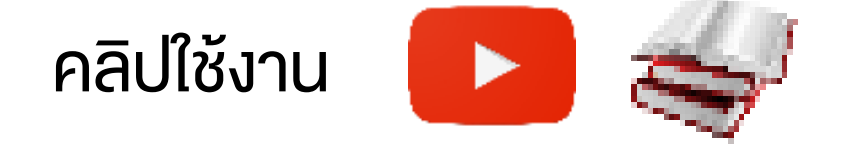

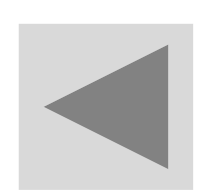

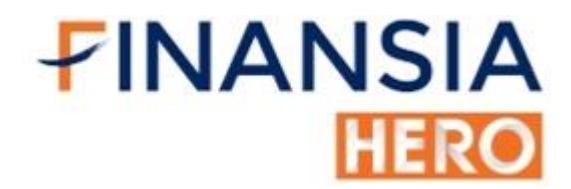

### (6001) Financial Chart

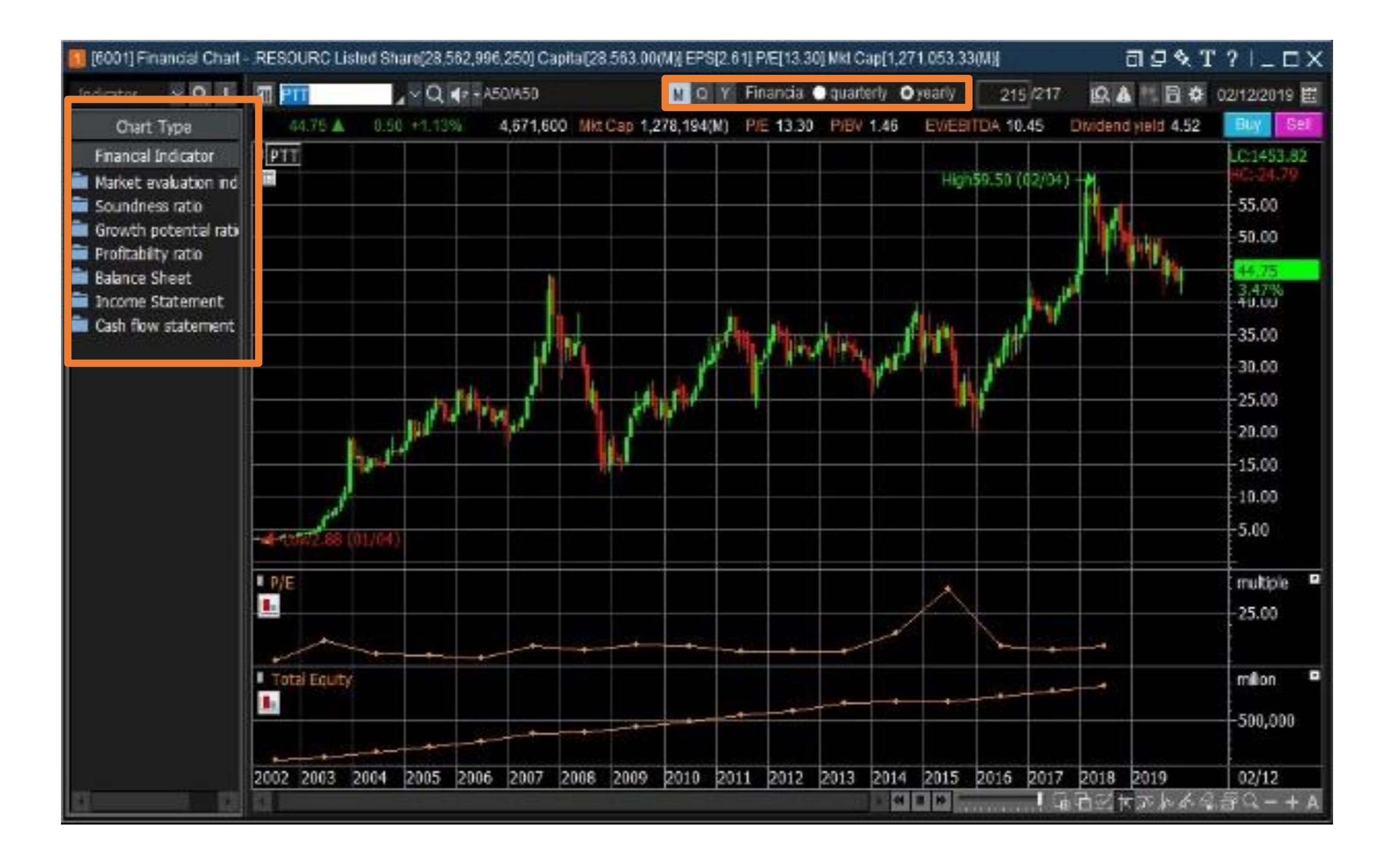

นำค่าอัตราส่วนทางการเงินมาสร้างเป็นกราฟ เช่น P/E, P/BV และ EPS
 โดยนำมาเปรียบเทียบกับราคาหุ้น

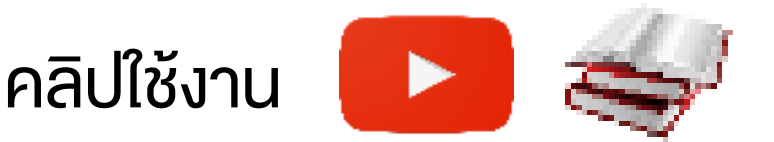

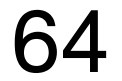
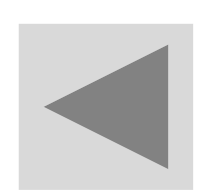

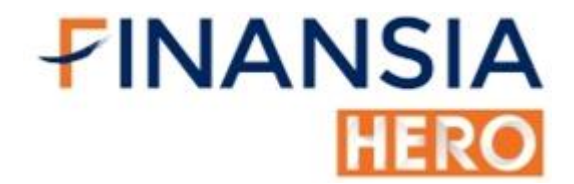

### (6002) Tick Chart

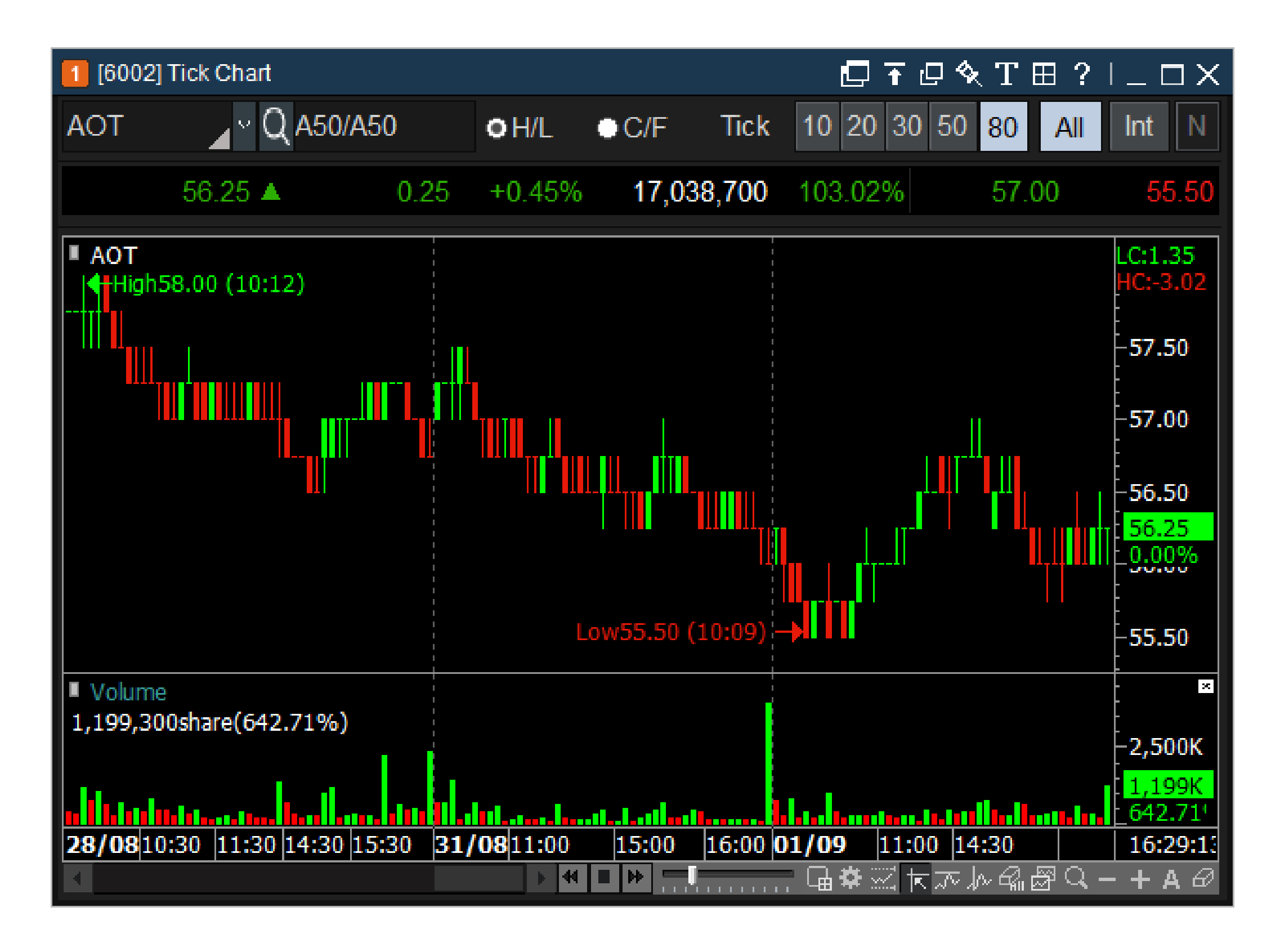

ใช้ในการจับตาดูการเคลื่อนไหวแบบรายTicker เหมาะสำหรับหุ้นที่มีความ

### ผันผวนสูง (IPO WARRANT)

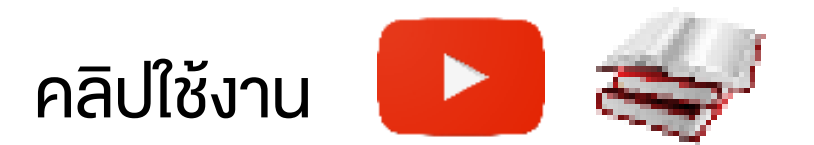

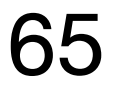

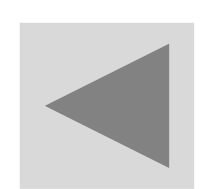

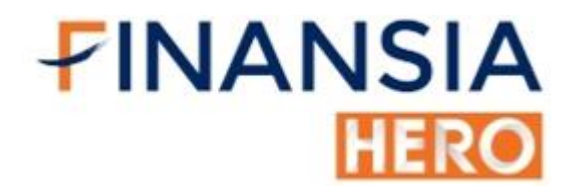

## (6100) Finansia Replay Chart

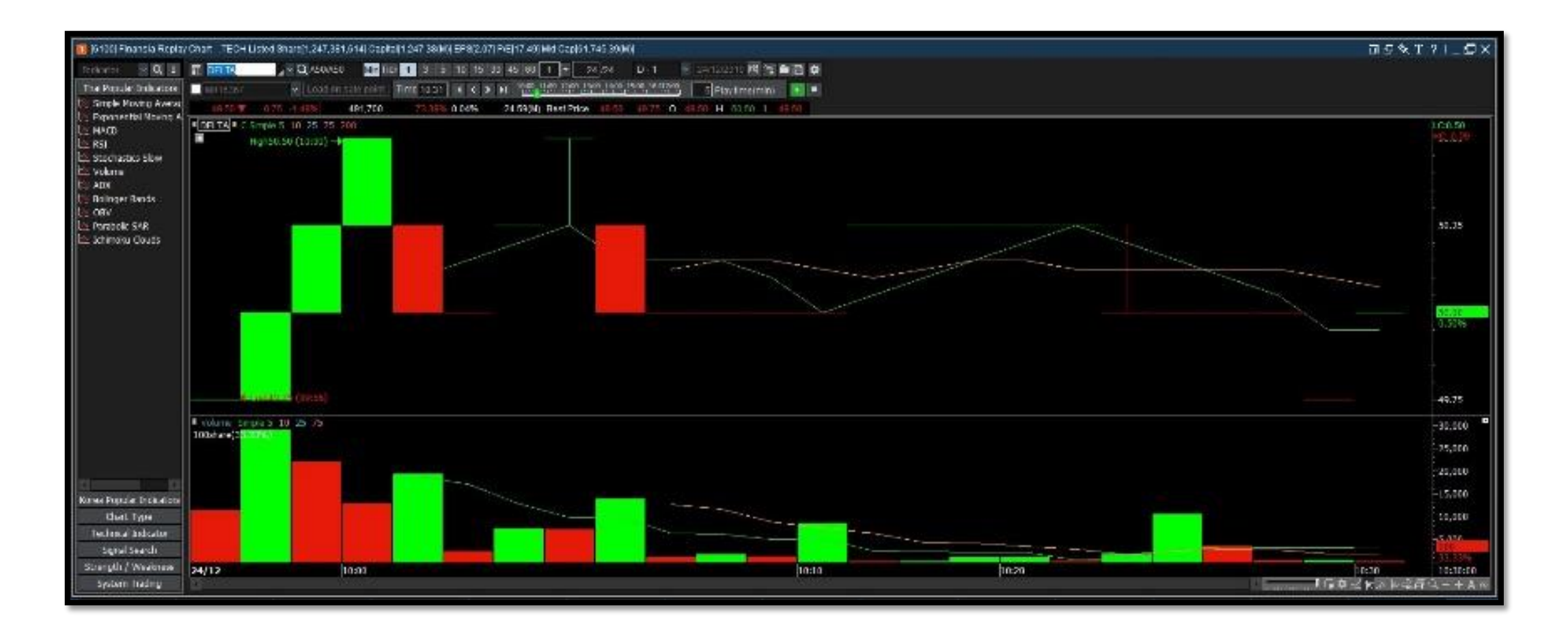

 หน้าจอสำหรับดูความเคลื่อนไหวงองหุ้นย้อนหลัง เพื่อดูการเคลื่อนไหวงอง ราคาภายในวัน โดยสามารถดูได้แม้ในช่วงเวลาปิดตลาด ทำให้สามารถเห็น รายละเอียดงองการเคลื่อนไหวงองราคาภายในวันก่อนหน้าได้ดียิ่งขึ้น

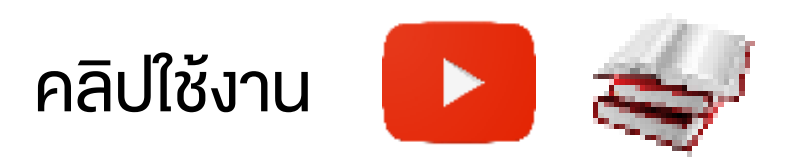

66

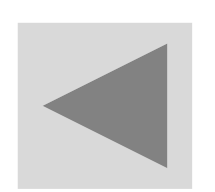

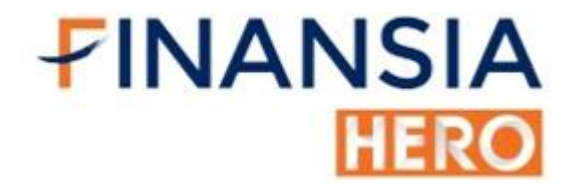

### (6101) Comparison Chart

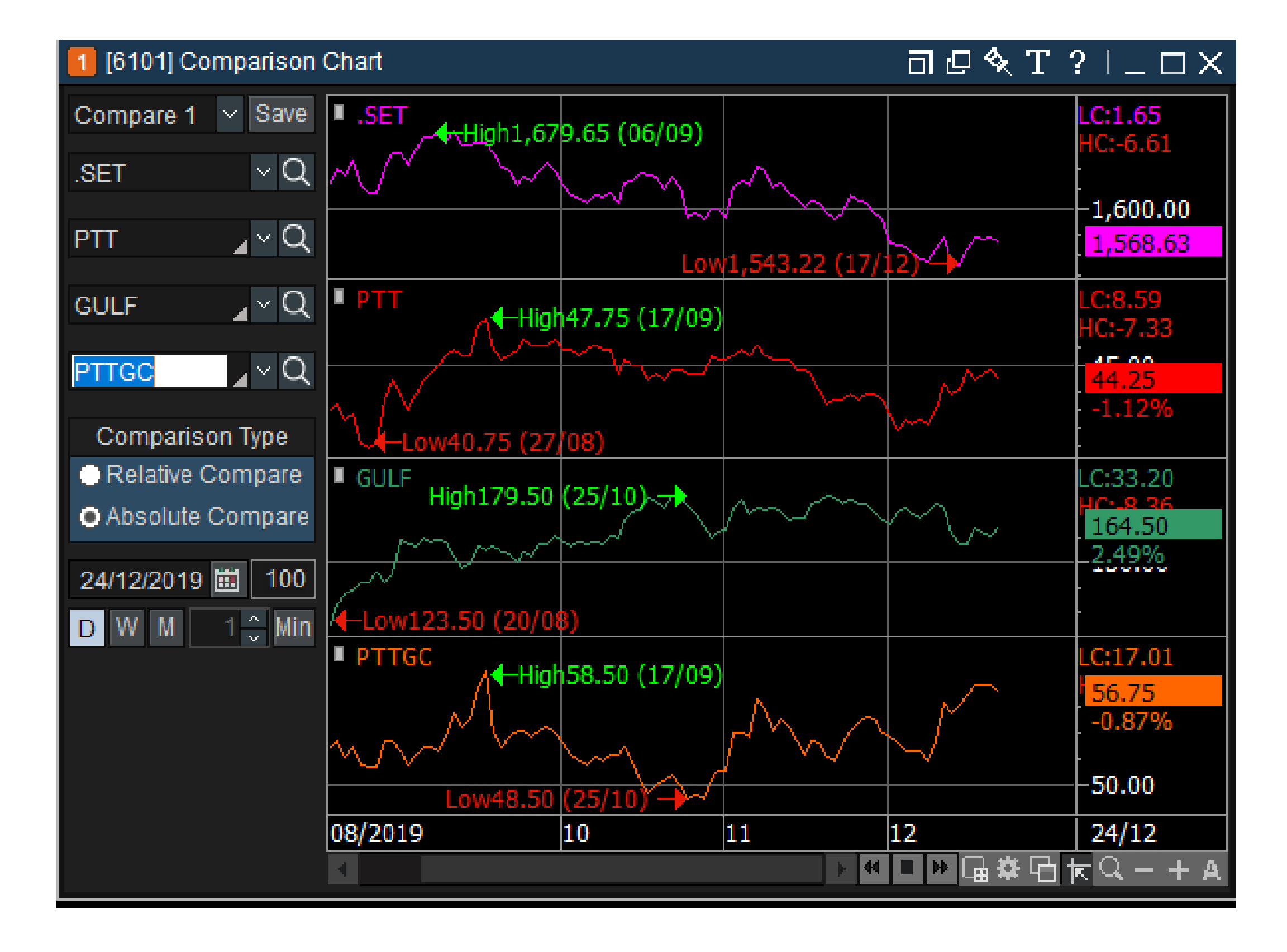

นำหุ้นหลายตัวมาเปรียบเทียบใน Chart เดียวกัน

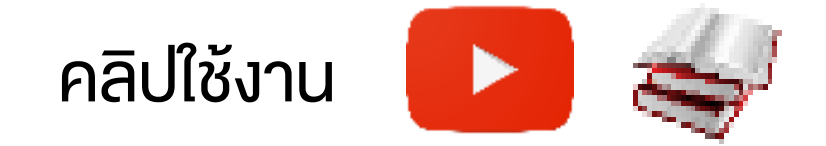

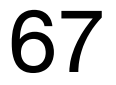

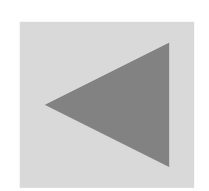

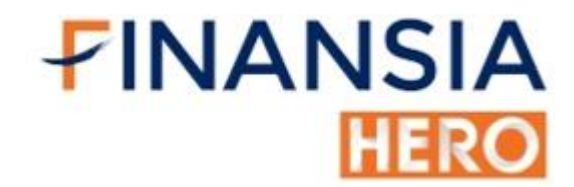

### (7000) Finansia Order Level 1

| 🚺 (7000) Finar | nsia Order level 1 |             |            |             |           |         |           |          | - D D        | 冬 T   | ?   _     | ⊐×          |
|----------------|--------------------|-------------|------------|-------------|-----------|---------|-----------|----------|--------------|-------|-----------|-------------|
| KCE            | ⊿ ~ Q A50/A        | 50          |            | 21.10 🔺     | 0.50      | +2.43%  | 6 2Q 🍄    | 002489   | 8            | ~ PI  | N 🤇       | \$          |
| Increase       | Vol                | 11          | 1:00:23    |             | Vol       | Inc     | rease     | Buj      | / S          | ell   | Chg/Ca    | ncel        |
|                | 500,200            | 21.1        | 10         | 21.20       | 272,10    | 0       | 4,100     | Stock    | KCE          |       | ⁄ Q 🗆 ≀   | <b>IVDR</b> |
|                | 1,099,900          | 21.0        | 00         | 21.30       | 639,40    | 0       |           | Vol      |              | Cal   | Max       |             |
|                | 696,600            | 20.9        | 90         | 21.40       | 750,00    | 0       |           | 1        |              |       | MIGA      |             |
|                | 568,200            | 20.8        | 80         | 21.50       | 798,10    | 0       | _         |          | AUTO         |       |           |             |
|                | 717,100            | 20.7        | 70         | 21.60       | 738,70    | 0       |           | Price    |              | ÷ 🔁   | Limit     | $\sim$      |
|                | 3,582,000          | ) T         | Fot Qty    |             | 3,198,30  | 0       | 4,100     |          | AUTO(Last    | )     |           |             |
| %Turnover      |                    | 0.77        | % Prior    |             |           |         | 20.60     |          |              |       |           |             |
| Open Vol       |                    | 1,450,80    | 00 High    |             |           |         | 21.40     |          |              |       |           |             |
| Buy Vol        |                    | 4,166.8     | 00 Low     |             |           |         | 20.90     | Cond     |              |       |           |             |
| Sell Vol       |                    | 3,378,5     | 00 Average | 9           |           |         | 21.12     |          | ' <u> </u>   |       |           |             |
| Buy(46%        | 6) Open            | Sell(37%)   | Open2      |             |           |         | 20.90     |          | BUY          |       |           |             |
| Order Status   | Portfolio Deal     | Summary U   | nmatched   | Portfolio & | UnM.Order | Account | t Info Ch | art Volu | ime Simulato | r     |           |             |
| • All • Stock  | KCE                | ⊿ ~ Q A5    | 0/A50      |             |           |         |           |          | Change       | Cance | Ref       | resh        |
| All Match      | ied 🔍 UnMatche     | d 🍳 Ali 🔍 B | Buy 🔍 Sell |             |           |         |           |          |              |       |           |             |
| Ord No         | Stock              | Volume      | Price      | Avg.M.Pric  | ce Mato   | hed     | Unmatch   | ied ST   | Ord Type     | P Or  | l Conditi | on 🔶        |
|                |                    |             |            |             |           |         |           |          |              |       |           |             |
|                |                    |             |            |             |           |         |           |          |              |       |           | لكك         |
| Query com      | pleted succes      | sfully      |            |             |           |         |           |          |              |       |           |             |

 หน้าจอพร้อมเทรดอย่างง่ายและไม่ซับซ้อน ดูง้อมูลในพอร์ต เพื่อดูสถานะ งองรายการที่ส่งไปแล้ว พร้อมส่งคำสั่งซื้อ -งายได้ในหน้าจอเดียว

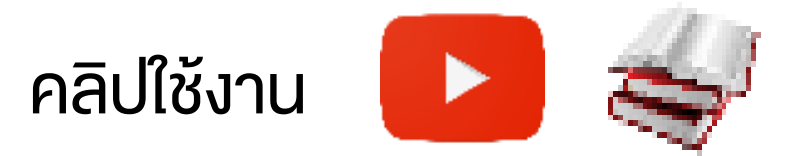

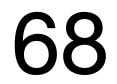

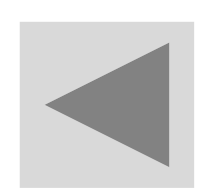

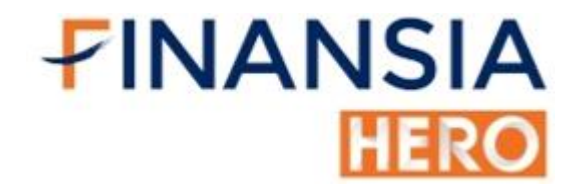

### (7001) Finansia Order Level 2

| Tool Financia O   | ixierievel 2 |         |               |                   |                       |          |             |                 |             |                |                    |                 |            |                       |               | JØXT   | M Y LEX        |
|-------------------|--------------|---------|---------------|-------------------|-----------------------|----------|-------------|-----------------|-------------|----------------|--------------------|-----------------|------------|-----------------------|---------------|--------|----------------|
| DELTA             |              | Q       | A60/A6        | 0 Statux : O      | pen2                  | HH Q     | M0163       | 67              | × 1         | 2              | <b>G</b> (11) (2)  | IM JM           | M.         | NAC NOT               | 2             | C      | 10 #           |
| 5                 | 0.25 🕪       | 0.00    | 0.00%         |                   | 168.700               | 25.18%   |             | luy             | 3H1         | Ong/Cauce      | CO TA L            | ingla 5 10 2    | 15 231     |                       |               |        | LCIE/H         |
| Open2<br>Open Vol |              | 50.25** | 0.00<br>w Mal | 118.00            | S P.Vol<br>0 Sell Vel | 28 700   | Stock       | DELTA           |             | Q NVU          | ĸ                  |                 |            |                       |               |        | 66.00          |
| Increase          | v            | ai .    | BId           | Offer             | Val                   | Increase | Val         |                 | in<br>M     | Gal Mar        | -                  | 14 10-14        |            |                       |               |        | -52.00         |
|                   |              | 58.900  | 80.0          | 0 <u> </u>        | 14.600                |          | -           | ALITO           |             |                |                    | 1.              | 2622-22    |                       |               |        | REES           |
| -                 |              | 45,300  | 48.6          | 50.59<br>0 50.75  | 45,800                |          | Price       |                 | ÷ 3         | Fint           | -                  |                 |            | A Britster . Th       | and the state |        | 0.879          |
|                   |              | 13.400  | 4512          | 51.00             | 47.600                | 300      | L           | - MUIO(L        | usi)        |                | 1                  |                 | 1.4-1-     |                       |               | 1.Bat  |                |
|                   |              | 21,600  | 14:           | 39:54             | 138,900               | 300      | Cond        | -               |             |                | Contra an          | and to the      |            |                       |               |        | 2,5005         |
| Price             | Change       | Volum   |               | Prior             |                       | 60.26 -  |             |                 | _           |                |                    |                 |            | and the second second |               |        | SCHOOL SERVICE |
| 50.25             |              | 1       | 800           | High              |                       | 50.26    |             | UUY             | _           |                | 16(2319            |                 |            |                       | 12            |        | 29.2           |
| 50.25             |              | 1       | 500           | Low               |                       | 49.50 0  | (Syster) Pr | maly Particials | Davi Summer | Unmethed Parts | is klinii Graer Ac | sound into itum | w chat vie | nta Siraitake         |               |        |                |
| 50.25             |              | 1       | 000           | Average           |                       | 50.02    | • Al        | l 🔍 Stoc        | k DE        | LTA            | 14                 | CASOVA          | .50        | Ch                    | ange 🛛        | Cancel | Refresh        |
| 50.25             |              | 1 1,    | 000           | Open 1            |                       | (19)50 P | OAI         | Mate            | ahed (      | UnMatched      | OAL                | Buy             | Sel        |                       |               |        |                |
| 50.26             |              | 0       | 500           | Open 2<br>Colleg  |                       | 50.25    |             | Ord No          |             | Stock          | Volum              | 18              | Price      | Avg M Price           | Matched       | Unmat  | ched           |
| 50.25             |              |         | 500           | Eleor             |                       | 86.06    |             |                 |             | 22000          |                    |                 |            |                       |               |        |                |
| 50.25             |              | 1,      | 500           | Par               |                       | 1.00     |             |                 |             |                |                    |                 |            |                       |               |        |                |
| 50.25             |              | 3       | 800           | Avg 5D            |                       | 49.20 c  |             |                 |             |                |                    |                 |            |                       |               |        |                |
| 50.25             |              | 1       | 700           | Div Yield         |                       | 4.58     |             |                 |             |                |                    |                 |            |                       |               |        |                |
| 50.25             |              | 0       | 800           | P/E               |                       | 17.49 A  |             |                 |             |                |                    |                 |            |                       |               |        |                |
| 60.26             |              | 0       | 200           | P/BV              |                       | 1.90     |             |                 |             |                |                    |                 |            |                       |               |        | 100            |
| 50.25             | 1            | 3,      | 000           | Impact Index (.SE | T):                   | ы        |             |                 |             |                |                    |                 |            |                       |               |        | - <b>B</b> .0  |
| Query complete    | ed subcess   | fully   |               | المتعلم والمتع    |                       |          |             |                 |             |                |                    |                 | _          |                       |               |        |                |

 หน้าจอพร้อมเทรดที่นักลงทุนนิยมใช้งานที่มีอย่างครบถ้วน ไม่ว่าจะเป็นการ ติดตาม Bid/Offer การส่งคำสั่ง/เปลี่ยนแปลง/ยกเลิก และยังมีหน้ากราฟที่ สามารถปรับ Time Period ได้ตามต้องการ และยังสามารถดูง้อมูลงอง Portfolio หุ้นที่ทำการซื้องายภายในวันหรือง่าวต่างๆที่เกิดงื้น

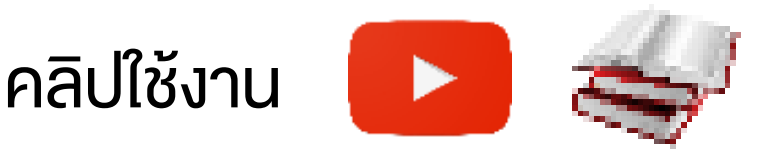

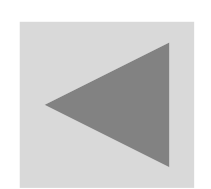

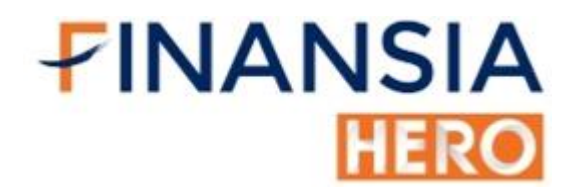

### (7002) Finansia Order Level 3

|                                                                                                    | $f \sqcup \Box X$           |
|----------------------------------------------------------------------------------------------------|-----------------------------|
| BGRIM 🖌 🔍 🛋 👻 A50/A50 Status : Closed 🔛 📴 M078797 - 💷 🖄 Favorites RankAnalysis Quote Analysis Etc.Search Index Com                                                                                                    | any Info                    |
| 51.75 ▲ 1.25 +2.48% <sup>r</sup> 10,493,100 <sup>r</sup> 167.68% Buy Sell Chg/Cancel<br>Chood Sell Chg/Cancel<br>Yearly © Quarterly                                                                                    |                             |
| Closed         51.75         1.25         +2.40%         P.Vol         487,000         Stock         BGRIM         1000         Sales         32,873.97         Total Asset         114,038.43         Mkt Cap(M)      | 134,907.08                  |
| Increase Vol Bid Offer Vol Increase Vol Cal Max %Sales Growth 23.35% Total Liabilities 84,575.94 Par                                                                                                    | 2.00                        |
| S0,200         S1,75         S2,00         S64,000           426,400         51.50         52.25         641,100         Price         Price         33,257.17         Total Equities         19,963.53         Shares | 2,606,900,000               |
| 216,700 51.25 52.50 598,500 EBIT 5,246.98 Current Ratio 0.95 Paid-up Cap(M)                                                                                                    | 5,213.80                    |
| 92,000 50.75 53.00 757,400 EBITDA 8,627.96 Interest coverage Closing Month                                                                                                    | 12                          |
| Price         Change         Volume         Prior         50,500         Cond         Net Profit         1,921.69         Total Asset T/O         0.29         %Foreign Avail                                          | 7.21%                       |
| 51.75         1.25         487,600         High         52.50         BUY         %Net Profit Growth         10.91%         D/E         4.24         ROA                                                               | 6.24%                       |
| 52.00 1.50 100 Low 50.25 0 EPS (Baht) 0.74 P/E 64.18 ROE                                                                                                    | 10.50%                      |
| 51.75 1.25 1,500 Average 51.72 Buy Sell Chg/Cancel 2 BVPS 7.52 P/BV 6.59 200D Highest ▼                                                                                                    | 57.00                       |
| 51.75 1.25 1,800 Open 1 50.25 F Stox BGRM 4 C RUBR<br>51.75 1.25 1,800 Open 2 52.00 Vol Devi Mark Back Payout Ratio 0.41 EV/EBITDA 24.78 200D Lowest                                                                   | 28.25                       |
| 51.75 1.25 100 Call Max Port                                                                                                    | ortfolio                    |
| 52.00 1.50 300 Floor 35.50 S Price Dimit BGRIM V Q II Min Tick 1 3 5 10 20 30 1 V D W M                                                                                                    |                             |
| 52.00 1.50 100 Par 2.00 L AUTO(Last)                                                                                                    | LC:132.06                   |
| 52.00 1.50 100 Div Yield 0.63                                                                                                    | HC:-9.21                    |
| 51.75 1.25 42,600 P/E 64.16 A Cond                                                                                                    | 51.75                       |
| 52.00 1.50 200 P/BV 6.59                                                                                                    | 2.4070                      |
| 52.00 1.50 200 Impact index (.SET) +0.3074                                                                                                    | 40.00                       |
| Order Status Portfolio Deal Summary Unmatched Portfolio & UnM.Order Account Info Chart Market Ct                                                                                                    |                             |
| O All Stock BGRIM AT Q A50/A50 Change Cancel Refresh                                                                                                    | -30.00                      |
| O All ● Matched ● UnMatched O All ● Buy ● Sell                                                                                                    |                             |
| Ord No Stock Volume Price Avg.M.Price Matched Unmatched S1 Ord Type PG A 7 (VAC-L0W22,30 (29/06)                                                                                                    | -20.00                      |
| ■ Volume_simple 5 10 25 75                                                                                                    | -<br>-100,000K <sup>™</sup> |
| 10,494,187share(167.70%)                                                                                                    | 10,494K                     |
|                                                                                                    | 167.70%                     |
|                                                                                                    | $Q = + \Delta \Theta$       |

 หน้าจอพร้อมเทรดส่ง Order ได้รวดเร็ว ง้อมูลครบถ้วน ประกอบด้วยง้อมูล ปัจจัยพื้นฐานและกราฟเทคนิค พร้อมง้อมูลช่วยในการตัดสินใจซื้องายได้ ทันที

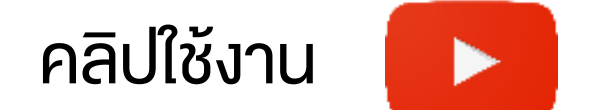

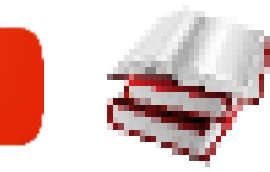

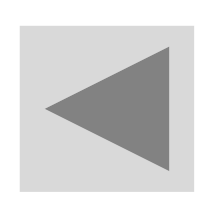

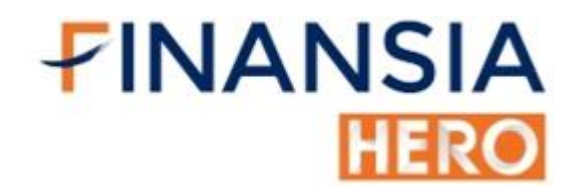

### (8000) Market News

| 2 [8000] Market News |                                                                                                    |                                                                                                    |                                                                                                    |                                                                                                    | 白子口念                                                    | T ? ∣_□×                          |
|----------------------|----------------------------------------------------------------------------------------------------|----------------------------------------------------------------------------------------------------|----------------------------------------------------------------------------------------------------|----------------------------------------------------------------------------------------------------|---------------------------------------------------------|-----------------------------------|
| All                  | 🖸 🗘 All 🔶 Stock                                                                                                    | ~ Q                                                                                                    | Search Text name                                                                                                    | ✓ 25/12/2019                                                                                                    | Group 🗸 Refr                                            | esh <mark>EN</mark> 🔂 🗱 🎗         |
| E SET News           | 25/12/2019 11:13:32                                                                                                    | จีนออกมาตรการใหม่ ม                                                                                                    | มุ่งรักษาเสถียรภาพในตลาเ                                                                                                    | ดการจ้างงาน                                                                                                    | InfoQuest                                               | InfoQuest                         |
| InfoQuest            | 25/12/2019 11:13:27                                                                                                    | *สศอ.เผยดัชนีผลผลิต                                                                                                    | าอุตสาหกรรม พ.ย. อยู่ที่ 9                                                                                                    | 96.77 หดตัว -8.27%                                                                                                    | InfoQuest                                               | BreakingNew                       |
| Saved News           | 25/12/2019 11:09:15                                                                                                    | (แก้ไข) สศอ.คาดดัง                                                                                                    | ชนีผลผลิตอุตสาหกรรมปี 6                                                                                                    | 53 ขยายตัว 2-3%, G                                                                                                    | InfoQuest                                               | InfoQuest                         |
|                      | 25/12/2019 11:02:38                                                                                                    | KTBST มองปี 63 การส                                                                                                    | ลงทุนผันผวนแต่ลดลงจากว่                                                                                                    | ปีก่อน พร้อมมองตราส                                                                                                    | SET                                                     | InfoQuest                         |
|                      | 25/12/2019 11:02:26                                                                                                    | (เพิ่มเติม)ANALYST P                                                                                                    | ICKS: ทุ้นเด่นจากนักวิเครา                                                                                                    | าะห์ วันที่ 25 ธันวาคม                                                                                                    | SET                                                     | InfoQuest                         |
|                      | Headline:USGS เผยเ                                                                                                    | <b>าิดแผ่นดินไหว 6.2 แม</b> ะ                                                                                                    | านิจูดในรัฐบริติชโคลัมเบีย                                                                                                    | า <mark>ของเ 🗹</mark> Symbol Link                                                                                              | ting 📃 Show Article                                     | e 🥭 Buy Sell                      |
|                      | [USGS เผยเกิดแผ<br>สำนักงาน<br>ห่างจากเมืองพอร์<br>โดยแผ่นดินไหวเกิ<br>รายงานข<br>ละติจูดองศาเหนือ<br>อินโฟเควสท์ แบ<br>kallayanee.c@inf | นดินไหว 6.2 แมกร์<br>สำรวจธรณีวิทยาสร<br>กฮาร์ดี้ รัฐบริติช โค<br>ดขึ้นเมื่อเวลาประมา<br>อง USGS ระบุว่า แ<br>ที่ 50.573 และลอง<br>ลและเรียบเรียงโดย<br>oquest.co.th | นิจุดในรัฐบริติชโคลัมเ<br>หรัฐ (USGS) รายงาน<br>ลัมเบีย ประเทศแคนา<br>าณ 10.35 น.ตามเวล<br>ผ่นดินไหวครั้งนี้มีศูนย์<br>มติจุดองศาตะวันตกที่<br>เ สาริน โรจนวงศ์สกุล | เบียของแคนาดา]<br>ว่า เกิดเหตุแผ่นดิท<br>เดา ไปทางตะวันต<br>าไทยในวันนี้<br>มักลางที่ความลึกป<br>130.001<br>1/กัลยาณี โทร. อีเ | นไหวขนาด 6.2<br>เกประมาณ 183<br>ระมาณ 1 กิโลเ:<br>เมล์: | แมกนิจูด<br>กิโลเมตร<br>มตร พิกัด |
| Total News           |                                                                                                    |                                                                                                    |                                                                                                    | Sync other scree                                                                                                    | ens Disable Link                                        | ✓ Save                            |

 แหล่งรวมบทวิเคราะห์หุ้นและข่าวสารสำคัญที่เกี่ยวข้องกับตลาดหุ้นทั้งในและ ต่างประเทศ

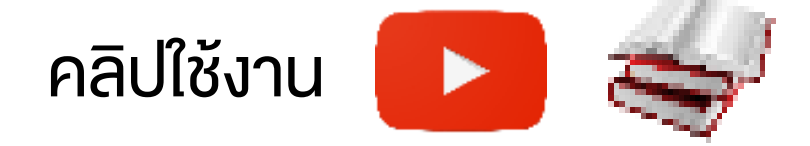

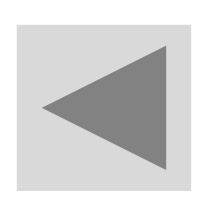

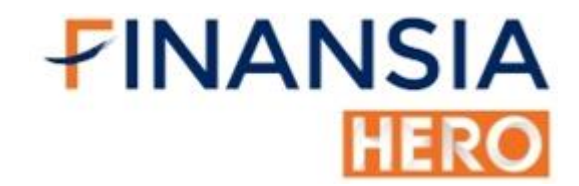

### (2000) Portfolio

| 2 [2000]  | ] Portfolio - Portfolio | )    |           |            |                  |        |                    |              |                     |            | ╔┰╓╣        | x T ?   _ □     | $1 \times$ |
|-----------|-------------------------|------|-----------|------------|------------------|--------|--------------------|--------------|---------------------|------------|-------------|-----------------|------------|
| Portfolio | Daily Realized G        | G/L  |           |            |                  |        |                    |              |                     |            |             |                 |            |
| Account   | No. M016357             |      | ~         |            |                  |        |                    |              |                     |            | R           | tefresh Realize | ed         |
| Total Li  | mit                     |      |           | 10,000,000 | .00 Credit Limit |        |                    | 10,000,00    | 00.00 Credit Availa | ble        |             | 6,087,022       | 2.33       |
| Amount    | t(Cost)                 |      |           | 3,256,800  | .99 Unrealized   |        | 80,900.01 Realized |              |                     |            | 0.0         |                 |            |
| Mkt.Val   | ue                      |      |           | 3,337,701  | .00 %Unrealized  |        |                    | 2            | 48% Est Asset       |            |             |                 |            |
| Flags     | Stock 🛆                 | Туре | Avg. Cost | Start Vol  | Available        | Actual | Last               | Amount(Cost) | Mkt. Value          | Unrealized | %Unrealized | Realized        | A          |
|           | ADVANC                  |      | 196.25    | 500        | 500              | 500    | 215.00             | 98,126.24    | 107,500.00          | 9,373.76   | 9.55%       | 0.00            |            |
|           | AMATA                   |      | 22.10     | 22,500     | 22,500           | 22,500 | 20.00              | 497,333.00   | 450,000.00          | -47,333.00 | -9.52%      | 0.00            |            |
|           | AOT                     |      | 70.44     | 300        | 300              | 300    | 74.00              | 21,130.64    | 22,200.00           | 1,069.36   | 5.06%       | 0.00            |            |
|           | AP                      |      | 6.72      | 18,400     | 18,400           | 18,400 | 7.00               | 123,693.09   | 128,800.00          | 5,106.91   | 4.13%       | 0.00            |            |
| ST        | BAM                     |      | 17.70     | 1,000      | 1,000            | 1,000  | 18.20              | 17,704.74    | 18,200.00           | 495.26     | 2.80%       | 0.00            |            |
|           | BTS                     |      | 13.81     | 1,100      | 1,100            | 1,100  | 13.20              | 15,194.06    | 14,520.00           | -674.06    | -4.44%      | 0.00            |            |
|           | EA                      |      | 52.01     | 1,900      | 1,900            | 1,900  | 43.00              | 98,826.43    | 81,700.00           | -17,126.43 | -17.33%     | 0.00            |            |
|           | HMPRO                   |      | 16.21     | 29,900     | 29,900           | 29,900 | 15.90              | 484,569.59   | 475,410.00          | -9,159.59  | -1.89%      | 0.00            |            |
|           | ICHI                    |      | 5.55      | 1,700      | 1,700            | 1,700  | 4.78               | 9,437.53     | 8,126.00            | -1,311.53  | -13.90%     | 0.00            |            |
|           | IRPC                    |      | 3.72      | 20,000     | 20,000           | 20,000 | 3.66               | 74,419.90    | 73,200.00           | -1,219.90  | -1.64%      | 0.00            |            |
|           |                         |      |           |            |                  |        | Total              | 3,256,800.99 | 3,337,701.00        | 80,900.01  | 2.48%       | 0.00            |            |
|           |                         | _    |           |            |                  |        |                    |              |                     |            |             |                 |            |
|           |                         |      |           |            |                  |        |                    |              |                     |            |             |                 |            |
| Query     | completed suc           | cess | fully     |            |                  |        |                    |              |                     |            |             |                 |            |

 ดูพอร์ตที่เป็นกำไรขาดทุนแล้วจริงๆ โดยจะโชว์กำไรขาดทุนของพอร์ตที่
 รวมทั้งค่าคอมและค่าธรรมเนียมต่างๆไว้หมดแล้ว และรวมไปถึงเครื่องหมาย ต่างๆ ของหุ้นที่เรามี

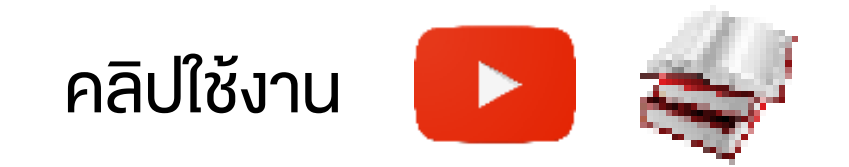

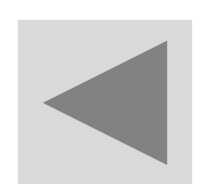

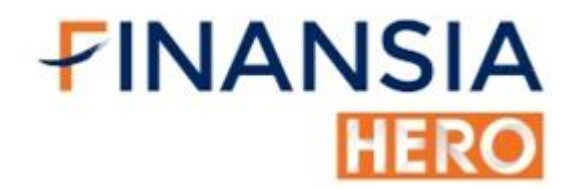

## (2010) Day Trade Outstanding

| [201   | 0] Day Trac         | de Outs | standing     |                 |                   | ਗ⊡ & ?∣_ ×   |            |            |             |  |  |  |  |
|--------|---------------------|---------|--------------|-----------------|-------------------|--------------|------------|------------|-------------|--|--|--|--|
| Accout | No. M050            | 127     | ~            | PIN             |                   |              |            |            |             |  |  |  |  |
| Amou   | nt(Cost)            |         | 24,311.71    | Unrealized      |                   | -111.71      |            |            | Sell        |  |  |  |  |
| Mkt. V | Mkt. Value 24,200.0 |         |              | %Unrealized     | Inrealized -0.46% |              |            |            |             |  |  |  |  |
|        | Stock               | 🛆 Ту    | Today Actual | Today Available | Avg. Cost         | Amount(Cost) | Mkt. Value | Unrealized | %Unrealized |  |  |  |  |
| 🔲 ВЕМ  |                     |         | 1,000        | 1,000           | 11.01             | 11,005.30    | 11,000.00  | -5.30      | -0.05%      |  |  |  |  |
| BTS    |                     |         | 1,000        | 1,000           | 13.31             | 13,306.41    | 13,200.00  | -106.41    | -0.80%      |  |  |  |  |

ข้อควรทราบเกี่ยวกับหน้าจอ 2010 Day trading outstanding

- 1. ใม่รองรับรายการ Change Order ระหว่าง Local <-> NVDR
- ไม่รองรับรายการ Change Account ระหว่างบัญชีที่เกิดขึ้นภายในวัน
- ลูกค้าควรตรวจสอบรายการชื่อขายคงเหลืออีกครั้ง ในทุกๆ ครั้งที่ใช้ Function นี้

Query completed successfully

 ส่งคำสั่งงายหุ้นทุกตัวที่ซื้อมาภายในวันได้พร้อมกัน หรือเลือกงายบางหุ้นได้ โดยคลิกเลือกหุ้นที่ต้องการ ทำให้ประหยัดเวลาแทนที่จะต้องมาส่งคำสั่งงาย หุ้นทีละ

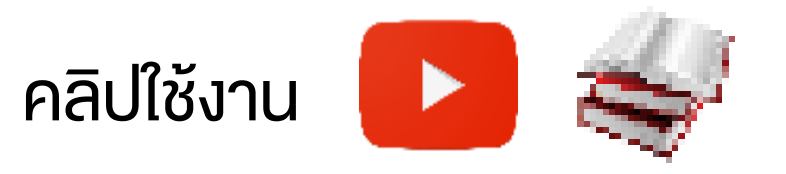

73

EN

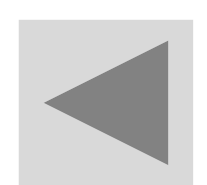

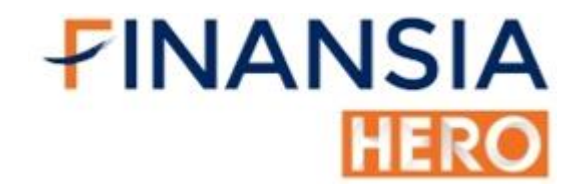

## (2200) Daily Realized Gain / Loss

| 1 [2200] P   | [2200] Portfolio - Daily Realized Gain/Loss |          |                 |                    |                           |          |                   |  |  |  |  |  |  |
|--------------|---------------------------------------------|----------|-----------------|--------------------|---------------------------|----------|-------------------|--|--|--|--|--|--|
| Portfolio    | Daily Realiz                                | zed G/L  |                 |                    |                           |          |                   |  |  |  |  |  |  |
| Account No   | . M016377                                   |          | ~               |                    |                           |          | Refresh           |  |  |  |  |  |  |
| Stock        | Stock                                       |          | ~ Q             | ✓ Su               | m by Stock                | Realized | 5,024.33 (11.28%) |  |  |  |  |  |  |
| * Realized F | P/L is an est                               | timate b | y our company a | nd the fee rates a | at the point of match are | applied. |                   |  |  |  |  |  |  |
| Sto          | ock 🛆                                       | Ту       | Volume          | Avg.Cost           | Price                     | Realized | %Realized 🔶       |  |  |  |  |  |  |
| AAV          |                                             |          | 20,100          | 1.83               | 2.06                      | 4,593.22 | 12.48%            |  |  |  |  |  |  |
| BEM          |                                             |          | 500             | 8.00               | 9.10                      | 546.74   | 13.66%            |  |  |  |  |  |  |
| PTT          |                                             |          | 100             | 37.39              | 36.25                     | -115.63  | -3.09%            |  |  |  |  |  |  |
|              |                                             |          |                 |                    |                           |          |                   |  |  |  |  |  |  |
|              |                                             |          |                 |                    |                           |          |                   |  |  |  |  |  |  |
|              |                                             |          |                 |                    |                           |          |                   |  |  |  |  |  |  |
|              |                                             |          |                 |                    |                           |          |                   |  |  |  |  |  |  |
|              |                                             |          |                 |                    |                           |          |                   |  |  |  |  |  |  |
|              |                                             |          |                 |                    |                           |          |                   |  |  |  |  |  |  |
|              |                                             |          |                 |                    |                           |          |                   |  |  |  |  |  |  |
|              |                                             |          |                 |                    |                           |          |                   |  |  |  |  |  |  |
|              |                                             |          |                 |                    |                           |          |                   |  |  |  |  |  |  |
| Query co     | ompleted                                    | succe    | essfully        |                    |                           |          | M                 |  |  |  |  |  |  |

 ดูสรุปการซื้องายงองวัน ว่ากำไรหรืองาดทุนเป็นยอดเท่าไร เช่น หุ้นที่ Day Trade วันนี้กำไรกี่บาท แต่ละตัวจะมีสรุปให้ทั้งหมด

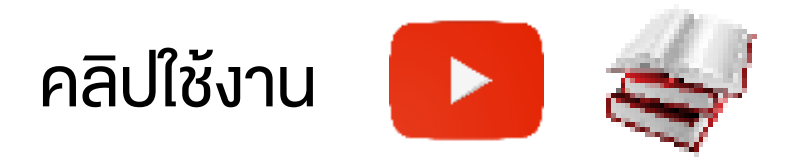

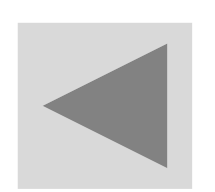

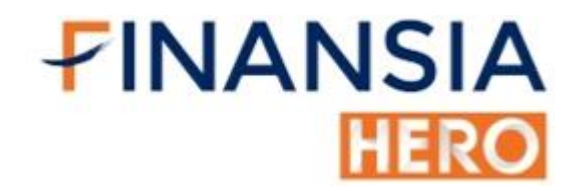

### (9000) Historical Order

| U9000 Historical O | rdel |        |         |              |        |       |              |            |           |             | តខ      | &Τ?Ι_ <b>Ω</b> Χ |
|--------------------|------|--------|---------|--------------|--------|-------|--------------|------------|-----------|-------------|---------|------------------|
| Acc No             | M061 | 997    |         | $\mathbf{Y}$ |        |       | Period       | 16/11/2019 | 🗄 То      | 16/12/2019  | 10      |                  |
| Ord Type           | ALL  |        | Y 🔍 ALL | Stock        | Stock  | ~ Q   | Order status | • ALL      | Unmatched | Matched     | Refres  | h Next           |
| Order Da           | ite  | Ord No | B/S     | Stock        | Volume | Price | Match Price  | Match Vol  | Unmatch   | Vol Cond. I | Price S | tatus C          |
|                    |      |        |         |              |        |       |              |            |           |             |         |                  |
|                    |      |        |         |              |        |       |              |            |           |             |         |                  |
|                    |      |        |         |              |        |       |              |            |           |             |         |                  |
|                    |      |        |         |              |        |       |              |            |           |             |         |                  |
|                    |      |        |         |              |        |       |              |            |           |             |         |                  |
|                    |      |        |         |              |        |       |              |            |           |             |         |                  |
|                    |      |        |         |              |        |       |              |            |           |             |         |                  |
|                    |      |        |         |              |        |       |              |            |           |             |         |                  |
|                    |      |        |         |              |        |       |              |            |           |             |         |                  |
|                    |      |        |         |              |        |       |              |            |           |             |         |                  |
|                    |      |        |         |              |        |       |              |            |           |             |         |                  |
|                    |      |        |         |              |        |       |              |            |           |             |         |                  |

 ดูประวัติการซื้องายย้อนหลังได้ตามที่นักลงทุนต้องการ เพื่อสร้างบันทึก การเทรดงองนักลงทุนเอง

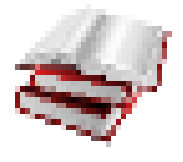

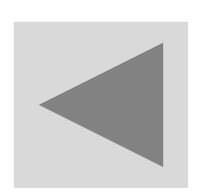

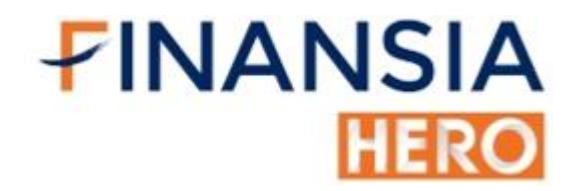

### (9001) Customer Transaction Report

| 🚺 [9001] Customer Tran | isaction Report                    |        |                        |            |                |            |         | ₽∓₽  | & T ? ⊨ □ × |
|------------------------|------------------------------------|--------|------------------------|------------|----------------|------------|---------|------|-------------|
| Account No.            | M016377                            | $\sim$ | _                      |            |                |            |         | Refr | esh Next    |
| Customer Report        | Confirmation                       | ~      | Period                 | 01/08/2018 | <b>iii</b> ~ ( | 01/09/2020 | i       |      |             |
| Total Paid             | Confirmation<br>Stock Trading      |        | otal Re                | ceived     |                | 45,791     | ,344.76 |      |             |
| Trading Date $ abla$   | Stock Movement<br>Port Outstanding |        | t                      |            | D              | escription |         |      |             |
| 01/09/2020             | Realized Gain/Loss Deta            | ail    | ,826.93                | UnPaid     |                |            |         |      | Detail      |
| 18/08/2020             | Realized Gain/Loss by S            | tock   | ,522.45                | Paid       |                |            |         |      | Detail      |
| 04/08/2020             | Stock Transfer<br>Deposit/Withdraw |        | ,990.10                | Received   |                |            |         |      | Detail      |
| 20/07/2020             | Cash Back                          |        | -557.14                | Paid       |                |            |         |      | Detail      |
| 13/07/2020             | 15/07/2020                         | -76    | 6,245.40               | Paid       |                |            |         |      | Detail      |
| 11/06/2020             | 15/06/2020                         | -316   | 6,109.55               | Paid       |                |            |         |      | Detail      |
| 20/03/2020             | 24/03/2020                         | 24     | 4,143.22               | Received   |                |            |         |      | Detail      |
| 12/03/2020             | 16/03/2020                         | -545   | 5, <mark>262.91</mark> | Paid       |                |            |         |      | Detail      |
| 02/03/2020             | 04/03/2020                         | 12     | 2,896.54               | Received   |                |            |         |      | Detail      |
| 03/02/2020             | 05/02/2020                         | -915   | 5,244.76               | Paid       |                |            |         |      | Detail      |
| 22/01/2020             | 24/01/2020                         | 120    | ),765.30               | Received   |                |            |         |      | Detail      |
| 20/01/2020             | 22/01/2020                         | 6,373  | 3,569.29               | Received   |                |            |         |      | Detail      |
| The command(S) c       | ompleted successfull               | y.     |                        |            |                |            |         |      |             |

 ฐานข้อมูลการซื้อขายหลักทรัพย์ทุกๆ อย่างของลูกค้า อาทิ รายการซื้อขาย ยอดกำไรสะสม รวมทั้งรายการฝาก / กอน / โอนหุ้นและเงิน ทำให้ลูกค้า สามารถตรวจเช็ครายการต่างๆ ได้ด้วยตัวเอง

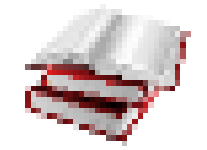

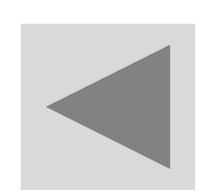

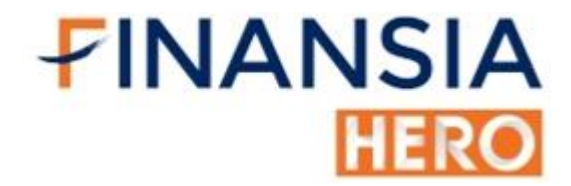

## (9601) Change Password

| [9601] Change Pa                                                                                                    | ssword 🛛 🗗 T ? 📋 🗆 🗙                                                                                                    |
|----------------------------------------------------------------------------------------------------|----------------------------------------------------------------------------------------------------|
| User ID                                                                                                    | 002489                                                                                                    |
| Old Password                                                                                                    |                                                                                                    |
| New Password                                                                                                    |                                                                                                    |
| Confirm Password                                                                                                    | Submit                                                                                                    |
| <ol> <li>Please enter particular sectors</li> <li>Cannot use the sector of the following and a-z, A-Z, 0-9 and</li> <li>Changing Passwin Smart Access</li> </ol> | ssword between 8 to 10 characters.<br>same password as ID.<br>re allowed in your password :<br>common punctuation.<br>yord here will apply to all products |
|                                                                                                    |                                                                                                    |

 สำหรับใช้เปลี่ยนหรือแก้ไข Password พร้อมใช้ได้ทั้งบน PC และบนมือถือ ให้ใช้งานสะดวกและถูกใจในการใช้งานของโปรแกรม Finansia HERO

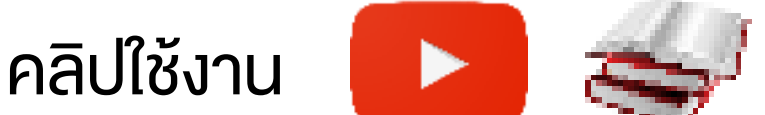

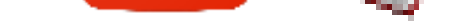

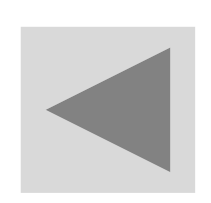

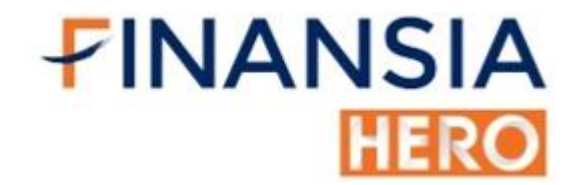

## (9602) Change Pin

| 🚺 [9602] Change Pin                                                                                               |                                           |
|----------------------------------------------------------------------------------------------------|-------------------------------------------|
| Old Pin Number                                                                                                    |                                           |
| New Pin Number                                                                                                    |                                           |
| Confirm Pin Number                                                                                                | Submit                                    |
| <ol> <li>Pin must be 6 digit.</li> <li>Pin must contain no</li> <li>Changing Pin here in Smart Access.</li> </ol> | umber only.<br>will apply to all products |
|                                                                                                    |                                           |

สำหรับเปลี่ยนหรือแก้ไข Pin ในการใช้งานของโปรแกรม Finansia HERO
 โดยไม่จำเป็นต้องเข้าหน้าเว็บของบริษัท

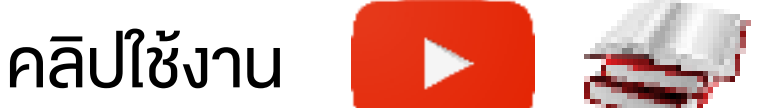

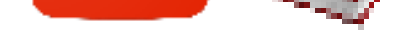

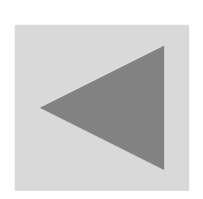

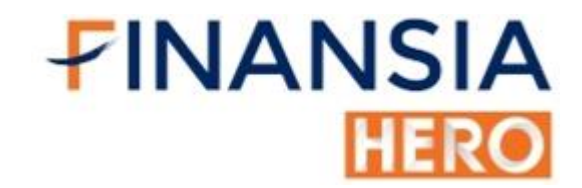

### (9900) Easy

| <b>10000</b>   | 1 Eacy    |           |                                                                                             |                |              |              |           |           |                  |               |       |                 |         |         | =         | 么            | <b>т</b> о   <b>г</b> |         |
|----------------|-----------|-----------|---------------------------------------------------------------------------------------------|----------------|--------------|--------------|-----------|-----------|------------------|---------------|-------|-----------------|---------|---------|-----------|--------------|-----------------------|---------|
| <b>1</b> [9900 |           |           | The Order                                                                                   |                | T            |              |           |           |                  |               |       |                 |         |         |           |              |                       | ₽ X<br> |
| Favorite       | Portfolio | MostActiv | lop Gain                                                                                    | Loss           | Trading Sumn | nary News    |           |           |                  |               |       |                 |         | ALL     | Group     | v <b>v</b> I | ICK SU                | m       |
| • ALL          | SET       | MAI       | • value                                                                                     | U VOI          | ume 🔍 🕷 🗌    | urnover      |           |           |                  |               |       | Refresh         | Stoc    | k       | Last      | 3/S          | Volume                |         |
| Туре           | Common    | i i       | Volume                                                                                      | ALL            | 2<br>2       | Price ALL    | 2 C       | Value ALL |                  |               |       |                 | U-P     | 10      | 2.80      |              | 1,10                  | 0       |
| No             | Sto       | ck        | Last                                                                                        |                | Change       | %Chg         | Volume    | e %       | Prev Vol         | %Turi         | nover | Value(M)        | OCEAN-V | V3      | 0.47      |              | 1,00                  | 0       |
| 1              | AOT       |           | 73                                                                                          | 3.25           |              | 75 -2.33%    | 35,22     | 24,900    | 348.53%          |               | 0.25% | 2,593.74        | EPCO-W  | 3       | 0.57      |              | 50                    | 0       |
| 2              | BAM       |           | 18                                                                                          | 3.20           | ▲ 0.3        | 30 +1.68%    | 111,23    | 34,400    | 557.74%          |               | 3.69% | 2,016.86        | FPI     |         | 1.93      |              | 21,50                 | 0       |
| 3              | GPSC      |           | 84                                                                                          | .75            | ▲ 2.t        | 50 +3.04%    | 19,80     | 08,300    | 414.29%          |               | 0.70% | 1,673.49        | DOD     |         | 7.20      |              | 53,00                 | 0       |
| 4              | ADVANC    |           | 215                                                                                         | 5.00           | ▼ 5.0        | .2.27%       | 6,88      | 30,100    | 95.98%           |               | 0.23% | 1,496.11        | PHOL    |         | 1.79      |              | 60                    | 0       |
| 5              | PTT       |           | 44                                                                                          | .25            | • 0.5        | -1.12%       | 32,91     | 3,200     | 112.63%          |               | 0.12% | 1,458.73        | PERM    |         | 0.77      |              | 20,00                 | 0       |
| 6              | GULF      |           | 164                                                                                         | .50            | ▲ 4.(        | )0 +2.49%    | 8,53      | 36,500    | 215.83%          |               | 0.40% | 1,398.08        | GOLD    |         | 8.45      |              | 40                    | 0       |
| 7              | BEM       |           | 11                                                                                          | .00            | • 0.1        | -0.90%       | 121,59    | 95,200    | 114.96%          |               | 0.80% | 1,326.70        | В       |         | 0.23      |              | 20                    | 0       |
| 8              | BBL       |           | 160                                                                                         | .50            | I► 0.0       | 0.00%        | 7,74      | 7,600     | 91.21%           |               | 0.41% | 1,241.83        | BSM     |         | 0.35      |              | 30,00                 | 0       |
| 9              | KBANK     |           | 148                                                                                         | 3.00           | ▼ 1.t        | -1.00%       | 7,22      | 22,400    | 159.38%          |               | 0.30% | 1,073.23        | PSH     |         | 14.80     |              | 29,00                 | 0 -     |
| GULF           | <b>_</b>  | Q 📲 - A   | <b>\</b> 50                                                                                 |                | O 160.0      | 0 H 165.50 L | 160.00    | 🚡 GULF    | _ Q 🖣            | <b>⊳ - A5</b> | 0 4   | ▼Tick ●Sum      | Prior   | 160.50  | Avg 5D    |              | 161                   | .40     |
| 1              | 64.50     |           | 4.00 +2                                                                                     | .49% '         |              | 8,536,500    | 215.83%   | 8,536,    | 5 <b>00</b> 215. | 83%           | 3,955 | 5,131 1,398.08M | Hiah    | 165.50  | P/E       |              | 75                    | .50     |
| Closed         |           | 16        | 4.50 🔺                                                                                      | 4.00           | +2.4         | 9% Proj Vol  | 555,100   | Time      | Price            | Ch            | ange  | Volume 🔶        | Low     | 160.00  |           |              | 0                     | 00      |
| Open \         | /ol       | 616       | 500 Buv V                                                                                   | Vol            | 4 341        | 100 Sell Vol | 3 578 900 | 16:37:56  | 164.50           |               | 4.00  | 555,100         | LOW     | 160.00  | P/DV      |              | 9                     | .06     |
| Incro          | 200       | Vol       | ,000 Duj                                                                                    | id             | Offer        | Vol          | Incroaco  | 16:29:33  | 164.50           | A             | 4.00  | 100             | Average | 163.78  | Div Yiel  | d            | 0                     | .75     |
| Incre          | ase       | 110       | D<br>D<br>D<br>D<br>D<br>D<br>D<br>D<br>D<br>D<br>D<br>D<br>D<br>D<br>D<br>D<br>D<br>D<br>D | au<br>64.00    | 164 50       | 44 000       | Increase  | 16:28:38  | 164.50           |               | 4.00  | 200             | Open1   | 160.00  | EPS       |              | 1                     | .87     |
|                |           | 170       | 000 10                                                                                      | 63.50          | 165.00       | 210,800      |           | 16:28:26  | 164.00           |               | 3.50  | 6.000           | Open2   | 164 50  | Par       |              | 5                     | 00      |
|                |           | 450       | ,900 10                                                                                     | ep.00          | 105.00       | 219,000      |           | 16:28:15  | 164 00           |               | 3 50  | 1 000           | openz   | 104.00  |           |              |                       | .00     |
|                |           | 402       | . <u>000</u> 10                                                                             | 03.00          | 100.00       | 241,100      |           | 16:28:15  | 164.00           |               | 3.50  | 1,000           | Ceiling | 208.00  | Capital(  | M)           | 10,666                | .50     |
|                |           | 98        | ,100 10                                                                                     | 02.50<br>62.00 | 166.50       | 305,000      |           | 16:28:15  | 164.00           |               | 3.50  | 200             | Floor   | 112.50  | Mkt.Cap(N | )            | 350,927               | .85     |
|                |           | T15       | 100                                                                                         | 02.00          | 100.00       | 188,400      | 400,400   | 16:28:00  | 164.00           |               | 3.50  | 300             | Status  | Closed  | Impact( S | -T)          | +0.80                 | 050     |
|                |           | 965       | ,400                                                                                        | 16:3           | /:56         | 998,300      | 188,400   | 10.20.09  | 104.00           |               | 3.50  | 300 -           | olalus  | 0.00.00 | impacq.5  |              | 10.00                 |         |

แสดงข้อมูลหุ้นพร้อมภาพรวมตลาดในหน้าจอเดียว

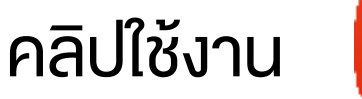

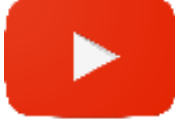

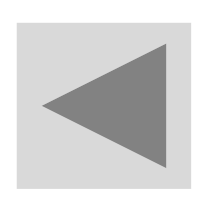

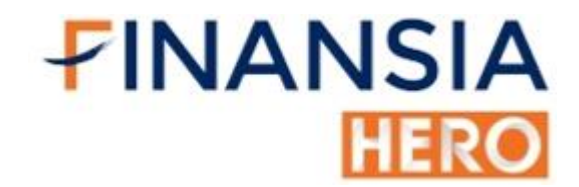

### (9901) Standard

| 1 [9901] Standard |           |                                                       |           |                                   |                  |              |              |                |                |                         |          |          |            |             |                                          | ╔∓┍      | <b>%</b> T ? |        | X |
|-------------------|-----------|-------------------------------------------------------|-----------|-----------------------------------|------------------|--------------|--------------|----------------|----------------|-------------------------|----------|----------|------------|-------------|------------------------------------------|----------|--------------|--------|---|
| Favorite          | Portfolio | lio Chart MostActive Top Gain/Loss Trading Summary Tr |           | Transaction by time Top Projectec |                  |              | 0020         | 228            | ×              | - PIN 🖉 🗱               | <u> </u> | • ALL •  | Group 🗸    | • Tick      | • Sur                                    | m        |              |        |   |
| SET50             |           | ~ [                                                   | Reg 🔳 ᠇ . | Add: VGI                          |                  | ~ Q 🗄 ■F     | Projected    |                |                | В                       | Buy      |          | Chg/Cancel | Stock       |                                          | Last B/S | S Vol        | ume    |   |
| Flags \$          | S Stoc    | k                                                     | Last      | Change                            | %Chg             | Best Bid Vol | Best Bid E   | Best Offer     | Best Offer Vol | Stock                   |          | C 🖌      | Q NVDR     | ITEL-W1     |                                          | 0.32 B   |              | 3,500  |   |
|                   |           |                                                       |           |                                   |                  | 82,000       |              | 186.00         | 280,700        | Vol                     |          | ^ (      | al Max     | THANI       |                                          | 3.72 B   |              | 300    |   |
|                   | AOT       |                                                       | 56.75     | 0.25                              | -0.44%           | 1,193,300    | 56.50        | 56.75          | 505,300        |                         |          |          |            | THANI       |                                          | 3.72 B   |              | 2,000  |   |
|                   | AWC       |                                                       | 3.98      | • 0.04                            | -1.00%           | 1,074,200    | 3.96         | 3.98           | 221,100        | Dia                     | LAUIO    |          |            | THANI       |                                          | 3.72 B   |              | 40,000 |   |
|                   | BBL       |                                                       | 104.50    | <b>v</b> 1.50                     | -1.42%           | 310,700      | 104.50       | 105.00         | 183,700        | Price                   |          | <b>-</b> | Limit ~    | THANI       |                                          | 3.72 B   |              | 7,700  |   |
| Ν                 | BDMS      |                                                       | 20.40     | 0.20                              | +0.99%           | 302,400      | 20.30        | 20.40          | 559,000        |                         |          | (Last)   |            | VGI13C201   | 2A                                       | 0.40 S   |              | 800    |   |
|                   | BEM       |                                                       | 9.25      | ▶ 0.00                            | 0.00%            | 4,373,900    | 9.20         | 9.25           | 1,276,200      | Cond                    |          |          |            | KTB         |                                          | 9.60 B   |              | 2,700  |   |
| CA                | BGRIM     |                                                       | 47.75     | 0.25                              | +0.53%           | 150,200      | 47.50        | 47.75          | 177,000        |                         | PUNZ     |          |            | PTTEP       |                                          | 90.50 B  |              | 3,000  |   |
|                   | BH        |                                                       | 111.50    | 1.00                              | +0.90%           | 69,600       | 111.00       | 111.50         | 1,400          |                         | BUY      |          |            | VGI         |                                          | 7.35 B   |              | 1,000  |   |
| XD                | BJC       |                                                       | 37.50     | 0.50                              | -1.32%           | 163,200      | 37.50        | 37.75          | 288,600 -      |                         |          |          |            | VGI         |                                          | 7.35 B   |              | 10,000 |   |
| •                 |           |                                                       |           |                                   |                  |              |              |                |                |                         |          |          |            | ITEL-W1     |                                          | 0.32 B   |              | 96,500 | • |
| ADVAN             | C 🖌 🖌     | ⊿ ~ Q ∢ - Open 186.00 Higi                            |           |                                   | h 186.00         | Low 188      | ADVANC 🚽 🗸 C | <b>(</b> • - / | \$50/A50       | • Tick                  | c 🌒 Sum  |          | F          | Pivot       |                                          |          | Т            |        |   |
| 18                | 35.50 🛛 🔻 | ▼ 1.50 -0.80%                                         |           | -0.80%                            | 6 955,60         |              | 33.04%       |                | 955,600 33     | . <mark>04%</mark> 2,89 |          | 2,659    | 177.36M    | Pivot Point |                                          | Suppor   | t Resis      | stance | 0 |
| Open1             |           | 186.00 🔻                                              |           | 1.00                              |                  | 3% Proj Vol  | 134,100      |                | Fime Price     | Ch                      | ange     | B/S      | Volume 🔶   | 186 50      | Level 1                                  | 186.0    | 00 1         | 87.50  | v |
| Open \            | /ol       | 134,100 Buy Vol                                       |           | Vol                               | 189,700 Sell Vol |              | 631,800 1(   |                | 25:01 185.50   | 0 ▼ 150 S 120           |          | 1.200    | Level      |             | l 2 185.00                               |          | 188.00       |        |   |
| Incre             | ase       | Vol                                                   |           | Bid O                             |                  | Vol          | Increase     |                | 24:51 185.50   | ) 🔻                     | 1.50     | S        | 5,000      |             | De                                       | emark    |              |        |   |
|                   |           | 8                                                     | 2 000     | 185 50                            | 186.00           | 280 70       | 0            | 10:            | 24:46 185.50   | •                       | 1.50     | S        | 1,700      | Demark      |                                          | 186.2    | 25           | 87.75  |   |
|                   |           | 44                                                    | 4 000     | 185.00                            | 186.50           | 121 40       | 0            | 10             | 24.46 185.50   | ) 🔻                     | 1.50     | S        | 6 800      | 5 01 11     | L. L. L. L. L. L. L. L. L. L. L. L. L. L | SMA      |              |        | S |
|                   |           |                                                       | 4,000     | 194 50                            | 197.00           | 121,40       | 0            | 10             | 24.43 185.50   |                         | 1.50     | s        | 5,000      | 5 SMA       |                                          |          | 1            | 86.20  | С |
|                   | 100       |                                                       | 4,000     | 104.00                            | 407.50           | 70.00        | 0            | 10             | 24:40 185.50   |                         | 1.50     | S        | 2,000      | 10 SMA      |                                          |          |              | 87.85  |   |
| -                 | 100       | 34                                                    | 14,000    | 184.00                            | 187.50           | 70,00        | 0            | 10             | 24:34 185.50   |                         | 1.50     | 9        | 2,000      | ZO SMA      |                                          |          |              | 87.50  | A |
|                   |           | 18                                                    | 4,800     |                                   | 188.00           | 186,80       | 0            | 10.            | 24.04 100.00   |                         | 1.50     | 0        | 2,000      | 75 SMA      |                                          |          |              | 09.08  | Ν |
|                   | 100       | 1,389,100                                             |           | 00 10:26:47                       |                  | 839,30       | 0            |                | 24.20 100.00   |                         | 1.50     | 3        | 400 -      | 200 SIMA    |                                          |          | 4            | 200.73 |   |

หน้าจอพร้อมเทรด

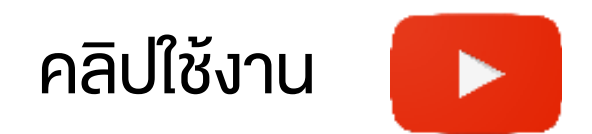

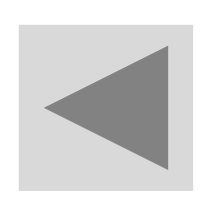

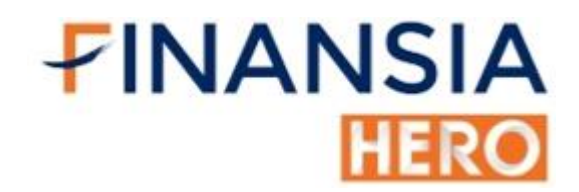

### (9902) Advanced

| 1 [9 | □ [9902] Advanced [] 〒 □ � T ?   _ □ |                |             |          |              |                           |                      |                     |              |            |       |        |          |        | T ?  _ □ X |                |             |                                   |                       |         |                               |
|------|--------------------------------------|----------------|-------------|----------|--------------|---------------------------|----------------------|---------------------|--------------|------------|-------|--------|----------|--------|------------|----------------|-------------|-----------------------------------|-----------------------|---------|-------------------------------|
| Favo | orite                                | Portfolio      | MostAc      | tive Top | Gain/Los     | s Trading S               | ummary Tr            | ansact              | tion by time | Top Pr     | 0020  | 228    | ~        | PIN    | _2 ≱       | <b>⊘ ► □ ‡</b> | • ALL       | 🕘 Group                           |                       | • • Tic | :k ●Sum                       |
|      | SET                                  | 50             | ∼ R         | leg 🔳 🔻  | Add: Al      | OVANC 🖌                   | ~ 억 ☵ ∎₽             | <sup>o</sup> roject | ed           |            |       | Buy    | Sell     | Ch     | g/Cancel   | Stoc           | k           | Last                              | Change                | B/S     | Volume 🔺                      |
| Fl   | S                                    | Stock          |             | Last     | Change       | %Chg                      | Best Bid             | Vol                 | Best Bid     | Best Offer | Stock | ADVANC |          | ⊿× Q   |            | S11            |             | 6.20                              | +0.05                 | В       | 10,000                        |
|      |                                      |                |             |          |              |                           | 6 86                 | ,100                |              | 186.0(     | Vol   |        | ~        | Call   | lax        | TASC28C        | 2012B       | 0.15                              | 0.00                  | S       | 101,400                       |
|      | A                                    | ОТ             |             | 56.75    | <b>▼</b> 0.2 | -0.449                    | 620                  | ,800                | 56.75        | 57.0(      |       |        | ~        | - 001  |            | S5008P20       | 09A         | 0.03                              | -0.01                 | в       | 1,000                         |
|      | A                                    | WC             |             | 4.00     | <b>▼</b> 0.  | 02 -0.509                 | 6 1,511              | ,000                | 4.00         | 4.02       |       |        |          |        |            | DELTA          |             | 117 50                            | +1.00                 | S       | 300                           |
|      | B                                    | BL             |             | 104.50   | V 6          | -1.429                    | 6 325                | ,500                | 104.50       | 105.00     | Price |        |          | ₿ Limi | t 🗸        | RPP            |             | 14 10                             | +0 20                 | В       | 3 000                         |
| Ν    | В                                    | DMS            |             | 20.30    | ▲ 0.°        | +0.509                    | 6 466                | ,400                | 20.30        | 20.4(      | с.    | AUTO(L | as.;     |        |            | \$5008020      | 124         | 0.68                              | 0.00                  | S       | 100,000                       |
| _    | В                                    | EM             |             | 9.25     | ● 0.0        | 0.009                     | 6 4,373              | ,200                | 9.20         | 9.28       |       |        |          |        |            | S5024C20       | 000         | 0.00                              | -0.01                 | S       | 22 600                        |
| CA   | B                                    | GRIM           |             | 47.75    | ▲ 0.:        | +0.539                    | 6 149                | ,800                | 47.75        | 48.00      | Cond  |        |          |        |            |                | 030         | 7.40                              | +0.60                 | R       | 100                           |
|      | В                                    | H              |             | 111.50   | <b>▲</b> 1.  | )0 +0.909                 | 6 28                 | ,800                | 111.50       | 112.00     |       |        |          |        |            |                |             | 7.40                              | +1.00                 |         | 400                           |
| XD   | B                                    | JC             |             | 37.50    | <b>V</b> 0.  | 50 -1.329                 | 6 222                | ,200                | 37.50        | 37.75      |       | BUY    |          |        |            | EGCO           |             | 229.00                            | +0.20                 |         | 400                           |
|      |                                      |                |             |          |              |                           |                      | _                   |              |            |       |        |          |        |            | BAM            |             | 24.50                             | +0.30                 | 3       | 200 -                         |
| ADV  | ANC                                  | _ × Q <b>∢</b> | :" <b>-</b> | 0        | 186.00       | H 186.0                   | ) L 185.             | 00                  | Price        | Volume 🗅   | E     | Buy    | Sell     | Chg/Ca | incel 🗹    | Chart Histo    | orical Pric | e New High                        | n/Low Code            | Search  | Sector Co                     |
| 1    | 85.50                                | <b>V</b> 1     | .50         | -0.80%   | -            | 960,70                    | 33.21                | 1%                  | 185.50       | 100        | Stock | ADVANC |          | ⊿~Q    | NVDR       | ADVANC         | ~ Q         | <b>⊲</b> ≓ <mark>× Min</mark> Tio | ck 1 3 <mark>5</mark> | 10 20 3 | 30 5 <del>-</del> D W M       |
| Ope  | n1                                   | 186            | 00 🔻        | 1.00     | -0.          | 5 <mark>3%</mark> Proj Vo | ۱ <sup>″</sup> 134,1 | 00                  | 185.50       | 800        | Vol   |        | /<br>\   | Cal M  | lax Port   | ADVANC         |             | Hiah187.00                        | (16:20) -             |         | LC:0.27,                      |
| Ope  | n Vol                                | 134,1          | 00 Buy      | / Vol    | 189          | 700 Sell Vo               | 636,9                | 00                  | 185.50       | 1,100      | с.    | AUTO(B | alance 1 | 00)    |            |                | 1-          |                                   |                       |         | 10.000                        |
| Incr | ease                                 | Vo             |             | Bid      | Offer        | Vol                       | Increas              | se                  | 185.50       | 500        | Price |        | 2 1      | Limi   | t 🗸        |                |             |                                   |                       |         | 195.00                        |
|      |                                      | 86             | 5,100       | 185.50   | 186.00       | 334,6                     | 00                   |                     | 185.50       | 500        | L     | AUTO(L | 8 AL     |        |            |                |             |                                   |                       |         | -180.00                       |
|      |                                      | 413            | 3,800       | 185.00   | 186          | 105,1                     | 00                   |                     | 185.50       | 500        |       |        |          |        |            |                |             | '                                 |                       |         | 185.50                        |
|      |                                      | 339            | ,100        | 184.50   | 187.00       | 220,0                     | 00                   |                     | 185.50       | 1,500      |       |        |          |        |            |                |             | Low1                              | 85.00 (10:10          | ) →     |                               |
|      |                                      | 381            | ,600        |          | 187.50       | 70,0                      | 00                   |                     |              | 100        | Cond  |        |          |        |            | 6,300share(1   | 2.09%)      |                                   |                       | ń I.    | 6,300                         |
|      | 100                                  | 185            | 5,400       |          | 188.00       | 186,8                     | 00                   |                     | 185.50       | 1,200      |       | 0511   |          |        |            | 26/08          | 12          | 14 15                             |                       | 27/09   | 10.25.00                      |
|      | 100                                  | 1,400          | 5,000       | 10:2     | 9:15         | 916,5                     | 00                   |                     | 185.50       | 5,000      |       | SELL   |          |        |            | 1              | 12          |                                   | ि⊒\$थ्र⊺⊧             |         | Ω፼ <b><u>Ω</u>−+<u>Α</u>∂</b> |

- หน้าจอสำเร็จรูปง่ายๆจบในหน้าเดียวมีครบทั้ง
  - 1. Favorite ไว้ดูหุ้นที่กำลังสนใจ
  - 2. Bid Offer ไว้ดูจำนวนหุ้นที่มีคนวางซื้อ / งาย
  - 3. ช่องส่งคำสั่งซื้อ
  - 4. ช่องส่งคำสั่งงาย
  - 5. Ticker ไว้ดูแรงซื้อแรงงายงองหุ้น ณ ตอนนั้น

6. Chart ไว้วิเคราะห์หาแนวรับแนวต้าน

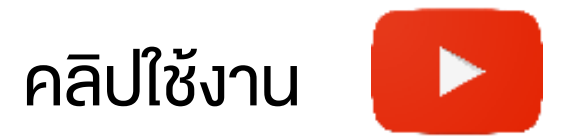

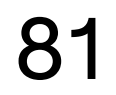

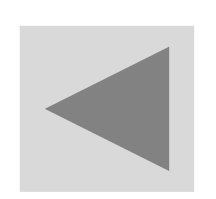

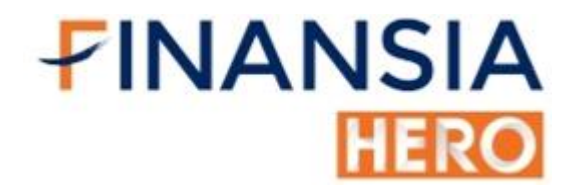

### **Screen Combination**

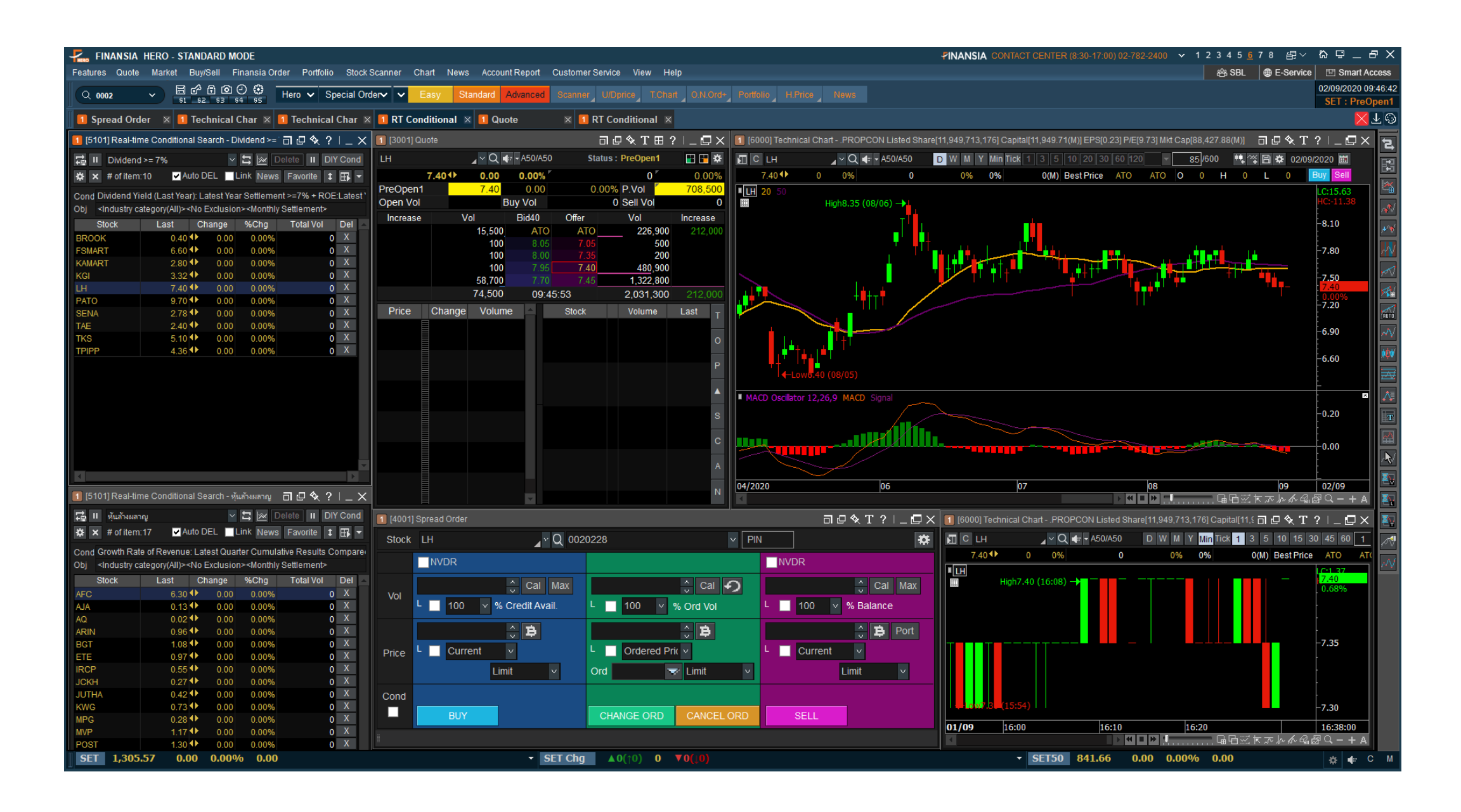

 จัดหน้าจอตามแบบสไตล์และความถนัดงองนักลงทุนแต่ละท่าน โดยการเรียก หน้าจอที่ใช้บ่อยๆ และทำการย่อ/ปรับงนาดได้ตามใจชอบ

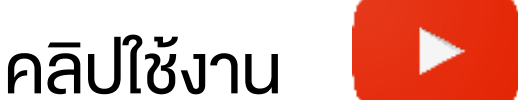

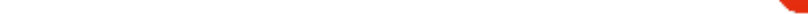

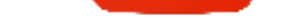

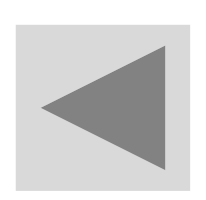

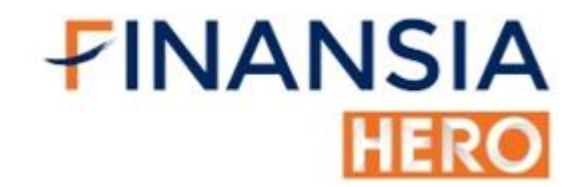

### Link group

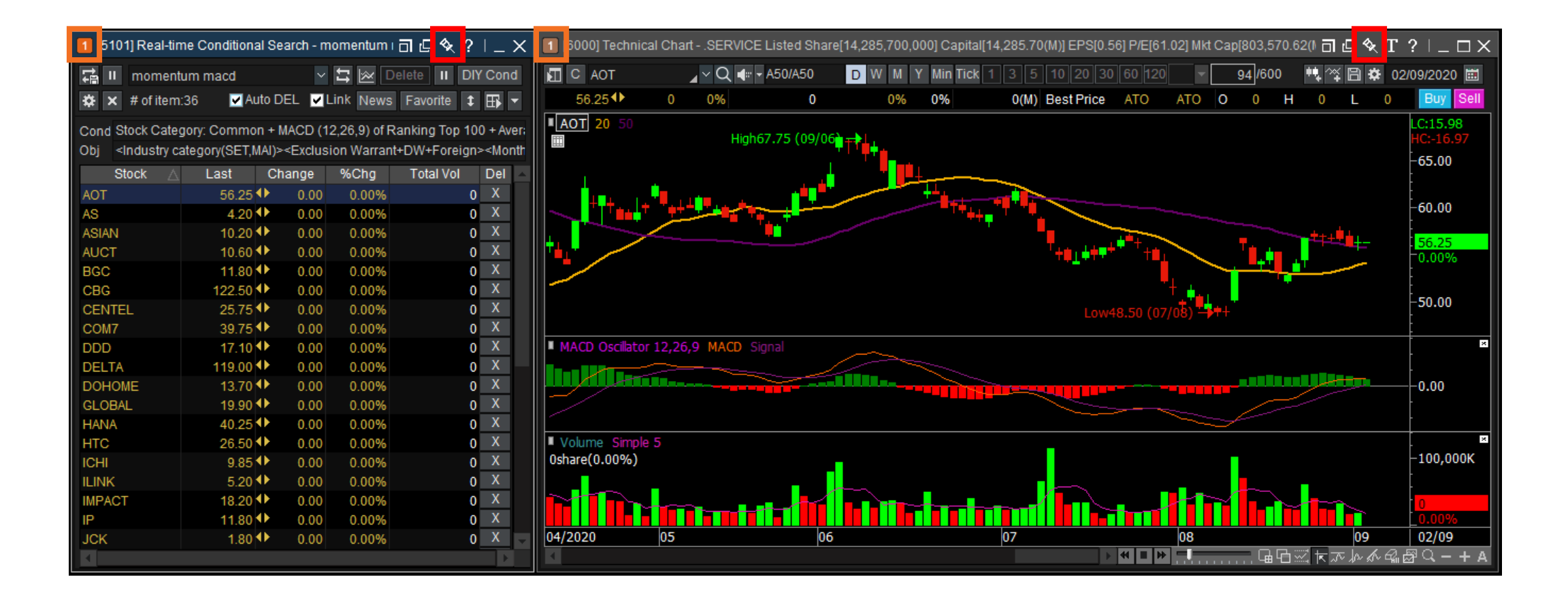

- เป็นการจัดหน้าจอแบบตามใจนักลงทุน โดยกำหนดหมายเลงกลุ่มที่มุมซ้าย งองหน้าจอ เพื่อจัดตามที่ต้องการ เมื่อต้องการดูง้อมูลในกลุ่ม 1 ก็จะเปลี่ยน แค่กลุ่ม 1 เท่านั้น (กรอบสีสัม)
- ข้อควรระวัง คือให้คลิกการบักหมุดออกเพื่อที่เวลากดเปลี่ยนแปลงหุ้น link group จะได้เปลี่ยนตามทั้งหมด หากไม่ได้คลิกออกราคาจะไม่ link ตามให้ (กรอบสีแดง)

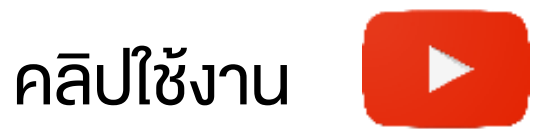

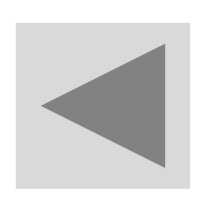

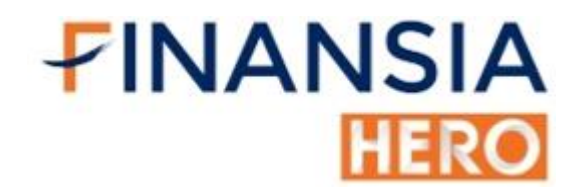

### **Beginner Mode**

| 🐥 risaa  | SIA HERO - COM    | VOI CHNTHE (\$ 30 TV D) | 02/22/2400            |                   |          |                    |                 |           |                      |             |               |         | 🛞 E Kantor | 🖽 Seart A | erusz – († 166 | , <u>9</u> . s       | $\mathbf{U}=0\times$ |
|----------|-------------------|-------------------------|-----------------------|-------------------|----------|--------------------|-----------------|-----------|----------------------|-------------|---------------|---------|------------|-----------|----------------|----------------------|----------------------|
| Market   | Quote Por         | tiolio Ticker B         | d/Offer Chart         | Wy Report         | ions.    |                    |                 |           |                      |             |               |         |            |           | desnaet Les    | tros()) <sup>L</sup> | Set : Open1          |
| Favorite | 8                 |                         | SET50                 |                   |          | Add: Stock         | ¢.              | □Pr       | rojecte              | ad          | Ret           | fresh   | O Marker   | t v       | Stock          | <b>O</b> Tick        | 🜢 Sum 🙀              |
| Flags    | Stock             |                         | Bid Val               | Bid               | Offer    | Offer Vol          | La              | st Char   | nge                  | %Chg        | Total Vol     | S       | Stock      |           |                | Volume               | Last                 |
|          | ADVANC            |                         | 270,800               | 212.00            | 213.00   | 181,800            | 212.0           | 0 0       | .00                  | 0.00%       | 1,725,300     |         | RATCH      |           | в              | 100                  | 69.75                |
| XD       | AOT               |                         | 400,200               | 74.75             | 75.00    | 267,400            | 75.0            | 0 +0      | .50                  | +0.67%      | 9,480,300     |         | S5013C2    | 2003A     | s              | 2,000                | 0.45                 |
|          | AWC               |                         | 2,704,000             | 5.90              | 5.95     | 2,308,500          | 5.9             | 5 0       | .00                  | 0.00%       | 3,622,000     |         | TMB        |           | в              | 22,400               | 1.54                 |
|          | BANPU             |                         | 2,071,100             | 11.50             | 11.60    | 2,963,500          | 11.6            | 0 +0      | .20                  | +1.75%      | 3,948,600     |         | JAS        |           | В              | 3,800                | 5.00                 |
|          | BBL               |                         | 601,900               | 162.50            | 163.00   | 586,100            | 163.0           | 0 -6      | .00                  | -3.55%      | 13,379,400    |         | 8500102    | 2002A     | в              | 500.000              | 0.82                 |
|          | BDMS              |                         | 4,621,800             | 25.00             | 25.25    | 5,131,600          | 25.0            | 0 +0      | .30                  | +1.21%      | 10,883,700    |         | STA        |           | в              | 100                  | 9.85                 |
|          | BEM               |                         | 10,007,700            | 11.40             | 11.50    | 18,729,900         | 11.4            | 0 +0      | .10                  | +0.88%      | 17,830,200    |         | HMERO      |           | в              | 8 800                | 15 70                |
|          | BGRIM             |                         | 538,300               | 53.50             | 53,75    | 39,900             | 53.7            | 5 +0      | .75                  | +1.42%      | 4,907,300     | 7       | LINDON     |           | R              | 200                  | 45.20                |
| AOT      |                   | Pr                      | tor                   | 74.50 H           | lgh      | 75.50 Proj Pric    | e .             | 75.25     |                      | Volum       | e by Price    | 11      |            |           | B              | 200                  | 74.95                |
| ~        |                   | Av                      | ig.                   | 75.01 L           | 9W       | 74.50 Proj Vol     | 1,              | 758,400   | (200) BB             |             | <u> </u>      |         | GFALL      |           | 0              | 400                  | 74.20                |
| 75.00    | 🔔 0.50 (          | -0.67%) VC              | dume 9                | 9,480,300 C       | el       | 95.25 Open 1       |                 | 75.25     | ,000,000<br>,750,000 |             |               |         | BUG        |           | 0              | 100                  | 43.00                |
| XD ASOVA | y Status : Ope    | nt Va                   | lue                   | 70.11 F           | oor      | 51.50 Open2        |                 |           | ,500,600<br>300,600  |             |               |         | S5001C2    | 46003     | в              | 1,000                | 0.71                 |
| Inci     | Usparia<br>1900 a | l<br>Volum              | ve operationse<br>Not |                   | Deer 1   | acque ey<br>folume | Inorac          | 2         | 00,000               |             |               |         | TOP        |           | в              | 800                  | 65.50                |
| 100      | ease              | 400.20                  | ie Dia<br>10 7475     |                   | 5 00 S   | 87.400             | IIIGI ea        |           | ,750,000             |             |               |         | BFIT       |           | s              | 1,500                | 30.75                |
|          |                   | 824 40                  | 0 74.50               | 7                 | 5 25     | 077 000            |                 | -         | ,220,020             |             |               |         | BFIT       |           | S              | 200                  | 30.75                |
|          | 1.000             | 660,60                  | 0 74.25               | 7                 | 5.50     | .015.900           |                 |           | 730,000              |             |               |         | HANA       |           | в              | 20,000               | 32.75                |
|          |                   | 733,10                  | 0 74.00               | 7                 | 6.76     | 379,700            |                 |           | 500.000              |             |               |         | BEM        |           | S              | 25,400               | 11.40                |
|          |                   | 428,90                  | 0 73.75               | 7                 | 6.00     | 79,100             |                 |           |                      | 71.50 71.73 | 5 75.00 75.25 | 75.50   | TOP        |           | s              | 300                  | 65.25                |
| 1 00     | 24898             | <i></i>                 | Change                | Cancel            | View Ord | ALL                | - Total L       | .imit :   |                      | Cred        | dit Limit :   |         | Credit     | t Avail   |                |                      | <u>مە</u>            |
| •BUY     | ● SELL            | AOT                     | Q.                    |                   | Volume   |                    | Price           |           |                      | 🔮 Limi      | t 🔄 🗖 Conc    | lition  | PIN        | PIN       | Subm           | iit Cl               | ear 1                |
| ■ Or:    | No                | Stock                   | Side P                | <sup>2</sup> tice | Volume   | Matched            | Unmak           | hed       | Publish              | Statua      | Ord Type PG   | Ord     | Cond.      | Time      | Char           | ige                  | Cancel               |
|          |                   |                         |                       |                   |          |                    |                 |           |                      |             |               |         |            |           |                |                      |                      |
|          |                   |                         |                       |                   |          |                    |                 |           |                      |             |               |         |            |           |                |                      |                      |
|          |                   |                         |                       |                   |          |                    |                 |           |                      |             |               |         |            |           |                |                      |                      |
| SET 1,5  | 63.28 ▲11.        | 46 0.74% 16,9           | 189.63                |                   | 5        | ET100 2,318.61     | <b>18.70</b> 0. | 81% 13,20 | 2.35                 |             |               | -สชนี 5 | ENSEX aan  | เลเร่นอี  | InfoQues       | t 10:56:0            | e : •                |

้เหมาะสำหรับนักลงทุนที่เริ่มต้นใช้งานโปรแกรม Finansia HERO หน้าจอ • สำเร็จรูป ในแบบที่คุ้นเคยจัดเรียงข้อมูลครบถ้วนและสะดวกในการใช้งาน

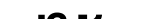

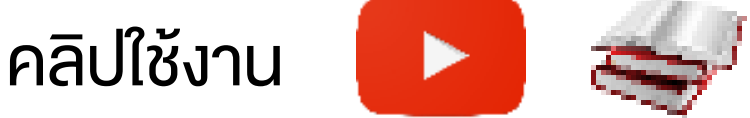

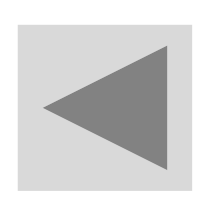

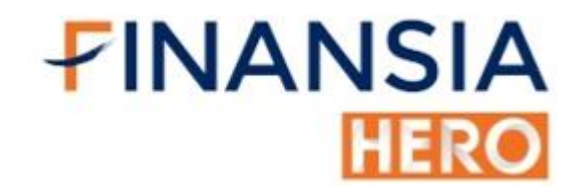

### Mini Mode

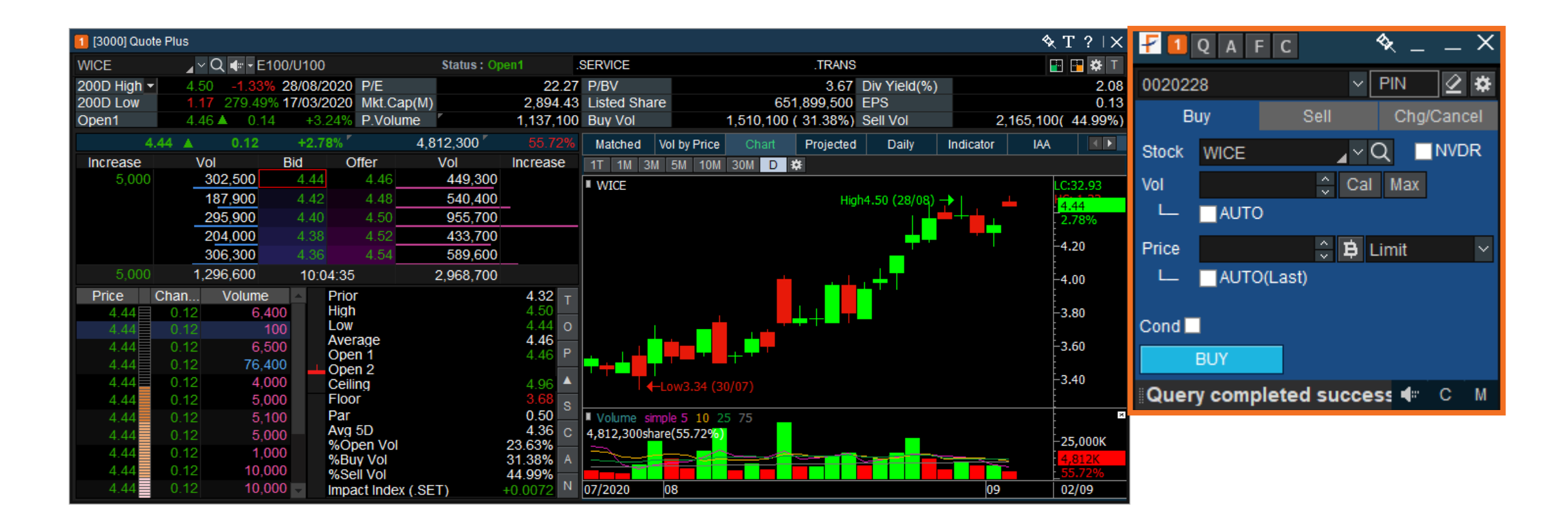

 หน้าจอพร้อมเทรดงนาดเล็กแบบแยก (Window Mode) ไม่ว่าจะใช้หน้าจอใด ก็สามารถส่งคำสั่งซื้อ – งายได้ทันที

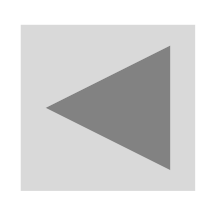

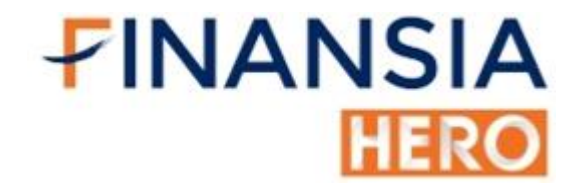

### **Compact Mode**

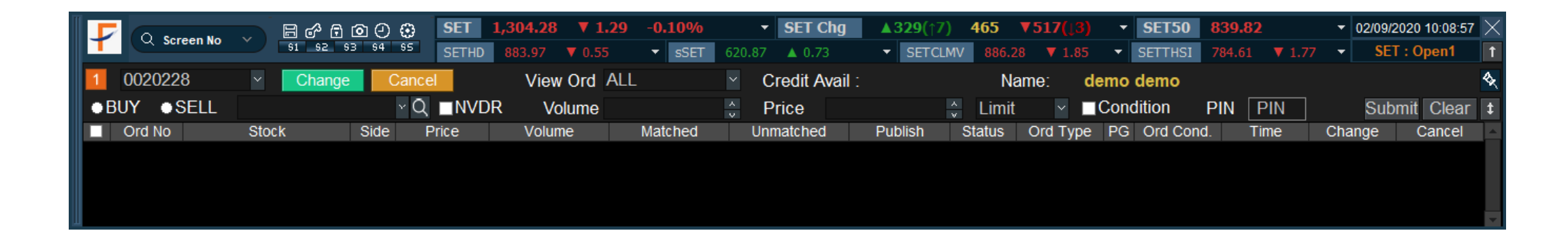

 หน้าจอพร้อมเทรดงนาดกลางโดยเห็นภาพรวมตลาดและคำสั่งซื้องายที่นัก ลงทุนได้ตั้งไว้

86

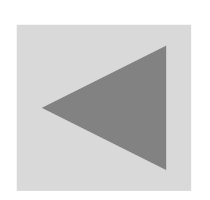

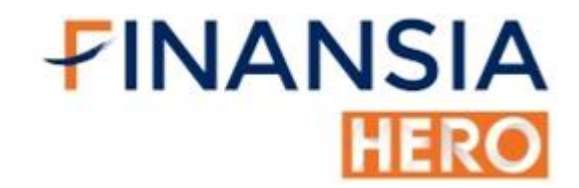

### **Cash Online**

#### ช่องทางการฝากเงินรูปแบบใหม่

Bill Payment ) 🤅 Cr

CASH ONLINE

การฝากเวินฝานระบบ BILL PAYMENT : ตั้งแต่ 1 เมษายน 2559 สมาคมบริษัทหลักทรัพย์กำหนดให้ลูกค้าต้องฝากเงินเพื่อซื้อหลักทรัพย์ หรืออนุพันธ์ โดยวิธี Bill Payment หากลูกค้าฝากเงินโดยวิธีอื่น บริษัทขอคืนเงินดังกล่าวให้ลูกค้า พร้อมใช้ Bill Payment 10 รนาคาร ผ่าน 3 ช่องทางหลัก...

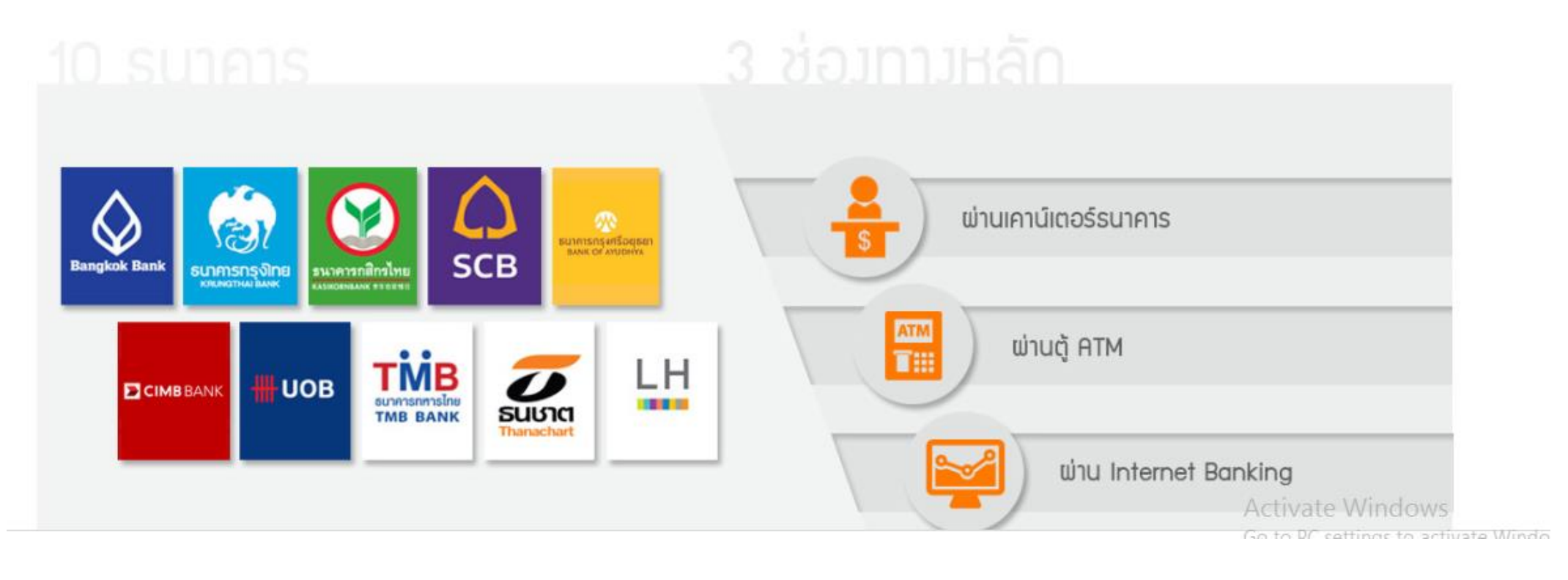

สามารถฝากถอนเงินหลักประกันได้ด้วยตนเอง ผ่านระบบ Online

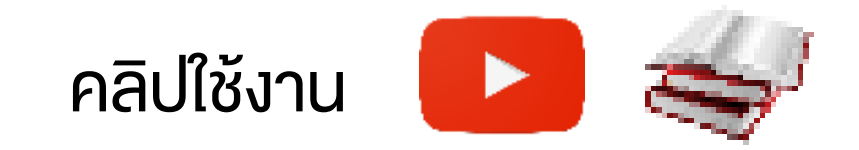

# FINANSIA HERO

### เปิดบัญชี สแกนเลย

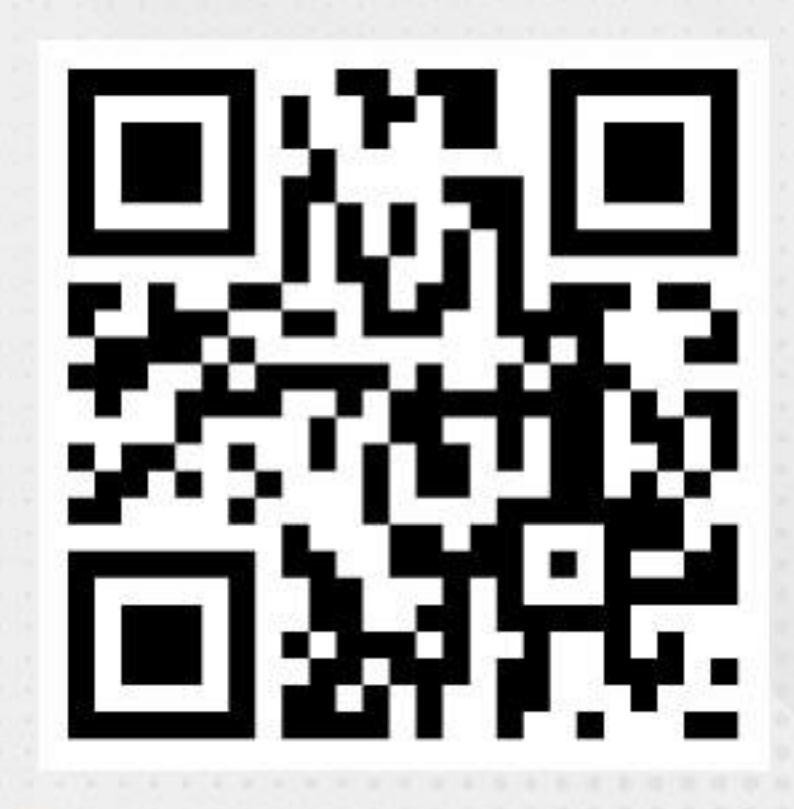

ک) Ins. 02-680-0700

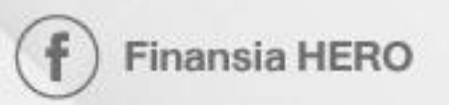

@finansiahero

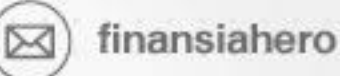

(www) www.finansiahero.com